# Przegląd uniwersyteckich aplikacji mobilnych

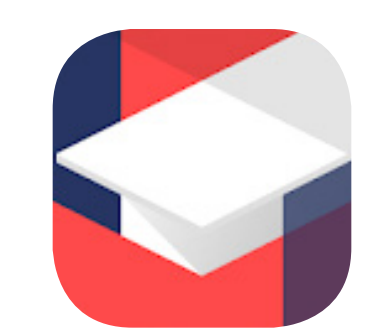

# Aplikacje zagranicznych jednostek edukacyjnych

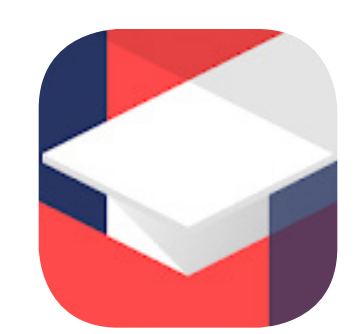

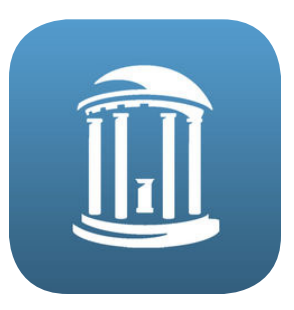

## CarolinaGo

https://play.google.com/store/apps/details?id=edu.carolinago.app

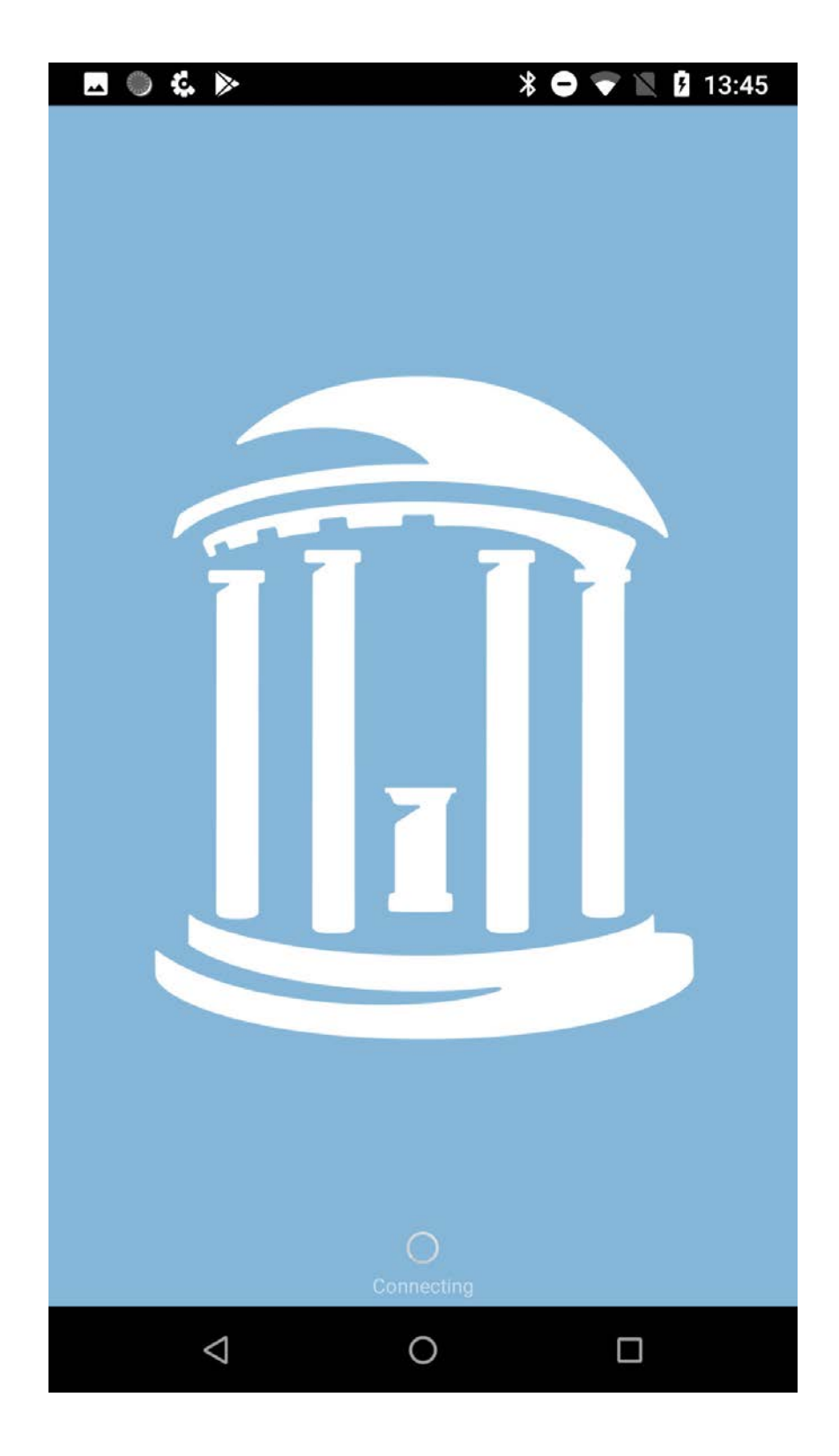

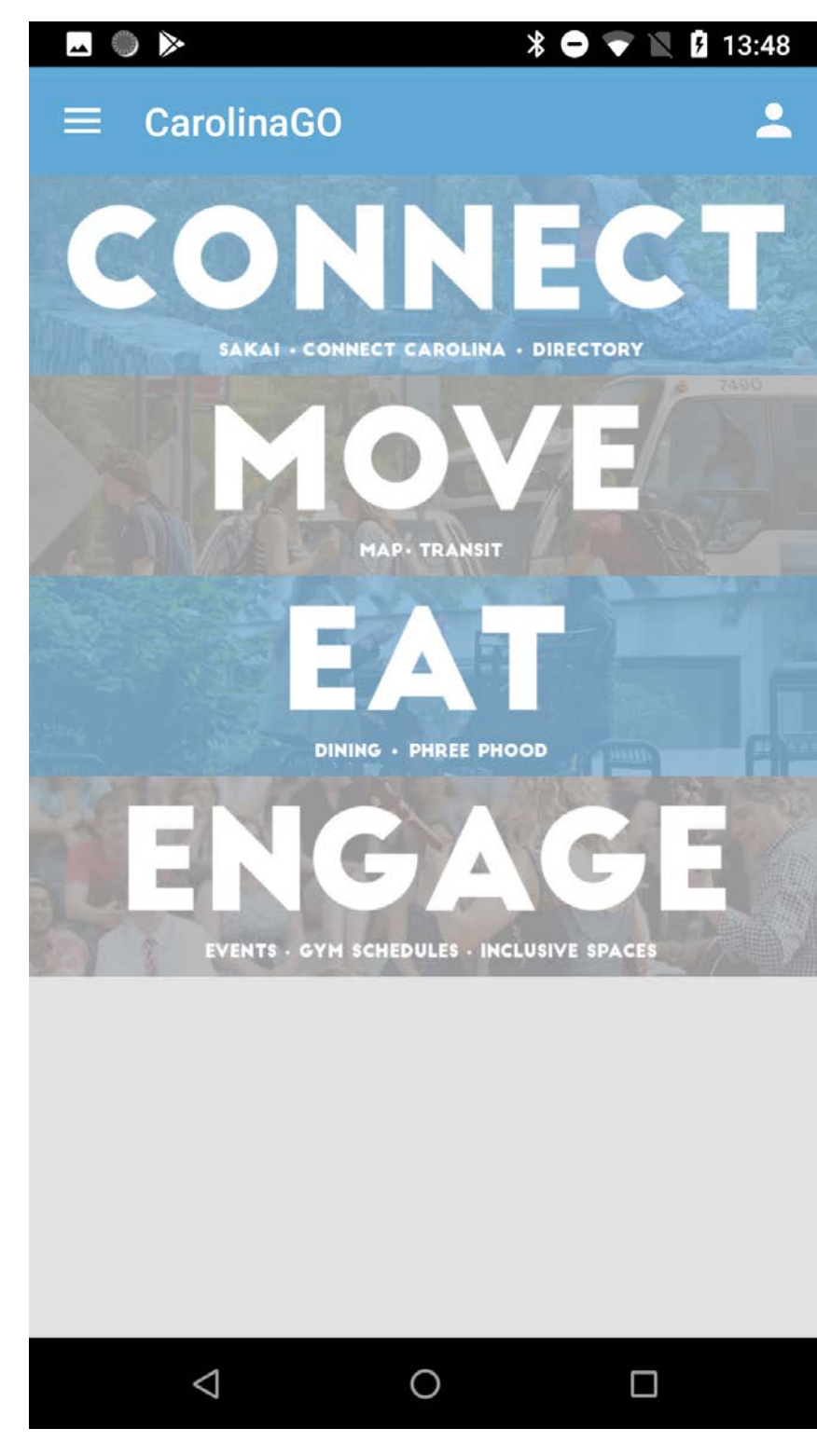

ekran startowy

home page

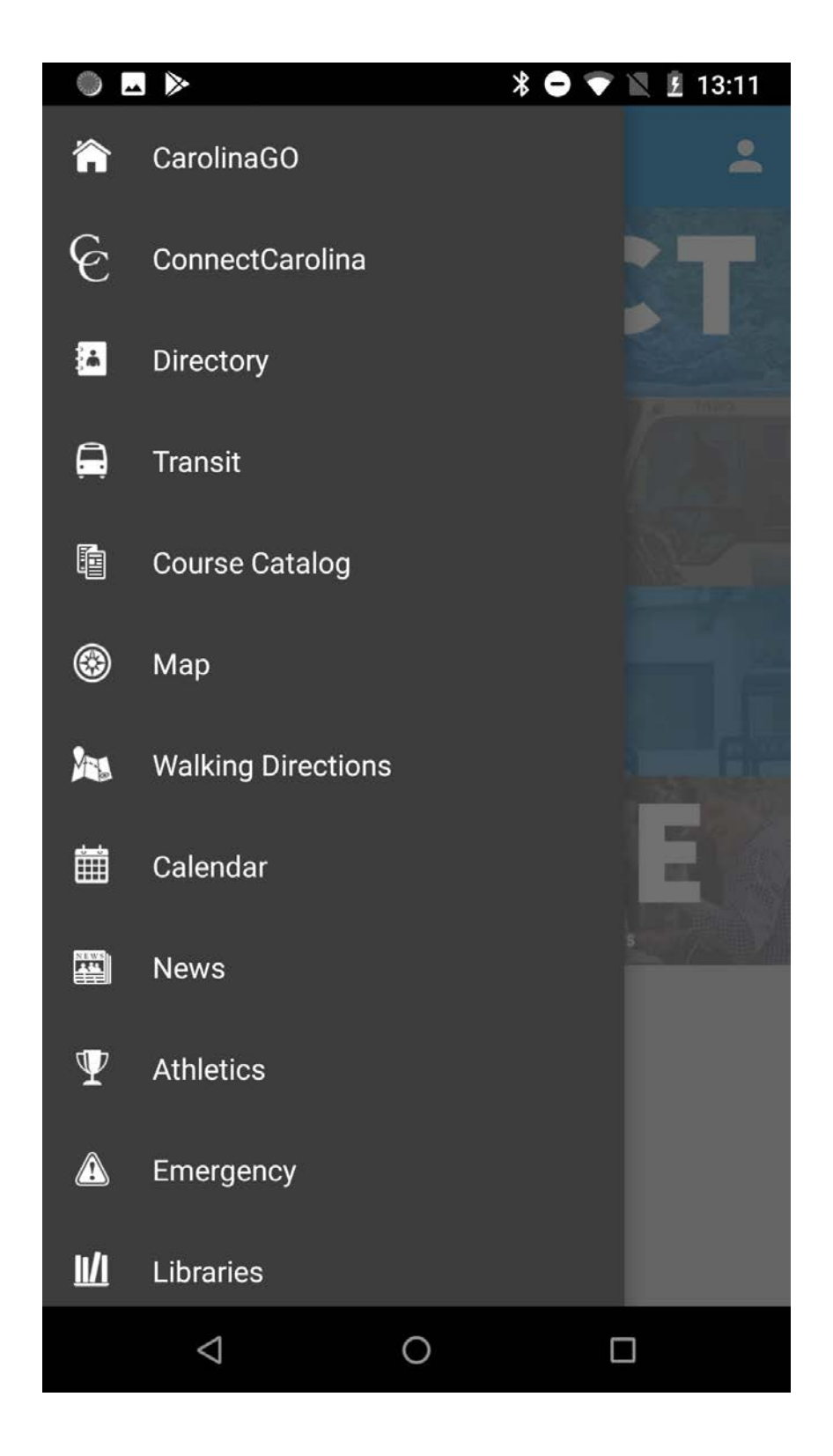

menu nawigacji bocznej

| <b>□</b> ● ▶                                                         | * 🗢 🗢 🛙           | £ 13:11 |
|----------------------------------------------------------------------|-------------------|---------|
| $\equiv$ Directory                                                   |                   | *       |
| Q Search                                                             |                   |         |
| Search tip: You can search by part or email address or phone number. | all of a person's | s name, |
| Bookmarks                                                            |                   |         |
| USEFUL CONTACTS                                                      |                   |         |
| Emergency Contacts                                                   |                   |         |
| Campus Health Services<br>Medical appointments or concerns           |                   | r.      |
| ITS Response Center<br>For technical problems                        |                   | e.      |
| Safewalk<br>Request a Safewalk to your dorm                          |                   | Ľ.      |
| TOP OF PAGE                                                          |                   |         |
| Powered by Modo                                                      |                   |         |
|                                                                      |                   |         |

widok strony z kontaktami

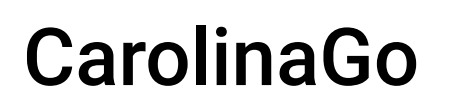

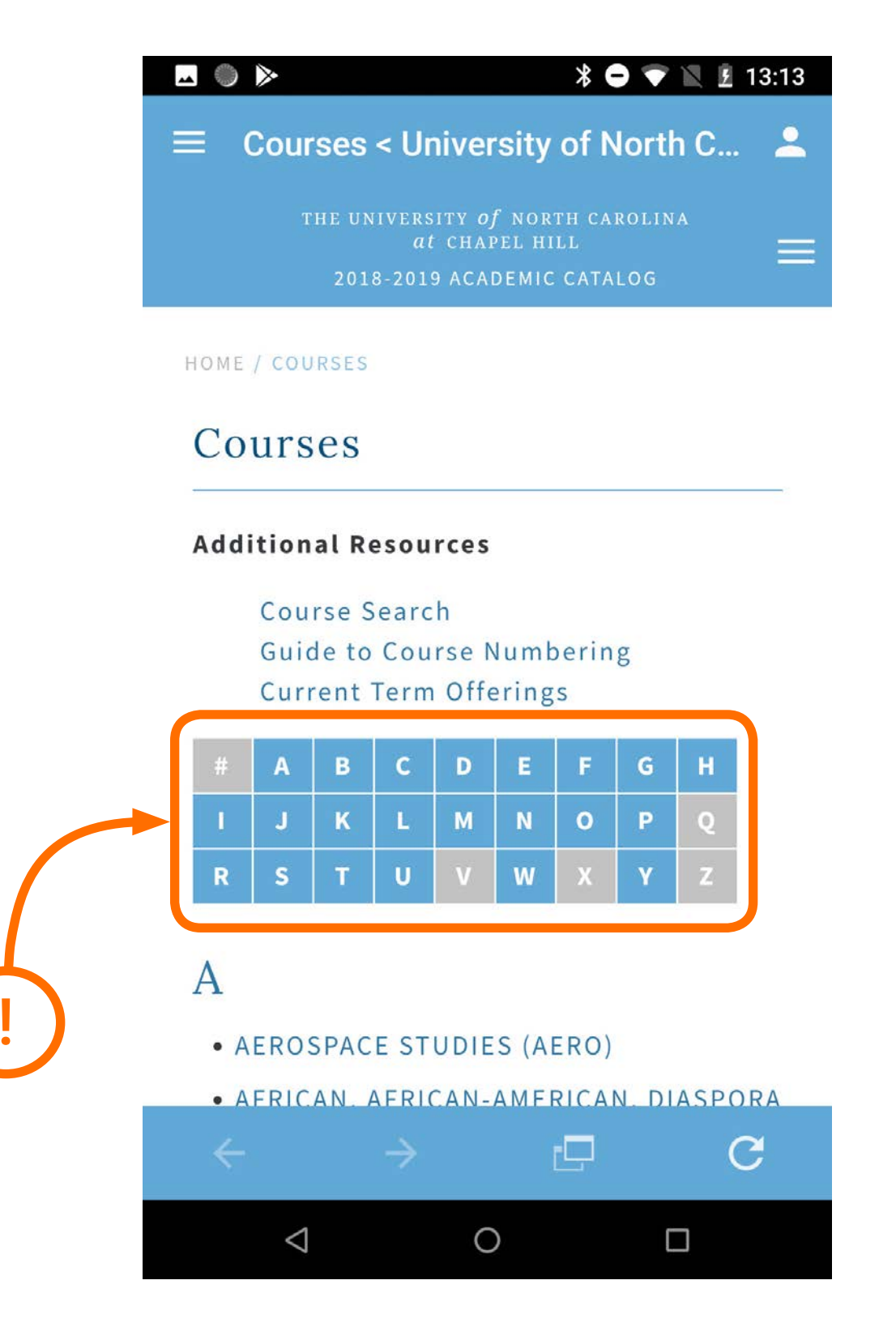

widok oferowanych przedmiotów na danej uczelni

ciekawy i szybki sposób nawigacji

#### \* 🗢 マ 🖹 14:03

- **≡** Courses < University of North C...
- FRENCH (FREN)

### G

**→** ) >>>

- GENETICS AND MOLECULAR BIOLOGY (GNET)
- GEOGRAPHY (GEOG)
- GEOLOGICAL SCIENCES (GEOL)
- GERMAN (GERM)
- GERMANIC AND SLAVIC LANGUAGES AND LITERATURES (GSLL)
- GLOBAL STUDIES (GLBL)
- GOVERNMENT (GOVT)
- GRADUATE STUDIES (GRAD)
- GREEK (GREK)

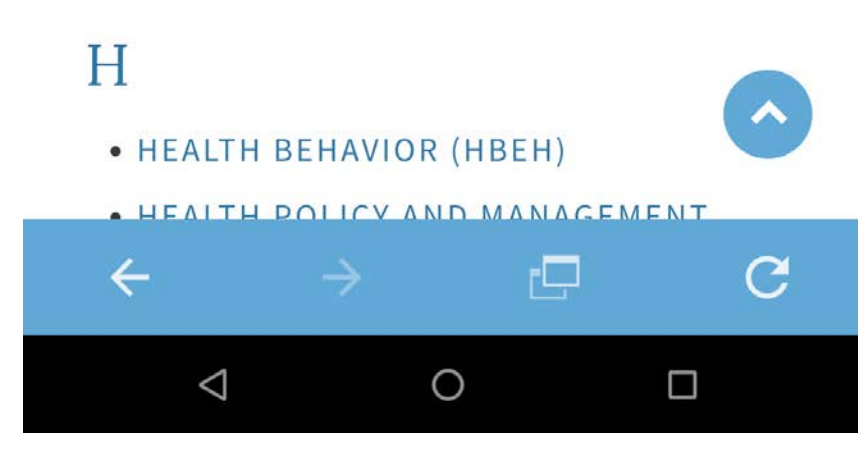

widok oferowanych przedmiotów na danej uczelni

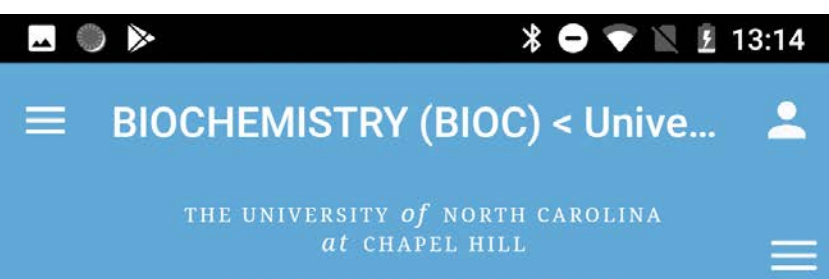

2018-2019 ACADEMIC CATALOG

HOME / COURSES / BIOCHEMISTRY (BIOC)

### **BIOCHEMISTRY (BIOC)**

#### BIOC 107. Introduction to Biochemistry. 4 Credits.

Recommended preparation, one year of high school chemistry. Designed for students who desire a background in biochemistry as it relates to the human body, such as premed, prenursing, predental hygiene, and allied health. Brief review of inorganic and organic chemistry, followed by a survey of biochemistry (survey continues in BIOC 108). **Gen Ed:** PX.

Grading status: Letter grade.

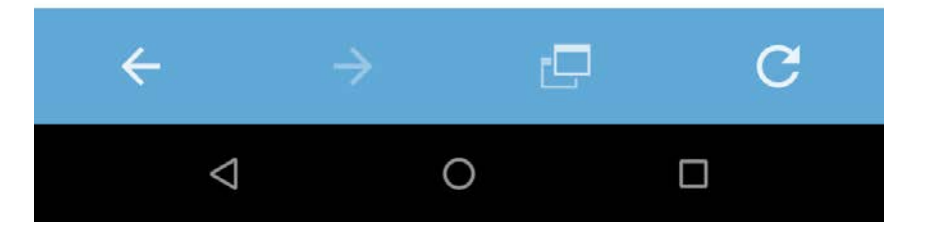

widok szczegółowych informacji na temat przedmiotu

# BIOCHEMISTRY (BIOC) < Unive...</li> THE UNIVERSITY OF NORTH CAROLINA at CHAPEL HILL

HOME / COURSES / BIOCHEMISTRY (BIOC)

#### **BIOCHEMISTRY (BIOC)**

#### BIOC 108. Introduction to Biochemistry. 4 Credits.

Designed for premed, prenursing, predental hygiene, allied health, and other students who desire a background in biochemistry as it relates to the human body. Continuation of <u>BIOC 107</u>; covers basic and clinically relevant aspects of biochemistry. Three lecture hours and one twohour laboratory a week. **Gen Ed:** PX.

Grading status: Letter grade.

followed by a survey of fochemistry (survey continues in <u>BIOC 108</u>).
Gen Ed: PX.
Grading status: Letter grade.

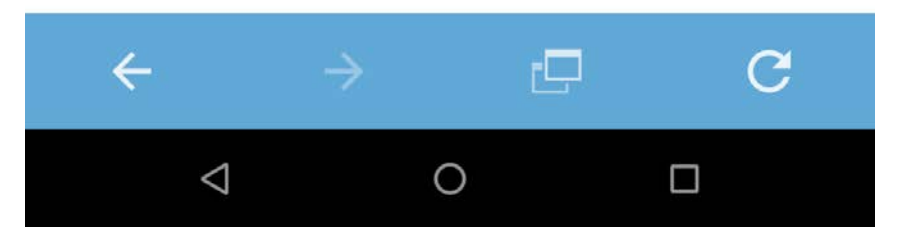

widok szczegółowych informacji na temat przedmiotu

 $(\mathbf{X})$ 

### CarolinaGo

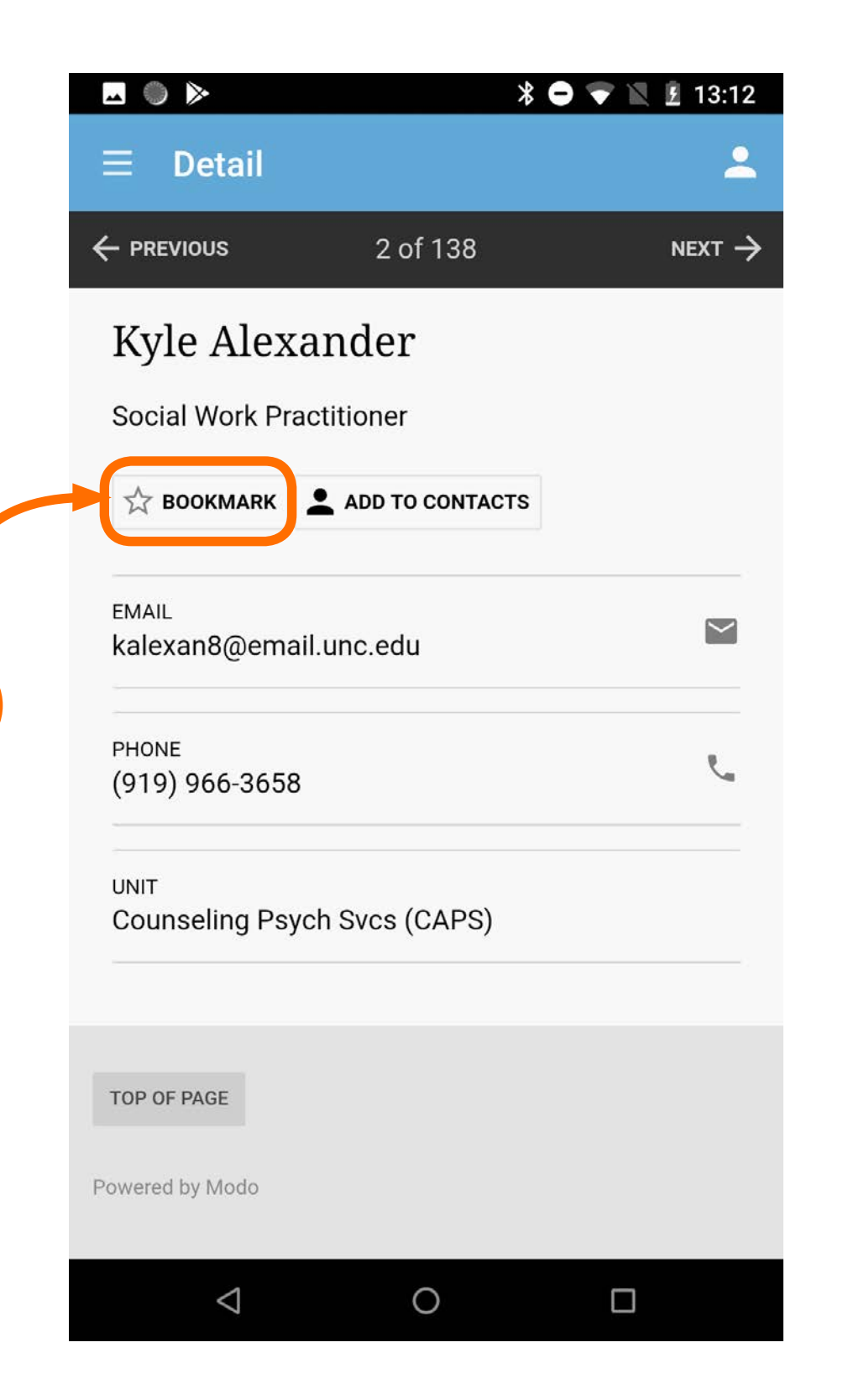

### Kontakt do wykładowcy

możliwość zapisania kontaktu do listy "ulubionych"

| ⊷ ● ▶                     | * 🗢             | 💎 🖹 🗜 13:12        |
|---------------------------|-----------------|--------------------|
| ≡ Detail                  |                 | *                  |
|                           | 2 of 138        | NEXT $\rightarrow$ |
| Kyle Alexa                | nder            |                    |
| Social Work Pract         | titioner        |                    |
|                           | ADD TO CONTACTS |                    |
| EMAIL<br>kalexan8@email.i | unc.edu         |                    |
| phone<br>(919) 966-3658   |                 | Ľ                  |
| UNIT<br>Counseling Psych  | n Svcs (CAPS)   |                    |
| TOP OF PAGE               |                 |                    |
| $\triangleleft$           | 0               |                    |

### Kontakt do wykładowcy

możliwość zapisania kontaktu do listy <mark>"ulubionych</mark>"

|           | <b>□</b> ● ▶                | * 🗢 💎 🖹 🛿 13:54 |
|-----------|-----------------------------|-----------------|
|           | $\equiv$ Settings           | <b>.</b>        |
|           | A A A A                     |                 |
|           | Push Notifications Settings |                 |
| $\square$ | Reset this app              | ŝ               |
| ÷         | TOP OF PAGE                 |                 |
|           | Powered by Modo             |                 |
|           |                             |                 |
|           |                             |                 |
|           |                             |                 |
|           |                             |                 |
|           |                             |                 |
|           |                             |                 |
|           |                             |                 |
|           |                             |                 |

#### Ustawienia

możliwość zmiany rozmiaru fontu

|                             | 13:53 |
|-----------------------------|-------|
| $\equiv$ Settings           | -     |
| FONT SIZE                   |       |
| A A A A A                   | J     |
| Push Notifications Settings |       |
|                             |       |
| Reset this app              | 5     |
|                             |       |
| TOP OF PAGE                 |       |
| Powered by Modo             |       |
|                             |       |
|                             |       |
|                             |       |
|                             |       |
|                             |       |
|                             |       |
|                             |       |

### Ustawienia

### możliwość zmiany rozmiaru fontu

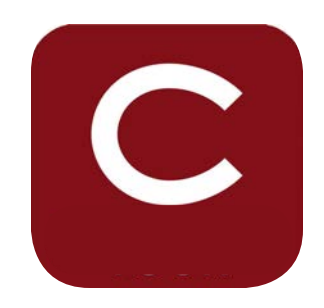

## **Colgate University App**

https://play.google.com/store/apps/details?id=edu.colgate.m

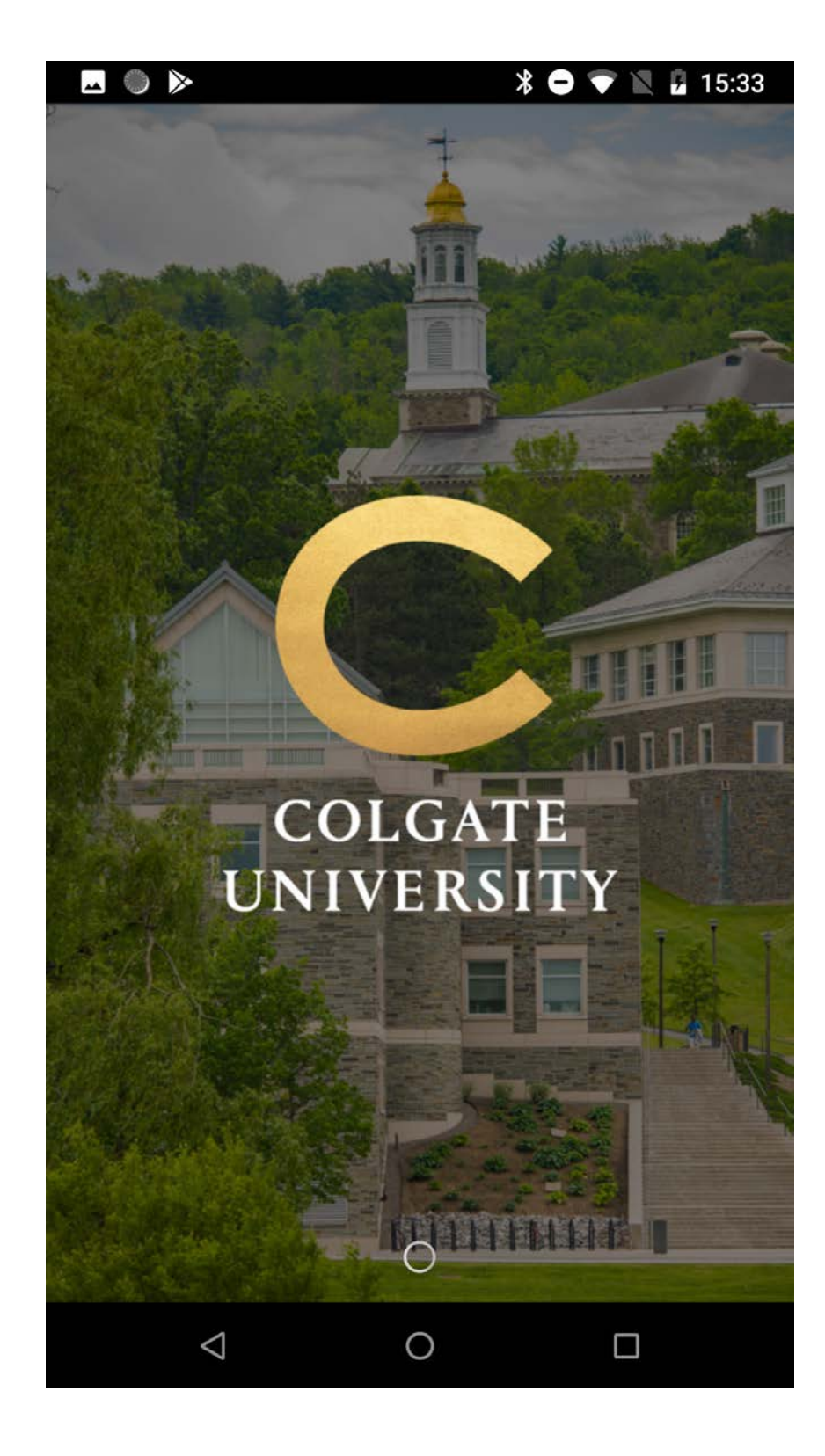

CRUISER
DINING

CRUISER CAMPUS CALENDAR
CAMPUS EVENTS CALENDAR

0

ekran startowy

home page

 $\bigtriangledown$ 

🖬 🔘 🕨

Campus

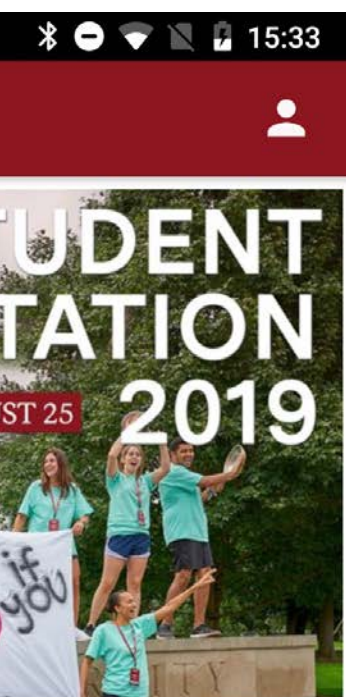

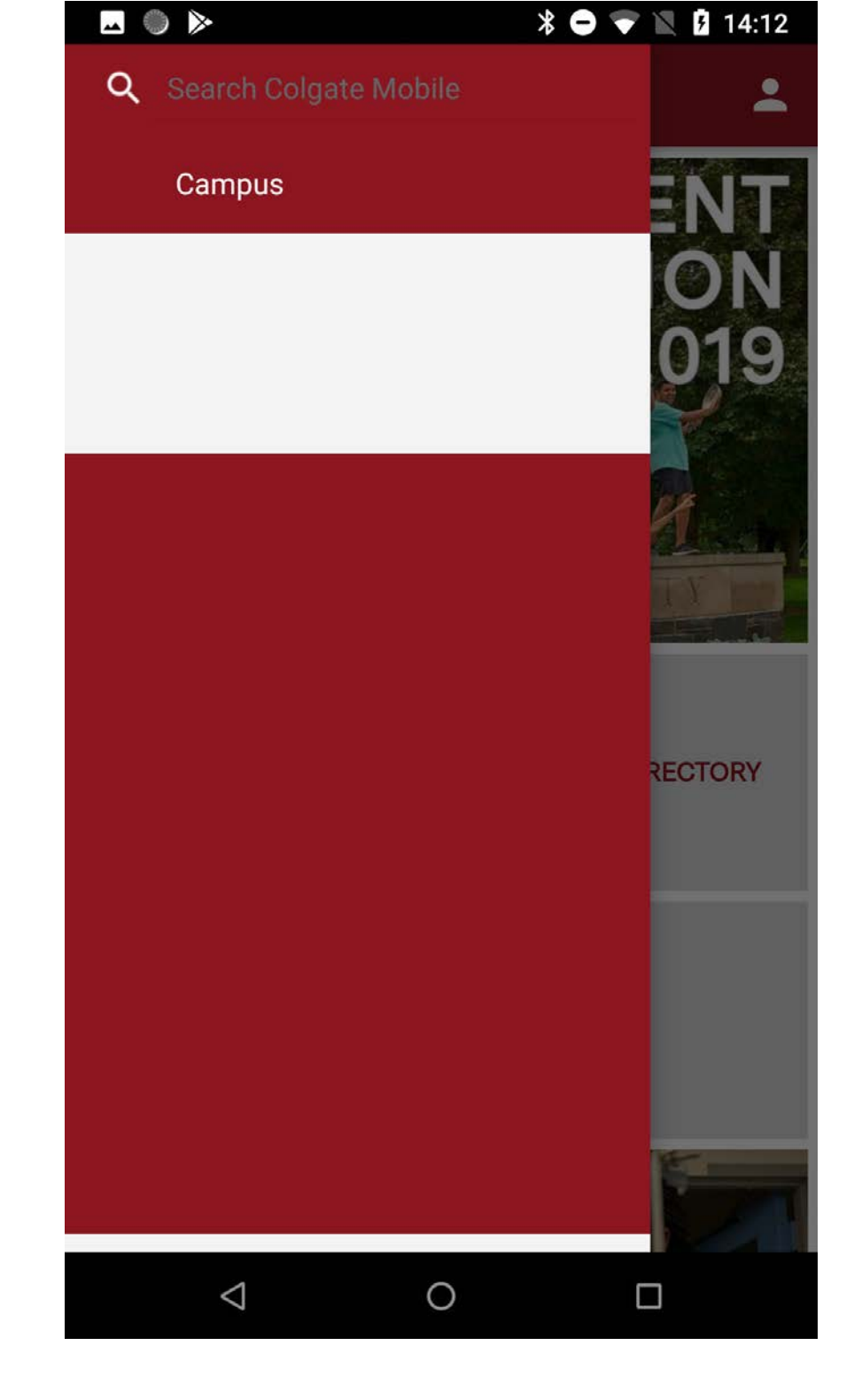

menu nawigacji bocznej

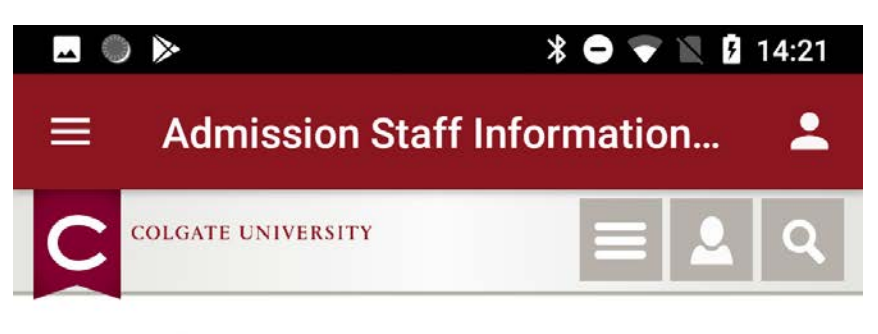

HOME - ADMISSION & FINANCIAL AID - CONTACT US -ADMISSION STAFF INFORMATION

### Office of Admission Directory

If you would like to contact the admission representative for your area, please refer to the directory below. We look forward to hearing from you.

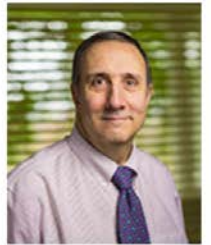

#### Gary L. Ross '77

Vice President and Dean of Admission and Financial Aid admission@colgate.edu 315-228-7401 California (Los Angeles and San Francisco); Montana; Wyoming; Washington

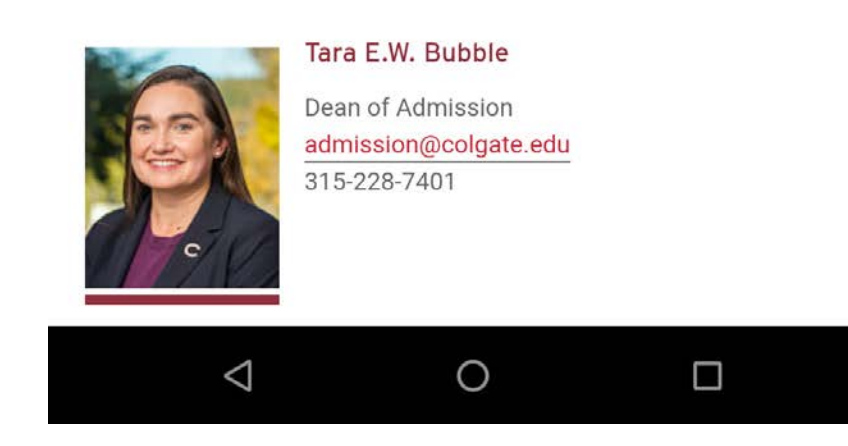

#### widok strony z kontaktami

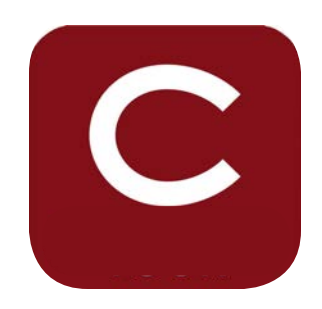

## **Colgate University App**

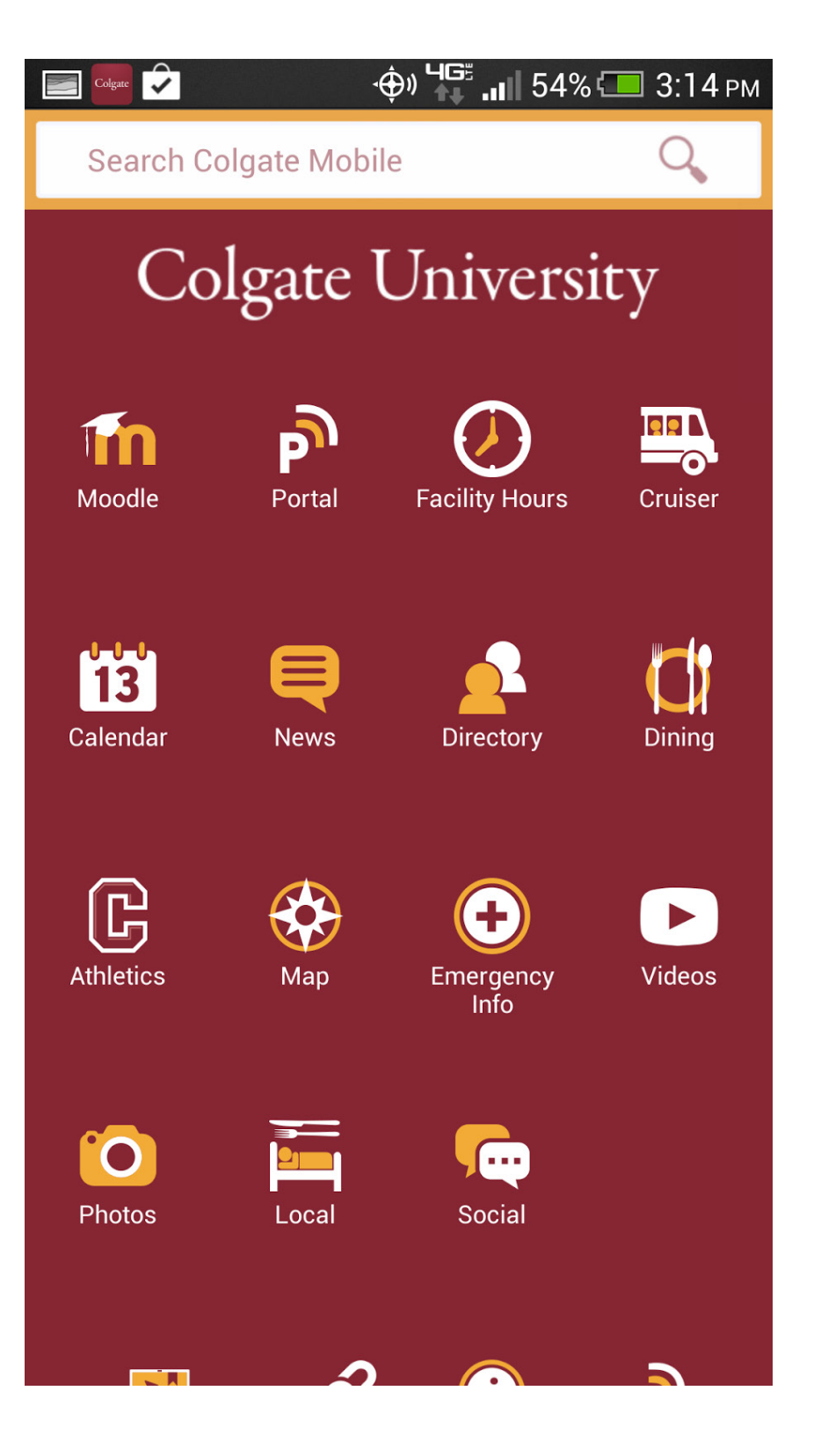

piktogramy

| 🗷 🔘 ≽ 🛛 🖹 🕹 🔭 🖹 🔒 15:34                                                                                                    |
|----------------------------------------------------------------------------------------------------|
| $\equiv$ Today's Events <b>2</b>                                                                                                    |
| Tuesday, Apr 2 $\leftarrow$ $\rightarrow$                                                                                                    |
| Historical Photo Exhibit: Glass, Silver, and Memory<br>Tue Apr 2, 2019 All day   Case-Geyer Library, Second and<br>third floors                |
| Morning Grind with the CLTR<br>Tue Apr 2, 2019 8:00–9:30 AM   Lathrop Hall, Suite 101A                                                         |
| Open Morning Meditation<br>Tue Apr 2, 2019 8:30–9:00 AM   Chapel House, Chapel                                                                 |
| Food Truck for the Physics Mind<br>Tue Apr 2, 2019 9:00 AM – 4:30 PM   Foggy Bottom<br>Observatory                                             |
| The Beauty of Sculpted Minerals<br>Tue Apr 2, 2019 9:30 AM – 4:30 PM   Ho Science Center,<br>Robert M. Linsley Geology Museum                  |
| Colgate Alumni Collect<br>Tue Apr 2, 2019 10:00 AM – 5:00 PM   Dana Arts Center,<br>Picker Art Gallery                                         |
| Fashioning Africa: Impact, Influence, and Inspira-<br>tion of African Crafting Traditions<br>Tue Apr 2, 2019 10:00 AM – 5:00 PM   Alumni Hall, |

#### widok ekranu z wydarzeniami

| 🗷 🌑 ⊳ 🔭 🖹 🔒 15:34                                                                                                    |
|----------------------------------------------------------------------------------------------------|
| $\equiv$ Today's Events <b><math>2</math></b>                                                                                   |
| Tuesday, Apr 2 $\leftarrow$ $\rightarrow$                                                                                       |
| Historical Photo Exhibit: Glass, Silver, and Memory<br>Tue Apr 2, 2019 All day   Case-Geyer Library, Second and<br>third floors |
| Morning Grind with the CLTR<br>Tue Apr 2, 2019 8:00–9:30 AM   Lathrop Hall, Suite 101A                                          |
| Open Morning Meditation<br>Tue Apr 2, 2019 8:30–9:00 AM   Chapel House, Chapel                                                  |
| Food Truck for the Physics Mind<br>Tue Apr 2, 2019 9:00 AM – 4:30 PM   Foggy Bottom<br>Observatory                              |
| The Beauty of Sculpted Minerals<br>Tue Apr 2, 2019 9:30 AM – 4:30 PM   Ho Science Center,<br>Robert M. Linsley Geology Museum   |
| Colgate Alumni Collect<br>Tue Apr 2, 2019 10:00 AM – 5:00 PM   Dana Arts Center,<br>Picker Art Gallery                          |
| Fashioning Africa: Impact, Influence, and Inspira-                                                                              |
| O Updating                                                                                                    |
|                                                                                                    |

widok ekranu z wydarzeniami

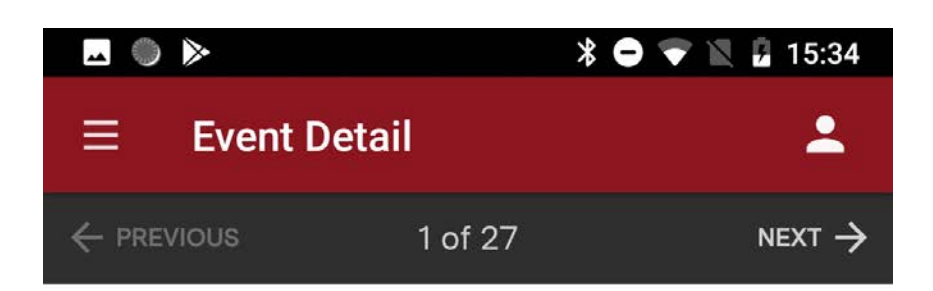

### Historical Photo Exhibit: Glass, Silver, and Memory

Tue Apr 2, 2019 All day

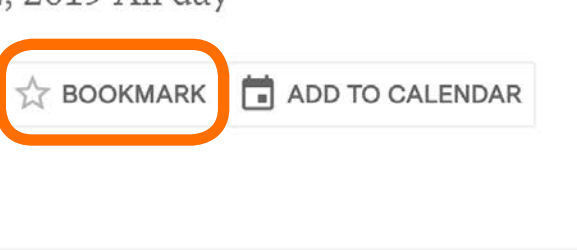

Case-Geyer Library, Second and third floors

#### DESCRIPTION

LOCATION

Glass, Silver, and Memory: Images of community by Edward H. Stone is a Colgate Special Collections & University Archives exhibit which features images of Colgate University and of the town of Hamilton, circa 1890s-1920s. Edward Stone was the official campus photographer for nearly fifty years, as well as a prolific local commercial photographer. Digitized from the university archives' treasured collection of glass plate negatives, the images in this exhibit depict

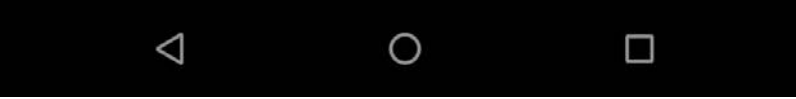

### widok ekranu z wydarzeniami

możliwość zapisania wydarzenia do "ulubionych"

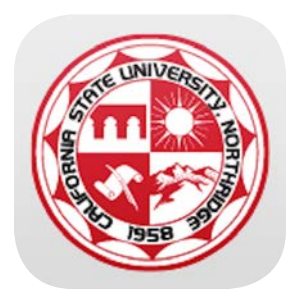

## CSUN mobile app

https://play.google.com/store/apps/details?id=edu.csun.mobile

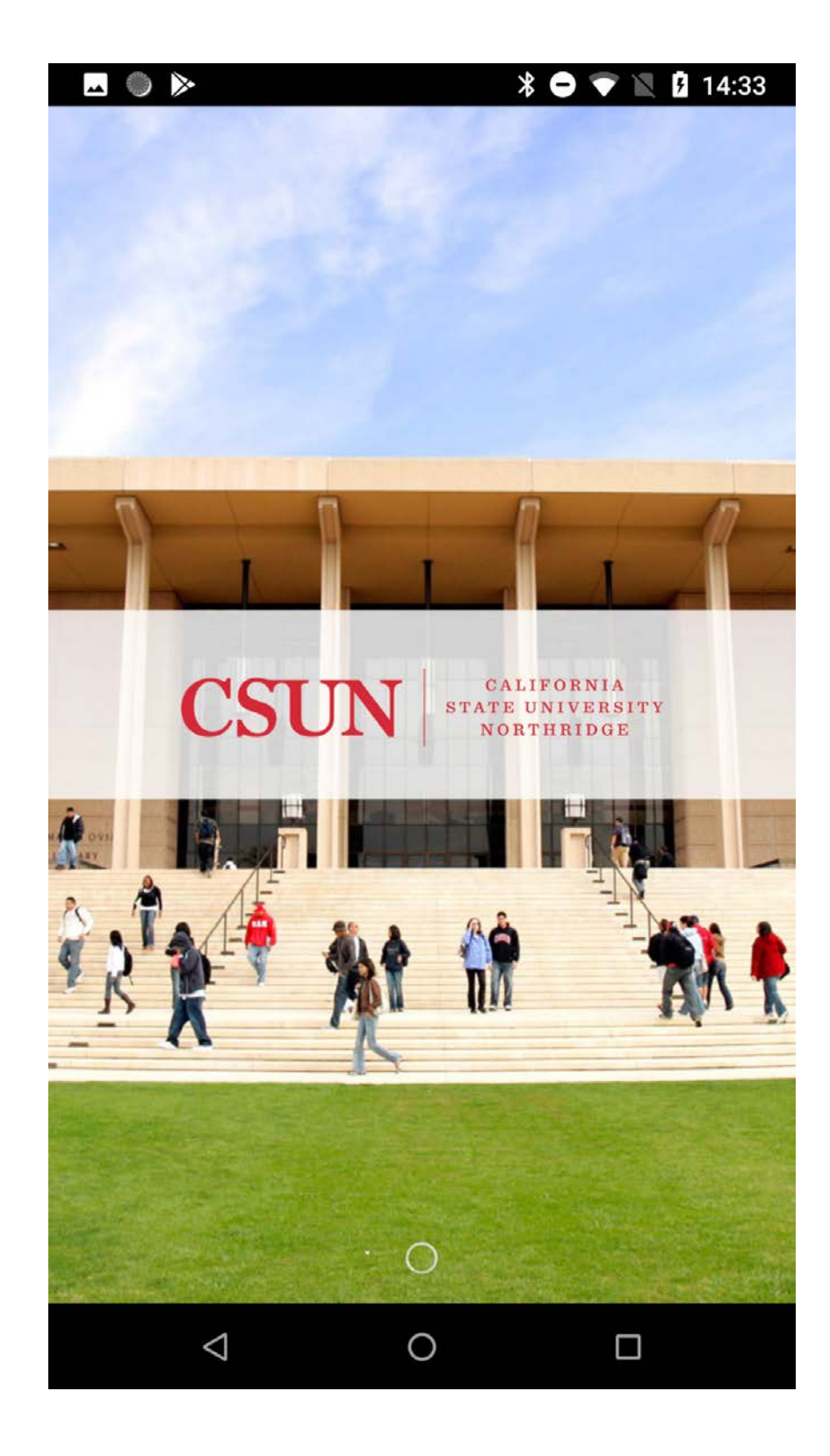

ekran startowy

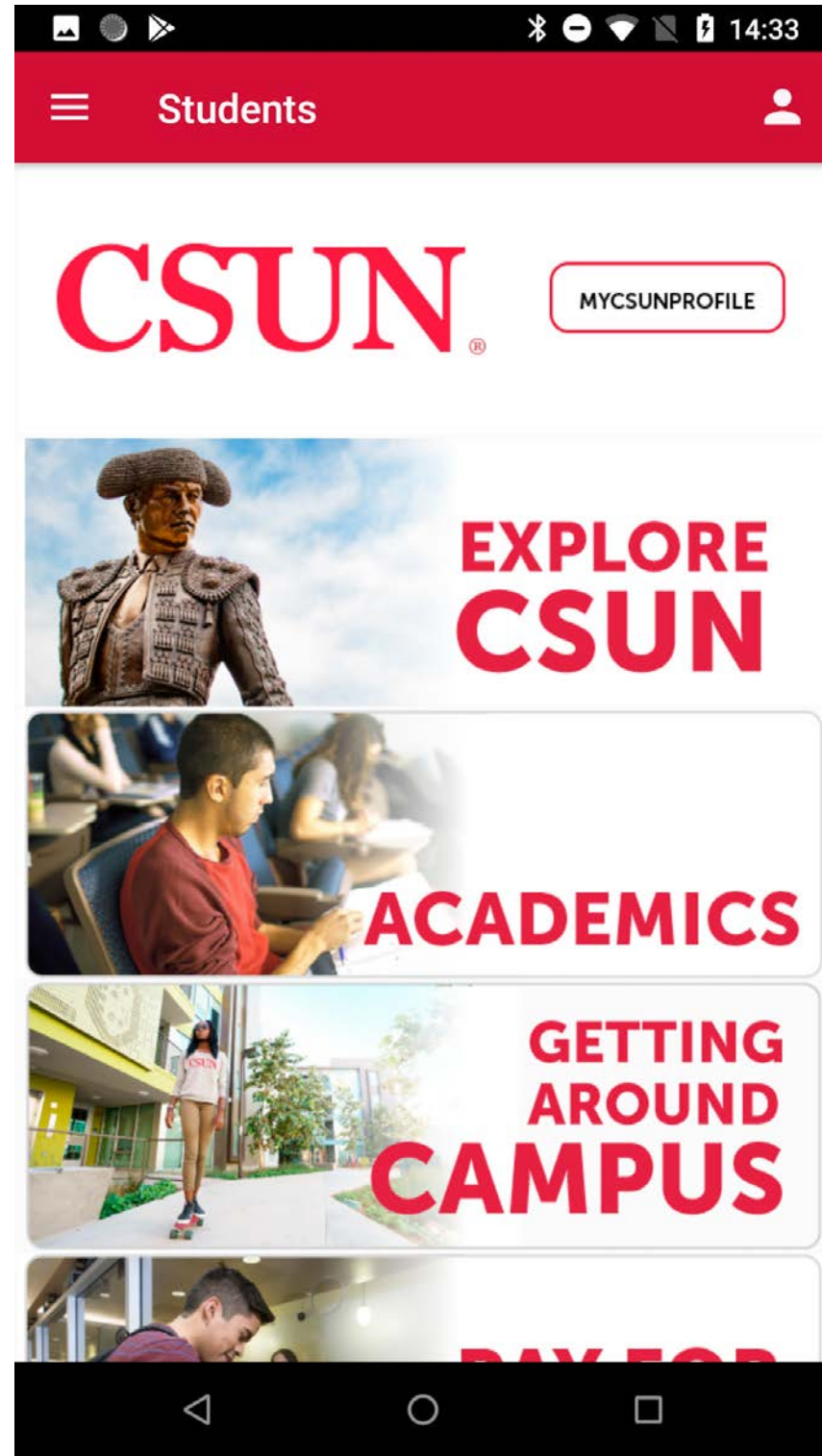

home page

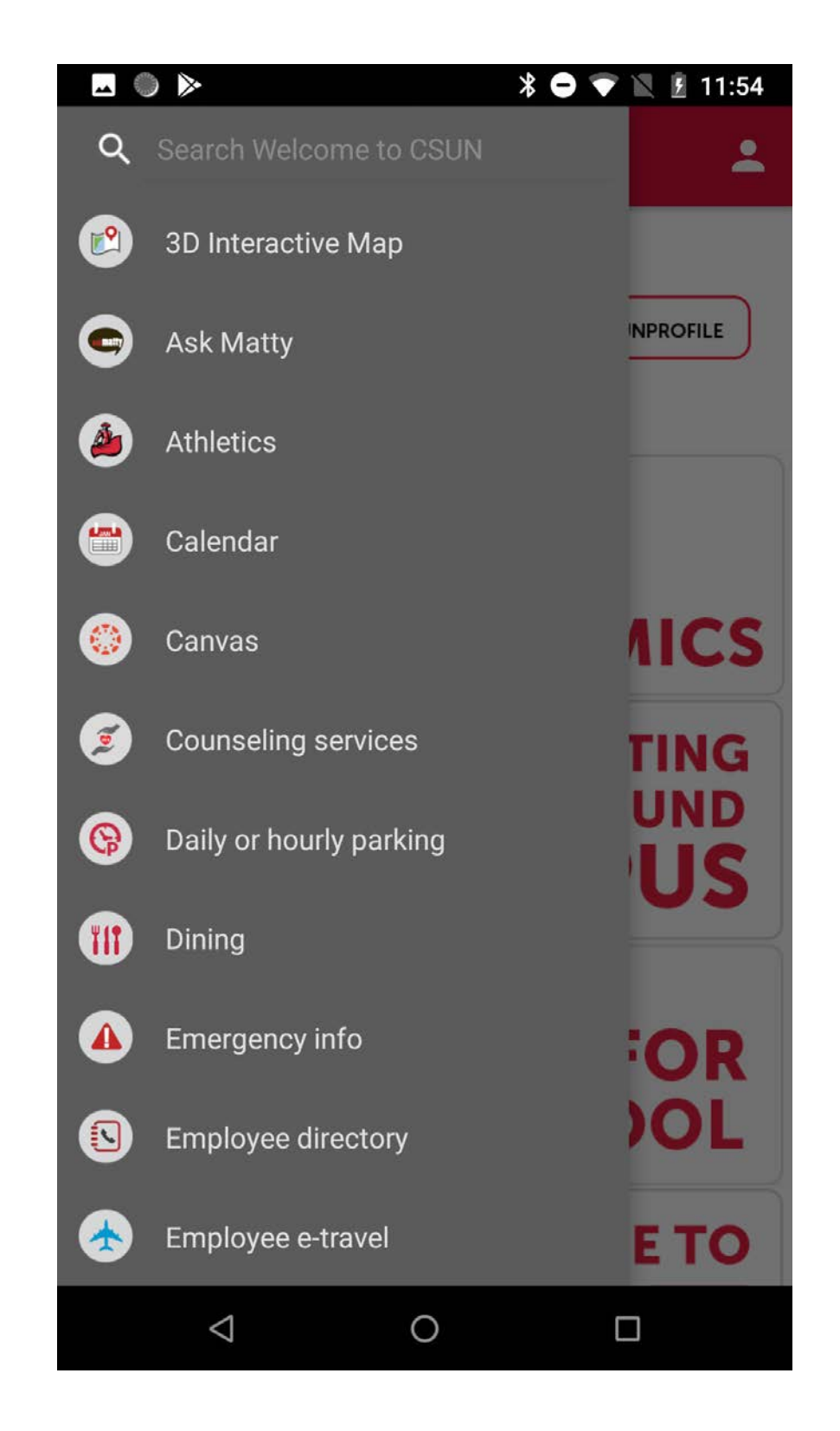

menu nawigacji bocznej

|                                                                       | 11:57 🕅 🕅 |
|-----------------------------------------------------------------------|-----------|
| ≡ Emergency Info                                                      | <b>.</b>  |
| Emergency — On/Off Campus (police, fire,<br>medical)<br>911           | or 📞      |
| Safety escort<br>(818) 677-5042                                       | Ľ.        |
| We Tip hotline<br>(818) 677-8477                                      | Ľ,        |
| Campus information line — students and<br>community<br>(866) 515-2786 | Ľ.        |
| Campus information line — faculty and sta<br>(866) 535-2786           | aff 📞     |
| CSUN Helpline<br>(818) 349-4357                                       | Ľ.        |
| Vehicle jumpstart or lockout<br>(818) 677-2111                        | Ľ.        |
| TOP OF PAGE                                                           |           |
|                                                                       |           |

### widok strony z kontaktami

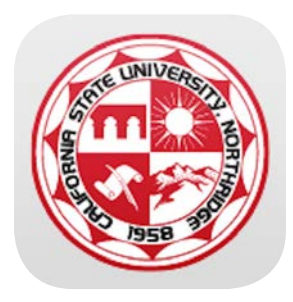

### CSUN mobile app

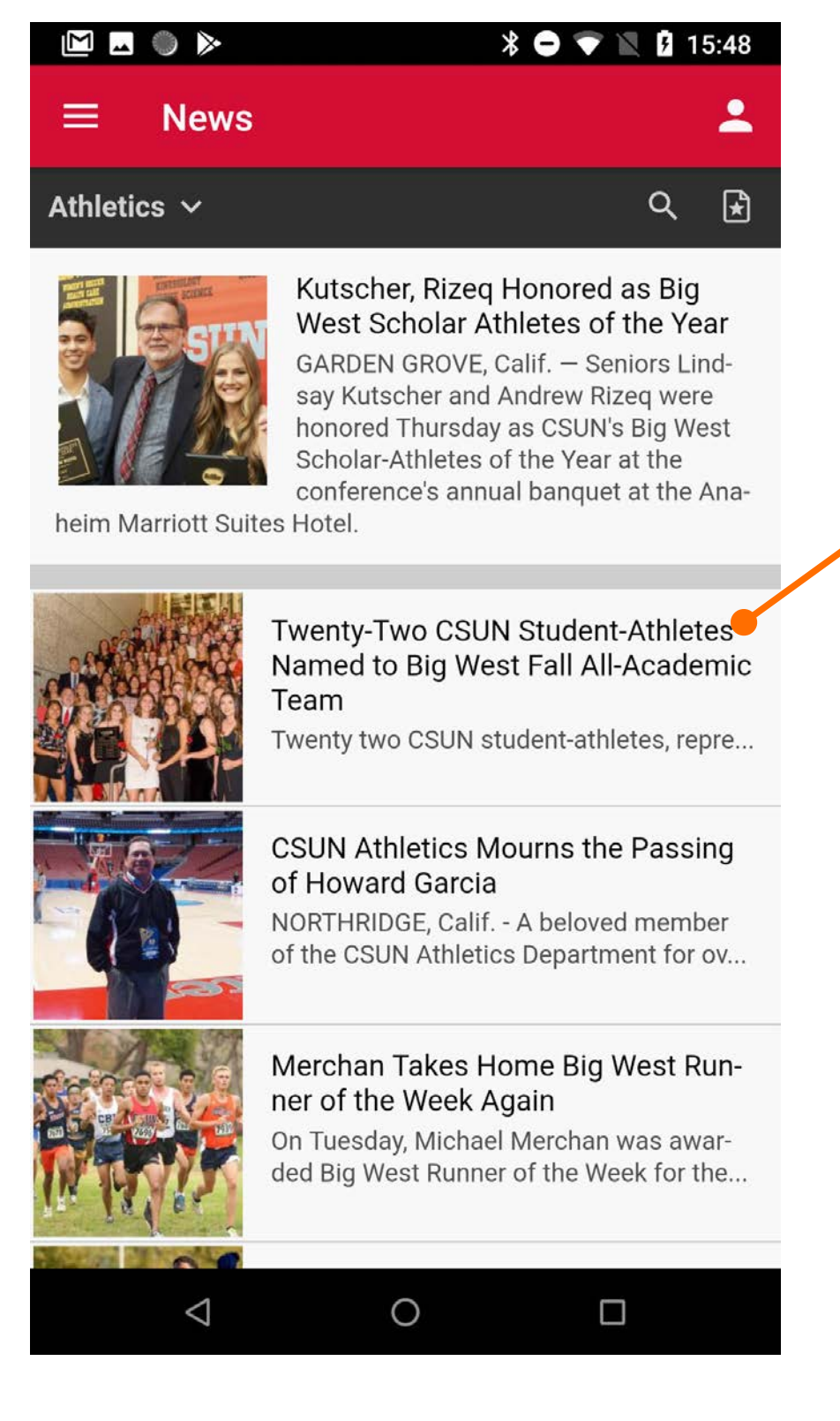

widok ekranu z aktualnościami

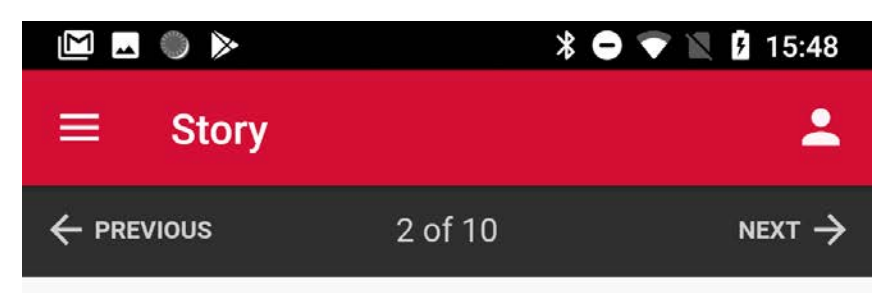

### Twenty-Two CSUN Student-Athletes Named to Big West Fall All-Academic Team

Fri Jan 18, 2019

< SHARE 📩 BOOKMARK

#### Story Links

NORTHRIDGE, Calif.---Twenty two CSUN studentathletes, representing four teams were named to the 2018 Big West Conference Fall All-Academic Team, the league office announced on Thursday. To qualify for the team, a student-athlete must maintain a cumulative grade point average of 3.0 or above, be at least a sophomore academically and compete in at least 50 percent of their team's games during the fall season.

CSUN Women's Soccer featured twelve representatives on the Fall All-Academic Team while Women's Volleyball boasted four, Women's Cross Country had two and the Men's Soccer team had four players represented. The appouncement

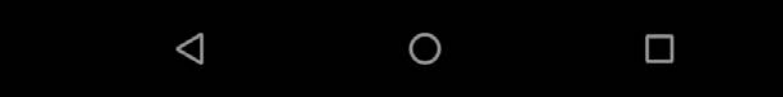

widok ekranu z aktualnościami po kliknięciu w wybraną informację

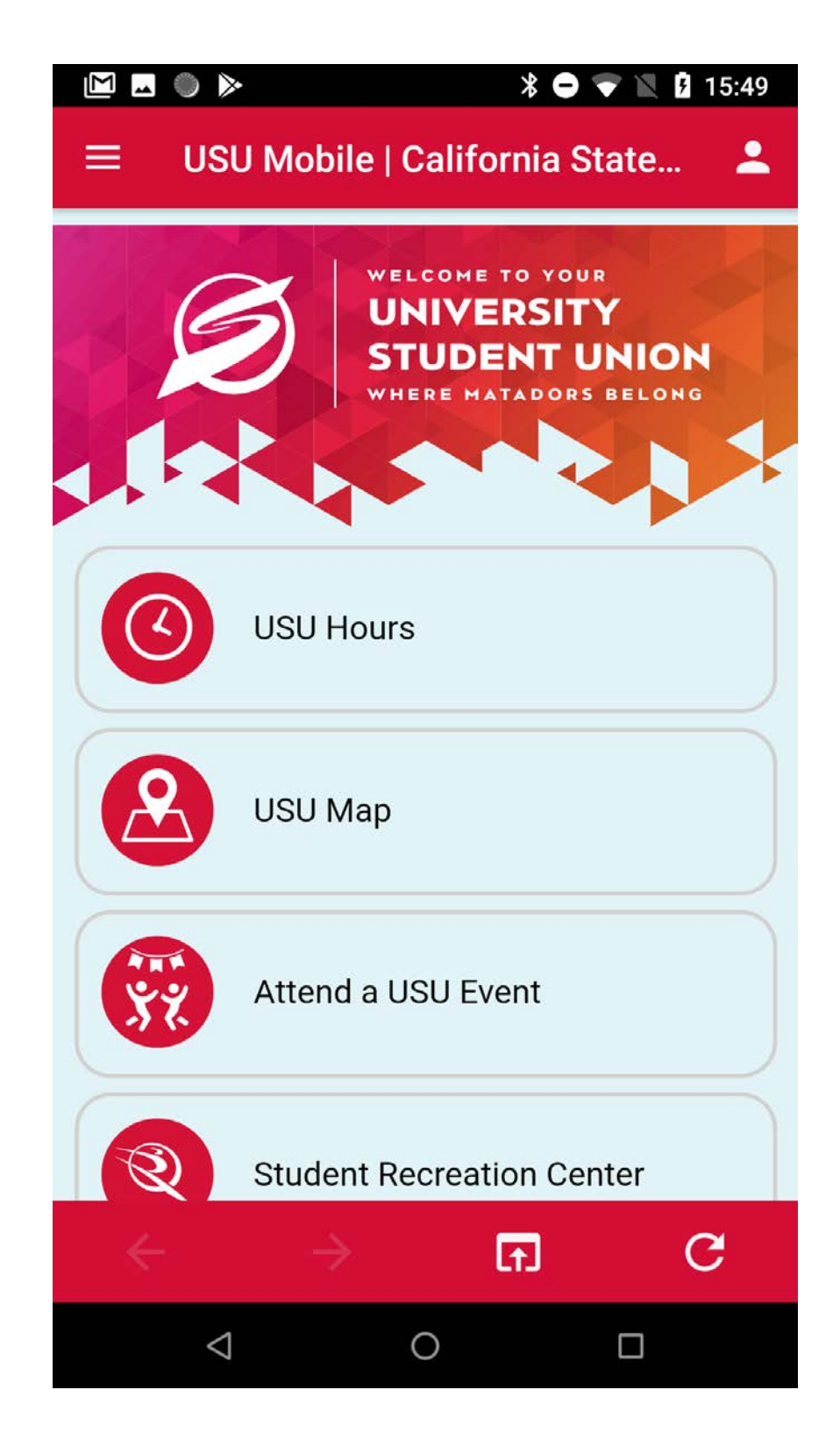

widok ekranu samorządu studenckiego

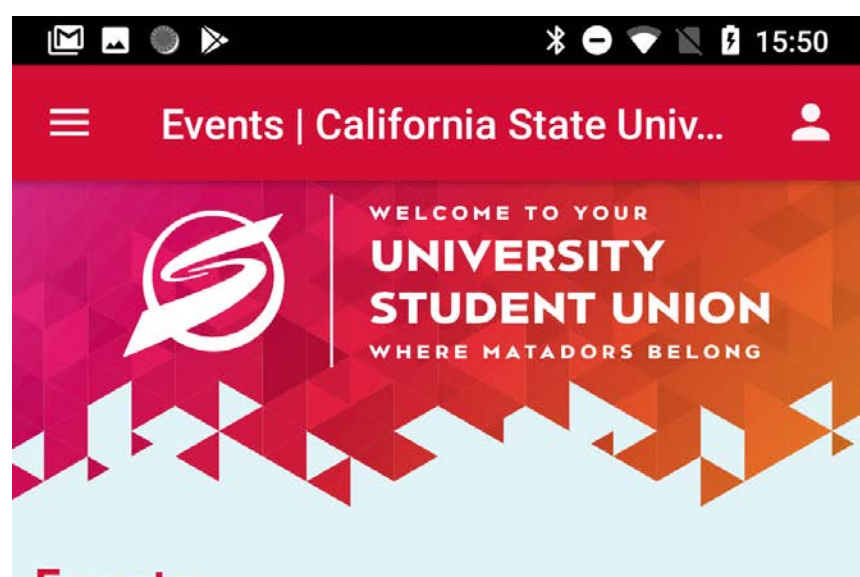

### **Events**

#### **Upcoming Events**

#### CARNAVAL – A Celebration of

#### **Global Diversity**

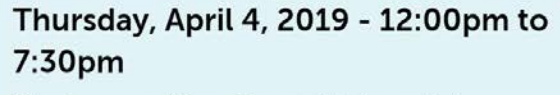

Grab your friends and take a trip around the world at CARNAVAL where you will experience the sights, sounds

and tastes of multiple cultures at this magnificent celebration of our planet's incredible diversity! <u>Read</u> <u>more</u>

#### Pride Center: LGBTQ Coffee

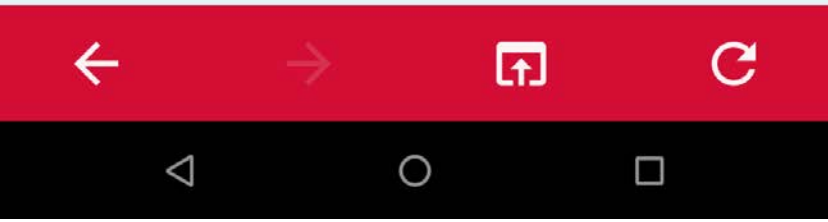

widok ekranu samorządu studenckiego wydarzenia

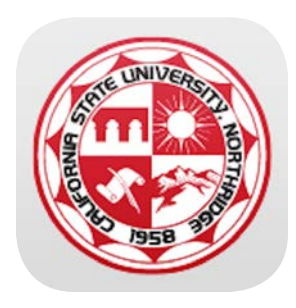

## CSUN mobile app

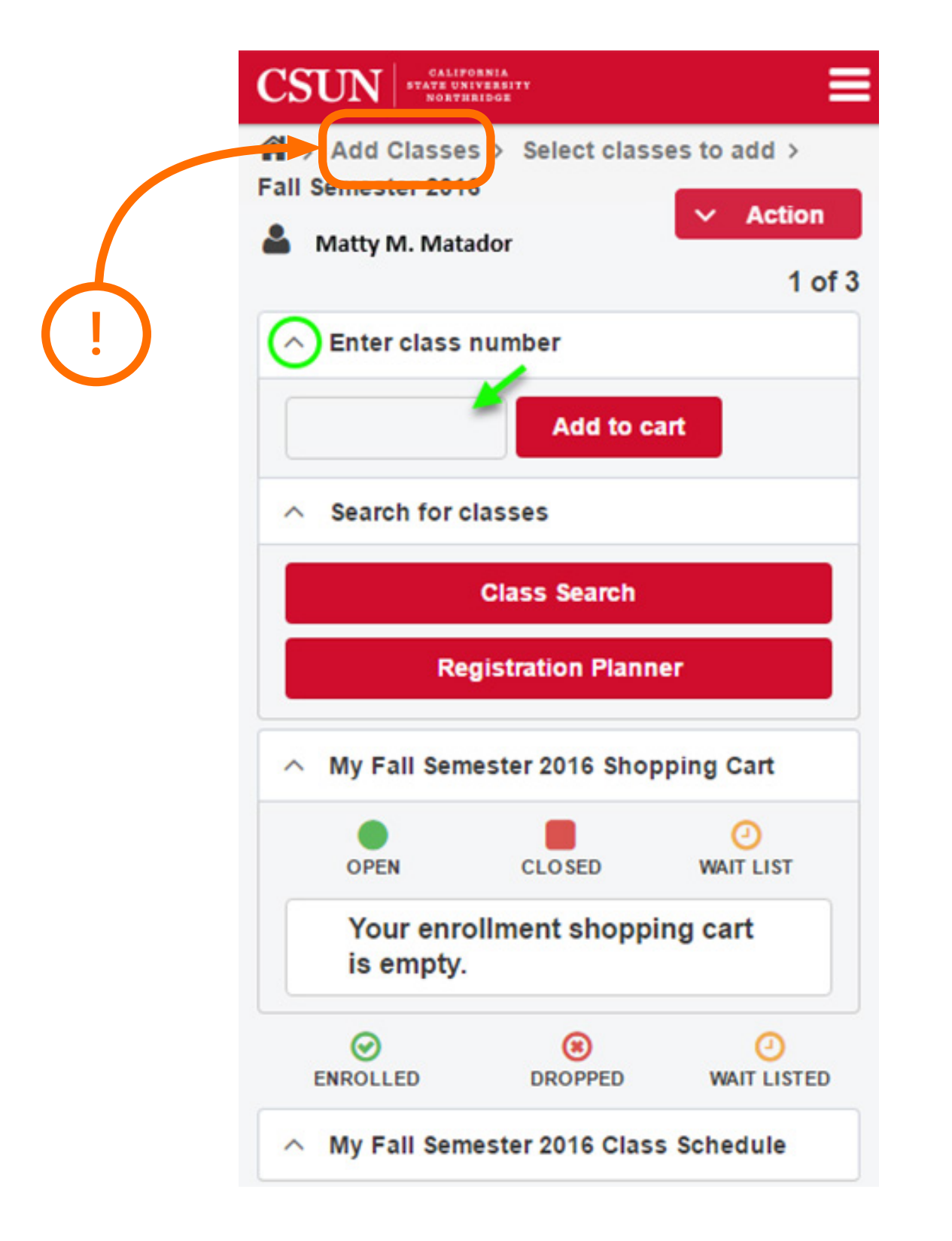

możliwość <mark>zapisywania się</mark> na wybrane zajęcia

| <b>•</b> )  | >                       | * 🗢 マ 🖹 🗵  | 11:55 |
|-------------|-------------------------|------------|-------|
| ≡           | CSUN Mobile App         | California | -     |
| CS<br>Infor | UN.<br>mation Technolog | У          | Ξ     |

### CSUN Mobile App

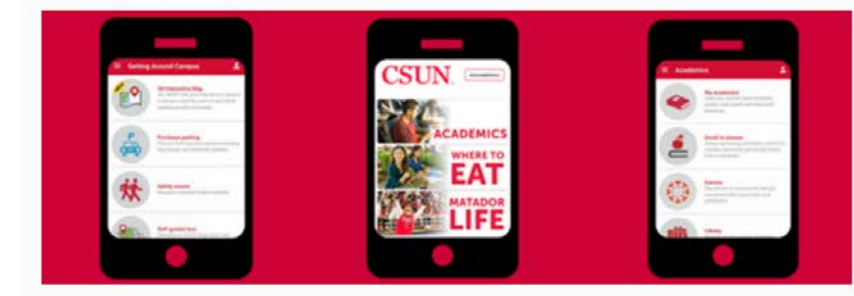

CSUN is the official app that highlights all things California State University, Northridge. We've created CSUN to make it easier for you to access campus services and resources on the go. The app has recently been updated using a more streamlined user interface.

The app is a work in progress, and we'll continue to improve and enhance your mobile experience in the future. Whether you're a current or prospective CSUN student, graduate or an eager fan, we hope this app will have you shouting, "Go, Matadors!"

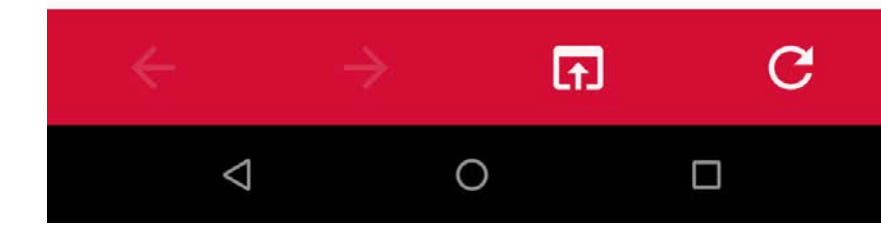

widok informacji o aplikacji

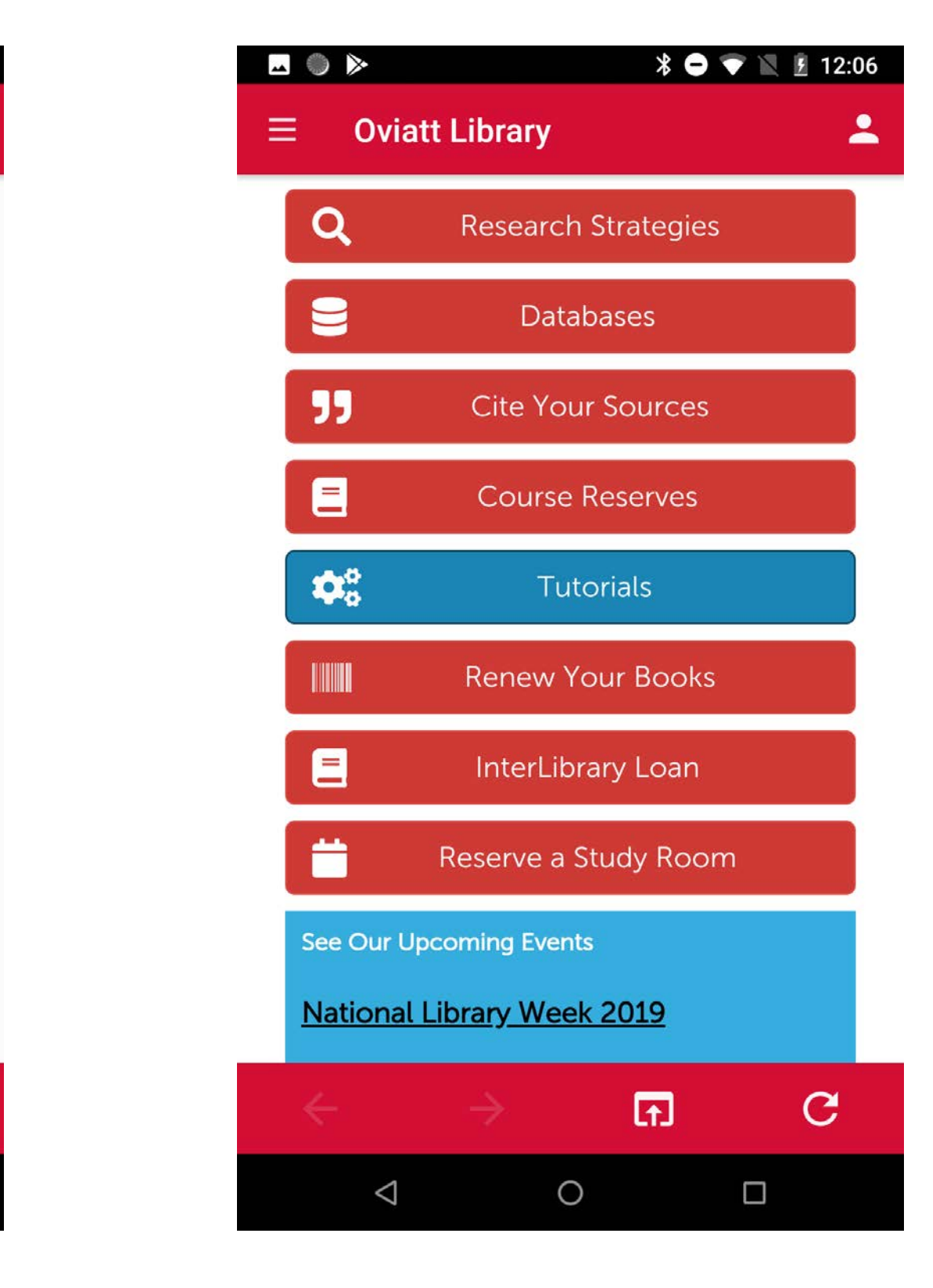

zakładka biblioteki

| <b>~</b>                   | ) 🔈                                                                                                    | X                                                                                                    | 8 🖨 マ 🖹 🗵 12:13                                                                                             |
|----------------------------|----------------------------------------------------------------------------------------------------|----------------------------------------------------------------------------------------------------|----------------------------------------------------------------------------------------------------|
| ≡                          | Social M                                                                                                    | edia                                                                                                    | <b>±</b>                                                                                                    |
| LATES                      | T UPDATE:                                                                                                    |                                                                                                    |                                                                                                    |
| #CS<br>new<br>affa<br>http | Cal State Nor<br>13 hours ago of<br>UN welcome<br>v provost and<br>irs. https://t.co<br>os://t.co/4SQR                                  | r <b>thridge</b> @csunorthr<br>n y Twitter<br>s Mary Beth W<br>d vice presider<br>co/5zPyMvbPh<br>Znc5v8                                              | <sup>idge</sup><br>Valker as the<br>It for academic<br>IY                                                   |
|                            | <b>y</b>                                                                                                    | F                                                                                                    | FOLLOW US                                                                                                   |
| CSUN                       | Cal State North<br>In honor of th<br>César Chávez<br>observance o<br>Monday, April<br>vices will ope<br>reached at (8<br>https://t.co/W | ridge @csunorthridg<br>e lasting impact<br>c, #CSUN will be<br>f the César Cháv<br>1. The Departm<br>rate during the c<br>18) 677-2111.<br>/H4YwafJnJ | ge 19h<br>and legacy of<br>formally closed in<br>vez holiday on<br>ent of Police Ser-<br>closure and can be |
| CSUN<br>Hereiter           | Cal State North<br>A series of ev<br>positivity for I<br>ness Week re<br>about the imp<br>https://t.co/w                                | ridge @csunorthridg<br>ents on eating d<br>National Eating I<br>minded the #CS<br>portance of posity<br>JAUMZaFLR                                     | ge 1d<br>lisorders and body<br>Disorders Aware-<br>UN community<br>tive self-talk.                          |
|                            | $\bigtriangledown$                                                                                                    | 0                                                                                                    |                                                                                                    |

social media

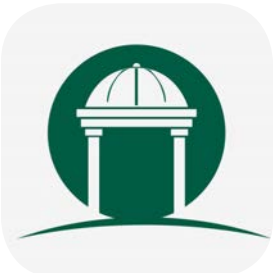

## Georgia College

https://play.google.com/store/apps/details?id=edu.georgiacollege.mobileapp

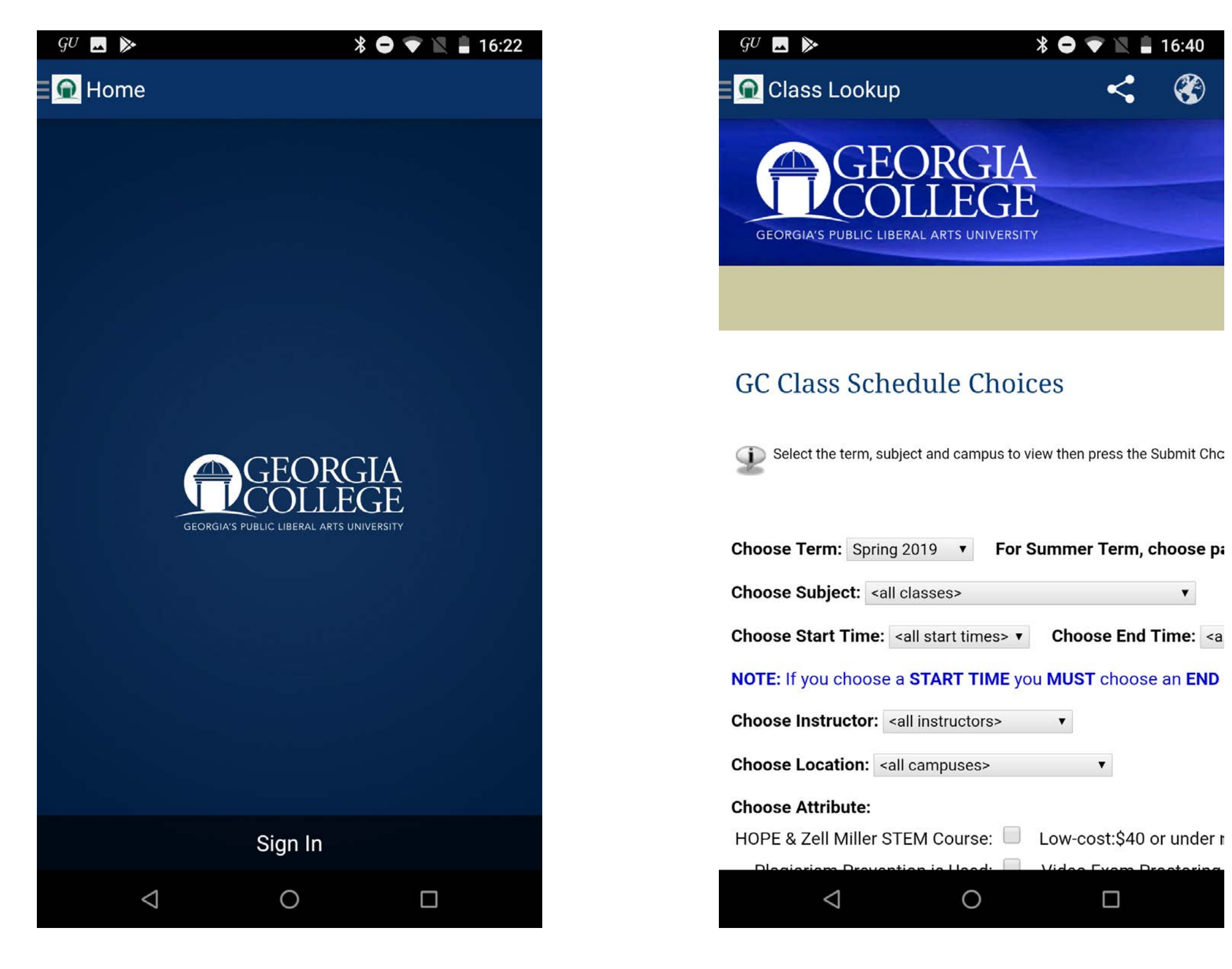

ekran startowy

widok strony z zajęciami do wyboru

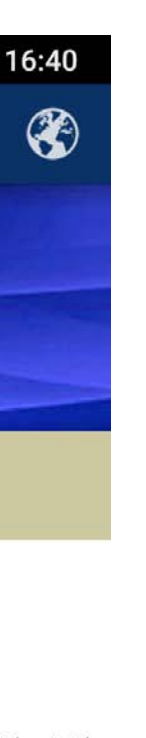

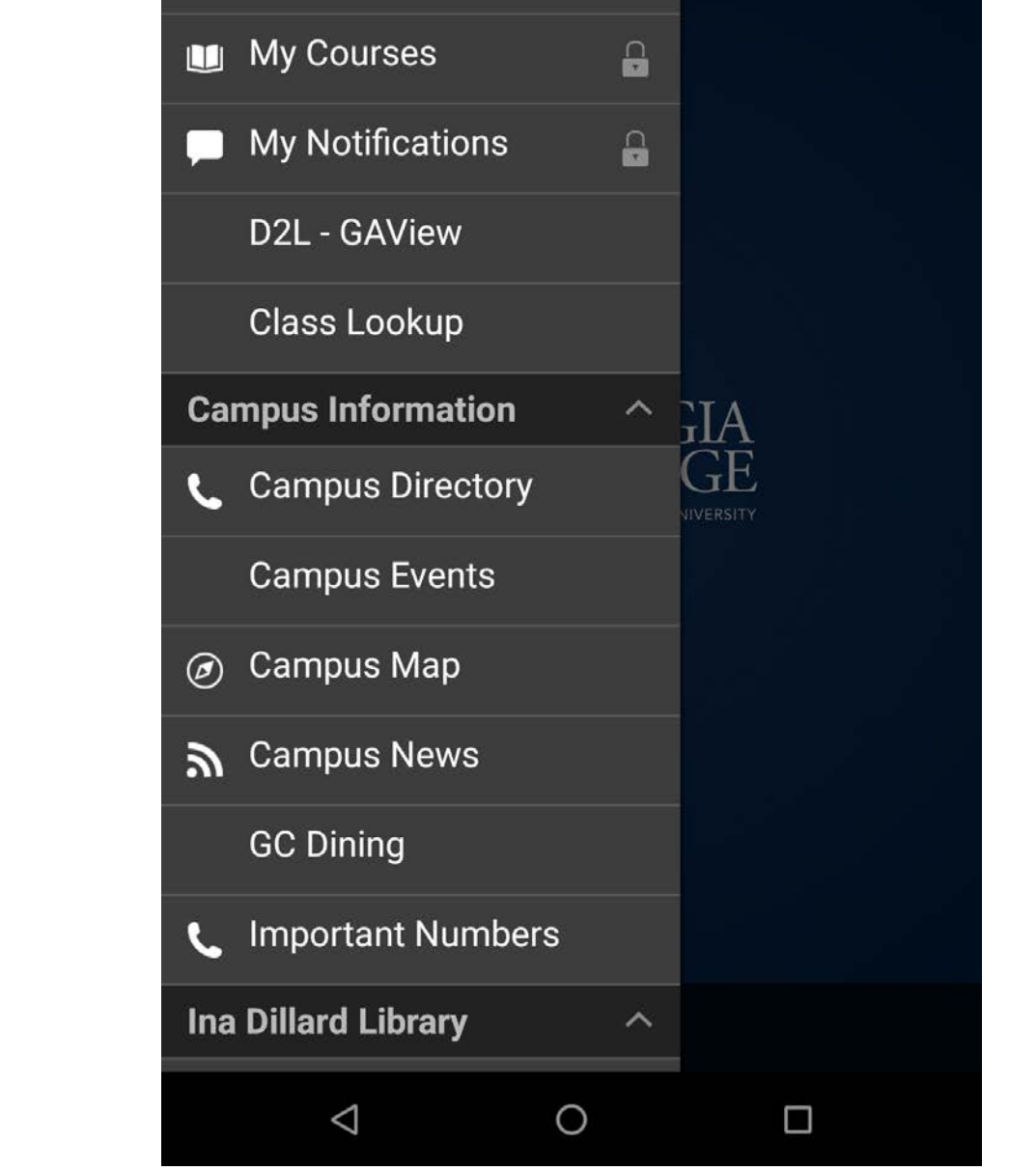

\* 🖨 💎 🖹 🛢 16:24

Ĥ

GU 🔜 ≽

**My Academics** 

My Grades

🙍 Georgia College Mobile

menu nawigacji bocznej

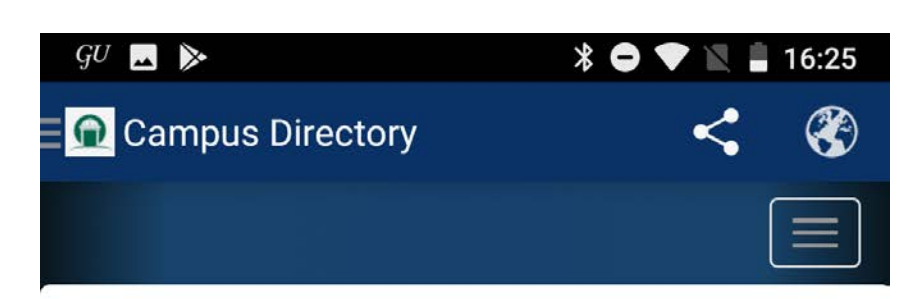

### **Campus Directory**

| Sharrin      |                                              |
|--------------|----------------------------------------------|
| Search       |                                              |
|              |                                              |
| Search by fi | irst name, last name or extension.           |
| Select De    | epartment                                    |
| - Any -      | . I <b>v</b>                                 |
|              |                                              |
| Use th       | e search box above to see                    |
| Use th       | e search box above to see<br>ory information |

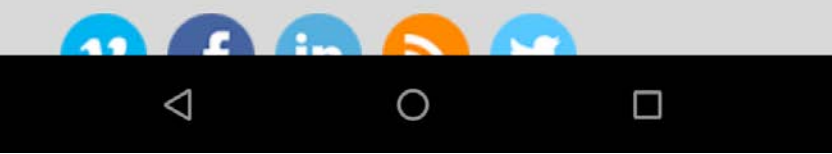

widok strony kontaktowej

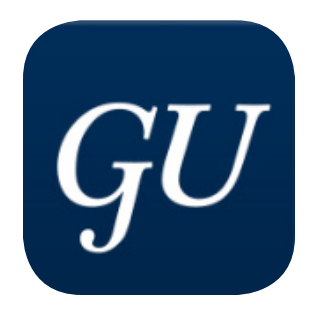

### **Georgetown University**

https://play.google.com/store/apps/details?id=edu.georgetown.georgetownmobile

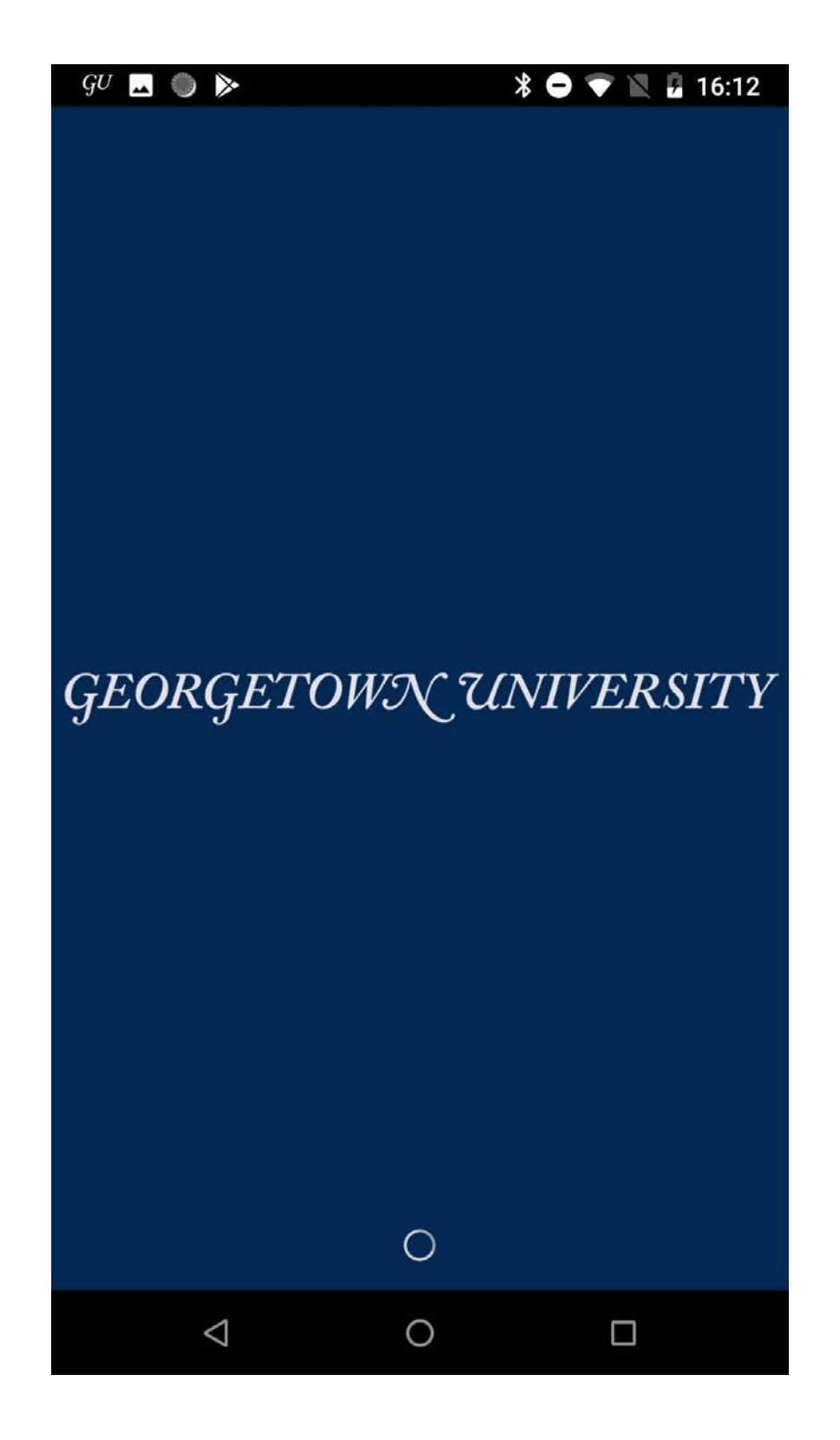

 $\equiv$  Georgetown Law canvas **MvAccess** Staff Directory GMS 0  $\bigtriangledown$ 

ekran startowy

home page

GU 🗖 🔵 ≽

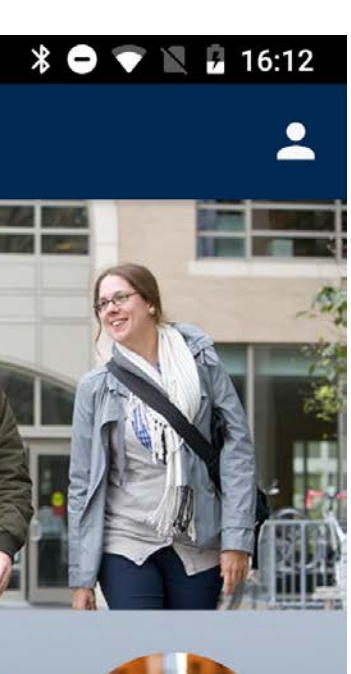

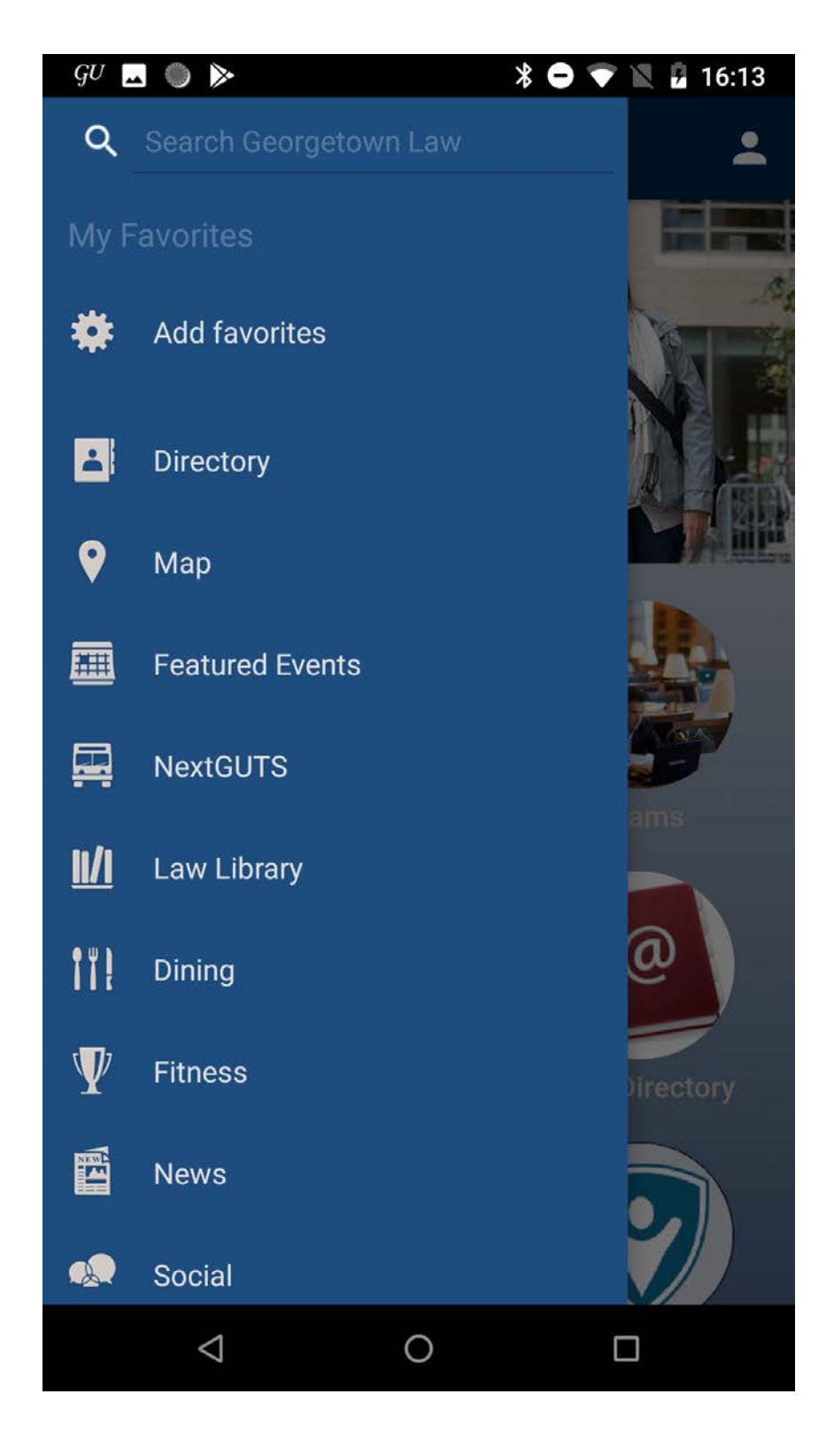

menu nawigacji bocznej

| GU M 🛓                             |                                                 | *                                      | $\mathbf{O} \textcircled{\mathbf{v}} \mathbb{R}$ | <b>5</b> 16:10 |
|------------------------------------|-------------------------------------------------|----------------------------------------|--------------------------------------------------|----------------|
| ≡                                  | Emergency                                       | Contacts                               |                                                  | -              |
| Universit                          | ty Department o                                 | of Public Safe                         | ety                                              | Ľ.             |
| Law Cen                            | ter Department                                  | t of Public Sa                         | fety                                             | Ľ.             |
| Georgeto<br>Service                | own Emergency                                   | / Response N                           | /ledical                                         | e.             |
| SafeRide                           | 25                                              |                                        |                                                  | Ľ.             |
| Doctor C<br>Ask to sp<br>Health Ce | <b>)n Call</b><br>eak to the clinicia<br>enter. | n on-call for th                       | e Student                                        | Ę.,            |
| Mental H                           | lealth Emergen                                  | cies (Day Tir                          | ne)                                              | Ľ.             |
| Mental H<br>Ask to sp              | lealth Emergen<br>eak with the Cour             | <b>cies (After H</b><br>nseling Center | ours)<br>doctor-on-ca                            | all.           |
| Sexual A<br>(during th             | ssault & Relation<br>e week day)                | onship Violer                          | nce Service                                      | es L           |
| DC Rape<br>202.333.F               | e Crisis Center (<br>RAPE                       | 24-hour Hotl                           | ine)                                             | e              |
| Bias Rep<br>Please als             | oorting<br>so see http://bias                   | reporting.geor                         | getown.edu                                       | e.             |
|                                    | $\bigtriangledown$                              | 0                                      |                                                  |                |

### widok strony kontaktowej

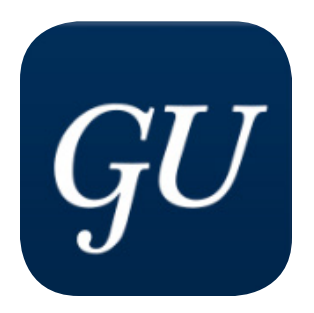

### **Georgetown University**

| GU 🔟 🗔 🤍 🍉                       | 16:13 |
|----------------------------------|-------|
| ≡ Law Library                    | ÷     |
| GULLiver: Law Library Catalog    | (†)   |
| Law Library Hours                | [↑]   |
| Reserve a Law Library Study Room | (†)   |
| Research Guides                  | (†)   |
| Due Process: Law Library Blog    | ſ     |
| Law Library Website              | ſŢ    |
| DigitalGeorgetown                | ſſ    |
| Other Georgetown Libraries       |       |
| TOP OF PAGE<br>Powered by Modo   |       |
|                                  |       |

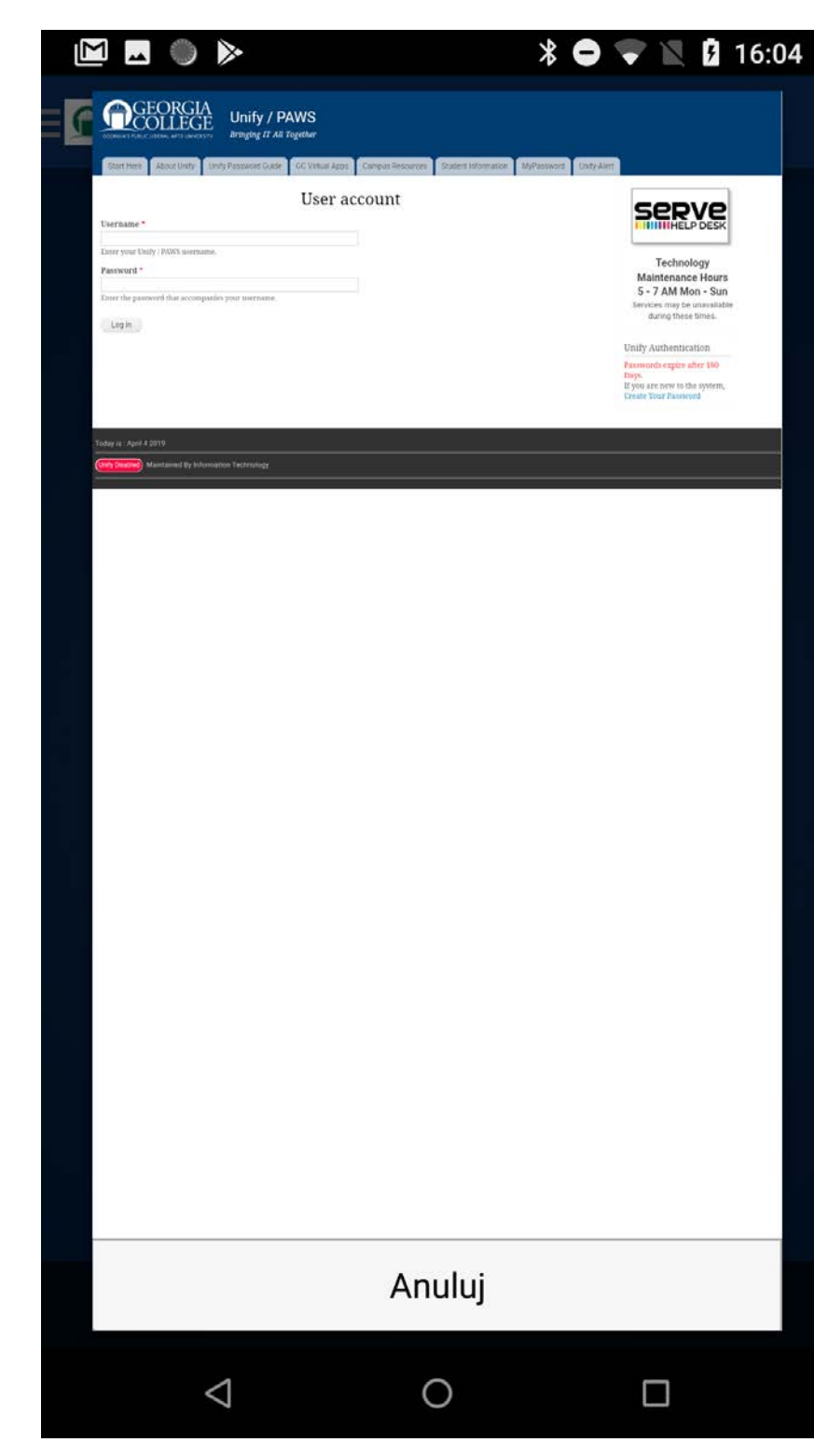

ekran biblioteki

ekran logowania się

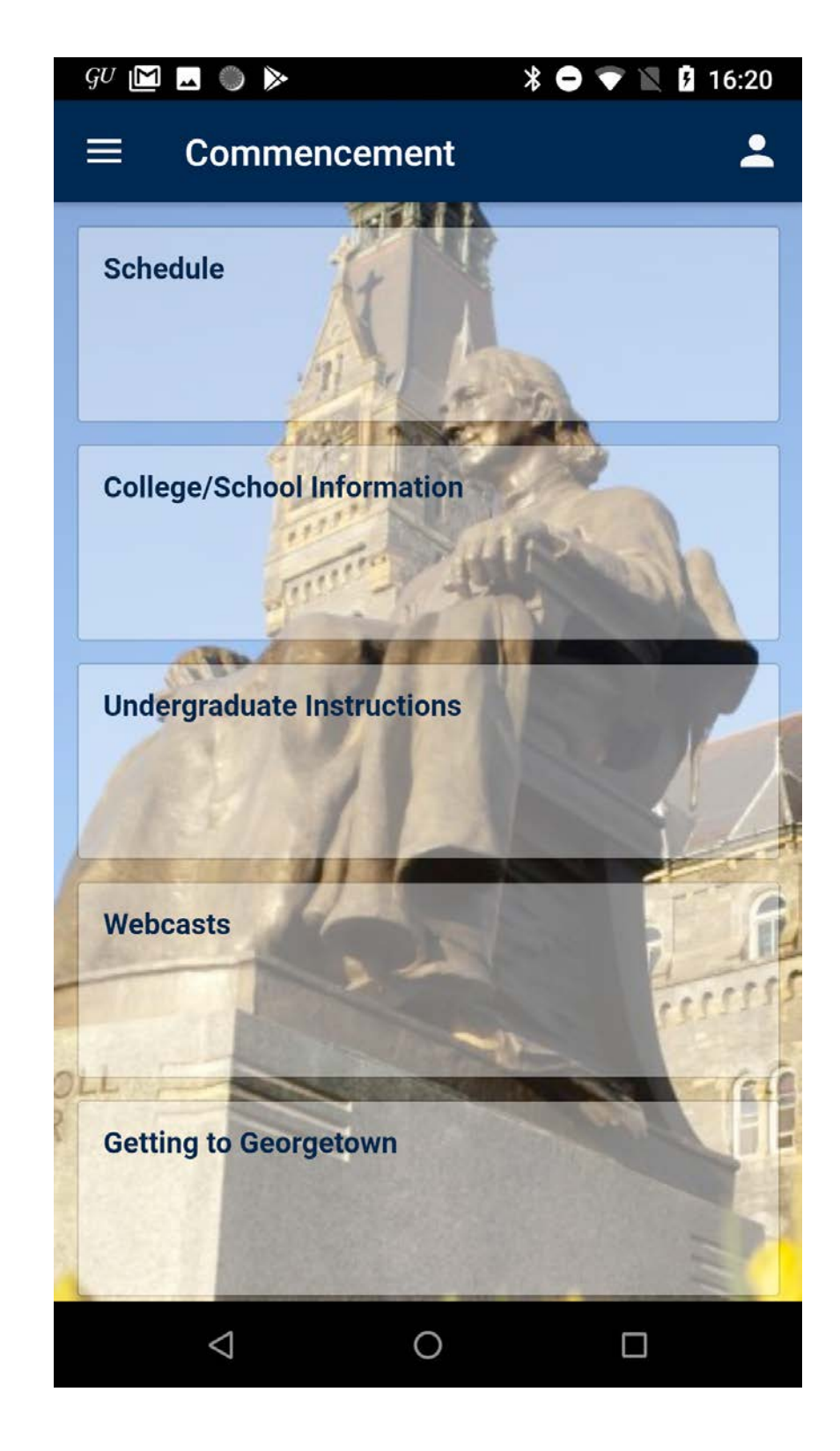

ekran z informacjami dla osób, które planują zdawanie na uczelnię

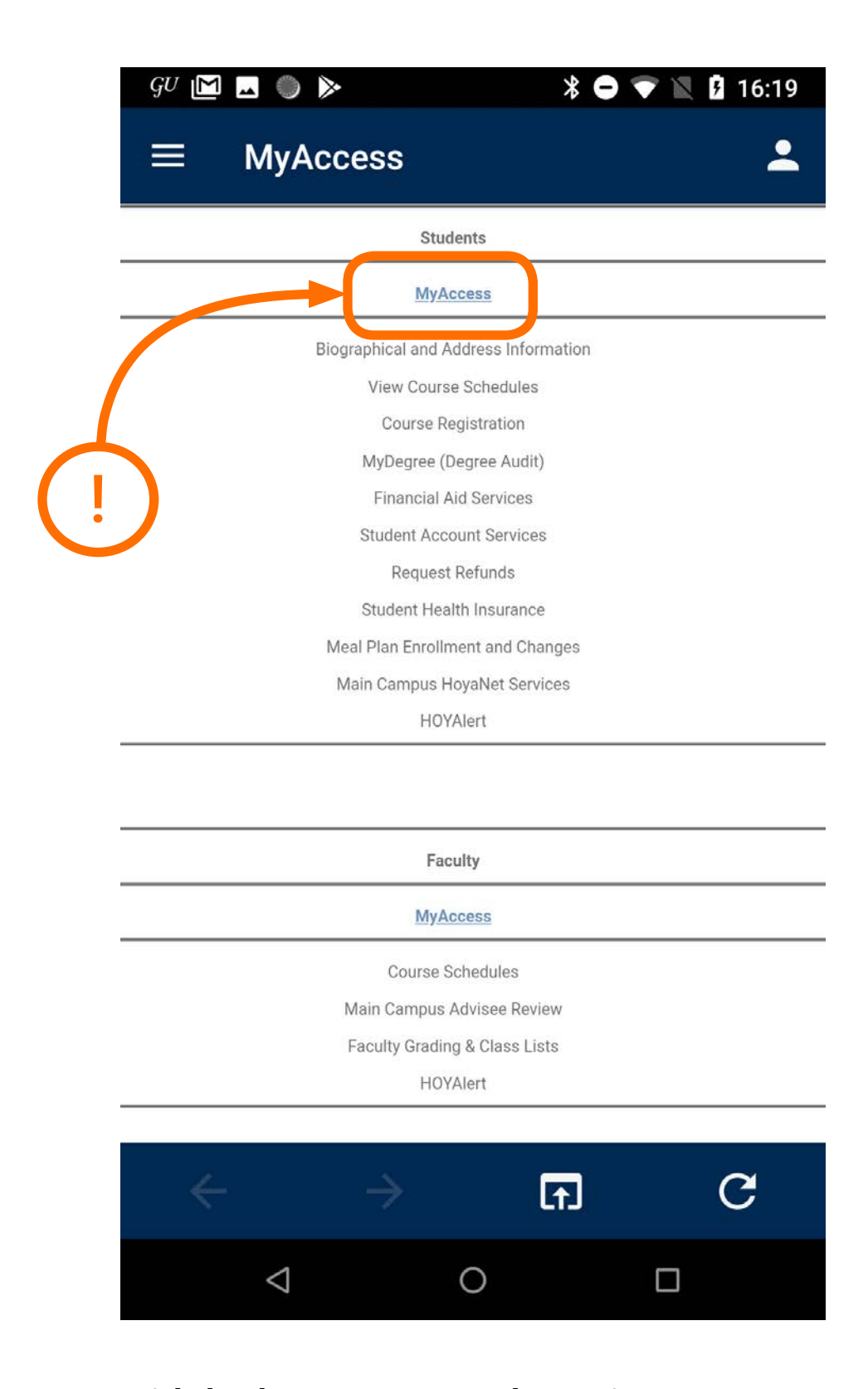

widok ekranu z potrzebnymi informacjami takimi jak: pomoc finansowa (stypendium), zapisy na kursy, ubezpieczenie zdrowotne, informacje personalne

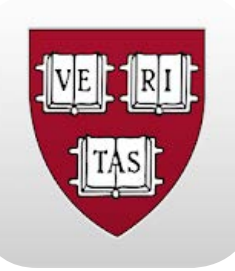

## Harvard Mobile

https://play.google.com/store/apps/details?id=edu.harvard.harvardmobile&hl=pl

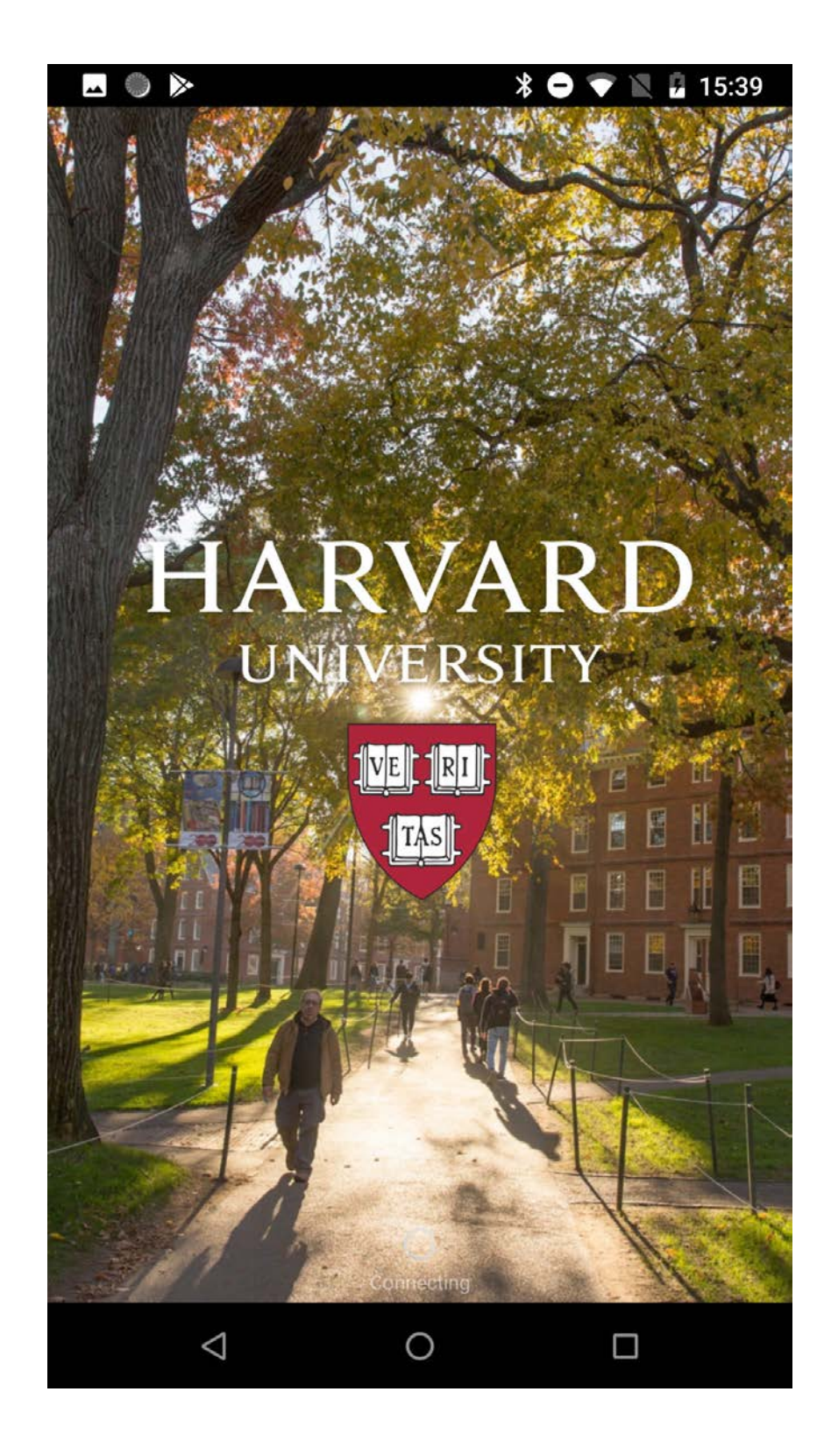

ekran startowy

| ⊷ ● ⊳           |            | * 🖨 🤻    | 7 🖹 🖟 15:39                      |
|-----------------|------------|----------|----------------------------------|
|                 |            | RVA]     | RD<br>Y                          |
| Q Search H      | arvard     |          |                                  |
| Shuttle         | People     | Dining   | Map                              |
| Courses         | Library    | Events   | News                             |
| Social          | Photos     | Video    | Athletics                        |
| Schools         | Admissions | Help Now | Title<br>IX<br>Resource<br>Guide |
| harvard.edu     |            |          |                                  |
| $\triangleleft$ | C          | )        |                                  |

### home page

| <b>•</b>            | ) >>               |   | * 🗢 👻 | 🖹 🖥 15:39                |
|---------------------|--------------------|---|-------|--------------------------|
| ۹                   | Search Harvard     |   |       |                          |
|                     | Home               |   |       |                          |
| <pre>Pipeline</pre> | Shuttle            |   |       |                          |
| ŝ                   | People             |   |       | for the                  |
| 101                 | Dining             |   |       | ?                        |
| 3                   | Мар                |   |       | pridge                   |
| 傦                   | Courses            |   |       | stoyevsky<br>stitute     |
|                     | Library            |   |       | Change:                  |
| 23                  | Events             |   |       | , 890 Com-               |
|                     | News               |   |       | with Lav-<br>b, and Jess |
| Ŕ                   | Social             |   |       | i, 1 Harvard             |
| Ēø                  | Photos             |   |       |                          |
|                     | $\bigtriangledown$ | 0 | C     |                          |

menu nawigacji bocznej

| <b></b>                                     |                                                                                              |                                                  | * 🗢 💎 1                                      | 15:39                          |
|---------------------------------------------|----------------------------------------------------------------------------------------------|--------------------------------------------------|----------------------------------------------|--------------------------------|
| ≡                                           | Event Calend                                                                                 | lar                                              |                                              |                                |
| TUESE                                       | )AY, APRIL 2                                                                                 |                                                  |                                              |                                |
| THE A<br>catio<br>Tue A<br>pian V           | AIE SHOW - Works<br>n Candidates<br>pr 2, 2019 8:00 AM -<br>Vay, Cambridge                   | s of Curren                                      | t HGSE Art<br>Gutman Libr                    | s in Edu-<br>ary, 6 Ap-        |
| Clima                                       | ate Change                                                                                   |                                                  |                                              |                                |
| Tue A<br>Natur                              | pr 2, 2019 9:00 AM -<br>al History, 26 Oxford                                                | - 5:00 PM  <br>St., Cambri                       | Harvard Mus<br>dge                           | seum of                        |
| Creat<br>Bauh<br>Tue A<br>Librar<br>Ave., ( | t <b>ing Community: H<br/>aus</b><br>pr 2, 2019 9:00 AM -<br>y, Caspersen Room,<br>Cambridge | larvard La<br>- 5:00 PM  <br>Langdell Ha         | w School an<br>Harvard Law<br>III, 1545 Mas  | nd the<br>School<br>sachusetts |
| Exhib<br>Tue A<br>Cente                     | vition: Two Cambo<br>pr 2, 2019 9:00 AM -<br>rs' Lounge, 1730 Ca                             | odians<br>- 5:00 PM  <br>mbridge St.             | CGIS South,<br>, Cambridge                   | Asian                          |
| Lily S<br>Tue A<br>Natur                    | i <b>monson: Paintin</b> g<br>pr 2, 2019 9:00 AM -<br>al History, 26 Oxford                  | g <b>the Deep</b><br>- 5:00 PM  <br>St., Cambrid | Harvard Mus<br>dge                           | seum of                        |
| Tacti<br>Tue A<br>cer Ca                    | le Books: Making<br>pr 2, 2019 9:00 AM -<br>ase, Quincy St. and F                            | Sense of t<br>- 7:00 PM  <br>larvard St., (      | <b>he Ways W</b><br>Houghton Li<br>Cambridge | <b>e Read</b><br>brary, Chau-  |
|                                             | $\triangleleft$                                                                              | 0                                                |                                              | 1                              |

### widok strony z wydarzeniami

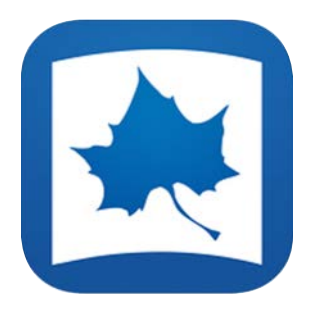

## ISU Mobile app

https://play.google.com/store/apps/details?id=edu.indstate.indstatemobile&hl=en\_US

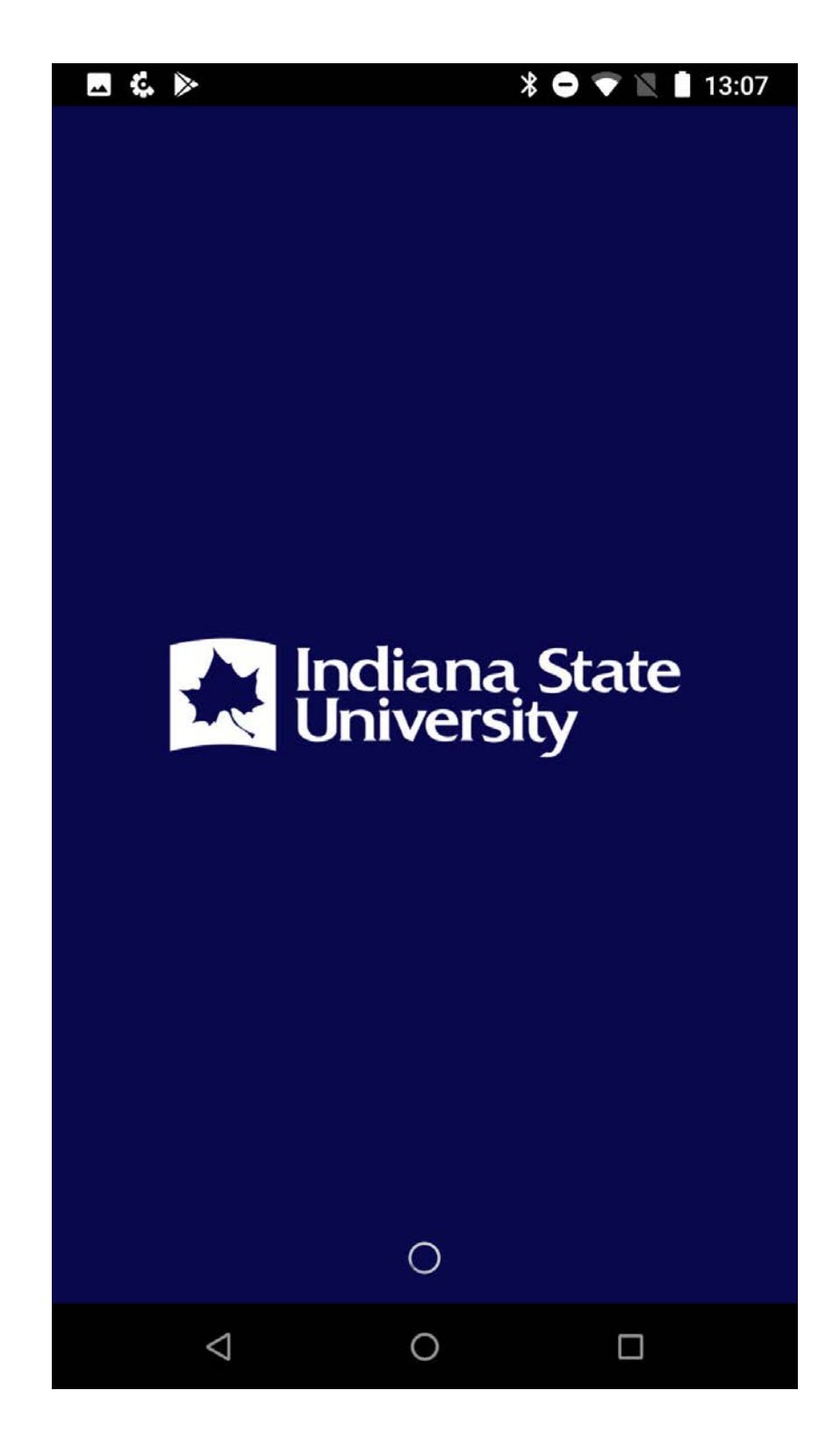

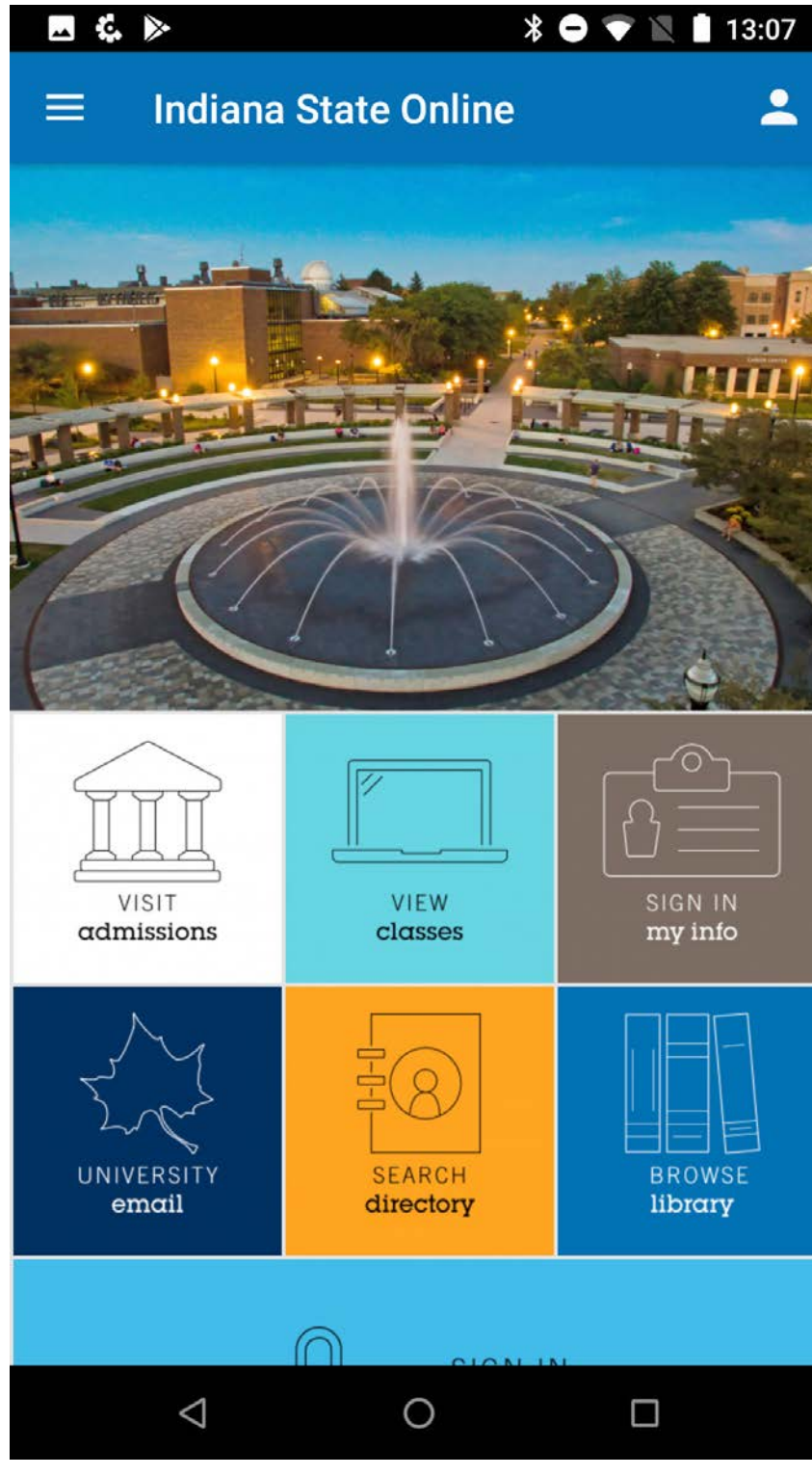

ekran startowy

home page

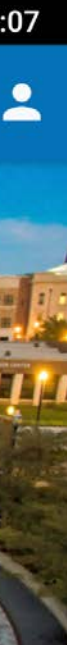

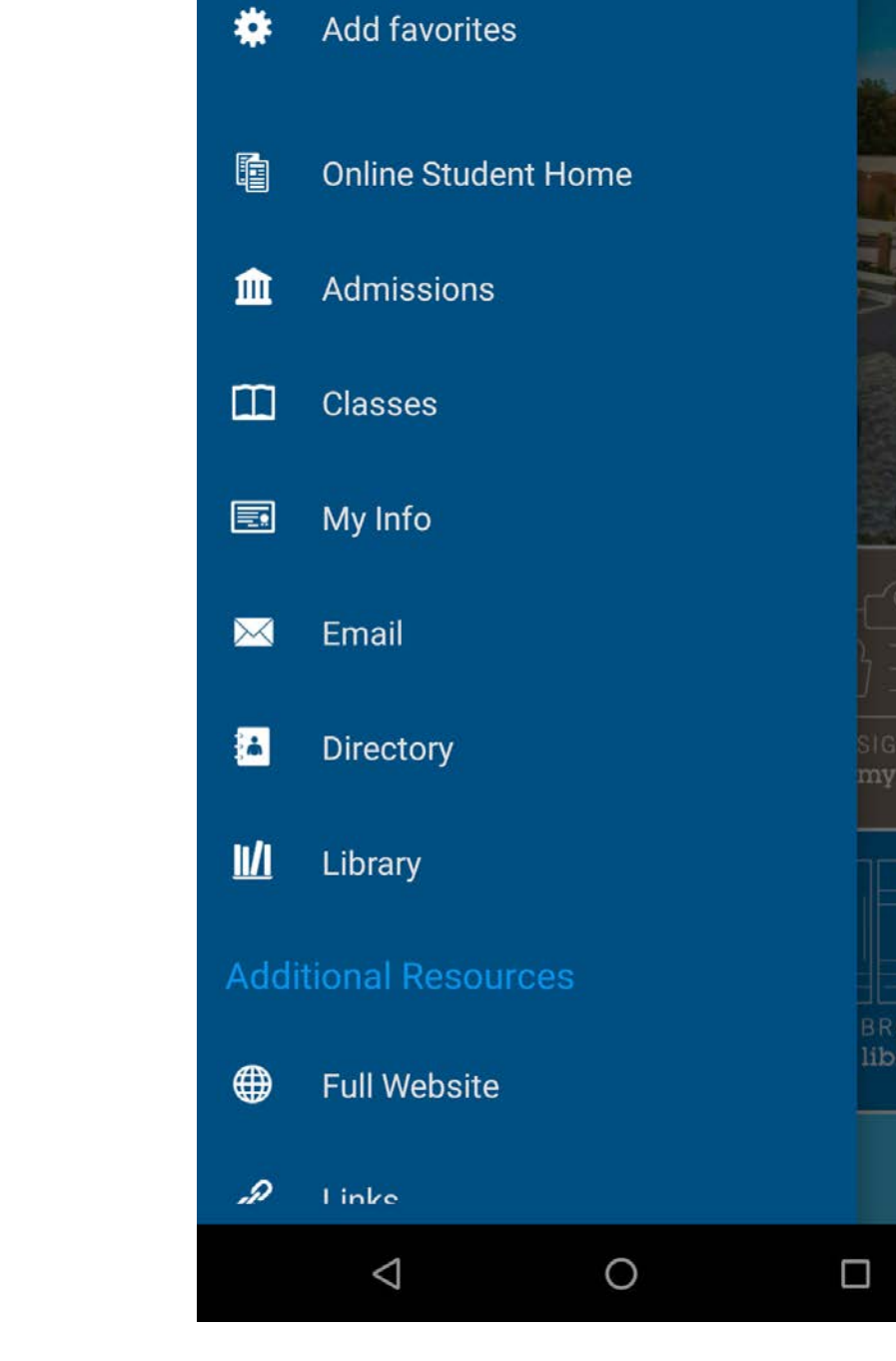

🖬 🕵 🕨

\* 🗢 💎 🖹 🛔 13:07

menu nawigacji bocznej

| ● 🖪 🔹 🕨                                                      | * 🗢 🐨 🖹 🛿                           | 13:19 |
|--------------------------------------------------------------|-------------------------------------|-------|
| ■ Directory                                                  |                                     | -     |
| Employee Directory $$                                        |                                     | ×     |
| Q Search Employee Dire                                       | ectory                              |       |
| Search tip: You can search by<br>email address or phone numb | part or all of a person's r<br>per. | name, |
| Institution and departme                                     | nt                                  |       |
| General Information and 812-237-6311                         | Operator                            | L     |
| Admissions<br>800-468-6478                                   |                                     | r.    |
| Communications and Ma<br>8122373773                          | arketing                            | Ċ,    |
| Hulman Memorial Studer<br>812-237-3999                       | nt Union                            | Ľ.    |
| Human Resources<br>812-237-4114                              |                                     | r.    |
| Tickets - Athletics & Hulr<br>812-237-3737                   | nan Center                          | Ľ.    |
| $\triangleleft$                                              | 0                                   |       |

### widok strony z kontaktami

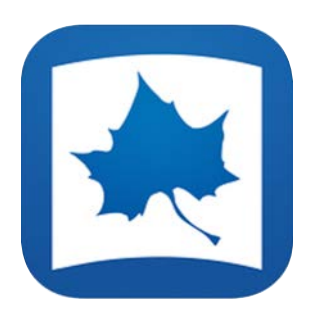

## ISU Mobile app

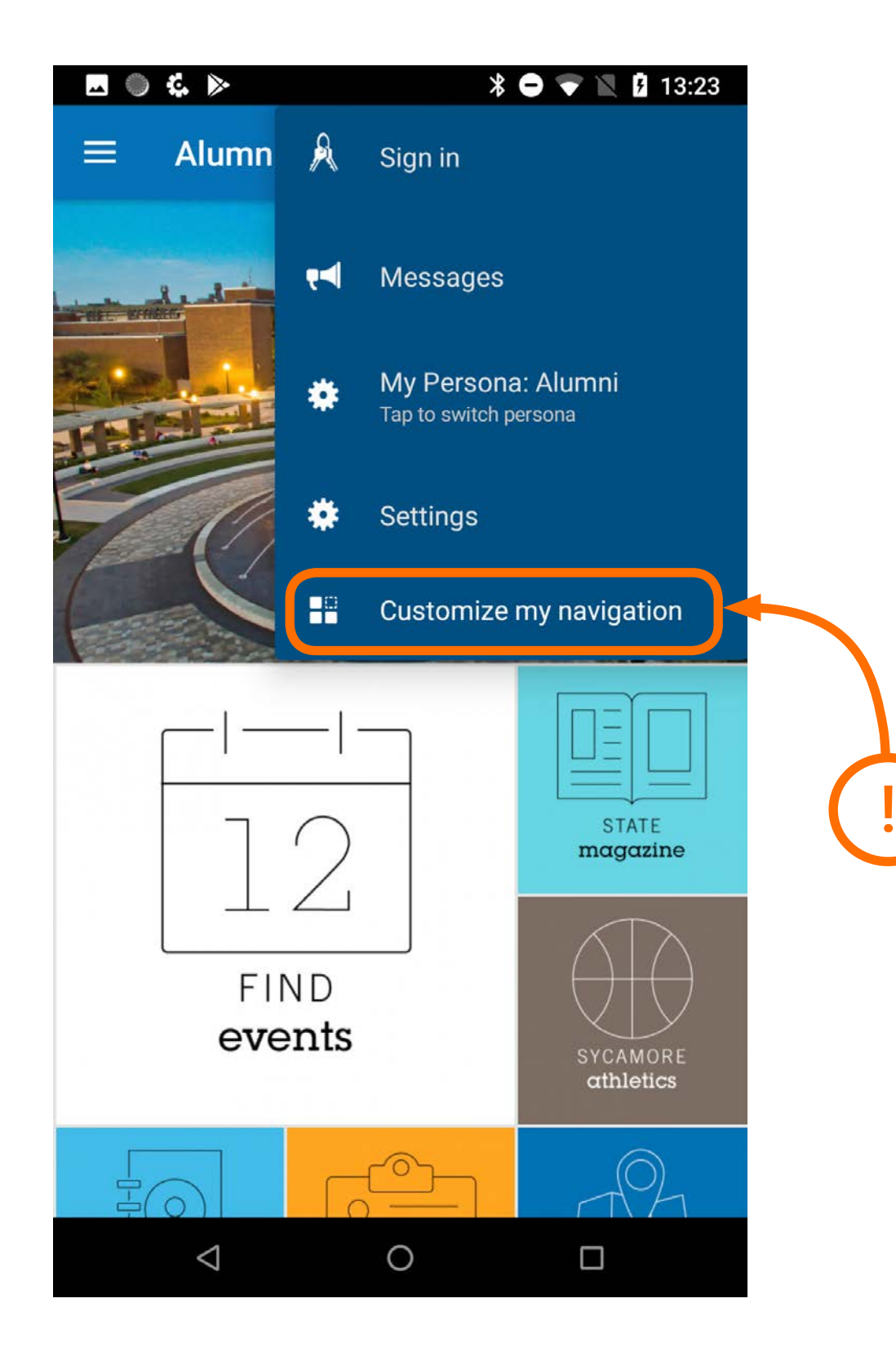

### My Favorites

personalizowanie nawigacji w panelu menu bocznego

|               | * 🗣 🖹 🖡                                                                               | 13:1 |
|---------------|---------------------------------------------------------------------------------------|------|
|               | Customize Navigation                                                                  | 2    |
| Your<br>navig | favorites always appear at the top of the<br>ation menu and navigational home screen. |      |
| MY FA         | VORITES                                                                               |      |
| You           | have not yet selected any favorites.                                                  |      |
| Тар а         | ny + button to add an item to your favorites.                                         |      |
|               | Alumni Home                                                                           | Ð    |
| <u>#111</u>   | Events                                                                                | Ð    |
|               | State Magazine                                                                        | Ð    |
| Y             | Athletics                                                                             | Ð    |
|               | Directory                                                                             | Ð    |
|               | Update my Information                                                                 | Ð    |
| 9             | Campus Map                                                                            | Ð    |
|               | Photos                                                                                | Ð    |
| D             | Video                                                                                 | Ð    |
|               |                                                                                       |      |

### My Favorites

<mark>personalizowanie</mark> nawigacji w panelu menu bocznego

| Customize Navigation                     |        | My Favorites                 |
|------------------------------------------|--------|------------------------------|
| avorites always appear at the top of t   | the    | Events                       |
| ORITES                                   | reen.  | Photos                       |
| Events                                   | 0      | Directory                    |
| Photos                                   | Θ      | 🔅 Edit favorites             |
| Directory                                | Θ      | <b>F</b>                     |
| re-order, or tap any – button to remove. |        | 👜 Alumni Home                |
| lumni Home                               | Ð      | State Magazine               |
| te Magazine                              | ÷      | $\Psi$ Athletics             |
| etics                                    | Ð      | Sector Opdate my Information |
|                                          | (H)    | 🛞 Campus Map                 |
| pdate my information                     | 0      |                              |
| Campus Map                               | Đ      | • Video                      |
| Campus Map<br>Video                      | ⊕<br>⊕ | Video                        |

### My Favorites

personalizowanie nawigacji w panelu menu bocznego

### My Favorites

personalizowanie nawigacji w panelu menu bocznego

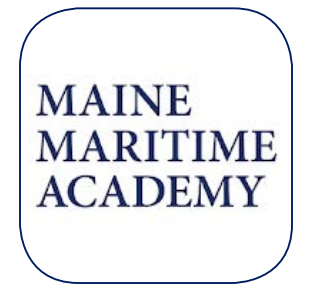

### Maine Maritime Academy

https://play.google.com/store/apps/details?id=edu.mainemaritime.m

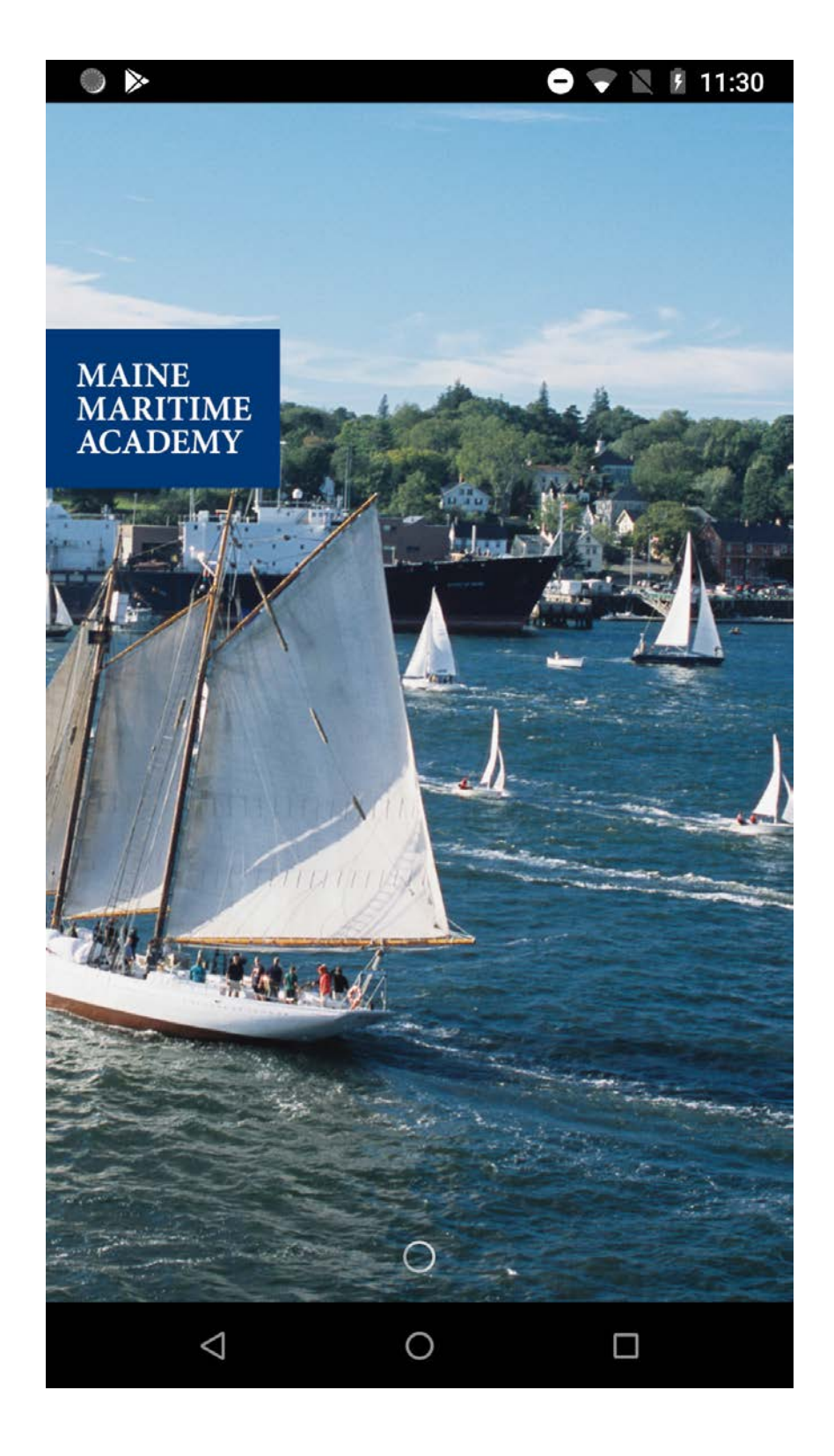

GU 🖿 🗔 🌑 ≽ \* 🖨 💎 📉 🛿 16:38 J Directory Calendar MMA Weather Map # Ħ Student Profiles News Social Student Activities A E . Webcam Admissions Athletics **Career Services** W 8= T Ш Alumni at Work Library Messages Dining MMA 0  $\bigtriangledown$ 

ekran startowy

home page

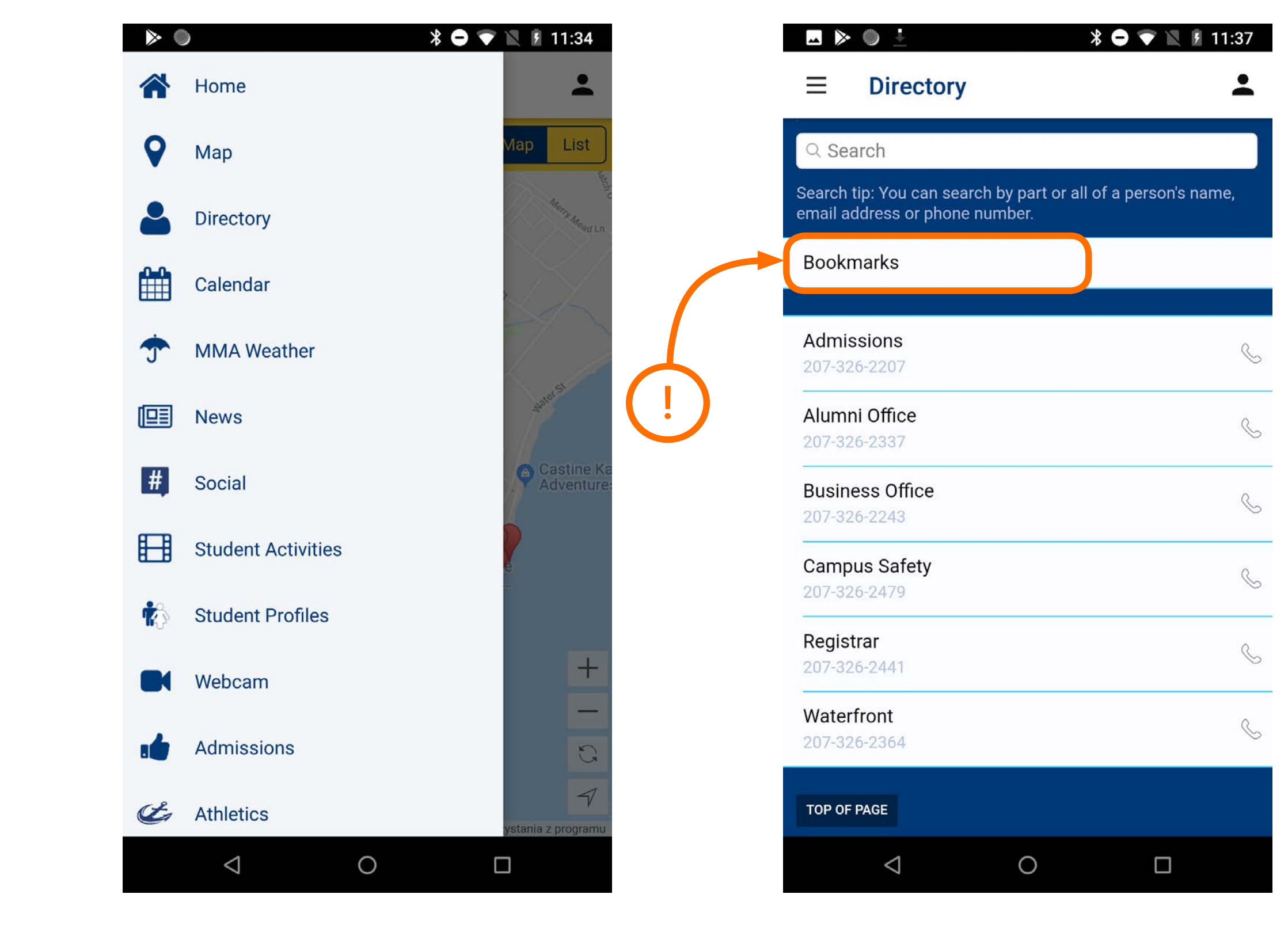

menu nawigacji bocznej

widok strony z kontaktami

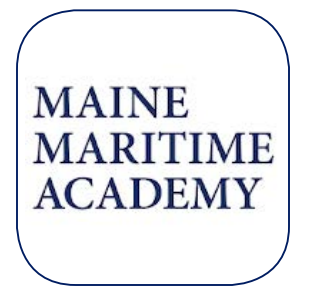

### Maine Maritime Academy

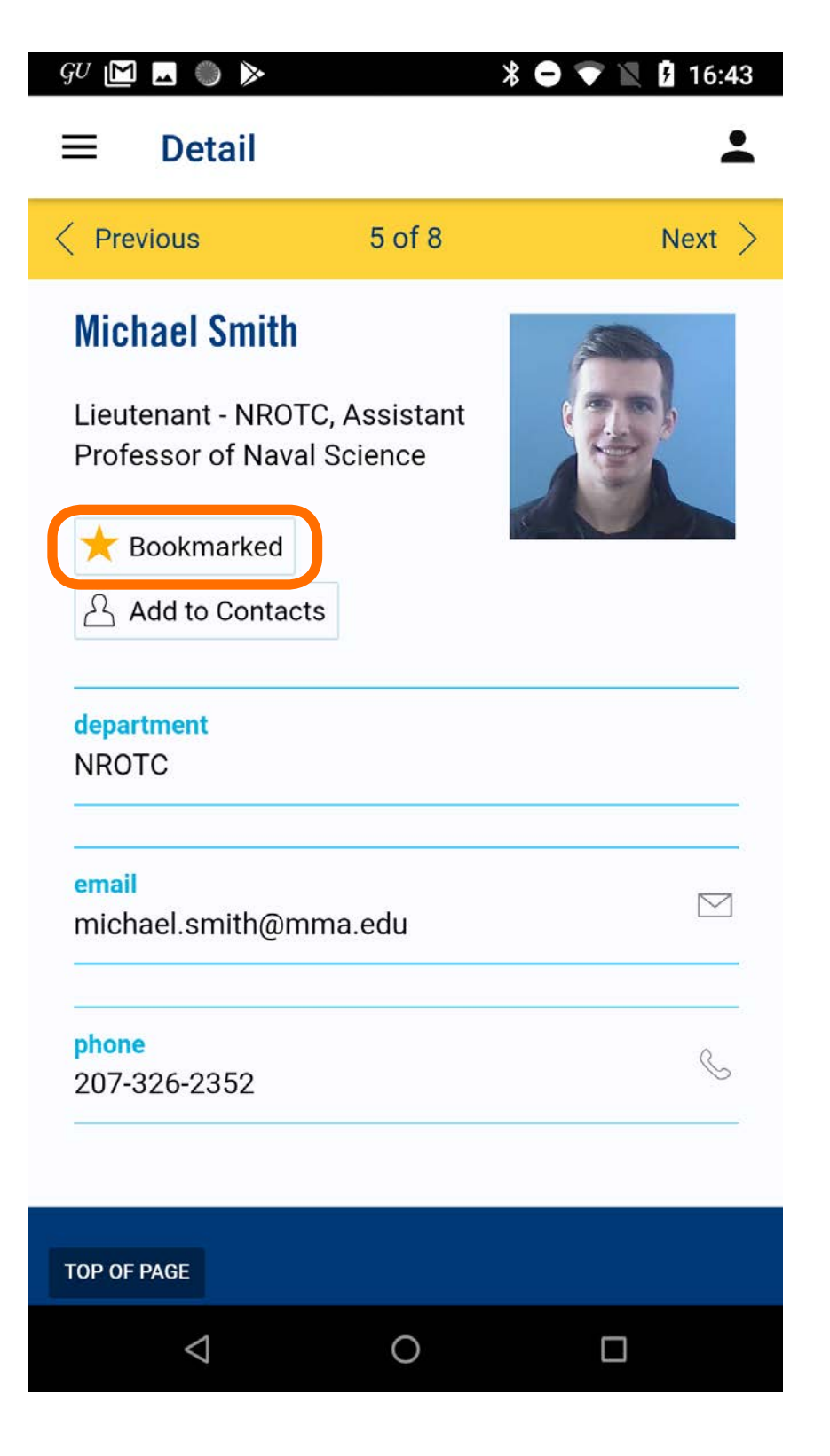

widok ekranu wykładowcy, który został dodany do "ulubionych" kontaktów

| GU ⊨                                              | <b>→</b> ) >>                                        | * 🗨      | 💎 🖹 🖪 16:45 |
|---------------------------------------------------|------------------------------------------------------|----------|-------------|
| ≡                                                 | Bookmarked                                           | l People | <b>.</b>    |
| Mary '                                            | Molly' Eddy                                          |          |             |
| John (                                            | Gandy                                                |          |             |
| Micha                                             | el Smith                                             |          |             |
| TOP OF                                            | PAGE                                                 |          |             |
| Maine Ma<br>Castine, I<br>All Rights<br>App Infor | aritime Academy<br>ME<br>8 Reserved © 2019<br>mation |          |             |
| Powered                                           | by Modo                                              |          |             |
|                                                   |                                                      |          |             |
|                                                   |                                                      |          |             |
|                                                   |                                                      |          |             |
|                                                   |                                                      |          |             |
|                                                   |                                                      |          |             |
|                                                   |                                                      |          |             |
|                                                   | $\triangleleft$                                      | 0        |             |

widok ekranu "ulubionych" kontaktów

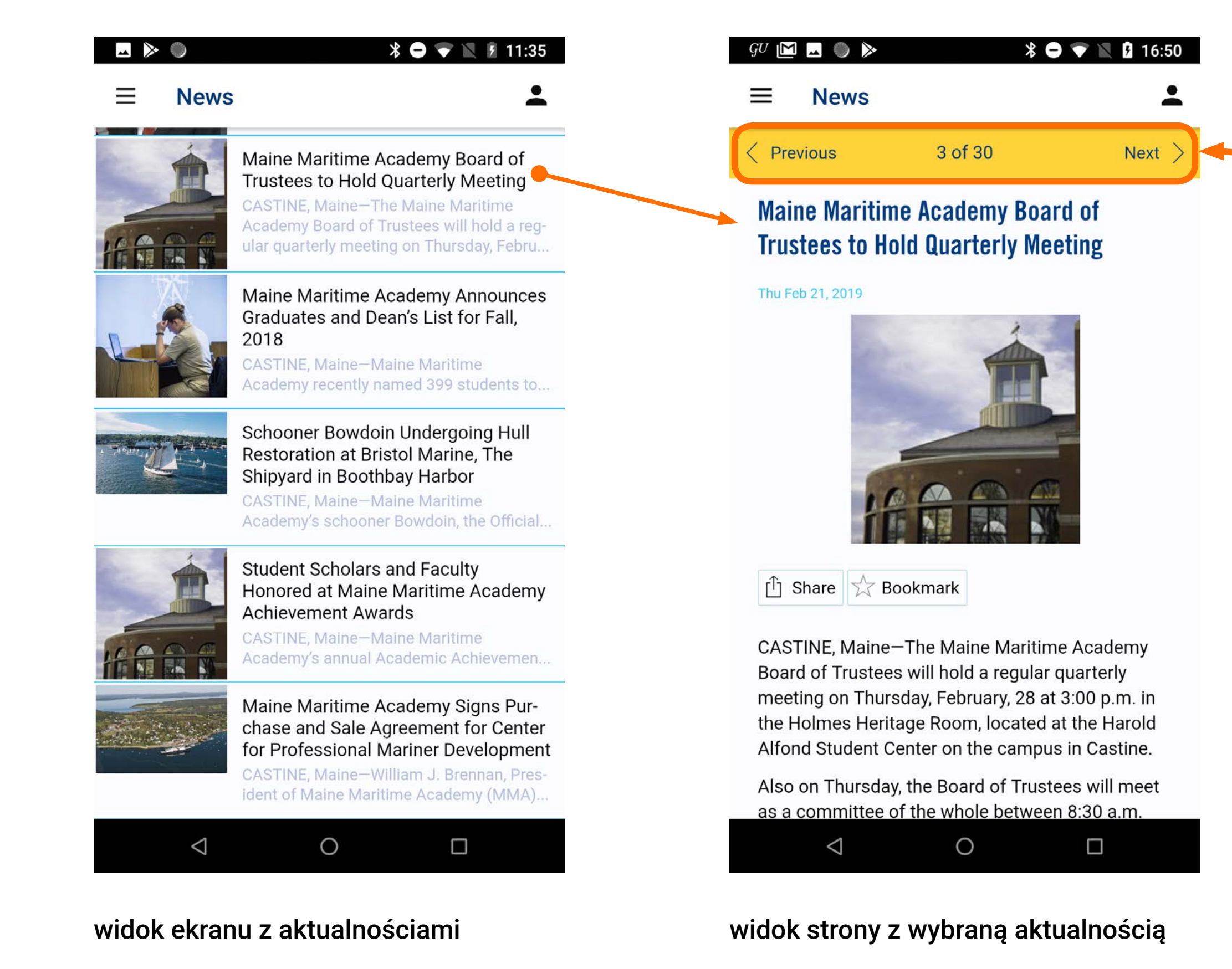

"karuzela" umożliwiająca szybkie przechodzenie pomiędzy ekranami

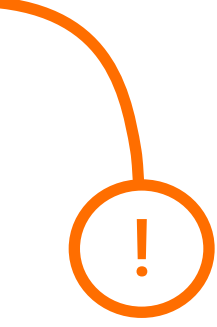

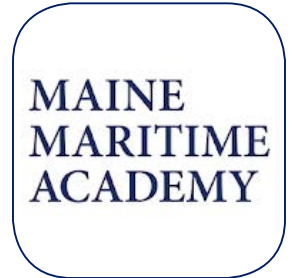

### Maine Maritime Academy

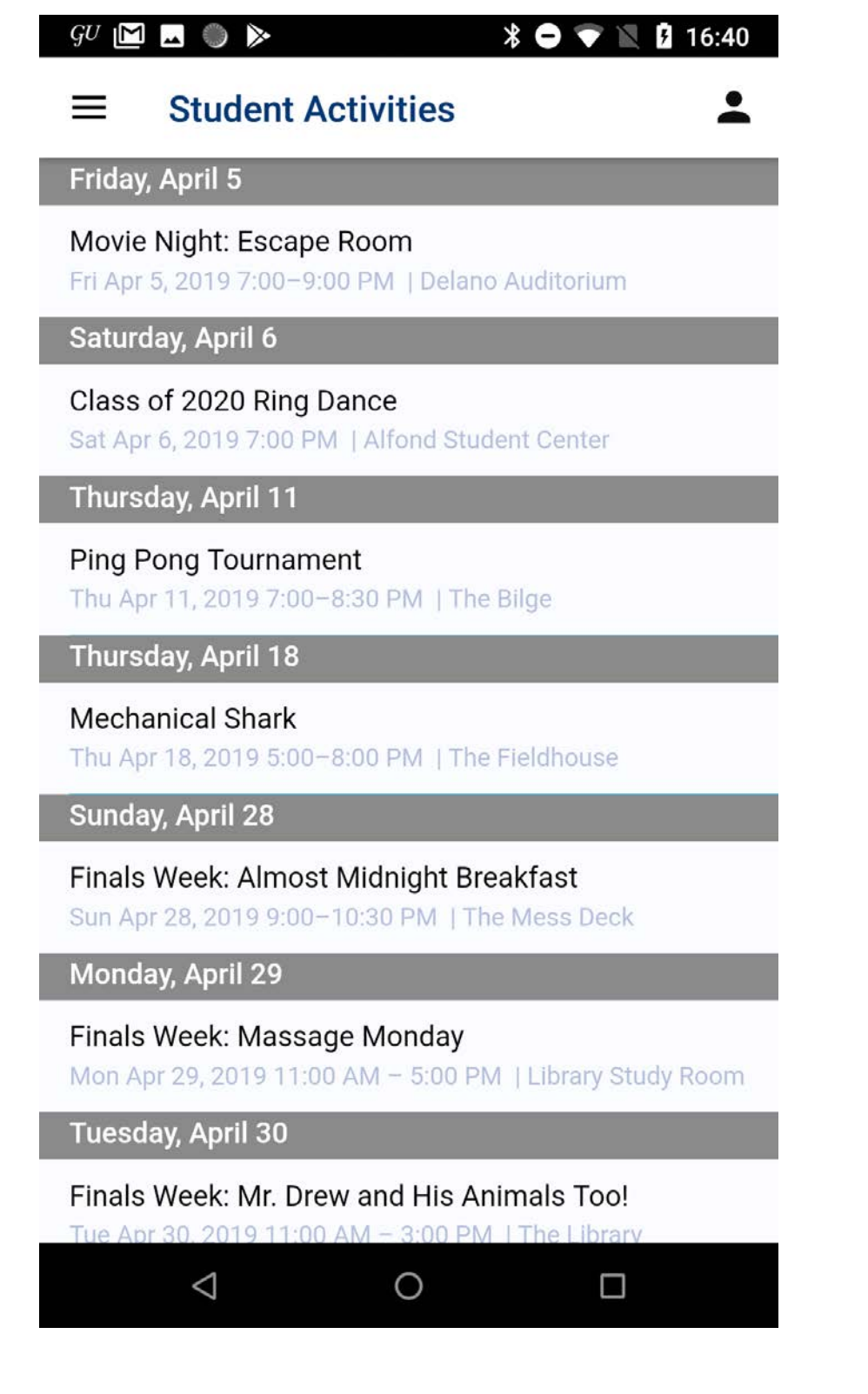

widok ekranu z aktywnością studencką

| GU 🔟 🗖 🌑 ≽ | * 🗢 マ 🖹 🛿 16:40 |
|------------|-----------------|
| ≡ Story    | <b>*</b>        |

#### **Rachel Bunker '20**

🖞 Share 📩 Bookmark

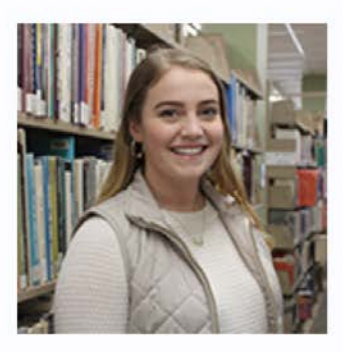

#### **Rachel Bunker '20**

Hometown: Ellsworth, Maine Major: International Business & Logistics Extracurricular involvement: Women's Volleyball, Campus Activities Board, Honor Board, Title IX Committee

## What has been your favorite class at MMA?

So far, my favorite class has been Business

widok ekranu z sylwetką studenta

### 🔺 🕨 🔘 \* 🖨 💎 📉 💈 11:36 $\equiv$ Social INSTAGRAM 000000000000000 \*\*\*\*\*\*\* THE STATE Photo by Maine Maritime Academy Practice drills during Helicopter Underwater Egres FACEBOOK Maine Maritime Academy MARITIME ACADEMY 18h ago on Facebook Maine Maritime Academy Corning School of Ocean Studies is hosting Mike Lomas, Senior Research Scientist at Bigelow Laboratory and Director of th... TWITTER MaineMaritimeAcademy @Maine\_Maritime MARTIME ACADEMY 17h ago on Y Twitter Head to the Alumni Lecture Hall today at 3 pm fo this week's Ocean Studies Seminar. The topic is "Phytoplankton and Primary Production in a Cha $\triangleleft$ 0

widok ekranu z social media

| GU ⊫              | 0 🗖 🔍 🍽 📚 🕺 🕅 🕅 🛪 🕅 🕅 🕅 🕅                                           |
|-------------------|---------------------------------------------------------------------|
| ≡                 | Search Results                                                      |
| Frida             | y, April 12                                                         |
| Regis<br>Tue Ap   | stration for Fall Semester<br>pr 2, 2019 – Fri Apr 12, 2019 All day |
| Last I<br>Fri Api | Day to Register Before Incurring Late Fee<br>r 12, 2019 All day     |
| Friday            | y, April 26                                                         |
| Last [<br>Fri Api | Day of Classes<br>r 26, 2019 All day                                |
| Mond              | lay, April 29                                                       |
| Final<br>Mon A    | <b>Exams</b><br>Apr 29, 2019 – Fri May 3, 2019 All day              |
| Tueso             | day, April 30                                                       |
| Final<br>Mon A    | <b>Exams</b><br>Apr 29, 2019 – Fri May 3, 2019 All day              |
| Wedn              | nesday, May 1                                                       |
| Final<br>Mon A    | <b>Exams</b><br>Apr 29, 2019 – Fri May 3, 2019 All day              |
| Thurs             | sday, May 2                                                         |
| Final<br>Mon A    | <b>Exams</b><br>Apr 29, 2019 – Fri May 3, 2019 All day              |
|                   |                                                                     |
|                   |                                                                     |

widok strony z ważnymi wydarzeniami związanymi z tokiem studiów

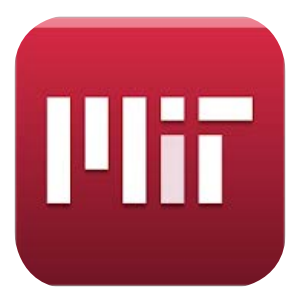

## MIT Mobile

https://play.google.com/store/apps/details?id=edu.mit.mitmobile2

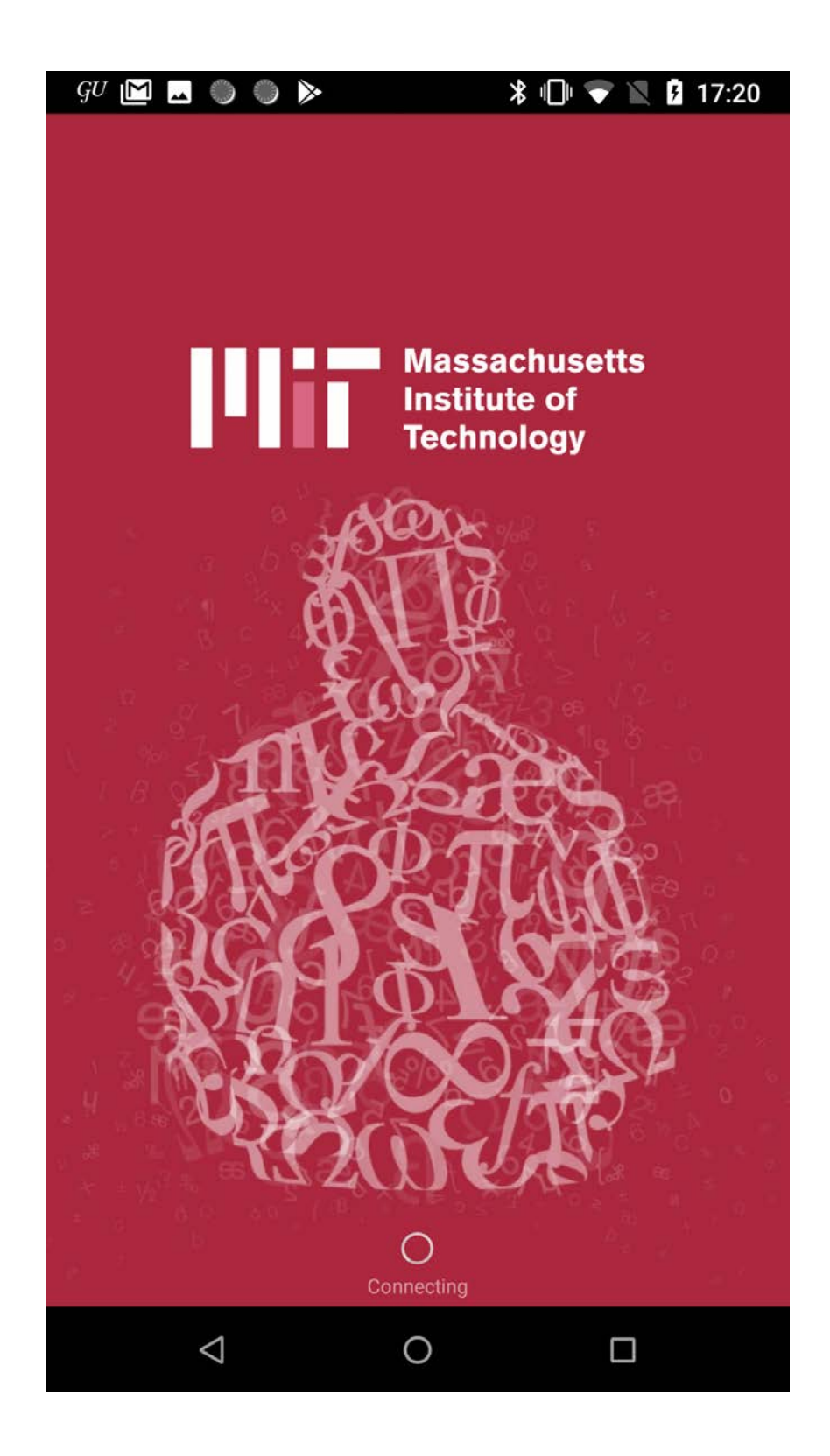

**→** ) >> \* 🖨 💎 📉 🖻 12:18 Шhт Massachusetts Institute of Technology Q Search MIT Mobile 0-0 23  $(\operatorname{I})$ Shuttles Events Мар News Building Services Dining People Libraries Directory  $\sim$ p(.) +  $\overline{}$ QR Reader Tours Emergency Student Support ) Links i About MIT Feedback ିତ୍ର Sign in ~~ 0  $\bigtriangledown$ 

ekran startowy

home page

| <b>⊠                                    </b> | 12:18                         | <i>GU</i> M M ● ● ● ● ▶                                                      |
|----------------------------------------------|-------------------------------|------------------------------------------------------------------------------|
| <b>Q</b> Search MIT Mobile                   | <b>.</b>                      | 😑 People Directory 🎝                                                         |
| My Favorites                                 | ite of<br>educate             | Sample Searches: Name: 'william barton rogers', 'rogers',                    |
| දිටුදි Add favorites                         | ion and                       | '6172531000', '31000'                                                        |
| D News                                       | great                         | Bookmarks                                                                    |
| 💭 Shuttles                                   | ional,<br>ito five<br>eering; | MIT Directory Assistance 617.253.1000                                        |
| 🕣 Мар                                        | 1,000                         | Emergency Contacts                                                           |
| 23 Events                                    | d more                        | TOP OF PAGE                                                                  |
| A People Directory                           | ational                       | Copyright © 2017 Massachusetts Institute of Technology. All rights reserved. |
| Libraries                                    | and<br>oday,                  | Powered by Modo                                                              |
| "∭ Dining                                    | arning<br>ssible to           |                                                                              |
| Heilding Services                            | n has                         |                                                                              |
|                                              |                               |                                                                              |

menu nawigacji bocznej

widok strony z kontaktami

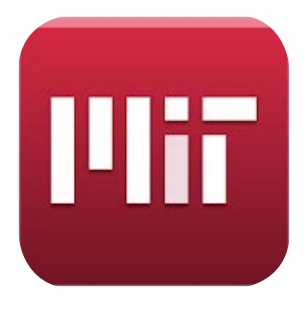

### **MIT Mobile**

#### **→** ○ >>

#### \* 🗢 マ 🖹 💈 12:18

#### $\equiv$ About MIT

The mission of the Massachusetts Institute of Technology is to advance knowledge and educate students in science, technology, and other areas of scholarship that will best serve the nation and the world in the 21st century. We are also driven to bring knowledge to bear on the world's great challenges.

The Institute is an independent, coeducational, privately endowed university, organized into five Schools (architecture and planning; engineering; humanities, arts, and social sciences; management; and science). It has some 1,000 faculty members, more than 11,000 undergraduate and graduate students, and more than 130,000 living alumni.

At its founding in 1861, MIT was an educational innovation, a community of hands-on problem solvers in love with fundamental science and eager to make the world a better place. Today, that spirit still guides how we educate students on campus and how we shape new digital learning technologies to make MIT teaching accessible to millions of learners around the world.

MIT's spirit of interdisciplinary exploration has

0

ekran z informacjami o aplikacji

 $\bigtriangledown$ 

| 🗷 🔘 🕅 🕺 🚺 12:1                                                                                     |
|----------------------------------------------------------------------------------------------------|
| ≡ Events                                                                                           |
| All Calendars                                                                                      |
| Daily Events                                                                                       |
| Events Calendar                                                                                    |
| Academic Calendar                                                                                  |
| Academic Holidays                                                                                  |
| Bookmarked Events                                                                                  |
| 🔍 Search All Calendars by keyword                                                                  |
| Advanced search                                                                                    |
| TOP OF PAGE                                                                                        |
| Copyright © 2017 Massachusetts Institute of Technology. All rights<br>reserved.<br>Powered by Modo |
|                                                                                                    |

#### ekran z wydarzeniami

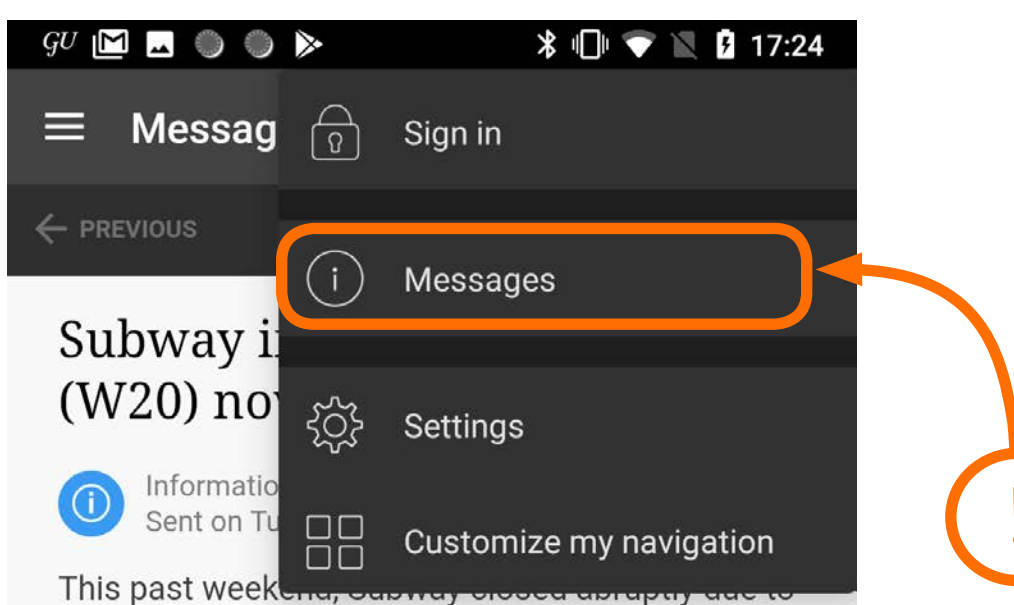

issues between Subway's parent company and the franchisee that ran this location. This happened with little warning and we are sorry that Subway is no longer an option for Lobdell Food Court customers.

For more information, please read: https://studentlife.mit.edu/content/moreinformation-about-closure-subway

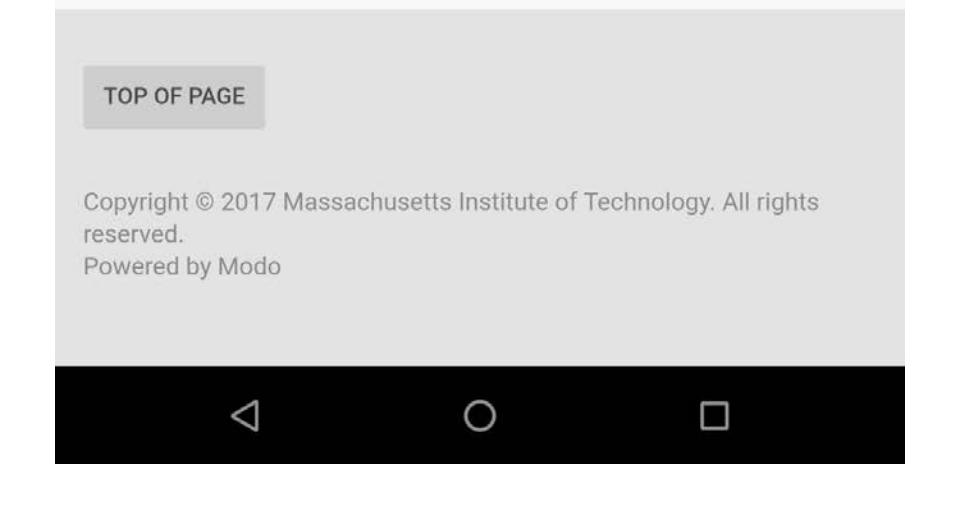

### wiadomości wewnątrz samej aplikacji

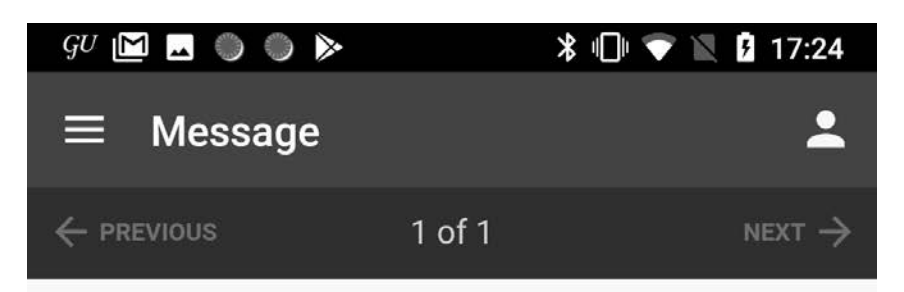

### Subway in Lobdell Food Court (W20) now closed

Informational note in everyone
 Sent on Tue Apr 2, 2019 at 1:28 PM (EDT)

This past weekend, Subway closed abruptly due to issues between Subway's parent company and the franchisee that ran this location. This happened with little warning and we are sorry that Subway is no longer an option for Lobdell Food Court customers.

For more information, please read: https://studentlife.mit.edu/content/moreinformation-about-closure-subway

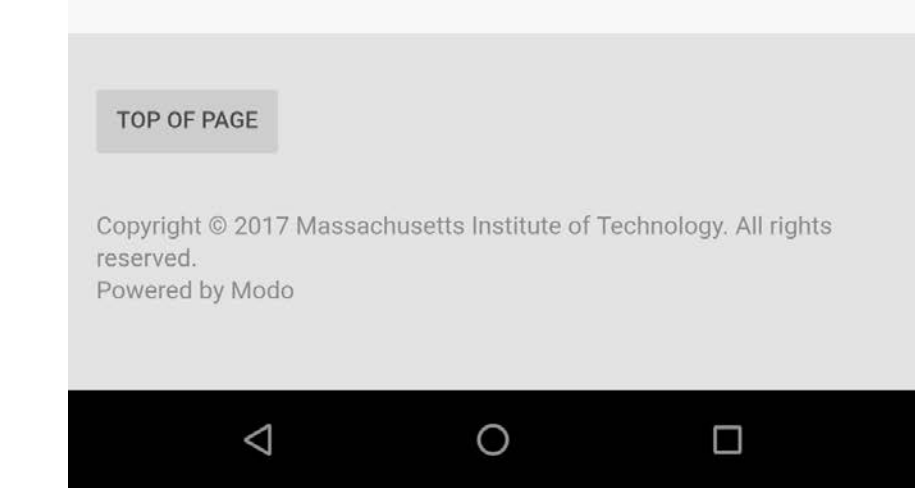

#### wiadomości wewnątrz samej aplikacji

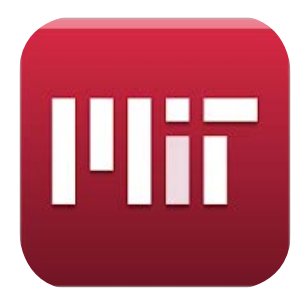

## **MIT Mobile**

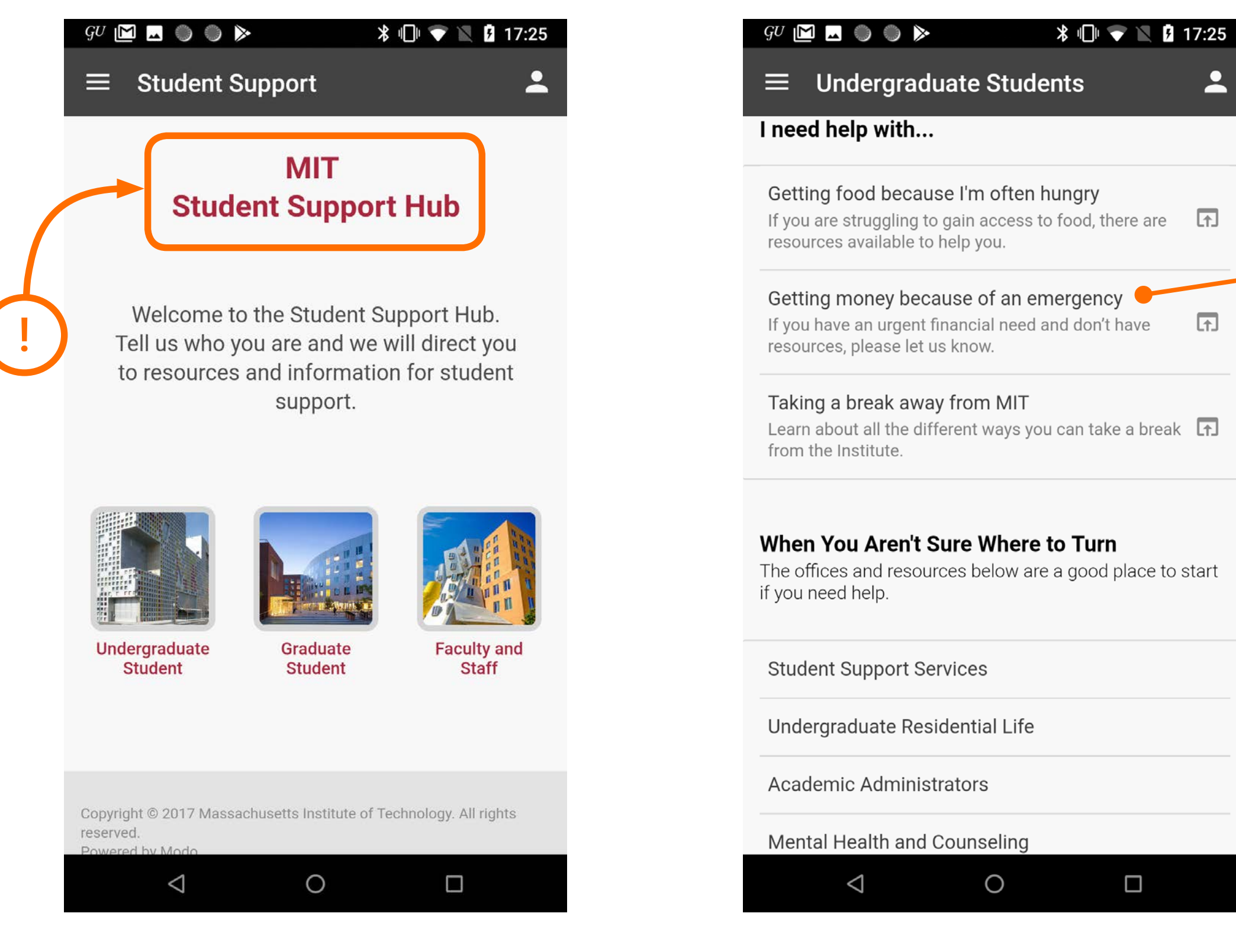

możliwość uzyskania wsparcia poprzez aplikację

możliwość uzyskania wsparcia poprzez aplikację

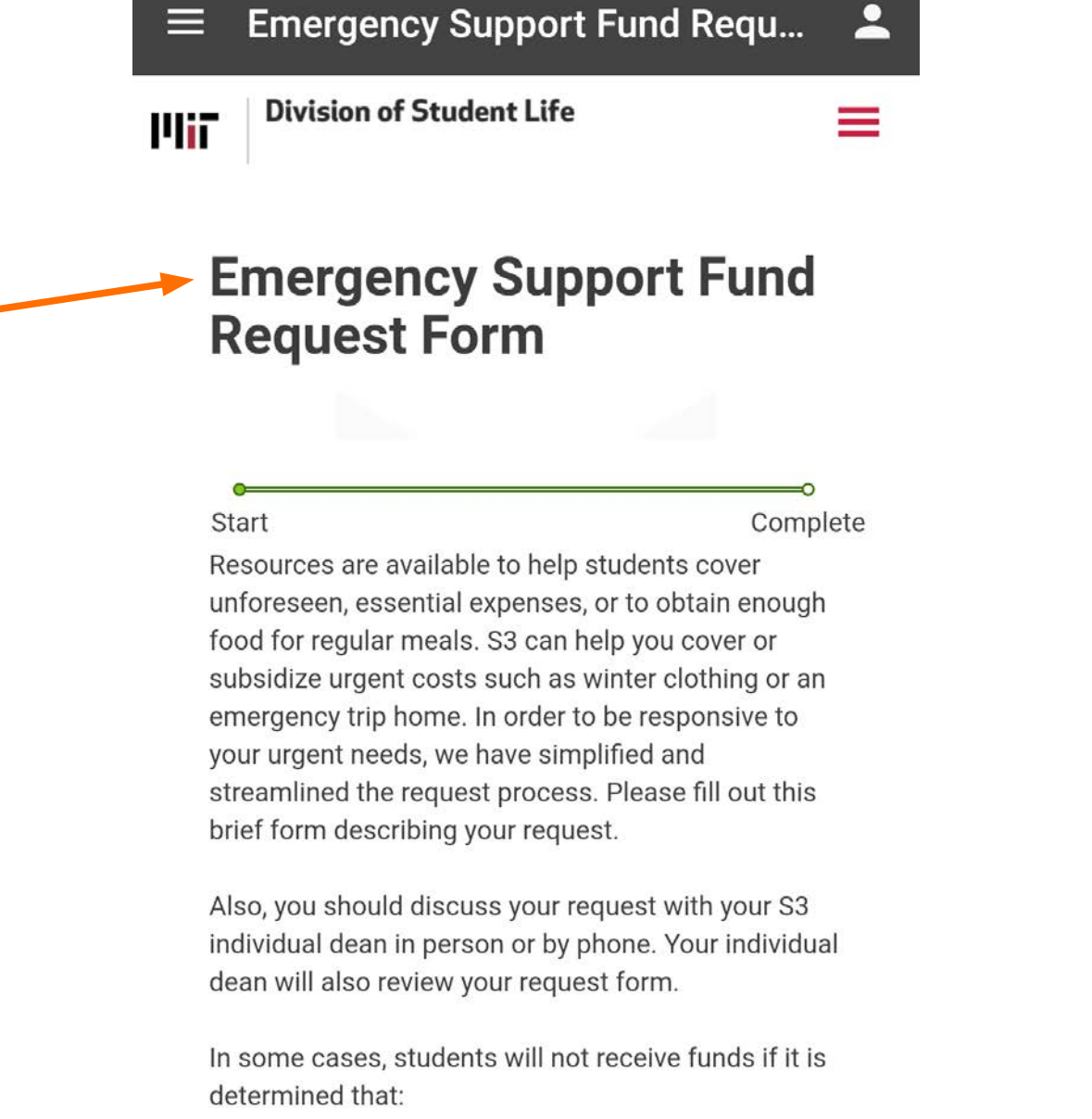

17:26 📡 🖈 🗊

GU 🔟 🗔 🌑 🌑 ≽

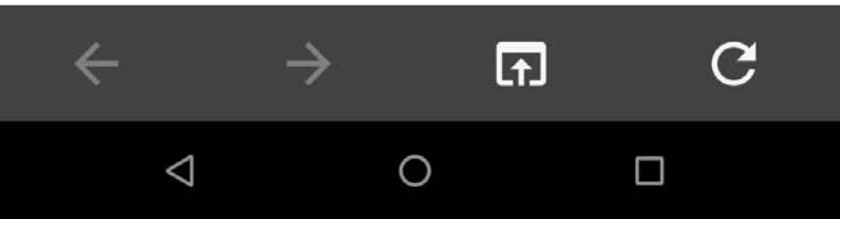

#### możliwość uzyskania wsparcia poprzez aplikację

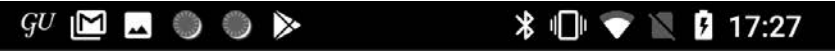

 $\equiv$  Faculty and Staff

2

### **Faculty and Staff** Resources

#### Share a Concern

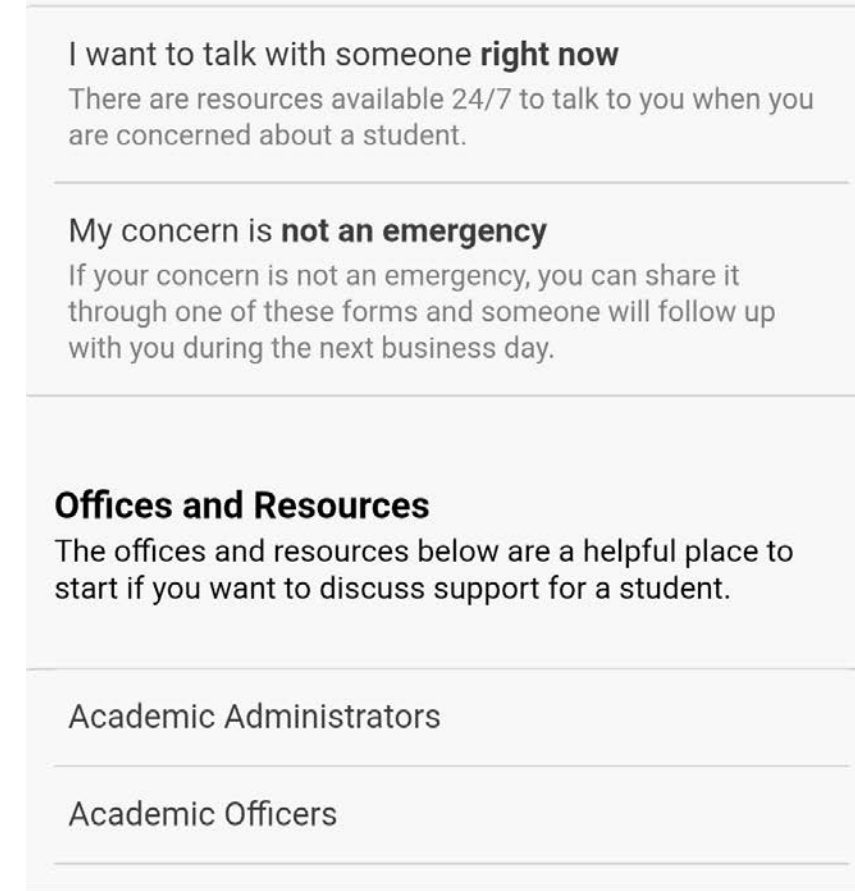

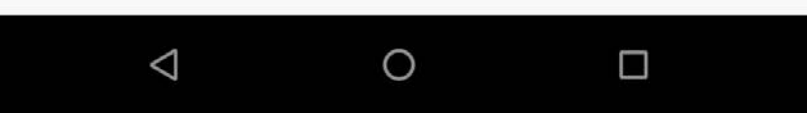

możliwość uzyskania wsparcia poprzez aplikację (dla studentów, absolwentów jak i dla pracowników)

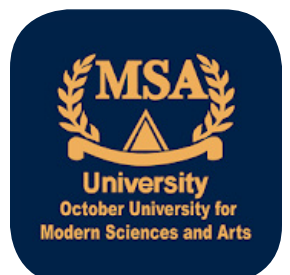

## MSA University App

https://play.google.com/store/apps/details?id=com.apptcom.msa

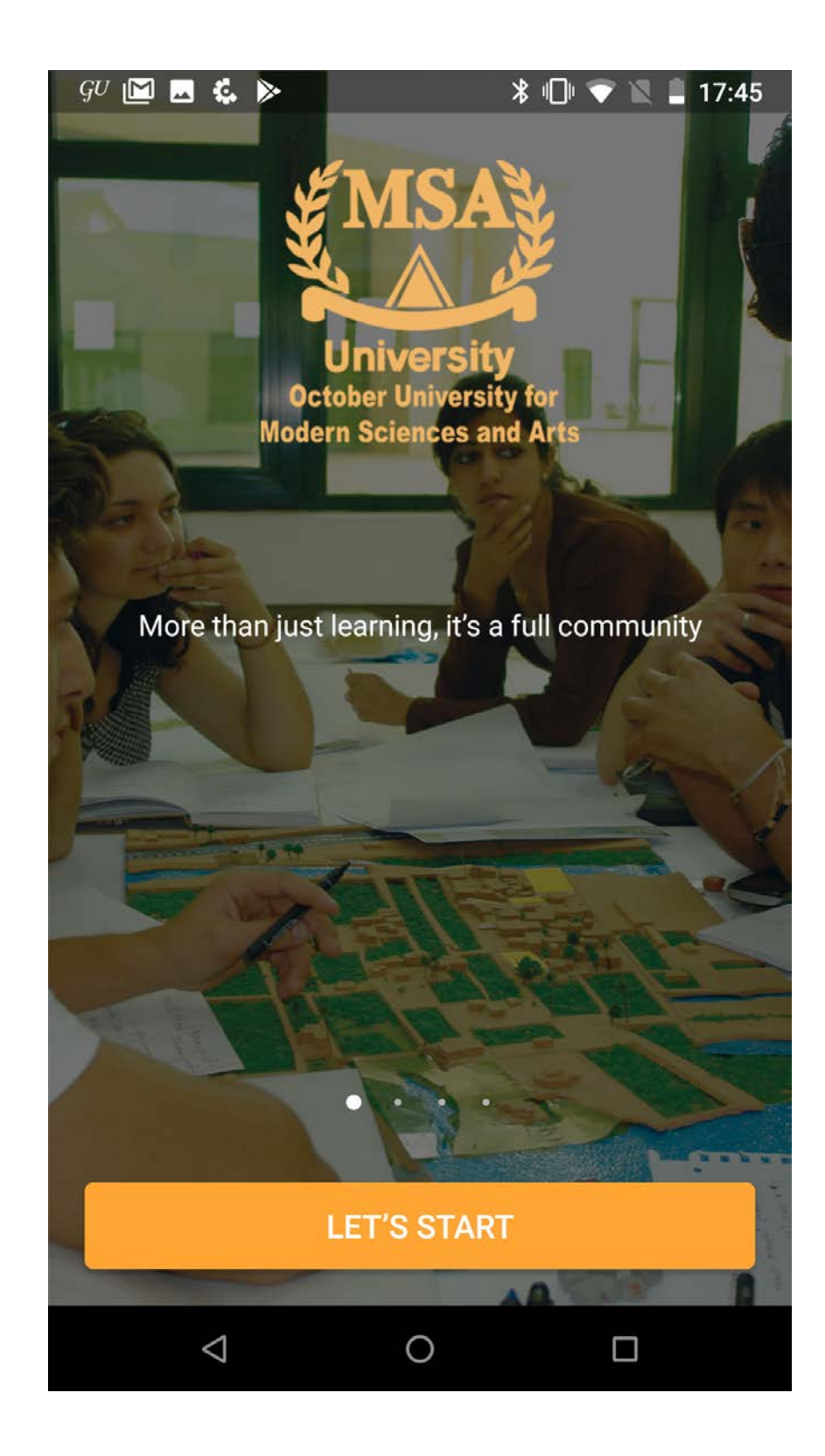

ekran startowy

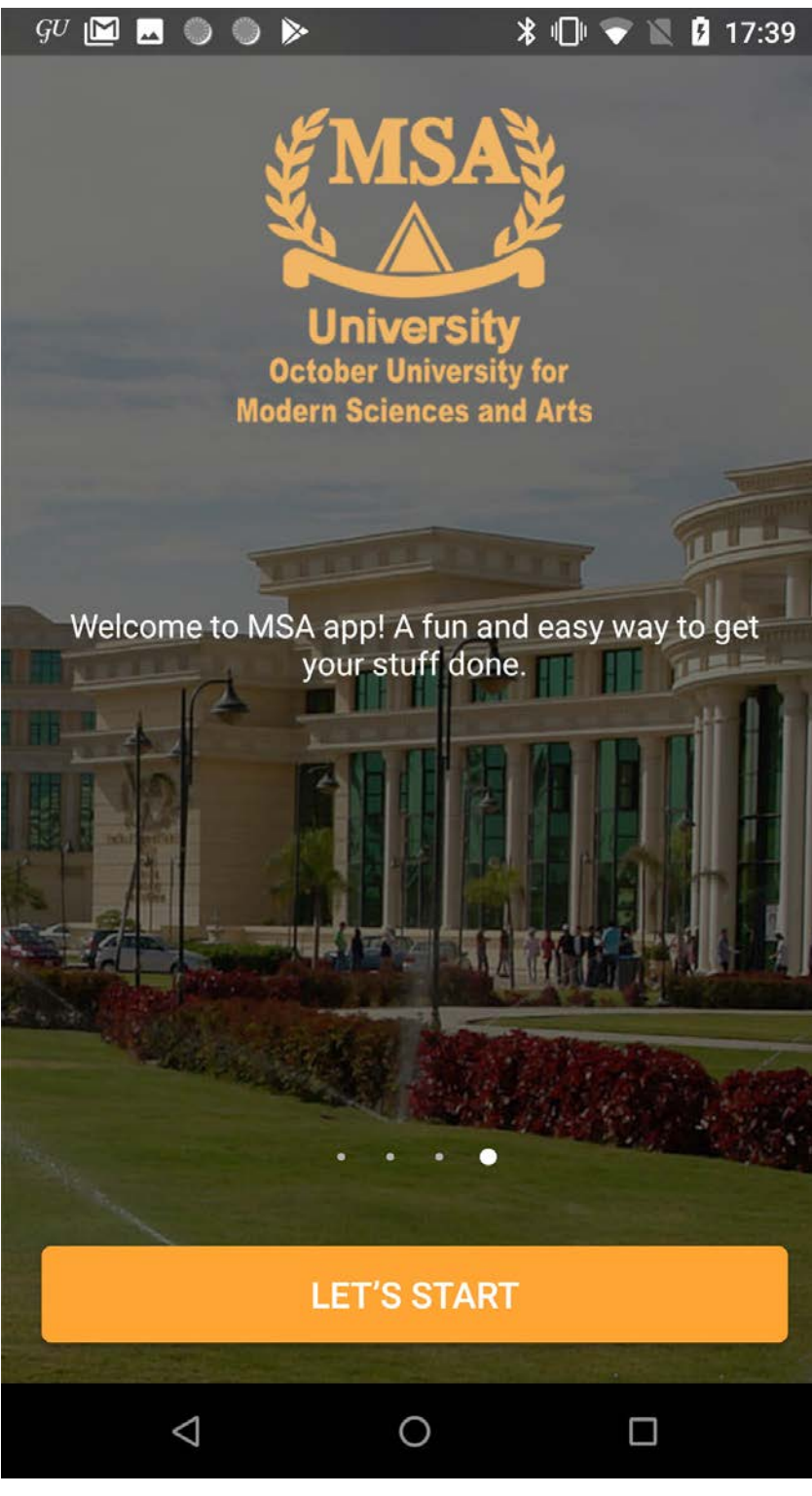

ekran startowy

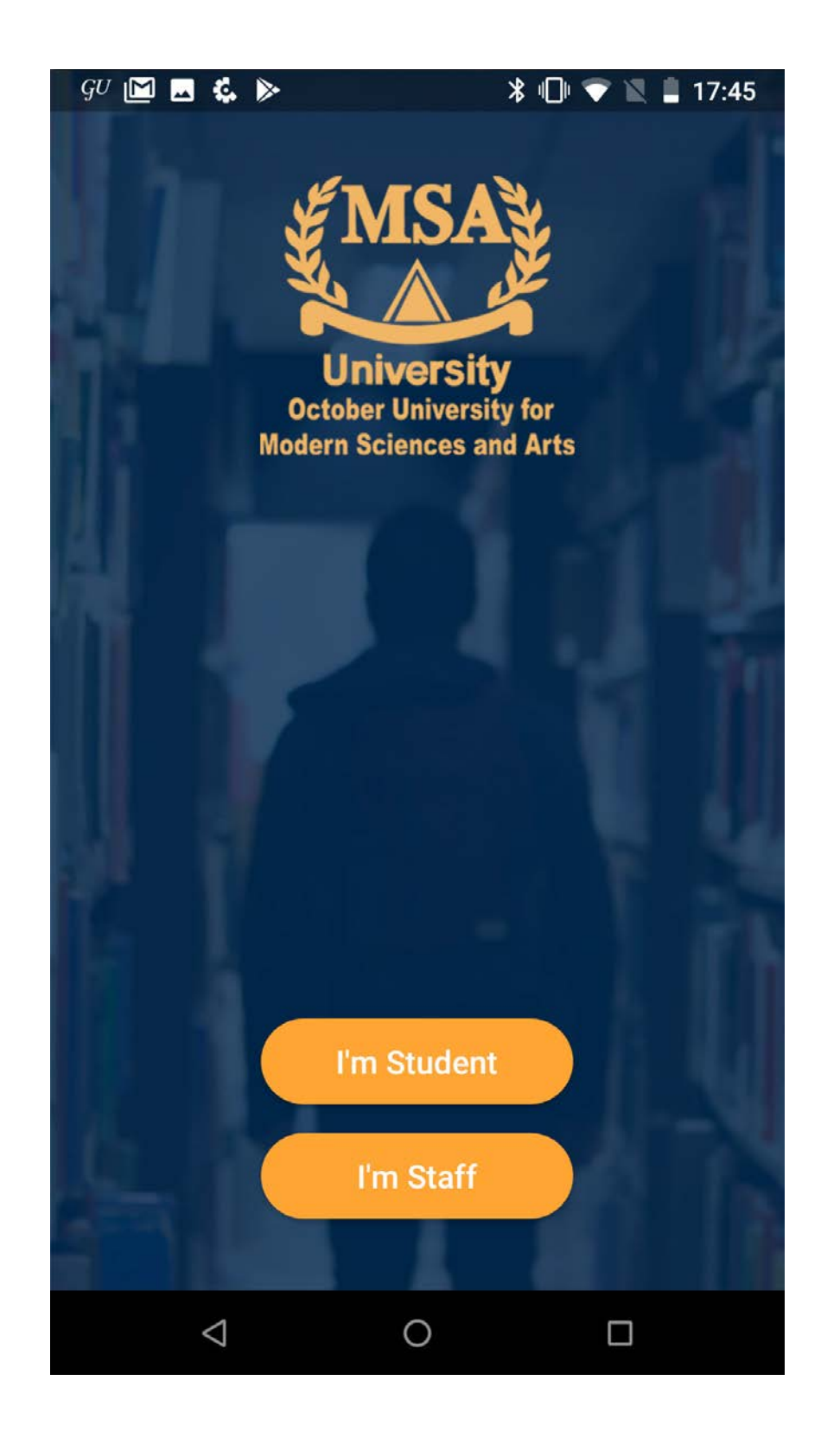

ekran startowy

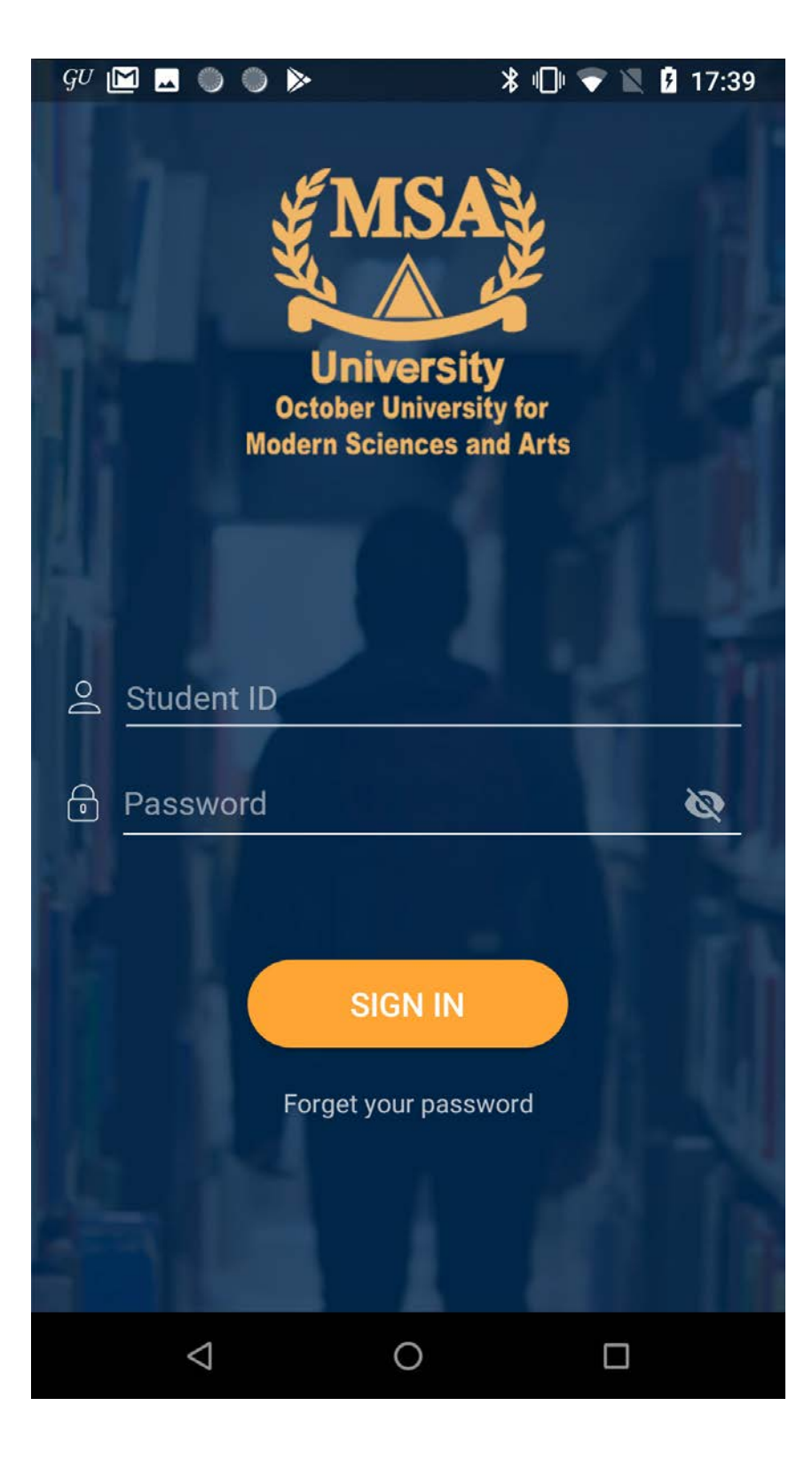

ekran logowania się

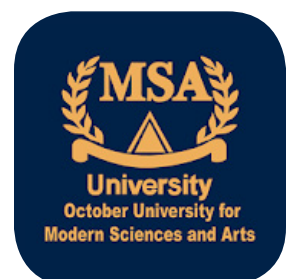

### MSA University App

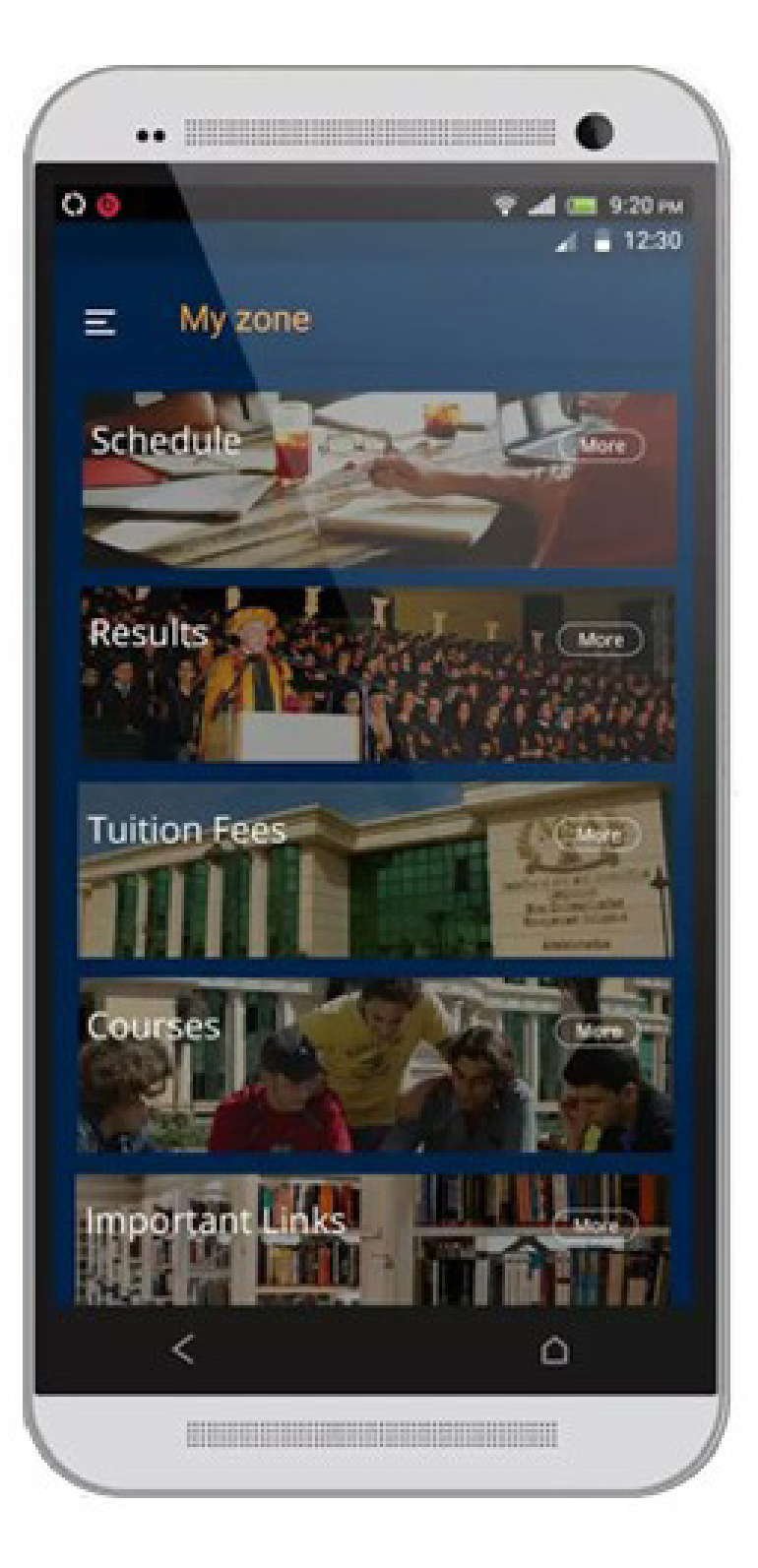

0 •• 00 😤 📶 🔚 9:20 рм 12:30 Ξ Home 0 Ahmed Mohamed Ali 1100 10103103 Semeter 8 Accumulative GPA 2.5 Principle of Marketing 23 -2 .... Managerial More ) zon More Acadmic Calendar ( More ) News Ô 

ekran z zakładką studenta

strona startowa

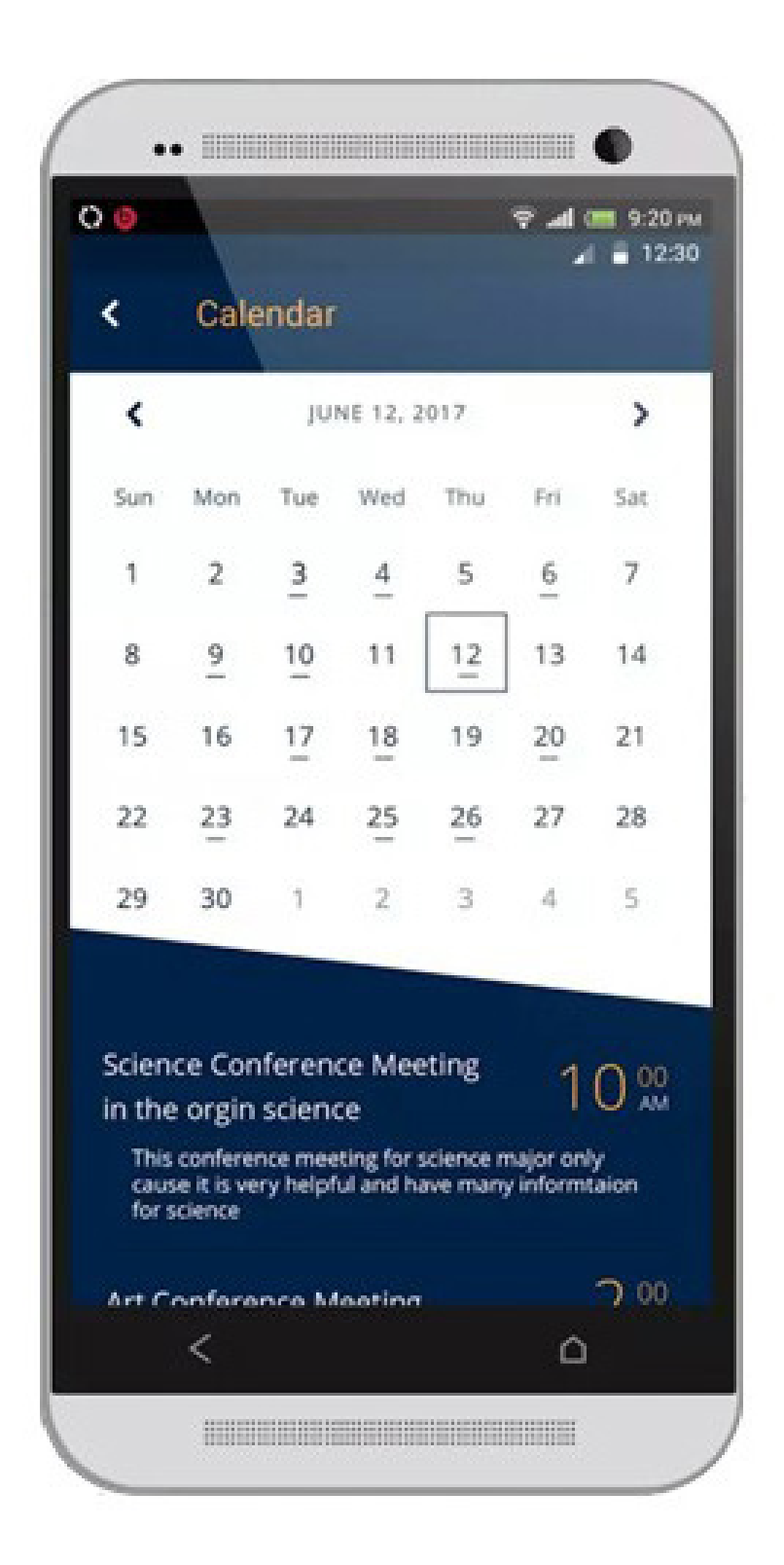

kalendarz

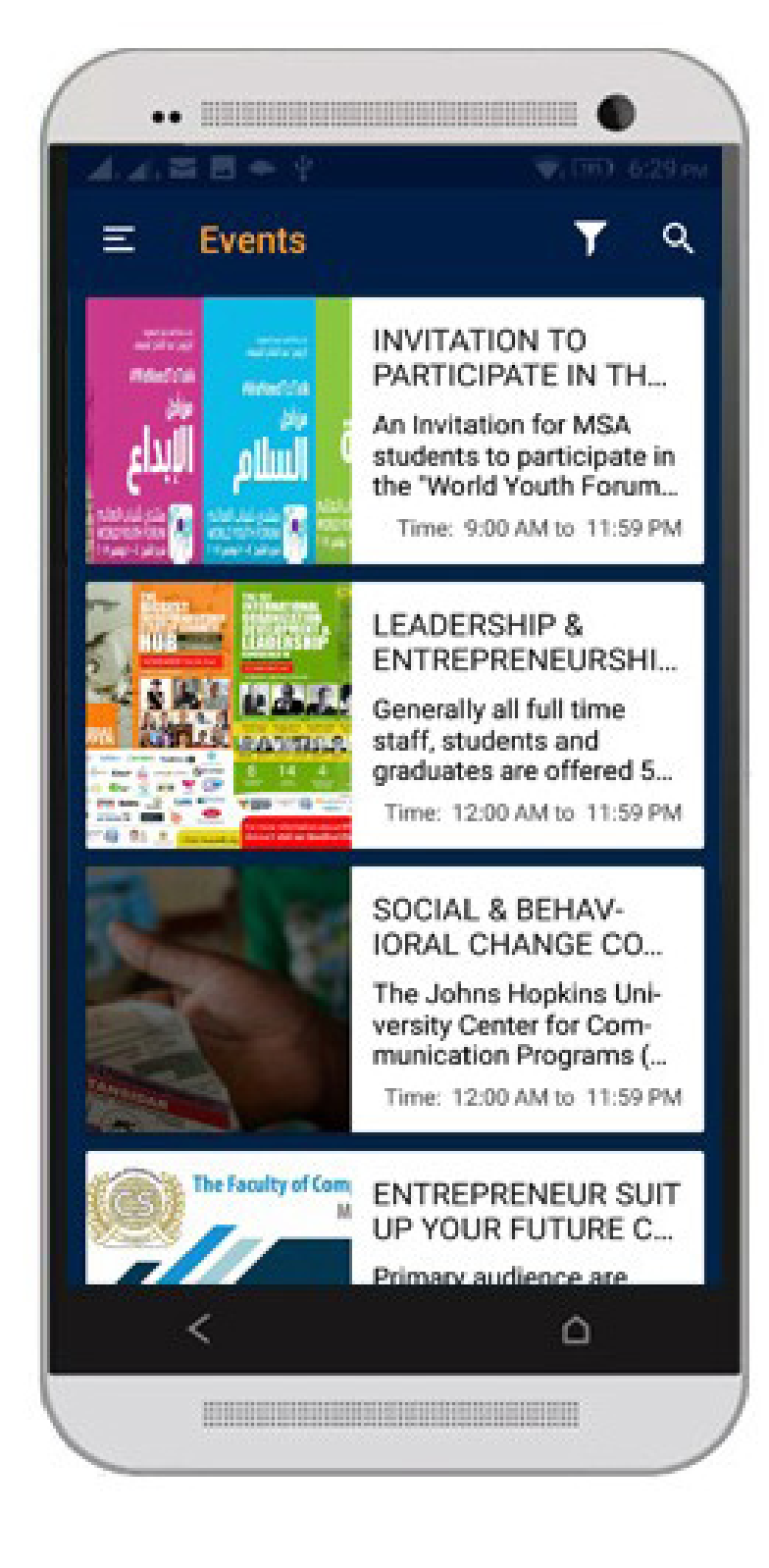

wydarzenia

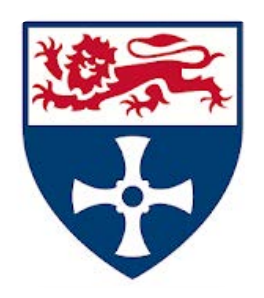

### New Castle University

https://play.google.com/store/apps/details?id=uk.ac.ncl.m

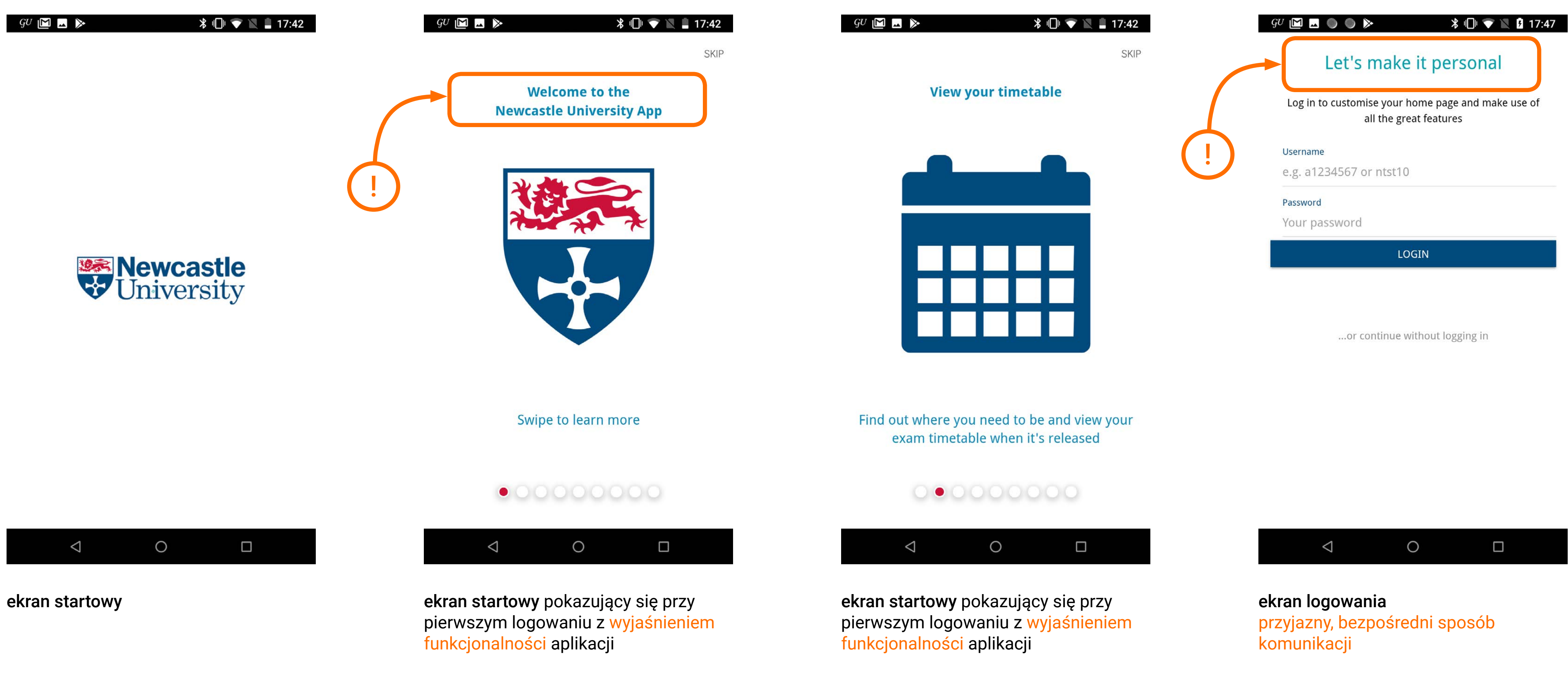

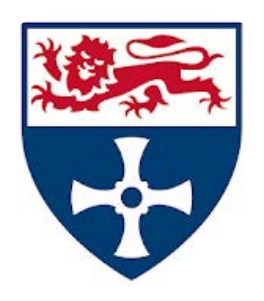

### New Castle University

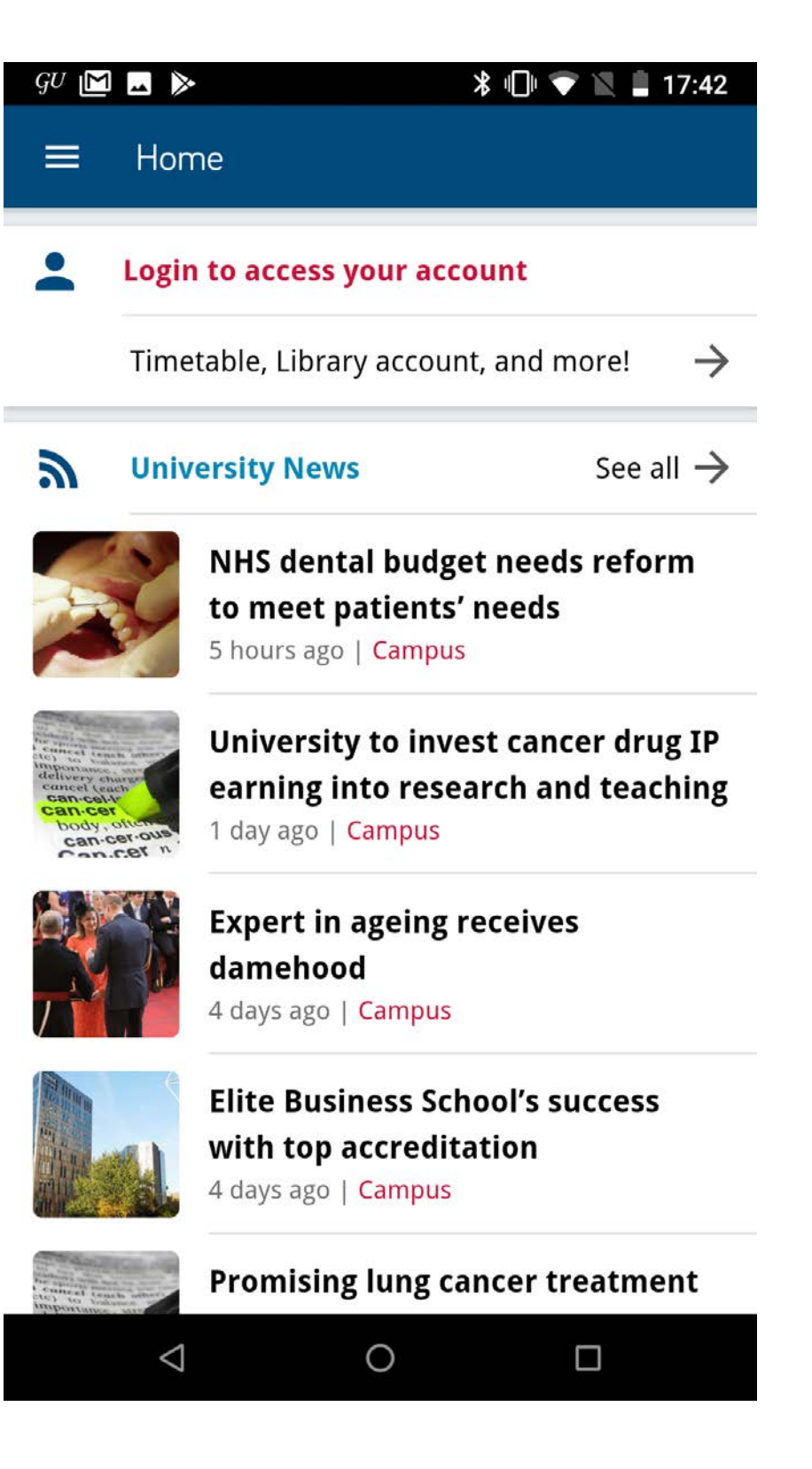

home page

| <b>Newca</b><br>Univers | sity                                                                                                    | _                                                                                                    |
|-------------------------|----------------------------------------------------------------------------------------------------|----------------------------------------------------------------------------------------------------|
| Home                    |                                                                                                    |                                                                                                    |
| News and Even           | ts                                                                                                    | nore! –                                                                                                    |
| Find A PC               |                                                                                                    | See all                                                                                                    |
| Campus Map              |                                                                                                    | ls reform                                                                                                    |
| Support                 |                                                                                                    |                                                                                                    |
| Directory               |                                                                                                    | cer drug If                                                                                                    |
| Useful Apps             |                                                                                                    | าd teachin                                                                                                    |
| Help & Feedbac          | k                                                                                                    | S                                                                                                    |
|                         |                                                                                                    |                                                                                                    |
|                         |                                                                                                    | uccess                                                                                                    |
| Login                   |                                                                                                    | reatment                                                                                                    |
| $\triangleleft$         | 0                                                                                                    |                                                                                                    |
|                         | News and Even<br>Find A PC<br>Campus Map<br>Cupport<br>Directory<br>Useful Apps<br>Help & Feedbac<br>Login | Newcastle   Home   News and Events   Find A PC   Campus Map   Support   Directory   Useful Apps   Help & Feedback |

menu nawigacji bocznej

| <i>gu</i> 🖸 🗖 🕨<br>☰ Directo                                                                  | ∦ ∎<br>Pry                                                                | 💎 🖹 🛔 17:42 |
|-----------------------------------------------------------------------------------------------|---------------------------------------------------------------------------|-------------|
| Q Kate                                                                                        |                                                                           |             |
| Mrs Kate Aitchi<br>Student and Acac<br>Team Manager,St<br>0191 208 3179<br>kate.aitchison@n   | <b>son</b><br>Iemic Services<br>udent Wellbeing Service<br>ewcastle.ac.uk |             |
| Dr Kate Armita<br>Clinical Academic<br>Honorary Clinical<br>kate.armitage@n                   | <b>ge</b><br>: Office<br>Senior Lecturer<br>ewcastle.ac.uk                | $\succ$     |
| Miss Kate Austi<br>Student and Acac<br>Information Advi<br>0191 208 8342<br>kate.austin2@new  | <b>n</b><br>lemic Services<br>ser<br>wcastle.ac.uk                        |             |
| Miss Kate Austi<br>Student and Acac<br>Information Assis<br>0191 208 8342<br>kate.austin2@new | <b>n</b><br>lemic Services<br>stant<br>wcastle.ac.uk                      |             |
| kate.austin2@nev Dr Kate Bailey                                                               | wcastle.ac.uk                                                             |             |

widok strony z kontaktami

|                | * 💎                                                                                      | 11:02         |
|----------------|------------------------------------------------------------------------------------------|---------------|
|                | Home                                                                                     | ٠             |
| i              | <b>Next: TCP1019</b><br>Lecture: Economics of Development<br>12:00pm (2 hours) BEDB.2.76 | <b>Q</b>      |
| щ              | Library Account                                                                          |               |
|                | Nothing due or to collect                                                                | $\rightarrow$ |
|                | Print Credits                                                                            | £37.00        |
|                | Tap to view account                                                                      | $\rightarrow$ |
| <u>Ż1</u>      | The gym is quiet                                                                         |               |
|                | Tap to make a booking                                                                    | $\rightarrow$ |
| ц <del>г</del> | Library Study Spaces                                                                     |               |
|                | Phillip Robinson Library                                                                 |               |
|                | Marjorie Robinson Library Rooms 🛛 🔻                                                      |               |
|                | Malton Librony                                                                           |               |
|                |                                                                                          |               |

#### strona główna dla studenta

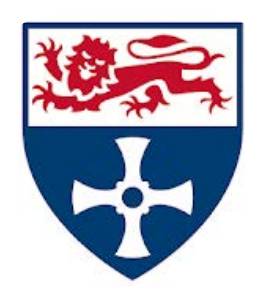

### New Castle University

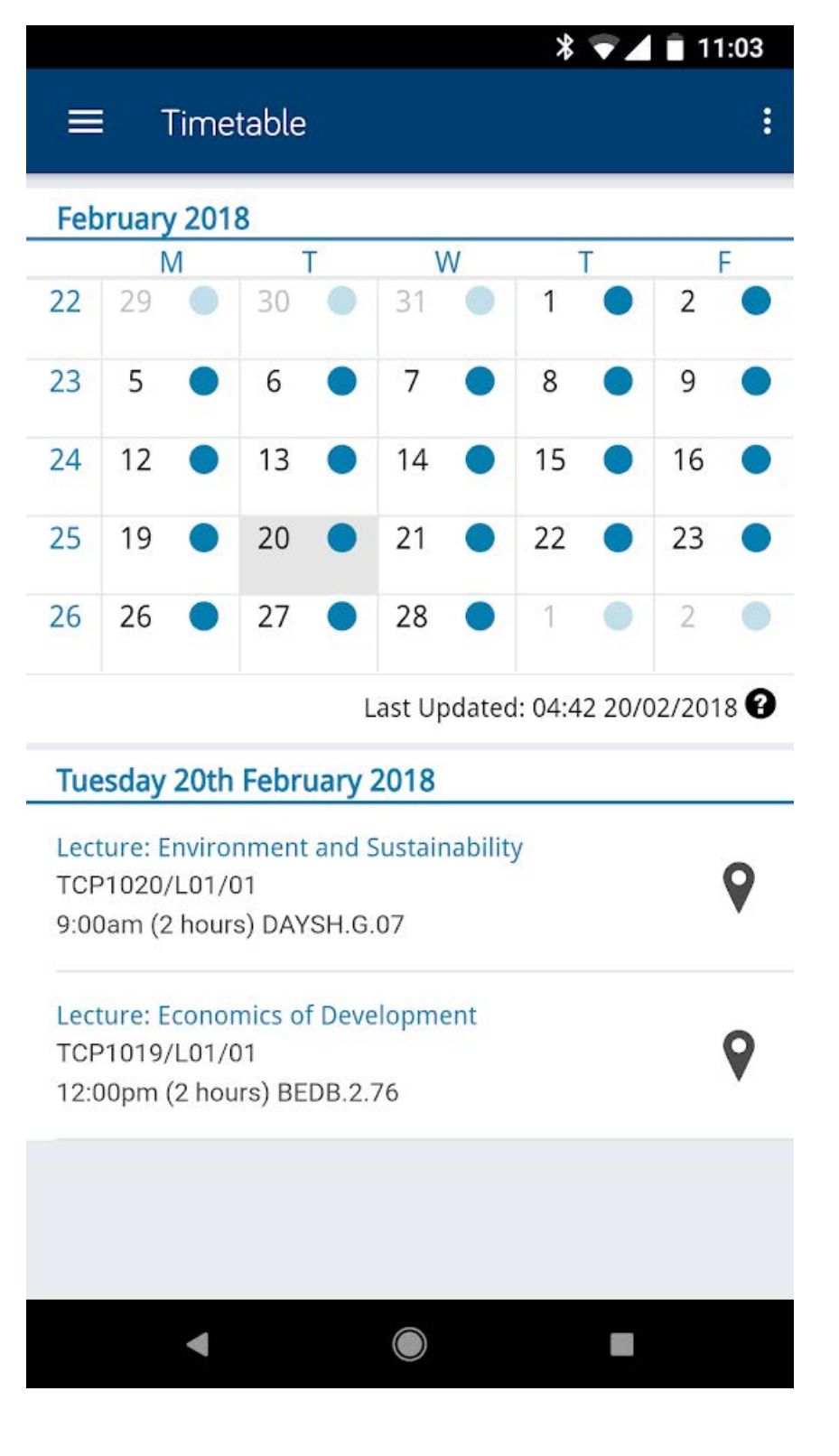

ekran z planem zajęć

| GU 🖿 🗔 🔘                 | GU 🖾 🔜 🌑 🗳 🏷 🛛 🕷 🕅 🕅 🖓 🚺 17:48                                                               |  |  |  |  |
|--------------------------|----------------------------------------------------------------------------------------------|--|--|--|--|
| 🗮 Univ                   | ≡ University                                                                                 |  |  |  |  |
| Latest N                 | lews                                                                                         |  |  |  |  |
|                          | Comment: Boeing 737 MAX – cost of the<br>grounded fleet<br>6 hours ago   Campus              |  |  |  |  |
|                          | Issues accessing SAP services Thursday<br>4th April<br>9 hours ago   IT                      |  |  |  |  |
|                          | IT Service website maintenance – Tuesday<br>9th April<br>1 day ago   IT                      |  |  |  |  |
|                          | Newcastle ranked among the world's best<br>for sustainable development<br>1 day ago   Campus |  |  |  |  |
|                          | Newcastle ranked among the world's best<br>for sustainable development<br>1 day ago   Campus |  |  |  |  |
|                          |                                                                                              |  |  |  |  |
|                          | 0                                                                                            |  |  |  |  |
| strona z a<br>z uczelnia | aktualnościami związanymi<br>i nie tylko                                                     |  |  |  |  |

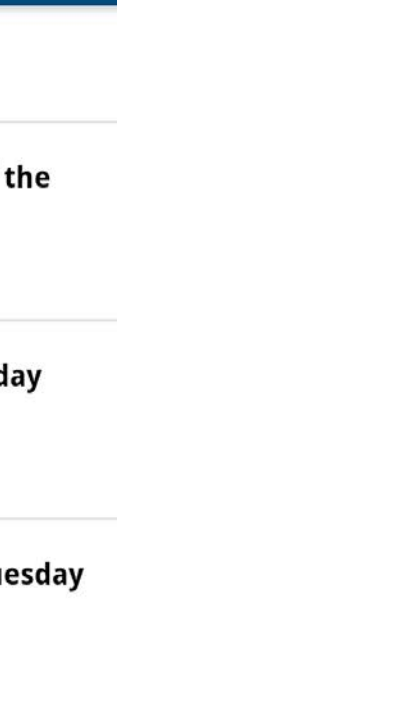

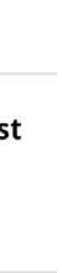

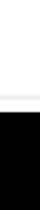

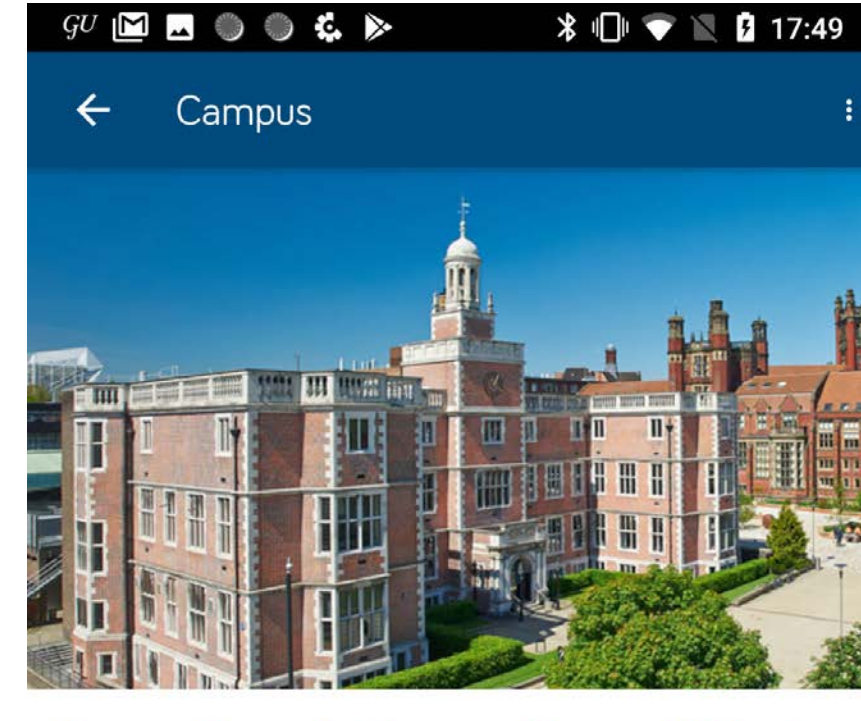

Newcastle ranked among the world's best for sustainable development

A new World Ranking has ranked Newcastle University 23rd in the world for its commitment to sustainable development.

#### Read more...

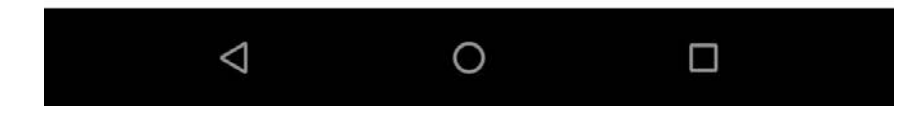

wybrana aktualność

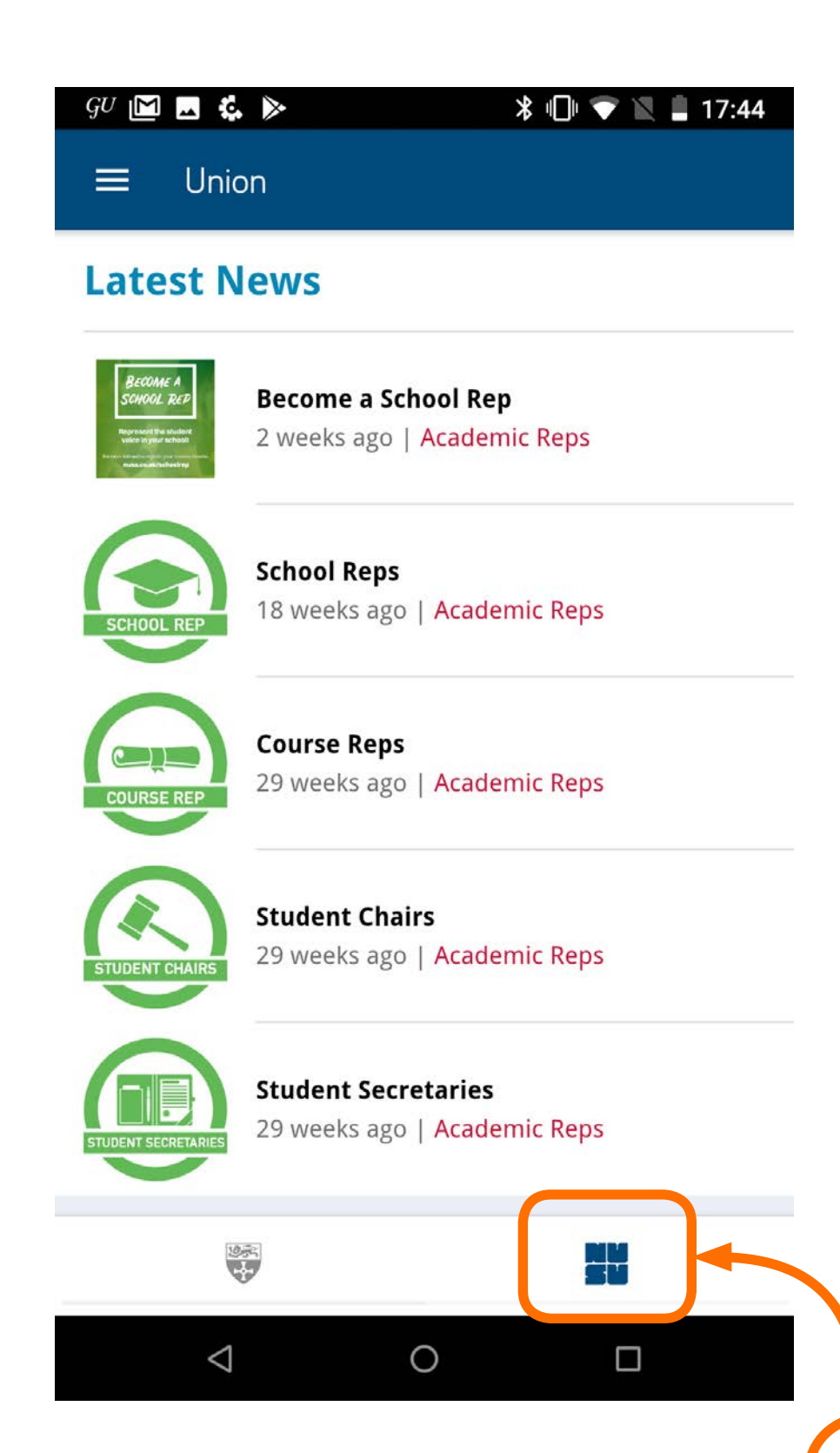

strona z aktualnościami związanymi z samorządem studenckim

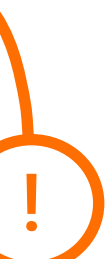

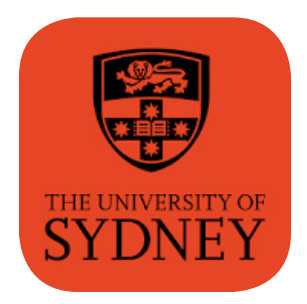

## Sydney Uni

https://play.google.com/store/apps/details?id=com.blackboard.android.central.sydney\_au

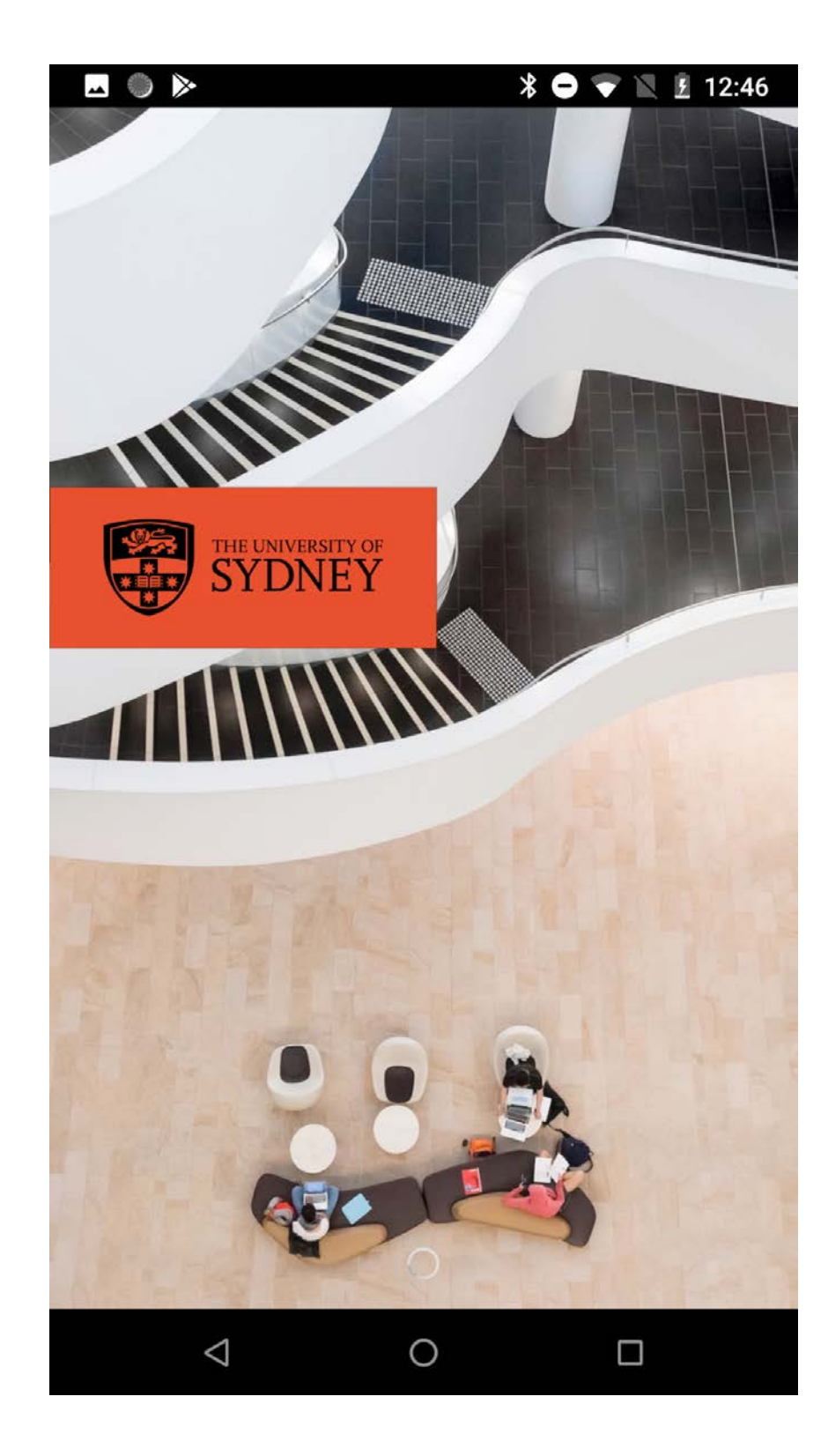

ekran startowy

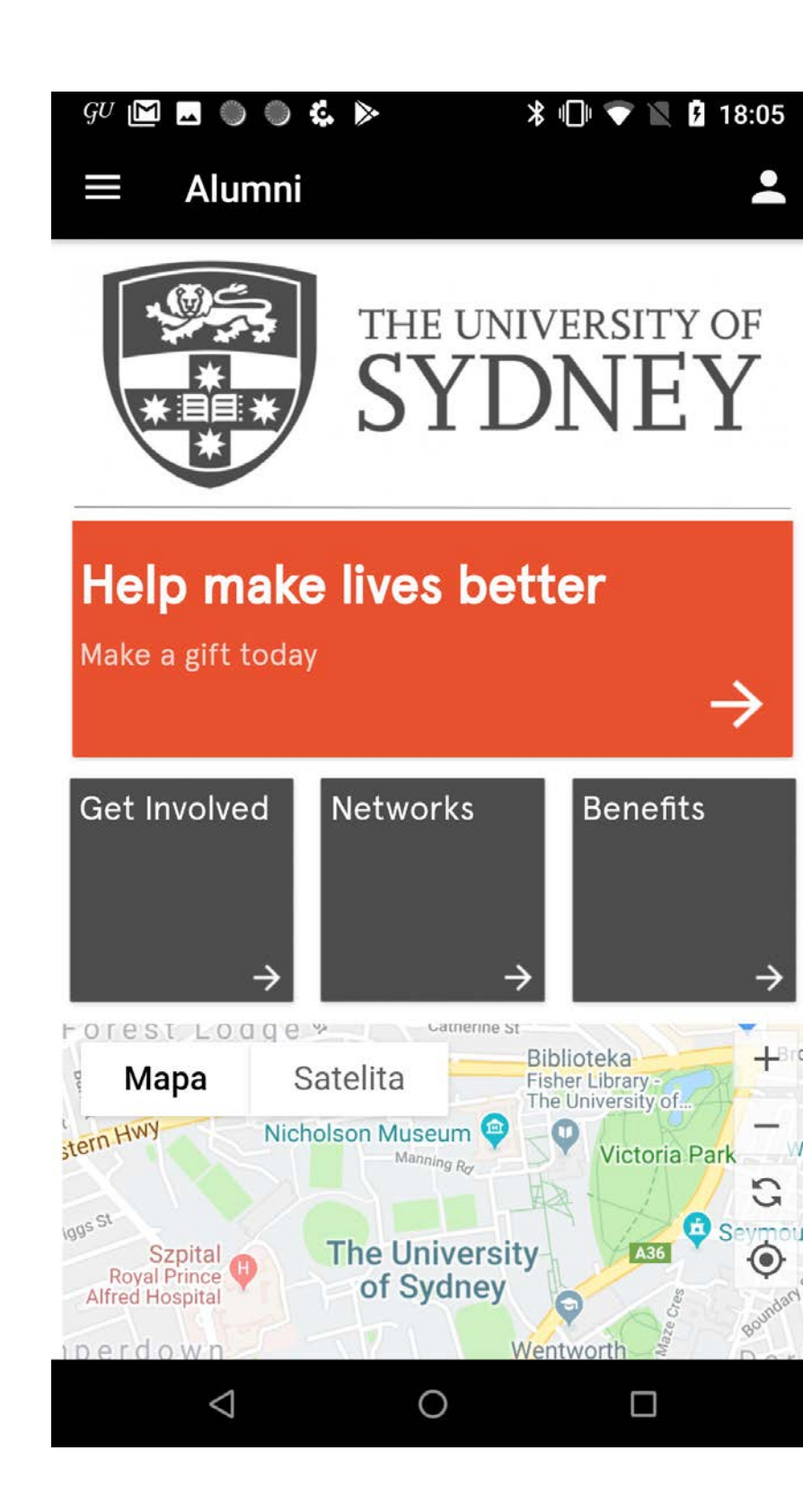

#### home page

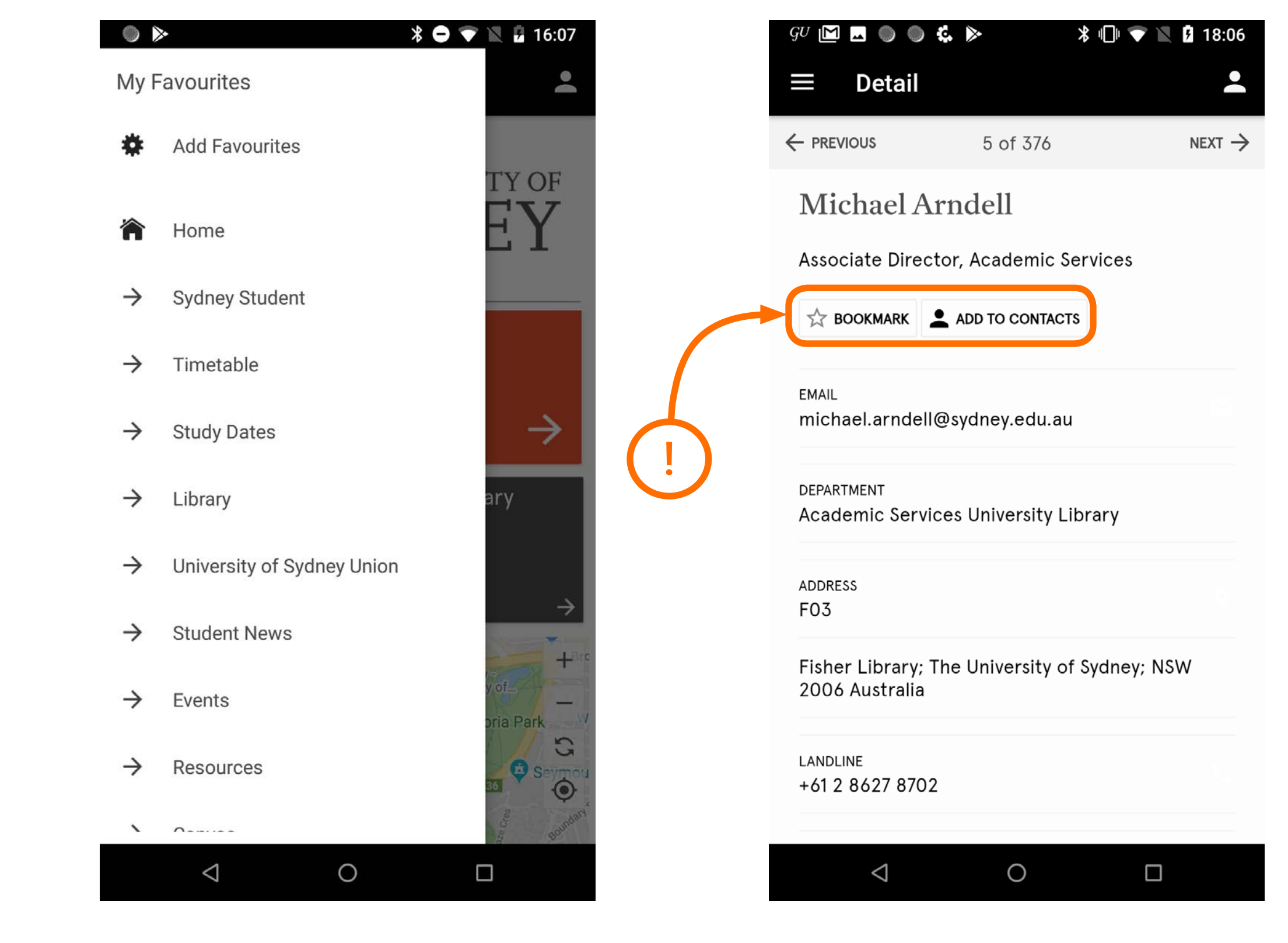

menu nawigacji bocznej

widok strony z informacjami oraz kontaktami do pracownika uniwersytetu

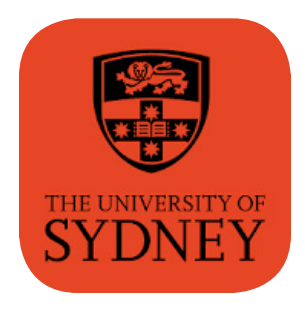

## Sydney Uni

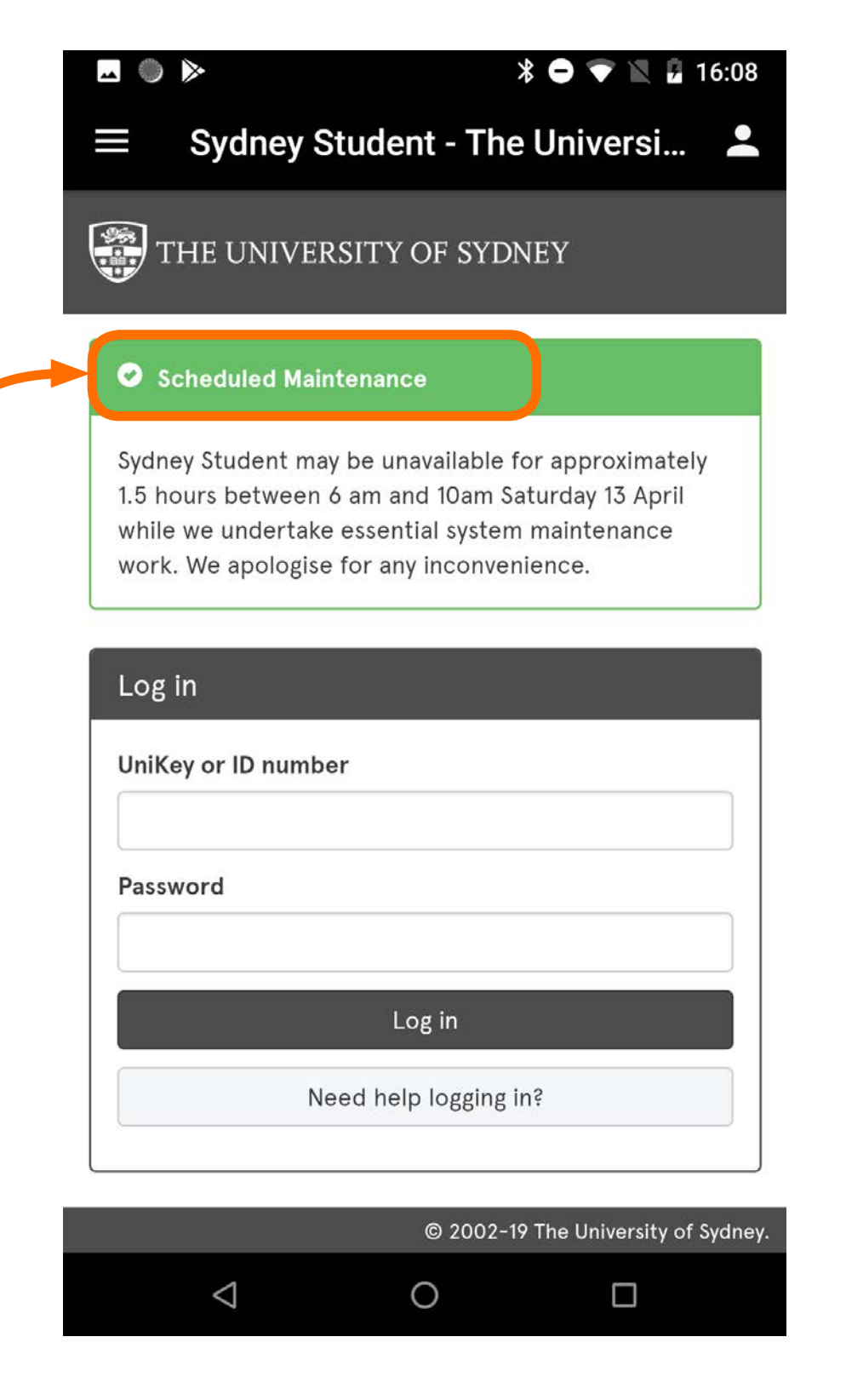

#### ekran logowania

wyświetlanie komunikatów przy uruchamianiu aplikacji

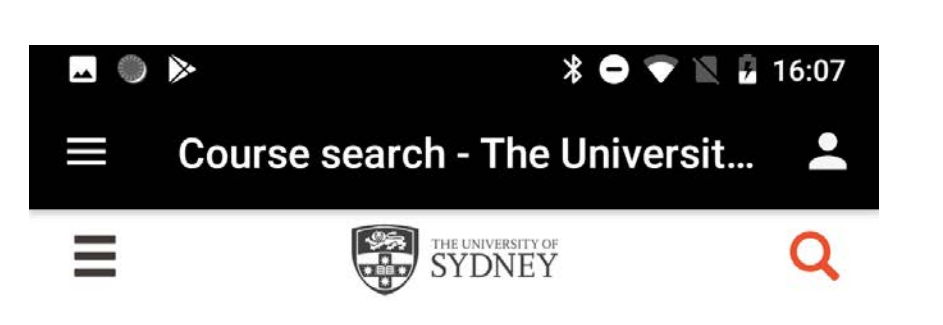

### Course search

| Search - Course                        | ~                                              |
|----------------------------------------|------------------------------------------------|
|                                        |                                                |
| Course level - All                     | ~                                              |
|                                        |                                                |
| Area of interest - A                   | 11 <mark>~</mark>                              |
|                                        |                                                |
| Sear                                   | rch Q                                          |
|                                        |                                                |
| Agriculture Postgraduate<br>Non-Degree | Architecture Postgradua<br>Cross-Institutional |

| Ū                         |         |        |  |
|---------------------------|---------|--------|--|
| Architecture Postgraduate | Archite | ecture |  |
| $\bigtriangledown$        | 0       |        |  |

#### wyszukiwarka kursów

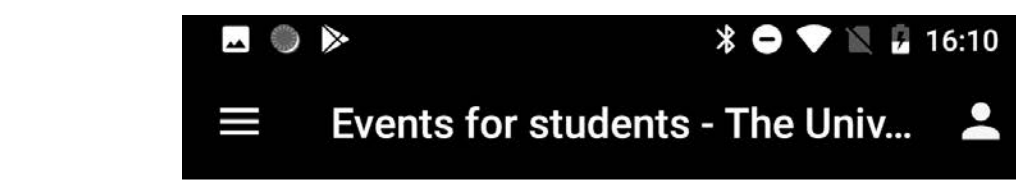

### **Events for students**

\* 🗢 💎 🖹 🛿 16:10

Meet us and explore your study options Share <

Discover more about our courses, people and facilities, and see what your future might look like as a University of Sydney student.

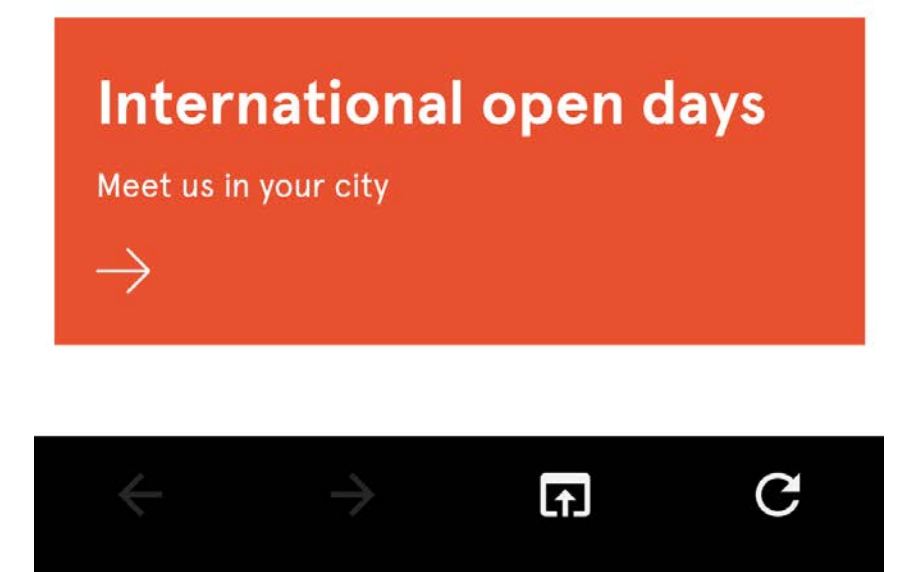

0

wydarzenia dla studentów

 $\bigtriangledown$ 

#### \* 🗢 💎 📉 🖥 16:10 🔺 🕚 🕨

 $\equiv$  Events for students - The Univ...  $\clubsuit$ 

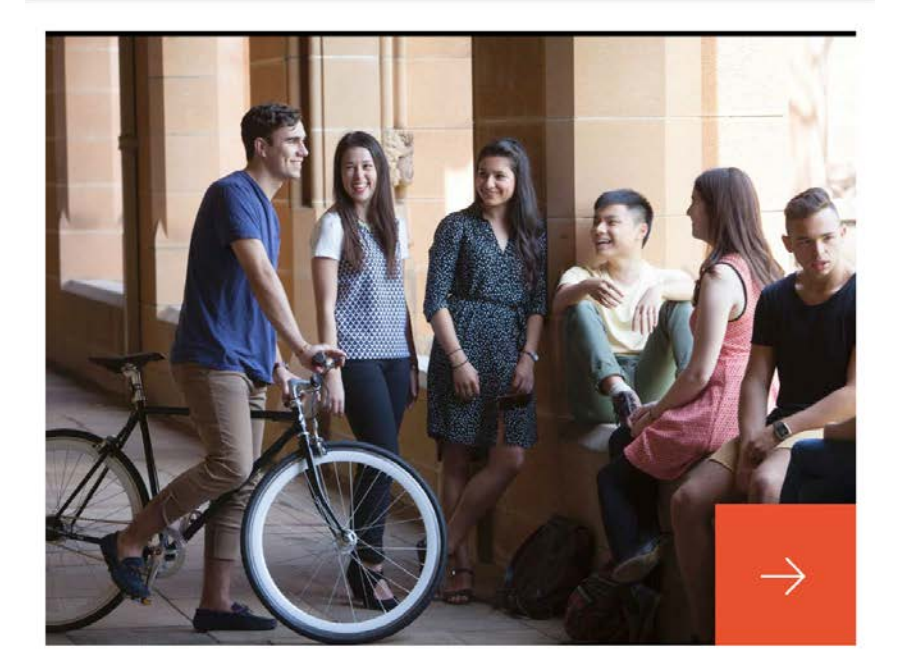

#### **Undergraduate events**

 $\rightarrow$ 

Create your own path at the University of Sydney. You can customise your course, and get involved in extracurricular activities to personalise your uni experience. What will you start here?

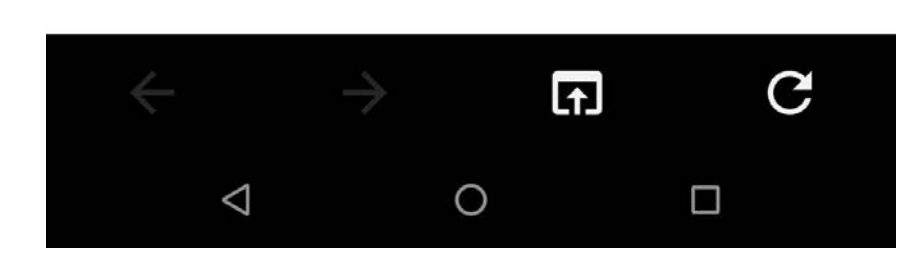

wydarzenia dla studentów (dalszy wygląd ekranu)

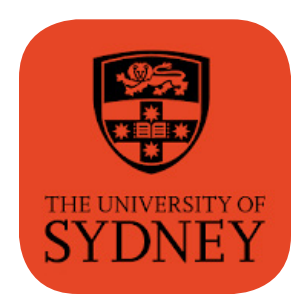

## Sydney Uni

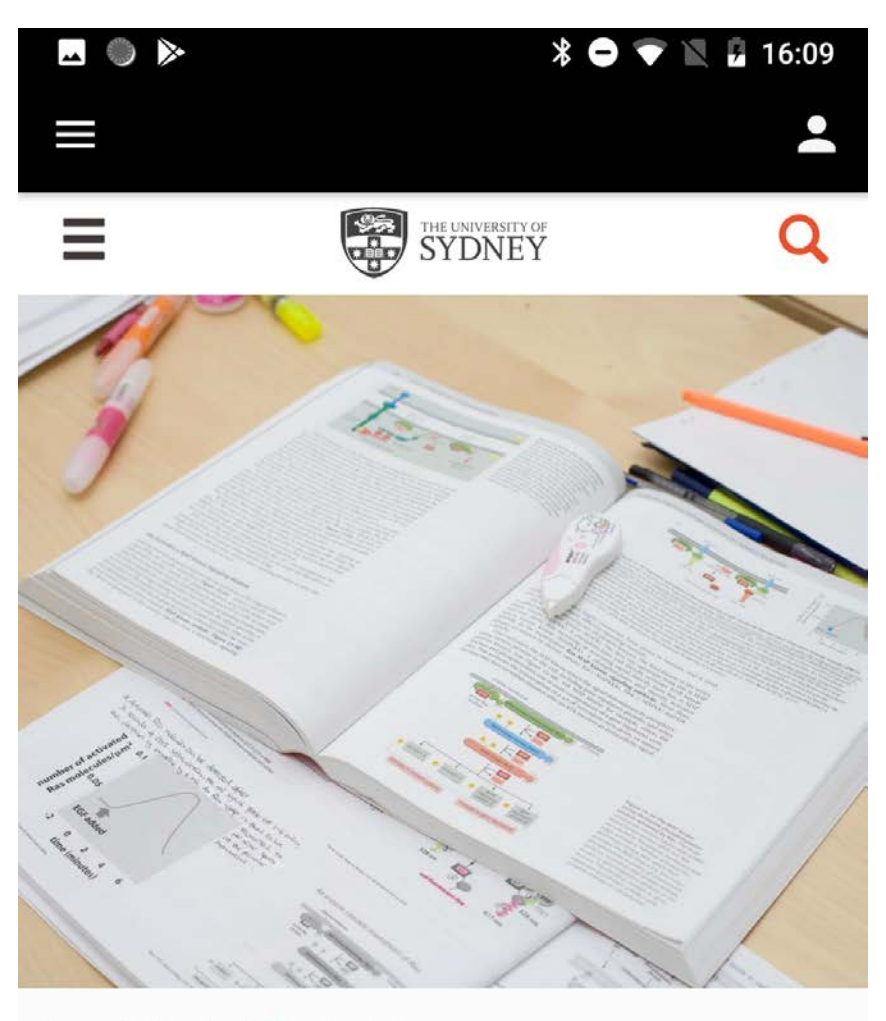

Home / Study / Study dates

### Study dates

Key dates in our academic calendar

Share <

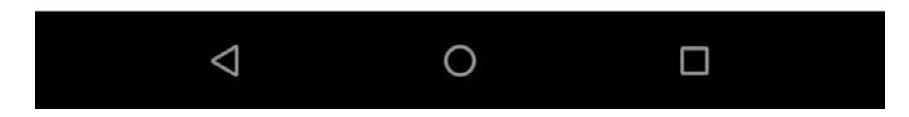

harmonogram z ważnymi dla studentów datami świąt, przerw międzysemestralnych, egzaminów itp.

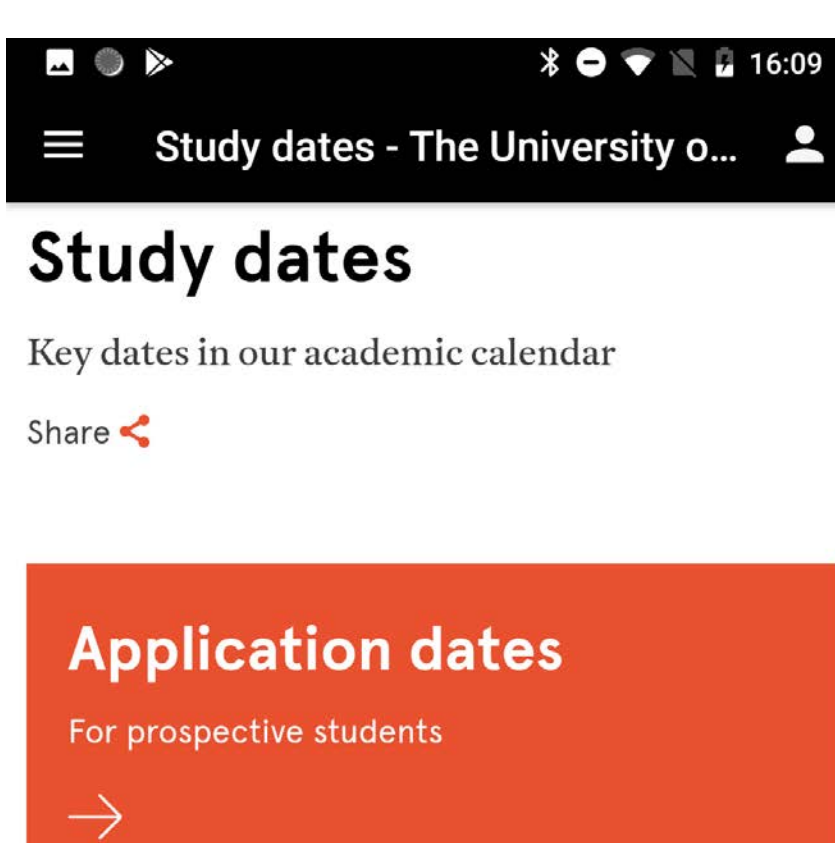

The calendar here shows some of the most important dates in our academic year. You can also find information on dates at:

- <u>Admissions timeline</u> (when to apply, when offers are made)
- <u>Coursework and research dates, enrolments, payments</u> <u>due, census dates, exams, and more</u>.
- Events for students (such as Open Day, Life at Sydney)

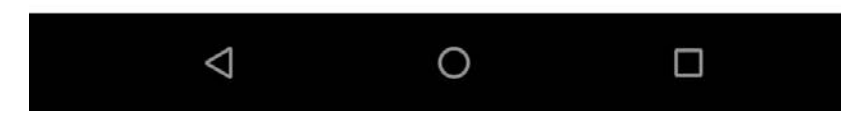

harmonogram z ważnymi dla studentów datami świąt, przerw międzysemestralnych, egzaminów itp.

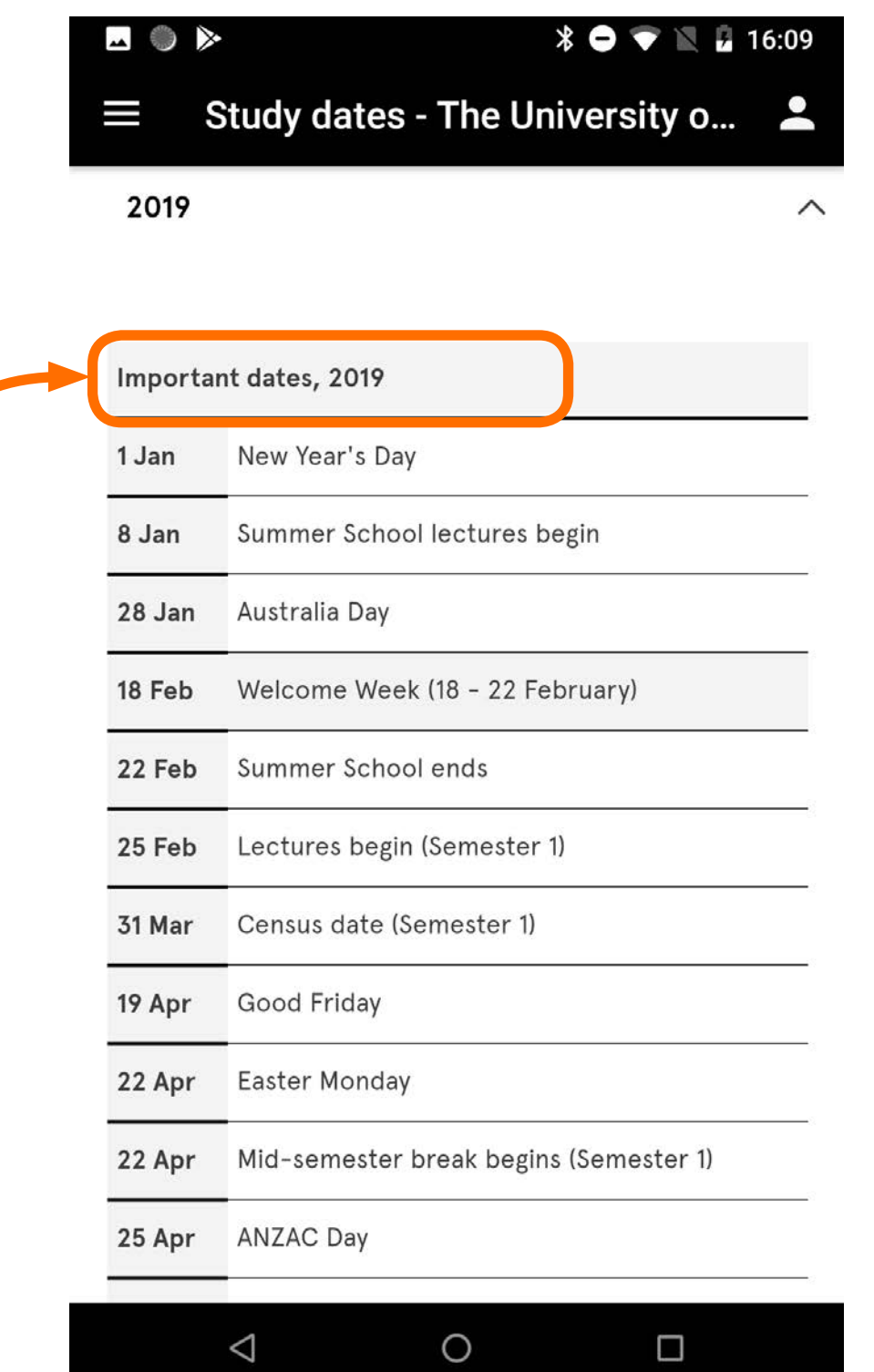

harmonogram z ważnymi dla studentów datami świąt, przerw międzysemestralnych, egzaminów itp.

| <b>▲ ● </b> | * 🗢 💎 🗽 🖥 16:10                  |
|-------------|----------------------------------|
| ≡ s         | Study dates - The University o 💄 |
| 9 Nov       | Study vacation begins            |
| 13 Nov      | Study vacation ends              |
| 16 Nov      | Examination period begins        |
| 28 Nov      | Examination period ends          |
| 28 Nov      | Semester 2 ends                  |
| 25 Dec      | Christmas Day                    |
| 26 Dec      | Boxing Day                       |
|             |                                  |

#### Other useful dates

| Summer and Winter School          | $\rightarrow$ |
|-----------------------------------|---------------|
| Graduations schedule              | $\rightarrow$ |
| <u>University events calendar</u> | $\rightarrow$ |
| <u>Sydney Ideas talks</u>         | $\rightarrow$ |
| <u>Events for students</u>        | $\rightarrow$ |
|                                   |               |

harmonogram z ważnymi dla studentów datami świąt, przerw międzysemestralnych, egzaminów itp.

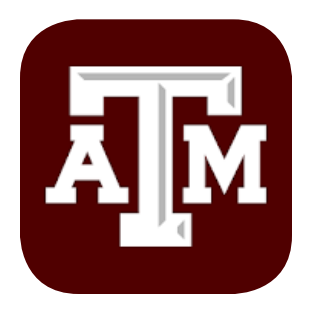

## **Texas A&M University**

https://play.google.com/store/apps/details?id=com.blackboard.android.central.texasam

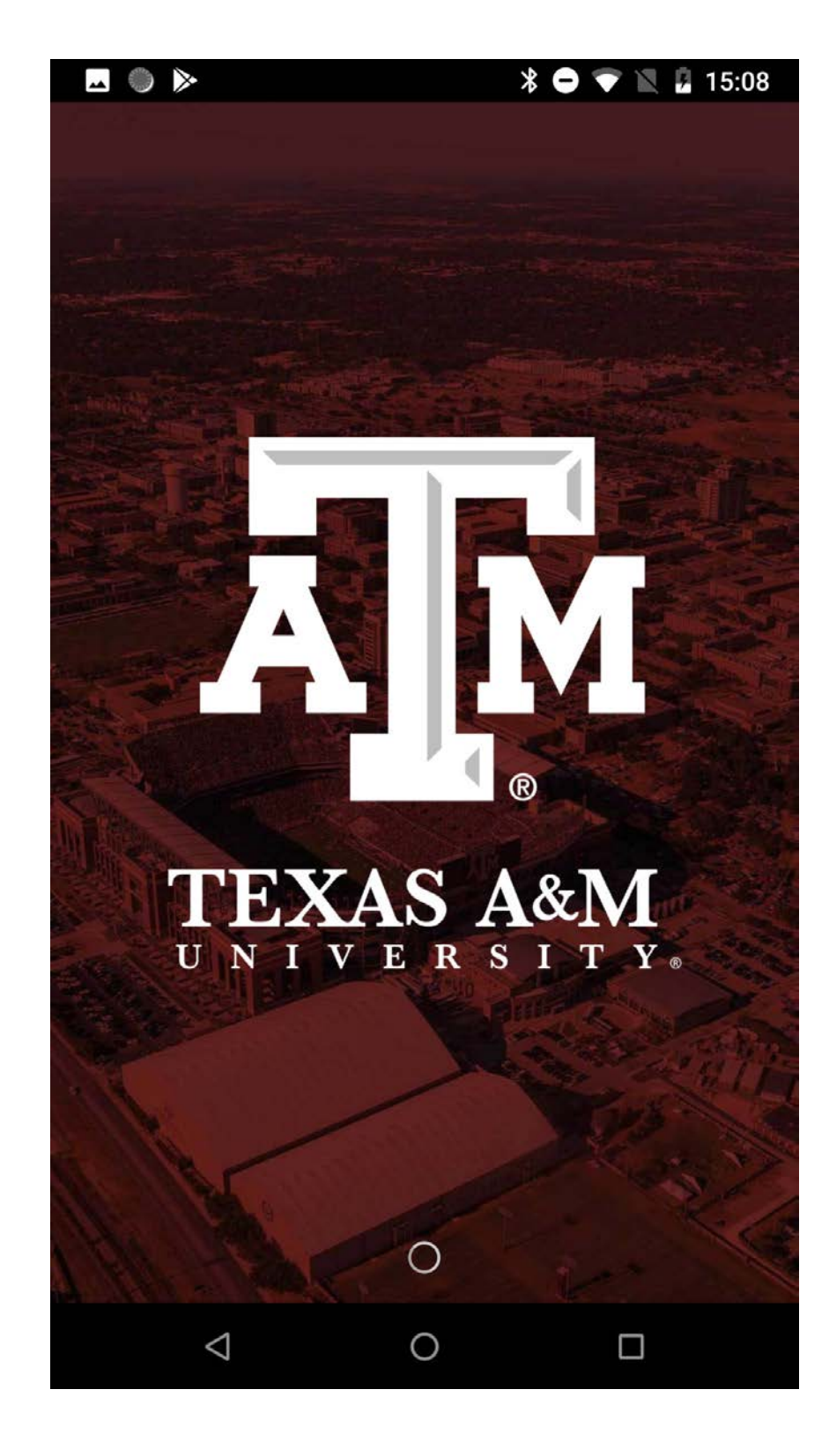

**→** ) >>> TEXAS A&M AM UNIVERSITY. P Family Maps Transportation **Bus Routes** Weekend & Parking -12 Aggie Traditions Aggie Athletics Dining Events Ē HITH Virtual Tour Useful Phone Directory News Numbers Search fly A M Libraries Bookstore Social Media Video AM TAMU  $\square$ ~ Help Desk Report a Emergency Concern Central 0  $\bigtriangledown$ 

ekran startowy

home page

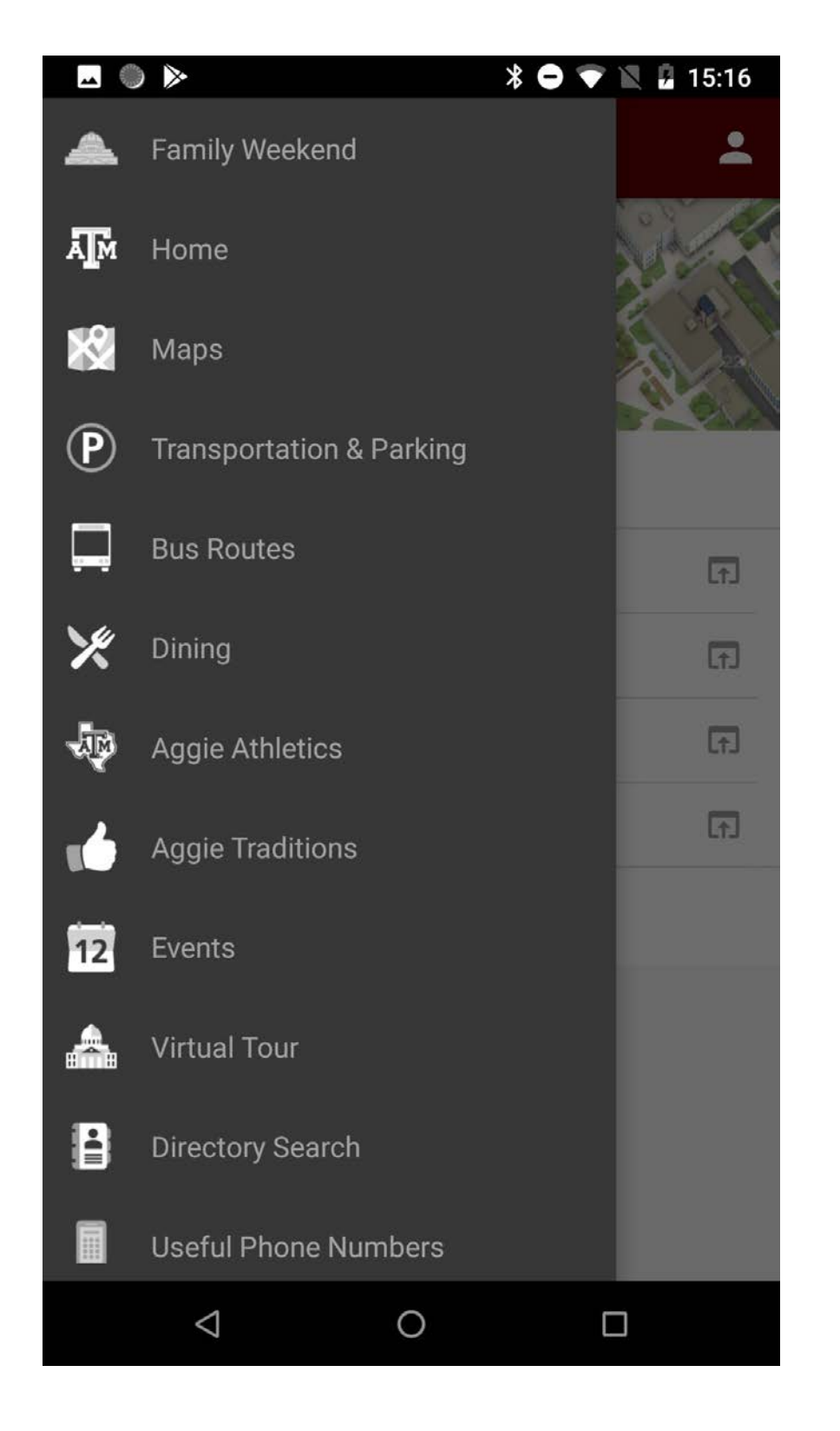

menu nawigacji bocznej

| 🖬 🤍 🕨                                                                                      | * 🗢 🐨 🕅                                    | 🖟 15:18  |
|--------------------------------------------------------------------------------------------|--------------------------------------------|----------|
| $\equiv$ Useful Phone N                                                                    | lumbers                                    | <b>.</b> |
| Emergency Services<br>Use these numbers for non-eme<br>dial 911.                           | ergency calls. During a                    | ı crisis |
| Directory Assistance<br>Campus Operator                                                    |                                            | Ľ.       |
| Admissions                                                                                 |                                            | E.       |
| CARPOOL<br>Available 10:00 pm - 300 am on<br>Saturday nights.                              | Thursday, Friday, and                      | ę.,      |
| <b>Corps Escorts</b><br>Available 6:00 pm - 7:00 am wee<br>weekends during the Fall and Sp | ek days and all day on<br>pring semesters. | ę.,      |
| Disability Services                                                                        |                                            | E.       |
| Facility Maintenance                                                                       |                                            | τ.,      |
| Financial Aid                                                                              |                                            | Ľ.       |
| Help Desk Central                                                                          |                                            | Ľ.       |
| Library                                                                                    |                                            | Ľ,       |
| 4 C                                                                                        |                                            |          |

#### widok strony z kontaktami

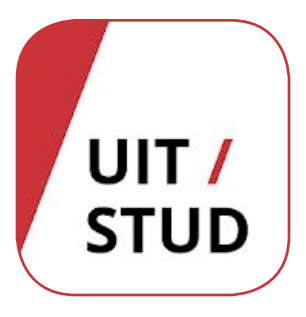

## **UiD Student**

https://play.google.com/store/apps/details?id=no.uit.app.student

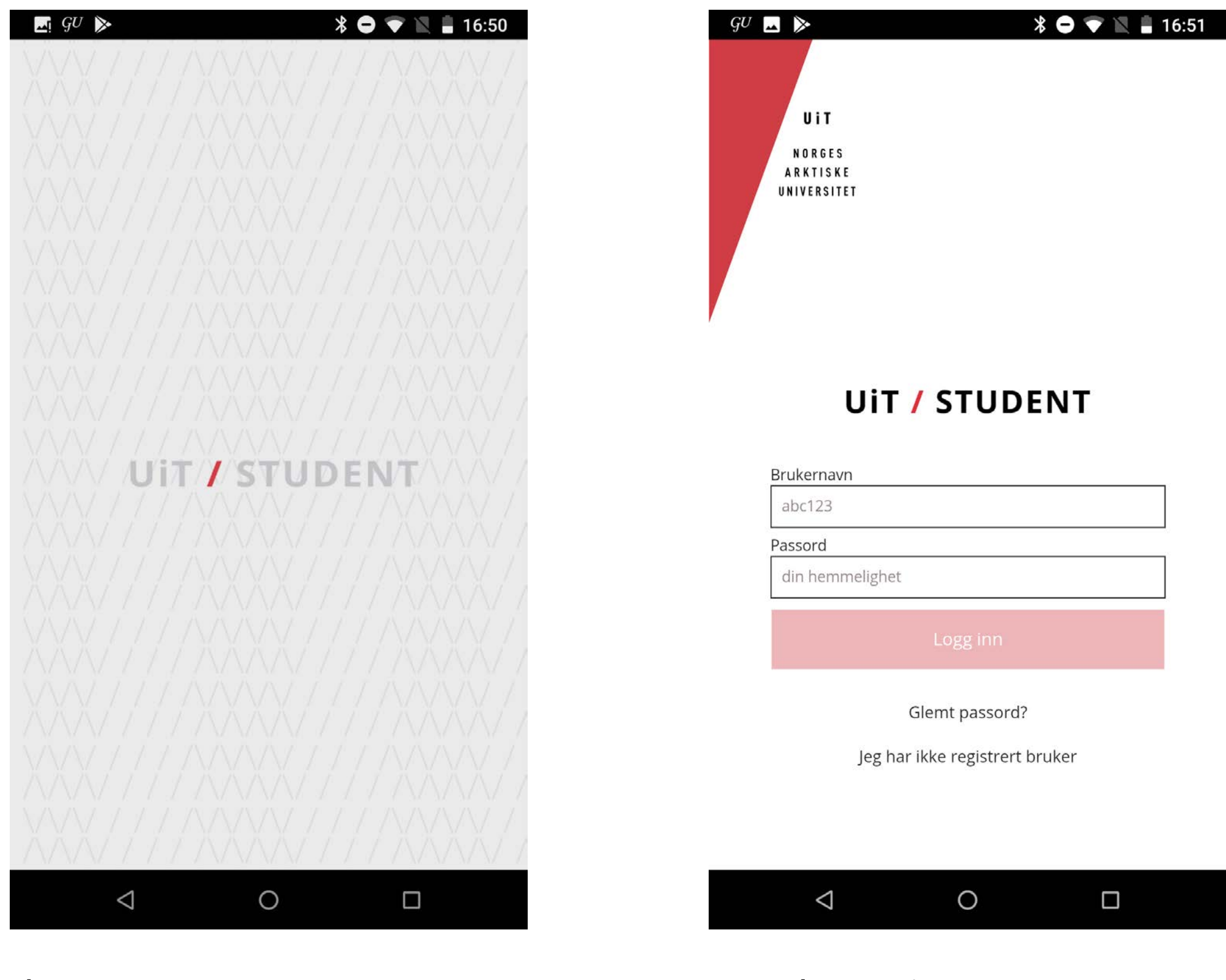

ekran startowy

strona logowania

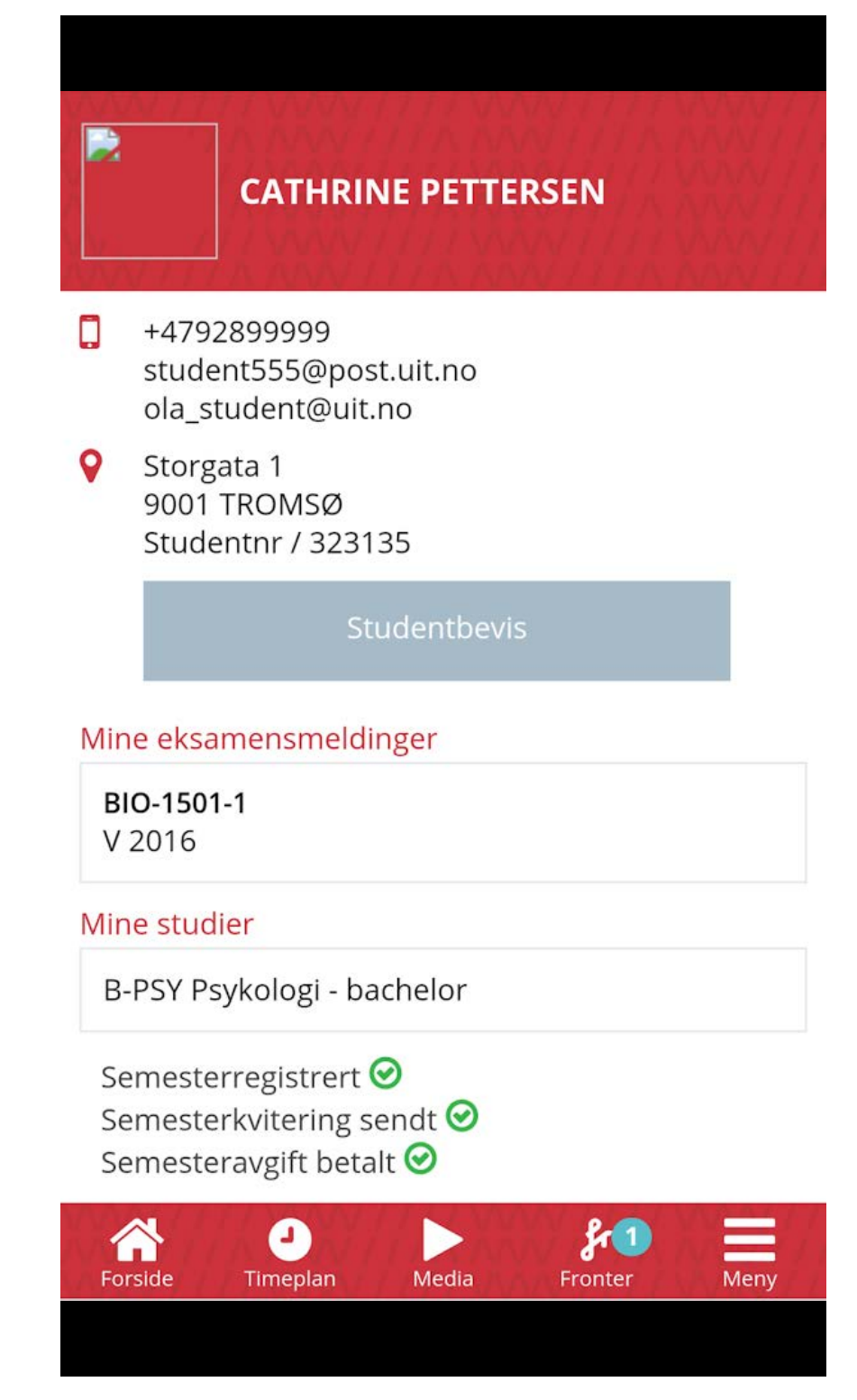

ekran z kontaktem oraz informacjami o pracowniku

#### GOD MORGEN, PETRA JOSEFINE!

| / Din timeplan i dag                                                                                           | Se hele timeplanen |
|----------------------------------------------------------------------------------------------------|--------------------|
| O8:15 - 11:45<br>INF - 3795 -1<br>Forelesning<br>AUD 1                                                         | <b>e</b>           |
| <ul> <li>12:15 - 15:45</li> <li>FYS-2008-1</li> <li>Laboratory exercises</li> <li>TEKNOBYGGET 1.026</li> </ul> | <b>Q</b>           |
| / Opptak av forelesning                                                                                        | Se alle opptak     |
| <b>FYS-2008-1</b><br>11. mai / 09:15 - 11:45                                                                   |                    |
| / Fronternyheter                                                                                               | Se alle nyheter    |
| 윩 Husk innlevering 19. mai                                                                                     |                    |
| Forelesning i FYS-200-1 er av                                                                                  | lyst!              |
| / Mail                                                                                                    | Se alle mail       |
| Randi Ruud<br>Planleggingsmøte før somme                                                                       | erne               |
| Foreleser Frantz<br>I dag skal vi gjennomgå den k                                                              | ooken fra pensum   |
|                                                                                                    |                    |

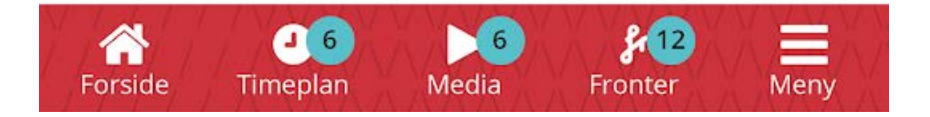

ekran z kontaktem oraz godzinami przyjęć wykładowcy

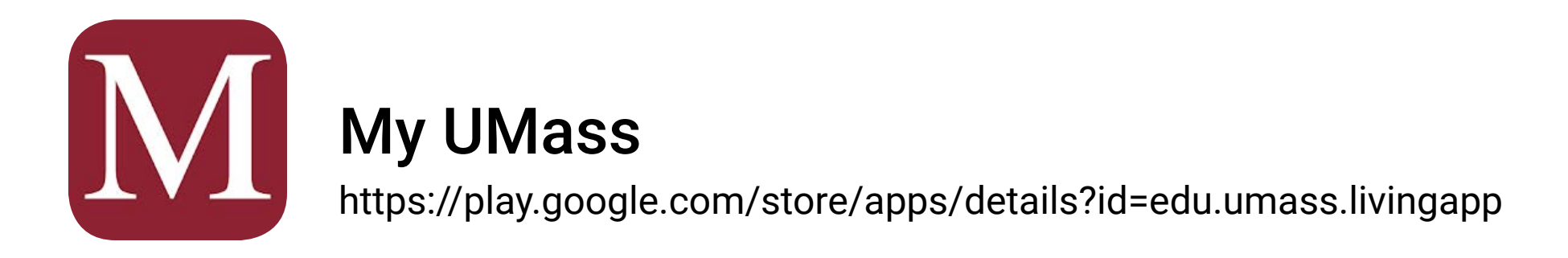

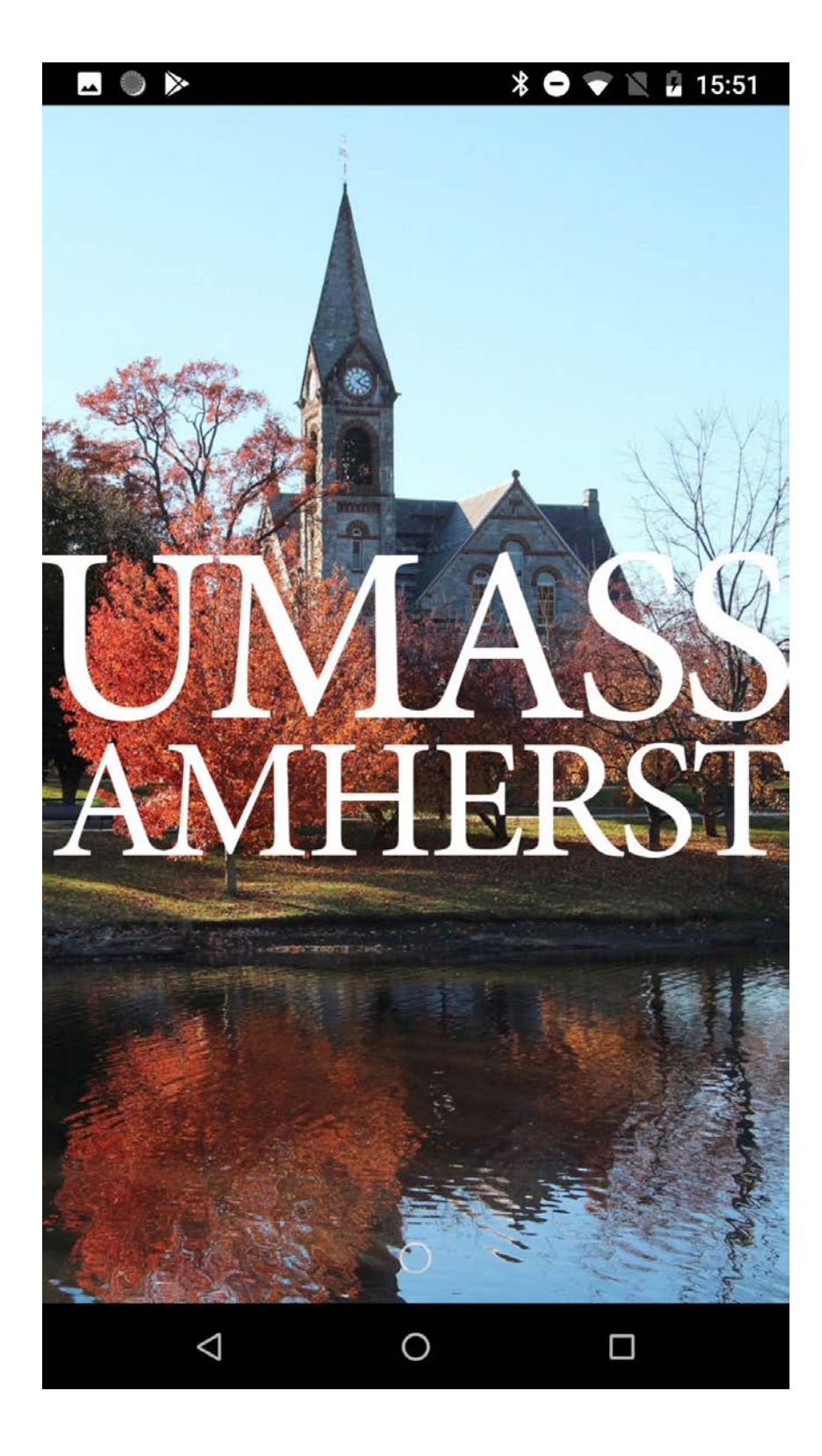

ekran startowy

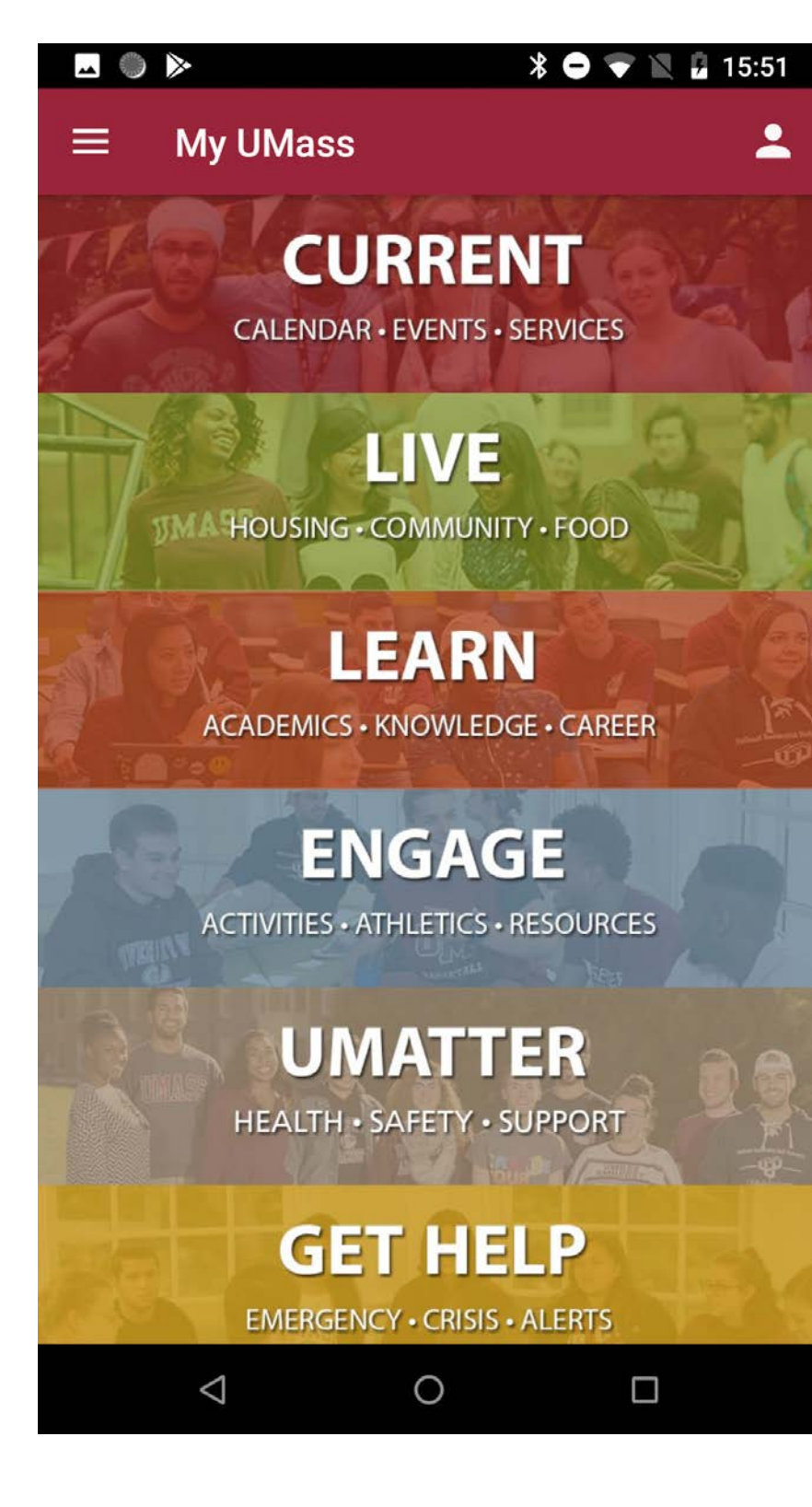

home page

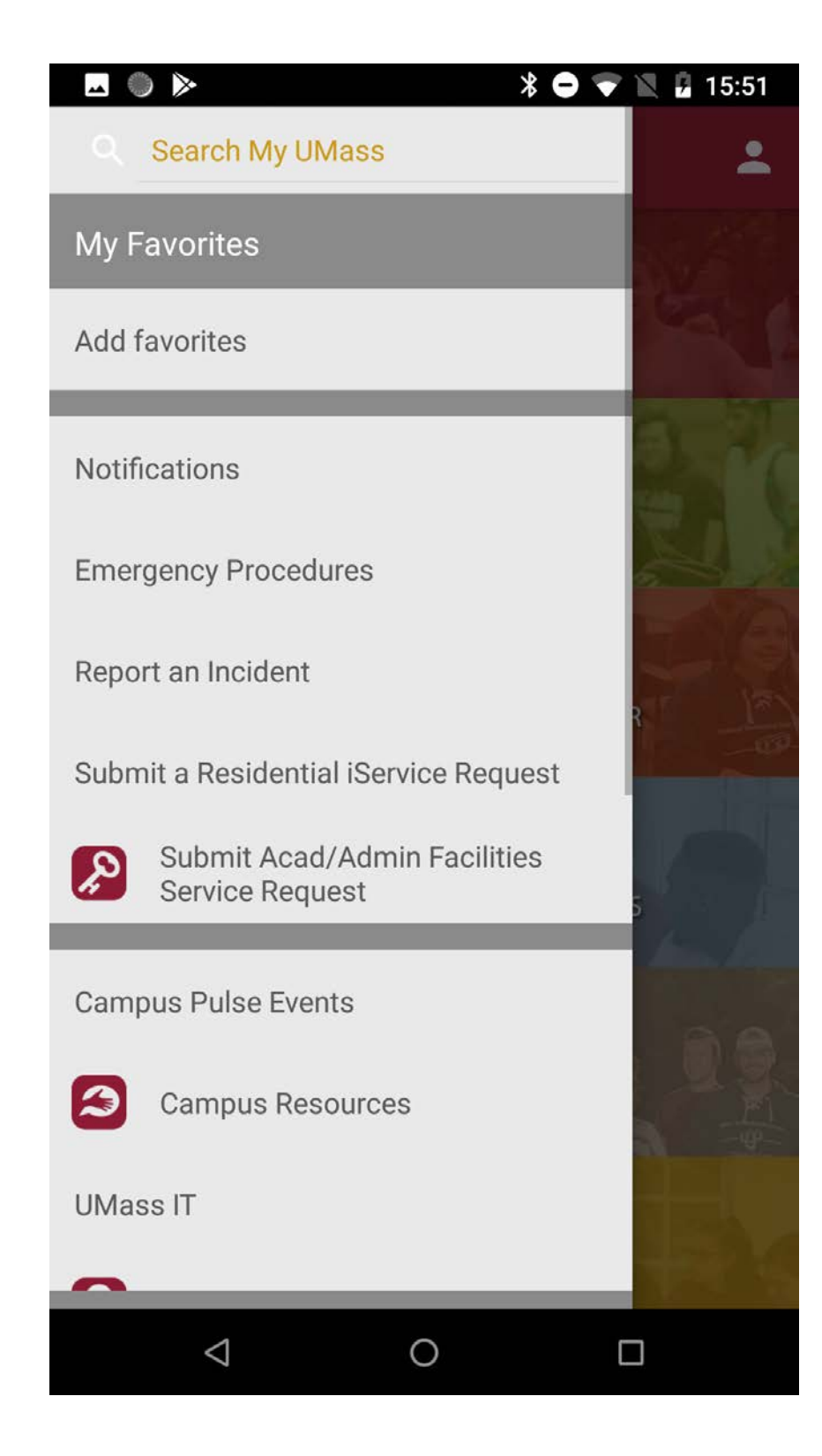

menu nawigacji bocznej

| 🗷 🌒 ⊳ 🔭 🖹 🕯 15:52                                                                        |
|------------------------------------------------------------------------------------------|
| $\equiv$ Campus Pulse Events                                                             |
| TUESDAY, APRIL 2                                                                         |
| <b>USRJ Meetings</b><br>Tue Sep 18, 2018 12:00 PM – Wed May 15, 2019 1:00 PM<br>  Herter |
| USRJ Meetings<br>Wed Sep 26, 2018 7:00 PM – Wed May 15, 2019 8:00 PM<br>  Herter         |
| USRJ Meetings<br>Wed Oct 24, 2018 7:00 PM – Wed May 15, 2019 8:00 PM<br>  Herter 112     |
| USRJ Meetings<br>Wed Nov 7, 2018 7:00 PM – Wed May 15, 2019 8:00 PM<br>  Herter 112      |
| USRJ Meetings<br>Wed Nov 28, 2018 7:00 PM – Wed May 15, 2019 8:00 PM<br>  Herter 112     |
| USRJ Meetings<br>Wed Dec 12, 2018 7:00 PM – Wed May 15, 2019 8:00 PM<br>  Herter 112     |
| CWC: Hiring Now for Next Year!!<br>Mon Feb 11, 2019 12:00 PM - Tue Apr 30, 2019 1:00 PM  |
|                                                                                          |
| vidok strony z wydarzeniami                                                              |

#### W iy z wyc

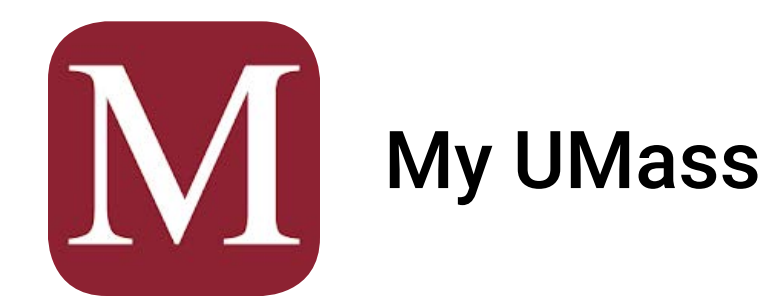

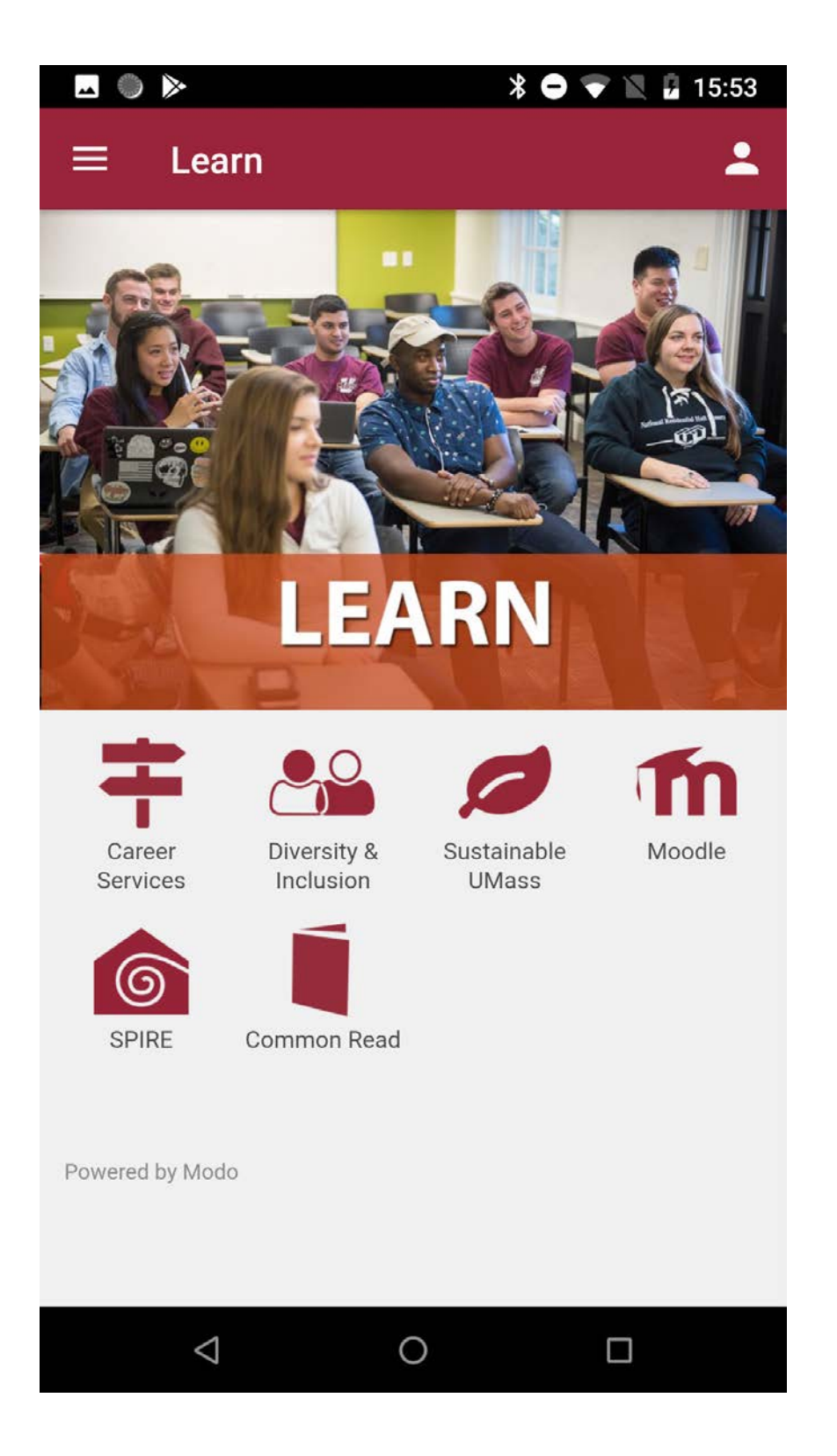

platforma informacyjna

|                             | Sustainable UMass                                                                                                    |                                          | 15:54     |
|-----------------------------|----------------------------------------------------------------------------------------------------|------------------------------------------|-----------|
| Stu                         | Ident Activity/Campus Liv                                                                                                    | ing                                      | $\oplus$  |
| Wa                          | ste & Recycling                                                                                                    |                                          | Θ         |
| Wa<br>Su                    | aste & Recycling  <br>stainability                                                                                                   |                                          |           |
| A na<br>Mar<br>adva<br>effo | ational competition that runs fro<br>och 31 that helps colleges and ur<br>ance campus recycling and was<br>orts.                     | m February<br>niversities<br>te reductio | y 4-<br>n |
| UMa<br>was<br>strea         | ass Amherst composts over 1,5<br>ste each year making it the large<br>am on campus.                                                  | 00 tons of f<br>st recycling             | food<br>J |
| The<br>was                  | university has options to recyclette.                                                                                                | e unwanteo                               | d E-      |
| Man<br>way<br>by s          | ny of the events on campus are versions of the events on campus are versions to reduce their impact on the estriving for zero waste. | working on<br>environmer                 | nt        |
| The<br>and<br>prac          | on-campus Green Office Progra<br>facilitates energy and waste rec<br>ctices.                                                         | m encoura<br>duction                     | ges       |

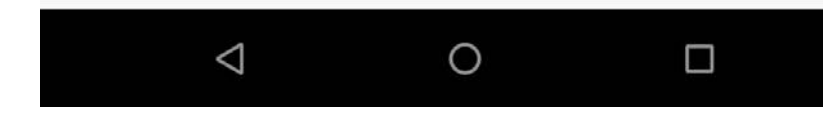

artykuł

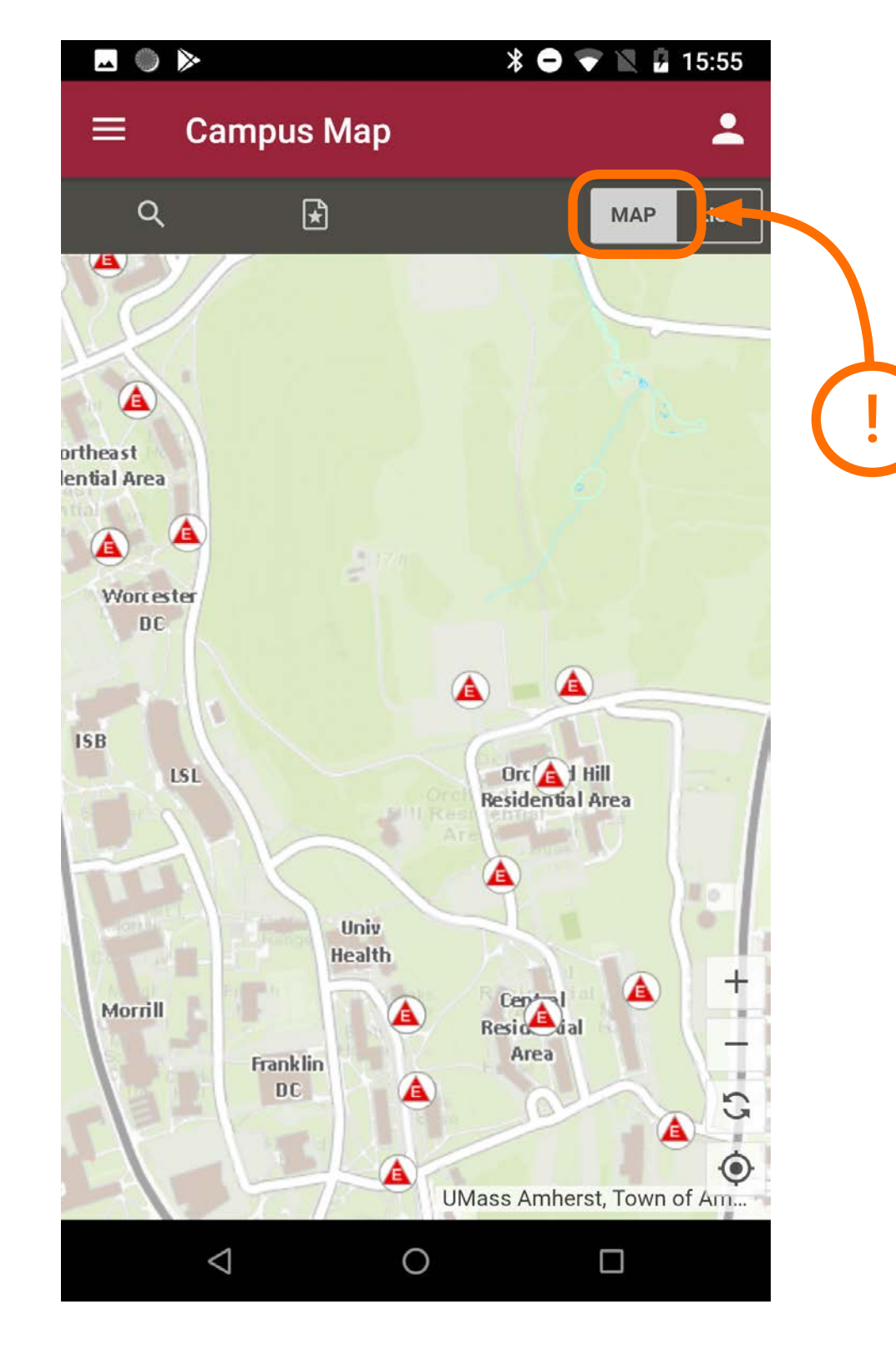

mapa z zaznaczonymi obiektami uczelnianymi oraz punktami gastronomicznymi, muzealnymi, sportowymi oraz komunikacyjnymi...

| ☑ ● ⊳                                      |                 | <b>* O 💎</b> 1 | 15:55    |  |
|--------------------------------------------|-----------------|----------------|----------|--|
| ≡ Cai                                      | mpus Map        |                | <b>±</b> |  |
| Q                                          | ¥               | N              | IAF LIST |  |
| SUBCATEGORI                                | ES              |                |          |  |
| Gender Inclu                               | isive Restrooms |                |          |  |
| Athletics                                  |                 |                |          |  |
| Bus Stops                                  |                 |                |          |  |
| Bike Parking                               | J               |                |          |  |
| Food Outlets                               |                 |                |          |  |
| Lactation Rooms                            |                 |                |          |  |
| Libraries                                  |                 |                |          |  |
| All Buildings                              |                 |                |          |  |
| Parking Lots                               |                 |                |          |  |
| Residence Halls                            |                 |                |          |  |
| Residential Hall Evacuation Assembly Areas |                 |                |          |  |
| $\triangleleft$                            | 0               |                |          |  |

### lista obiektów zaznaczonych na mapie

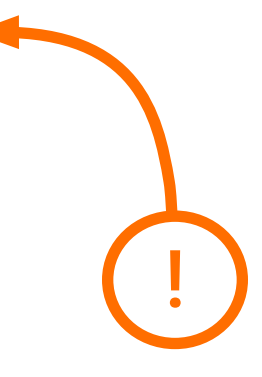

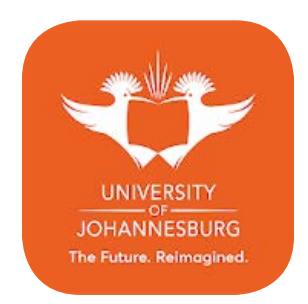

## **University of Johannesburg**

https://play.google.com/store/apps/details?id=hr.apps.n206982866

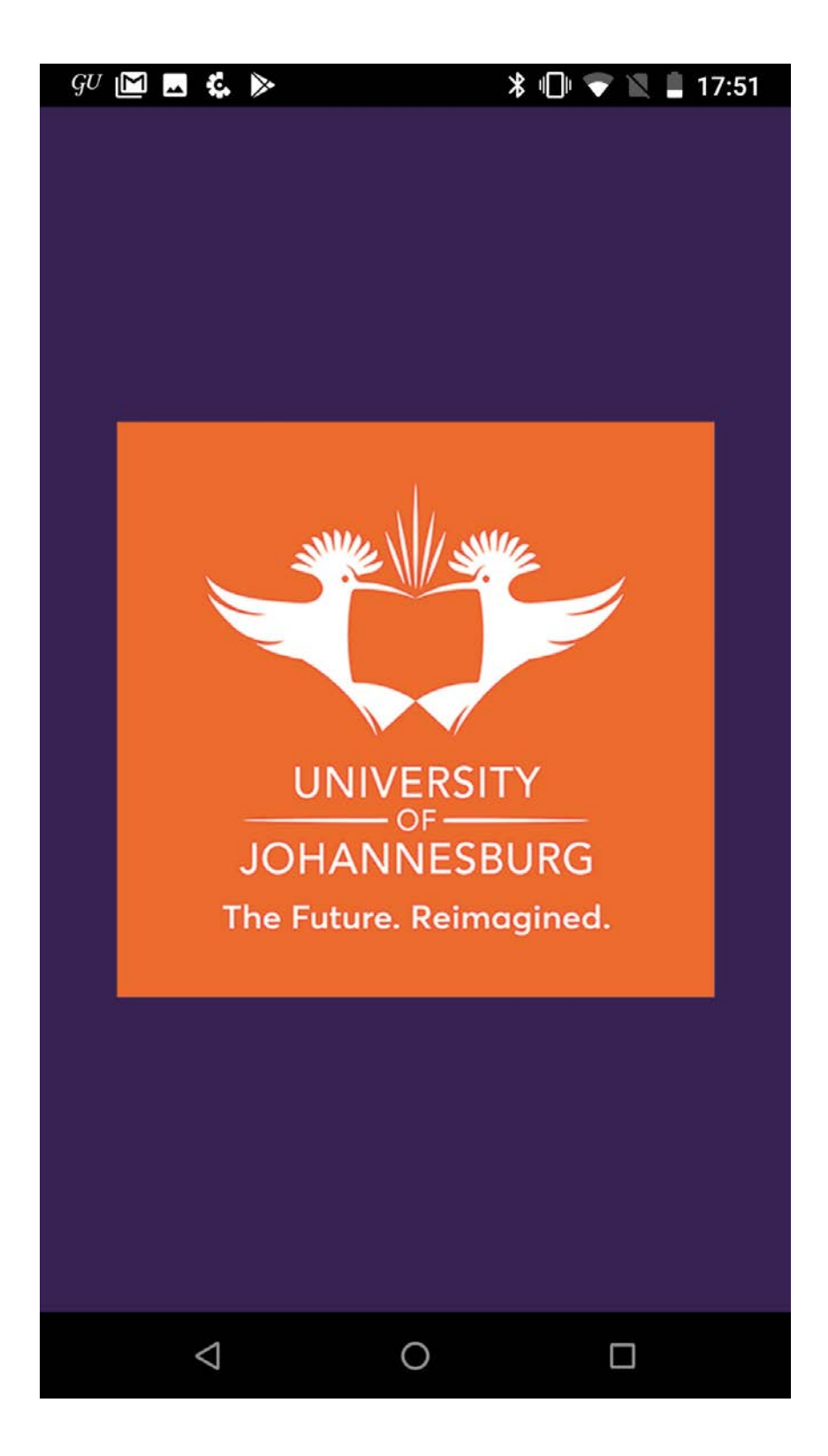

| GU [ | 🖻 🗔 🔘 🔍 🛤          | •          | * 🕩 🗢 🛛 | <b>1</b> 8: |
|------|--------------------|------------|---------|-------------|
|      | Mair               | n navigati | on      |             |
| 2    | Prospective Stud   | ents       |         |             |
| *    | Current Students   | 3          |         |             |
| ß    | Alumni             |            |         |             |
|      | News & Events      |            |         |             |
| 9    | Social Media       |            |         |             |
| LIVE | UJ Chat            |            |         |             |
| ₫    | Street View Tour   |            |         |             |
|      |                    |            |         |             |
|      |                    |            |         |             |
|      |                    |            |         |             |
|      | $\bigtriangledown$ | 0          |         |             |

ekran startowy

home page

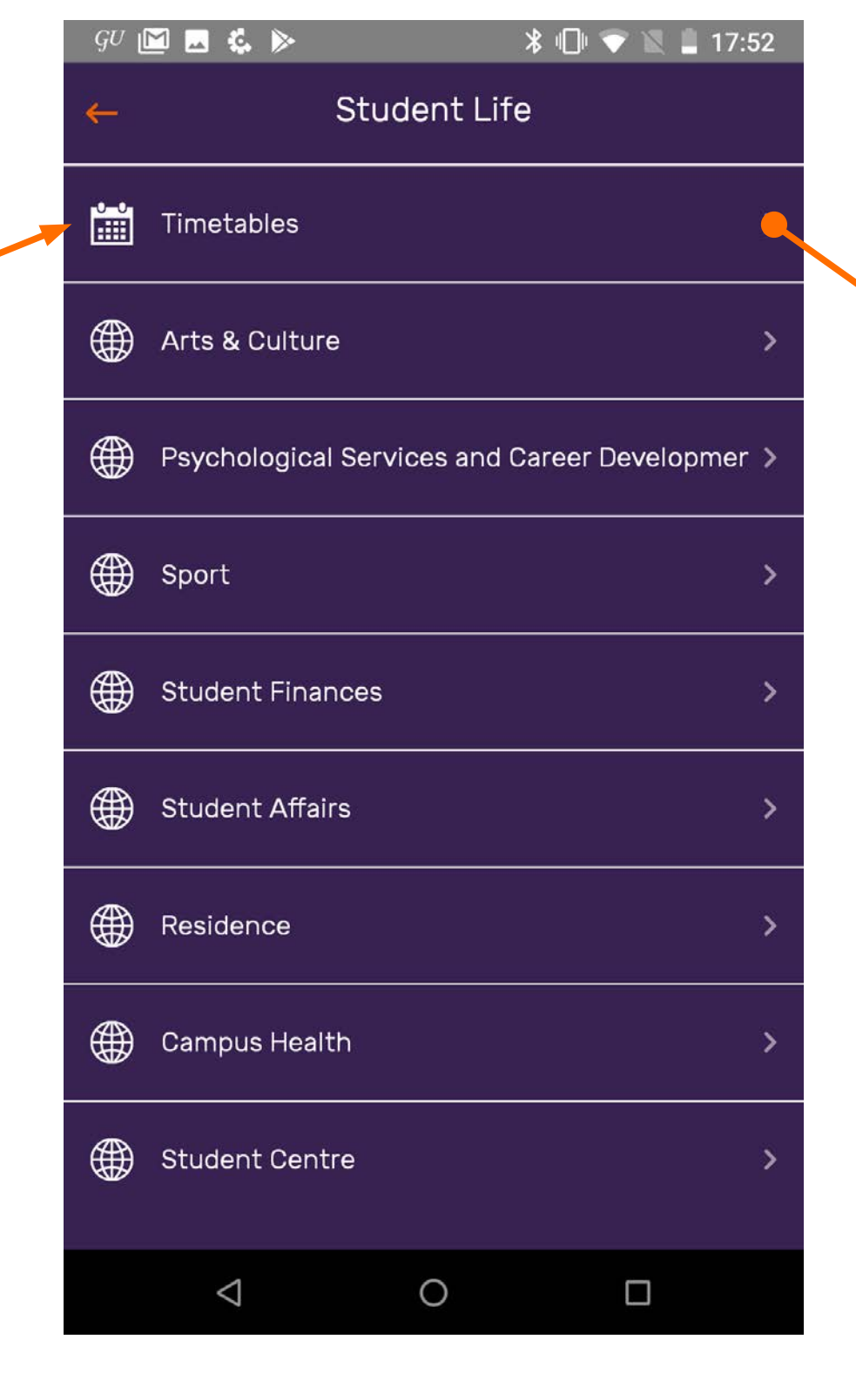

menu nawigacji bocznej

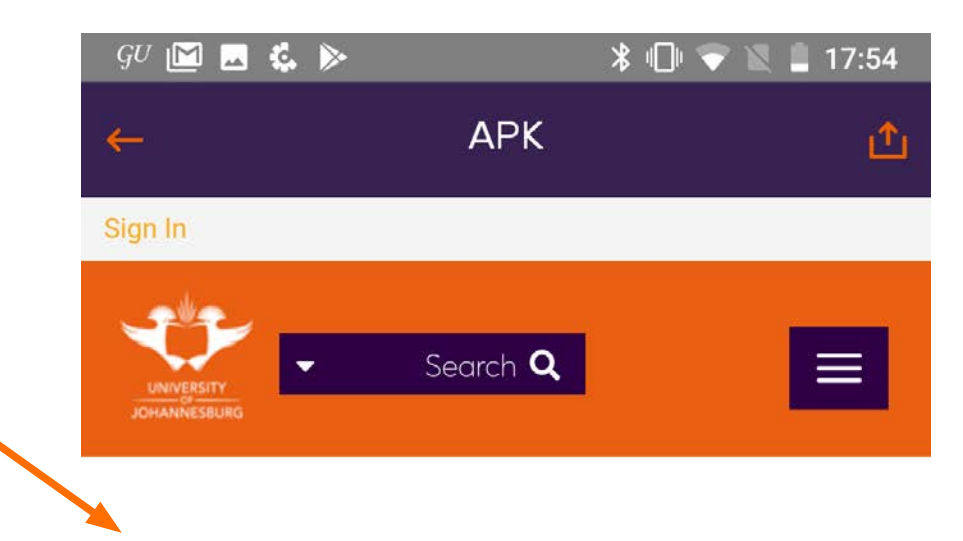

Home » Study@UJ » APK Campus Timetables

| }} | Apply                                    |
|----|------------------------------------------|
| }> | Academic Departments                     |
| }> | Courses and Programmes                   |
| }> | Graduations                              |
| }> | Registration                             |
| }> | Timetables                               |
| }> | Late Enquiries                           |
| }> | Student Accommodation and Residence Life |
| }> | Open Course Content                      |
| }> | Student Finance                          |
| }  | Examination Information                  |
|    |                                          |

### widok strony z wydarzeniami

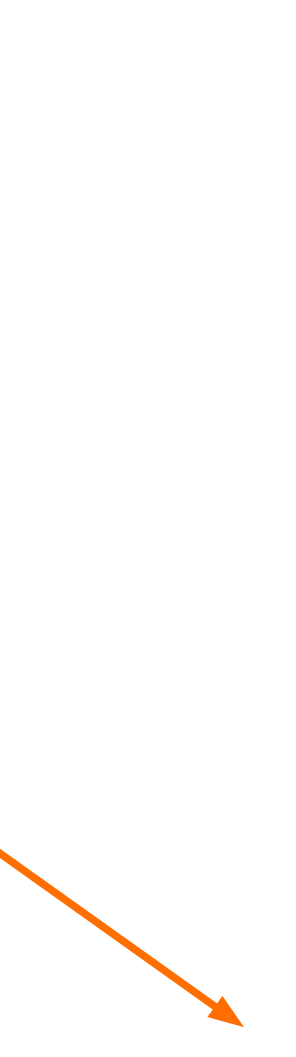

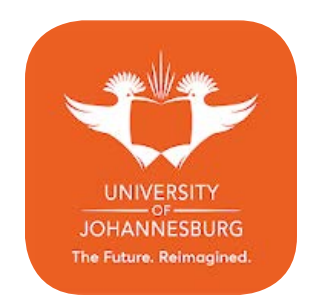

### University of Johannesburg

|                                                     | ¢. ▶ *                                                                     | 🕕 💎 🖹 💄 17:54 |
|-----------------------------------------------------|----------------------------------------------------------------------------|---------------|
| ←                                                   | APK                                                                        | <u>ث</u>      |
| Sign In                                             |                                                                            |               |
|                                                     | ✓ Search Q                                                                 |               |
| 🛩 Aca                                               | ademic Departm                                                             | nents         |
| Home 🔰 Stu                                          | dy@UJ 》Academic Departmer                                                  | nts           |
| )) App                                              | ly<br>demic Departments                                                    |               |
| ₩ Cour                                              | rses and Programmes                                                        |               |
| ))                                                  | Short Courses                                                              |               |
| w                                                   | Postgraduate                                                               |               |
| "                                                   |                                                                            |               |
| )) Grac                                             | duations                                                                   |               |
| )) Grac<br>)) Regi                                  | duations                                                                   |               |
| 》)Grac<br>》)Regi<br>》)Time                          | duations<br>istration<br>etables                                           |               |
| 》)Grac<br>》)Regi<br>》)Time<br>》)Late                | duations<br>istration<br>etables<br>e Enquiries                            |               |
| )) Grac<br>)) Regi<br>)) Time<br>)) Late<br>)) Stud | duations<br>istration<br>etables<br>Enquiries<br>lent Accommodation and Re | sidence Life  |

ekran startowy

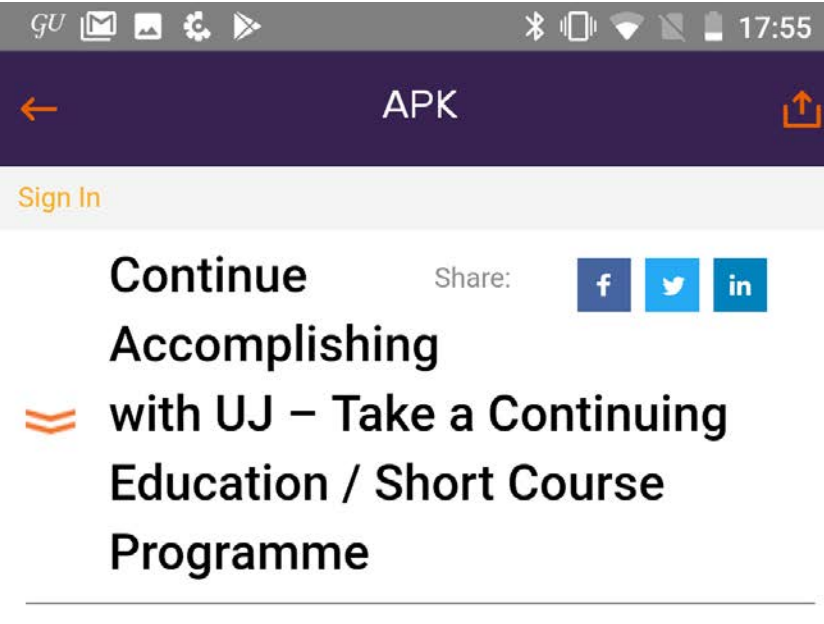

Welcome to the UJ's Short Learning Programme and Continuing Professional Development site.

At the University of Johannesburg we strive to ensure the individuals who have moved into the world of work have a place to come back to where they can grow the skills they have achieved within their studies and on a day-to-day basis in their work. UJ offers a meeting place for individuals to continually upgrade, develop and hone their existing skills through **Continuing Education** 

Programmes (CEPs), whether it is, whole credit bearing qualifications or non-credit bearing or credit bearing Short Learning Programmes (SLPs). These programmes are available all year round. In many cases they are specifically designed to meet the demands of business and industry.

A note on Continuing Education/Short Course Programmes:

• They are offered on NQF level 5 and above, in line with the

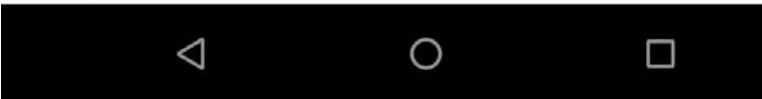

#### home page

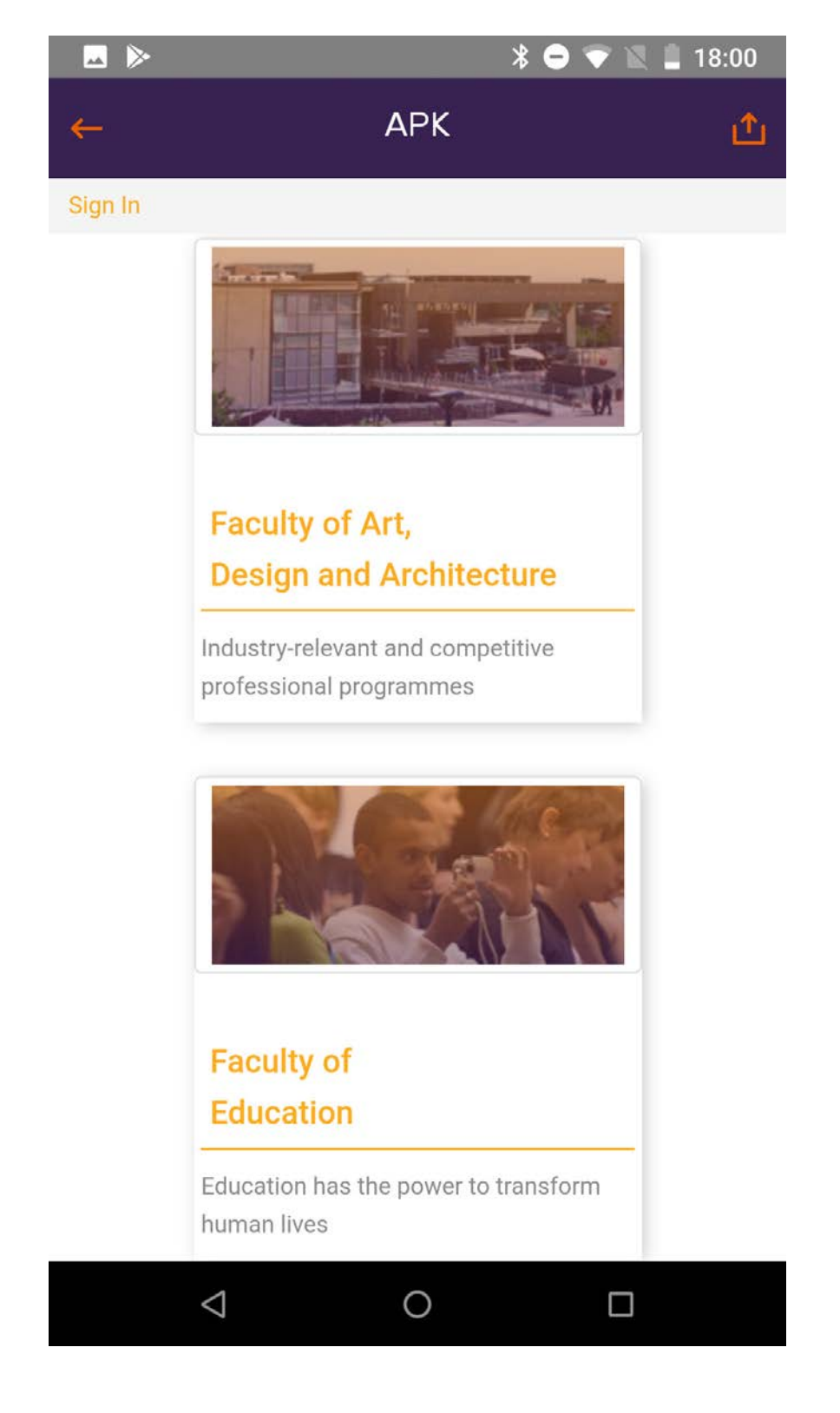

menu nawigacji bocznej

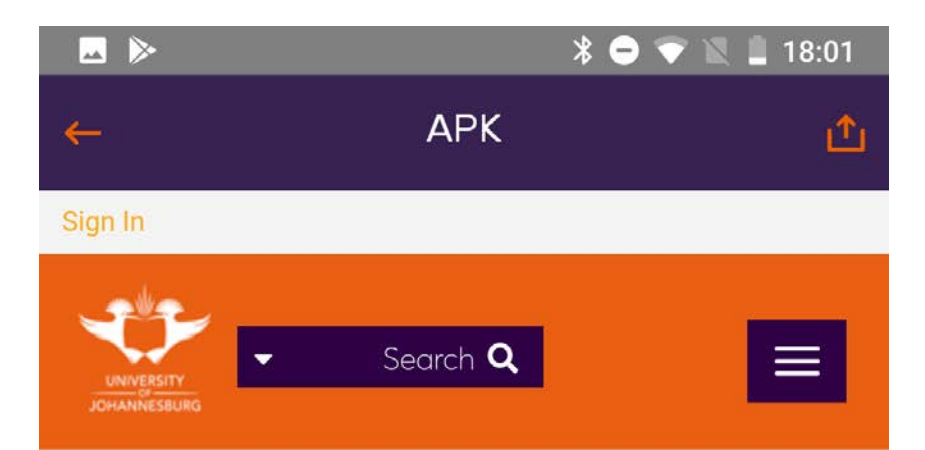

### South Africa needs to think differently and embrace 4IR

Publishing Date: 3/8/2019 8:00 AM

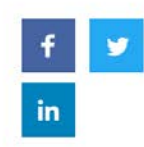

Share:

Prof Ylva Rodny-Gumede, a Professor in the Department of Journalism, Film and Television at the University of Johannesburg (UJ) recently penned an opinion piece entitled, South Africa needs to think differently and embrace 4IR, published by the Mail and Guardian on 8 March 2019.

To shape our future, our universities need to foster innovation and creativity. This is in response to South Africa's history and a political system that did the opposite. We are seeing major disruptions to higher education – and the education system as a whole - not only at home but globally.

One of the major contributors to such disruptions is the paradigmatic shift brought about by the fourth industrial

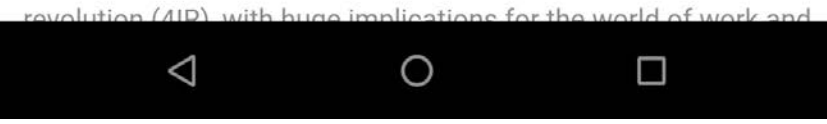

#### widok strony z wydarzeniami

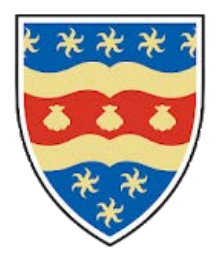

## **University of Plymouth**

https://play.google.com/store/apps/details?id=com.ombiel.campusm.plymouth

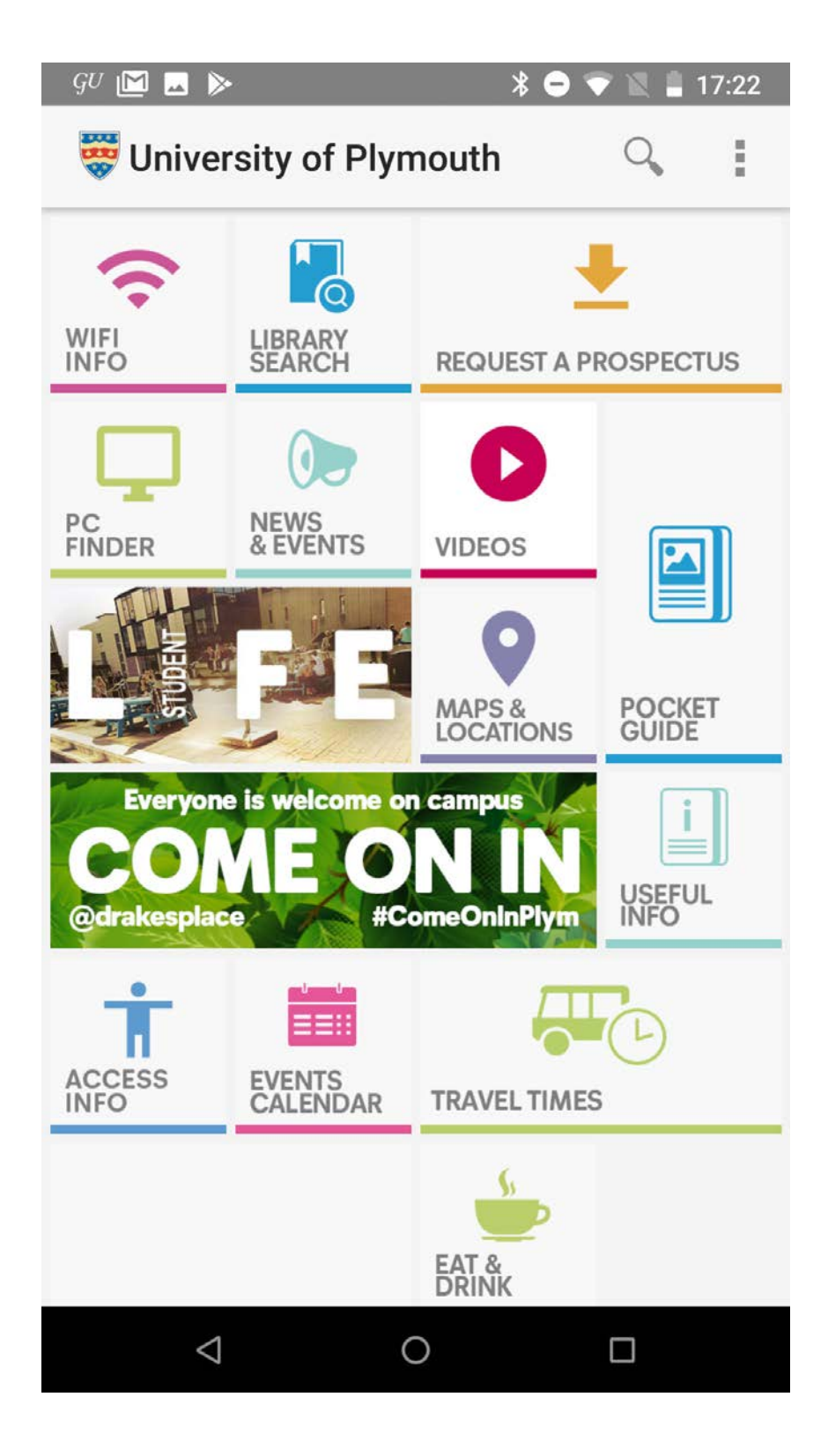

ekran startowy

| GU 🔟 🖬 🕨 🔭 🖹                                                                                                    | 17:22        |
|----------------------------------------------------------------------------------------------------|--------------|
| 🐯 Select Profile                                                                                                    |              |
| 🐯 University of Plymouth                                                                                                    |              |
| Welcome to the official University of Plymouth app.                                                                                                    |              |
| Students and staff can take advantage of quic<br>access to a variety of services and information<br>while visitors can signup to access information<br>maps, news and much more to use during you<br>time here. | k<br>ı,<br>r |
| Student / Staff user                                                                                                    |              |
| La Alumni                                                                                                    |              |
| Events                                                                                                    |              |
| <b>Guest</b>                                                                                                    |              |
|                                                                                                    |              |
|                                                                                                    |              |

### panel logowania

| GU           |                                                                            | * 🗢 マ 🕱 🛔 | 17:23 |
|--------------|----------------------------------------------------------------------------|-----------|-------|
| ÷            | 🐯 Settings                                                                 | P×        | :     |
| PERS         | ONAL                                                                       |           |       |
| <b>9</b>     | Personal Details<br>katarzynamoszczynska@as<br>Distance Unit<br>Kilometres | p.waw.pl  |       |
| CURR         | ENT PROFILE                                                                |           |       |
|              | Guest                                                                      |           |       |
|              | Change Profile                                                             |           |       |
| HELP         |                                                                            |           |       |
| ?            | Show Introduction Again                                                    |           |       |
| (j           | ABOUT                                                                      |           |       |
| $\checkmark$ | VIEW TERMS OF USE                                                          |           |       |
| <            | SHARE WITH OTHERS                                                          |           |       |
| ø            | FEEDBACK                                                                   |           |       |
| ţ <u>o</u> r | Version 7.0.0                                                              |           |       |
|              |                                                                            |           |       |
|              | 0                                                                          |           |       |

menu nawigacji bocznej

widok strony z informacjami oraz kontaktami do pracownika uniwersytetu

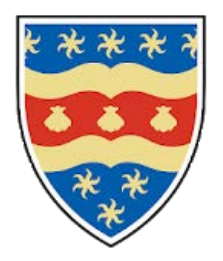

### University of Plymouth

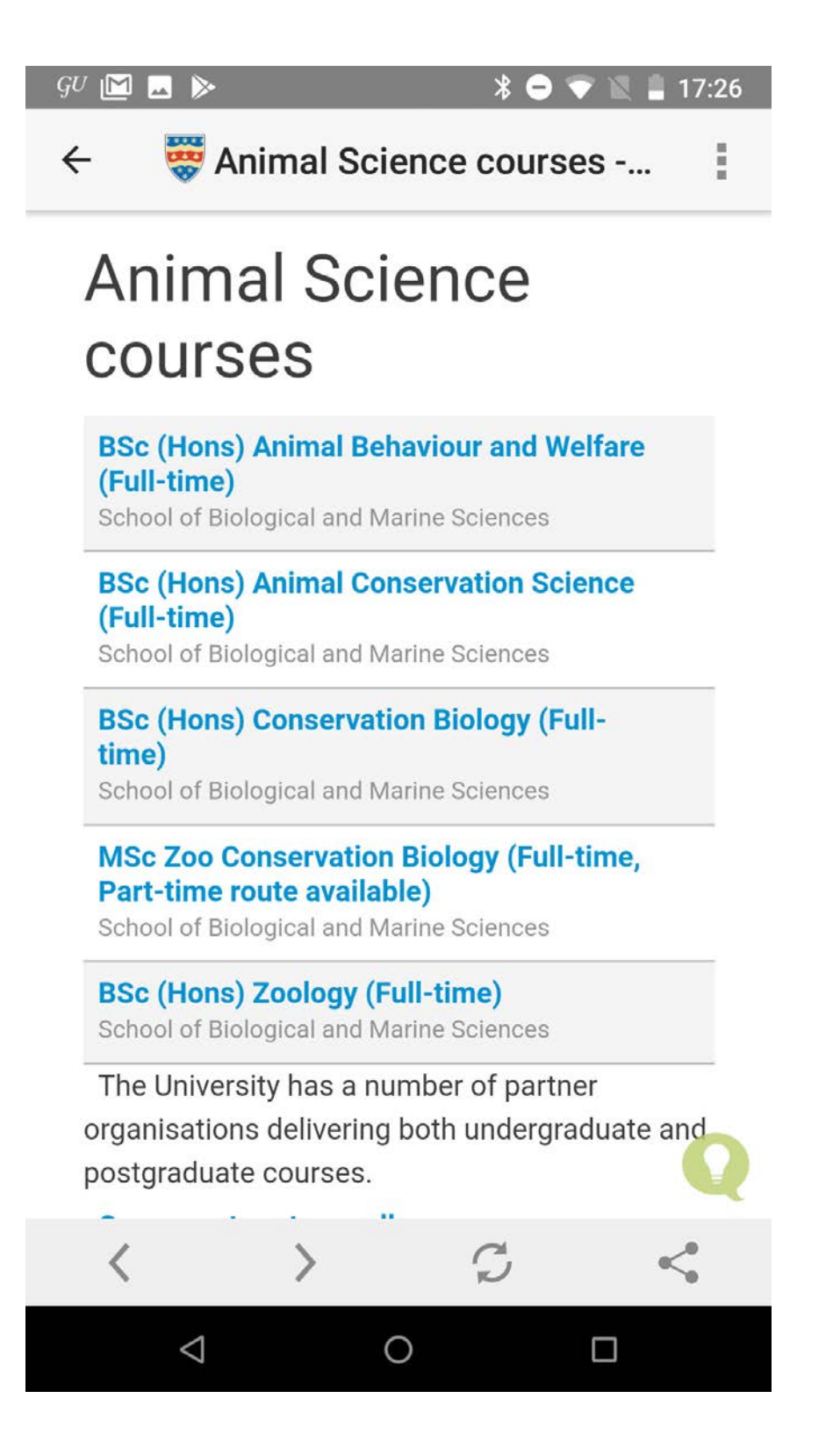

strona z przykładowym kursem oferowanym przez uniwersytet

#### \* 😑 💎 🖹 🛔 17:27 GU M 🔜 ≽

Sc Zoo Conservation Bi...  $\leftarrow$ 

#### **School of Biological and Marine Sciences**

### **MSc Zoo Conservation** Biology

Are you passionate about animal welfare and keen to shape the management of the zoos of the future? Students from over 20 nationalities have chosen our unique programme, the first of its kind in the world. Study factors affecting animal behaviour, conservation, welfare and their interactions, as well as international zoo management and collaboration. Our partnership with Paignton Zoo gives you regular access to their connections, research and expertise so you're primed to make a difference.

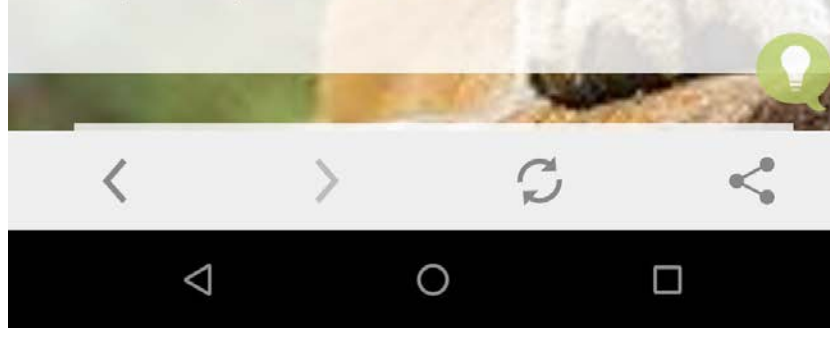

informacje o kursie

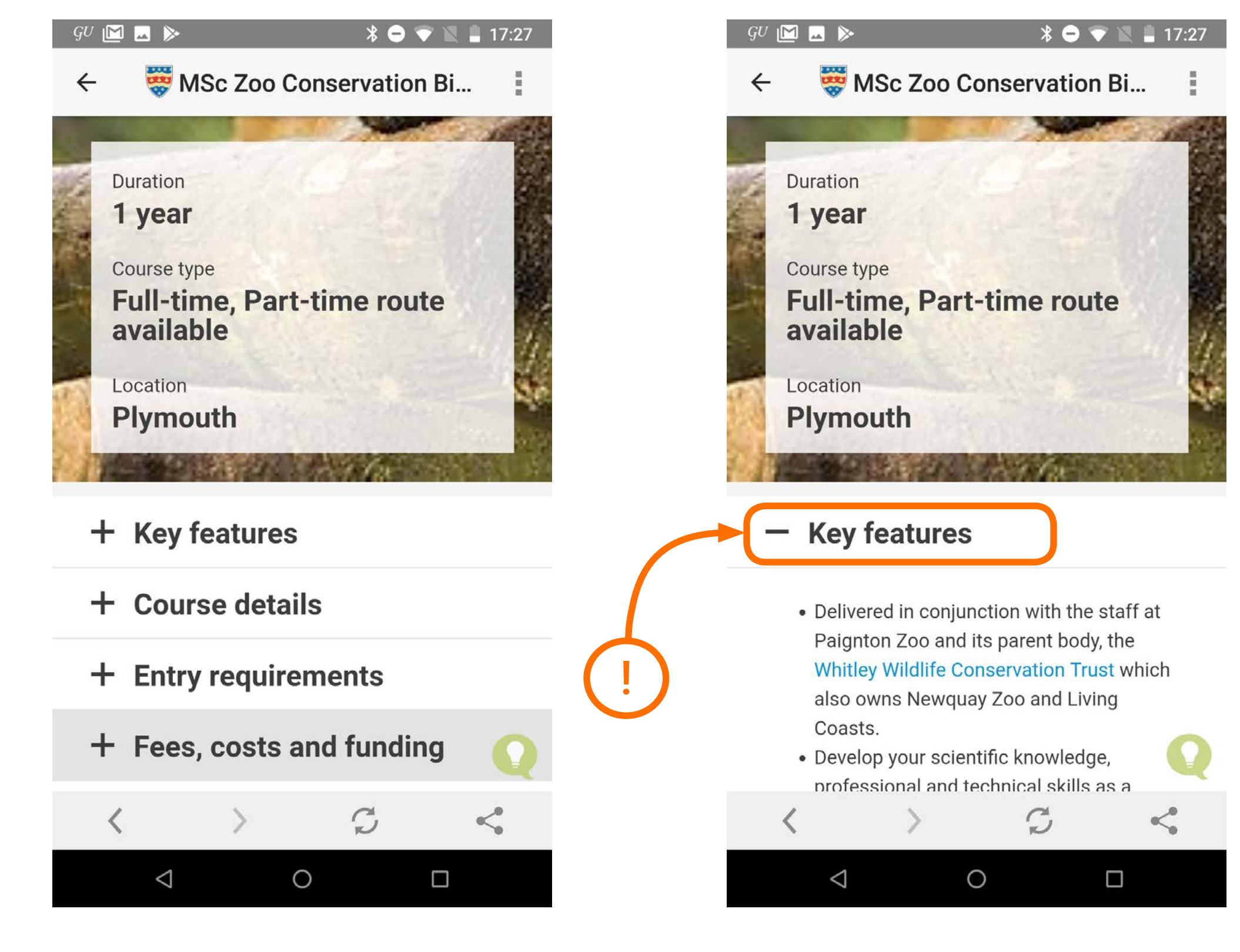

dalsze informacje o kursie

dalsze informacje o kursie

ciekawy sposób rozwijania treści dzięki temu użytkownik nie jest zalany falą tekstu

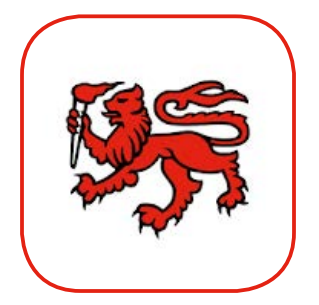

## University of Tasmania

https://play.google.com/store/apps/details?id=com.dub.app.utas

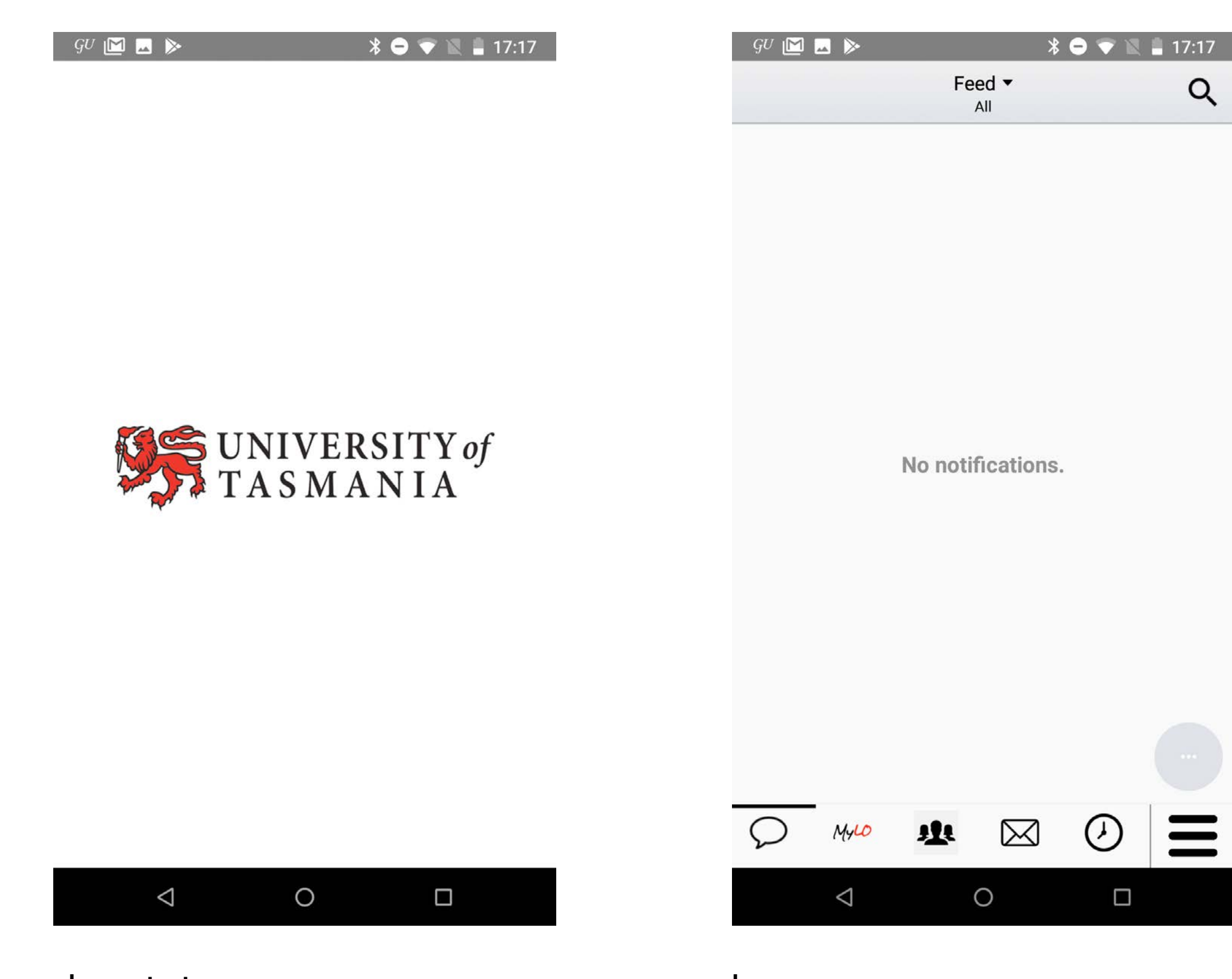

ekran startowy

home page

| GU [          | ⊠ ⊶ ⊳                     |   | ×         | 3 😑 💎 🕅    | 17:17 |
|---------------|---------------------------|---|-----------|------------|-------|
| 95            | UNIVERSITY of<br>TASMANIA | 5 |           |            |       |
| Stude         | ent Resources             |   |           |            | -     |
|               | Library                   |   |           |            |       |
|               | MyPassword                |   |           |            |       |
| i             | Ask Us                    |   |           |            |       |
| ₽,            | Student Portal            |   |           |            |       |
| ?             | Service Desk              |   |           |            |       |
| Q             | Unit Search               |   |           |            |       |
|               | Course Search             | Ē |           |            |       |
| Inform        | nation                    |   |           |            | -     |
| Ø             | Orientation               |   |           |            |       |
| 24            | Key Dates                 |   |           |            |       |
|               |                           |   |           |            |       |
| $\mathcal{O}$ | MyLO                      | μ | $\bowtie$ | $\diamond$ | Ξ     |
|               | $\triangleleft$           |   | 0         |            |       |

menu nawigacji bocznej

| 9U 🔟 🗖 🖻                            | * 😑 マ 🖹 🛔 17:19 |
|-------------------------------------|-----------------|
| ← Contacts                          | 3               |
| UNIVERSITY<br>TASMANIA<br>AUSTRALIA | <b>☆</b> Q ≡    |
| Contacts                            |                 |
| 📞 Phone                             |                 |
| T: <u>+61 3 6226 2999</u>           |                 |
| Monday to Friday: 8.45am–5.00pm     |                 |
| Mail Address                        |                 |
|                                     |                 |
| Sandy Bay and Hobart Post Boxes     |                 |
| Newnham and Launceston Post Boxe    | <u>!S</u>       |
| Cradle Coast Campus Post Boxes      |                 |
| 🛓 Campus Maps                       |                 |
| <u>Hobart campus maps</u>           |                 |
| D MALO IL                           |                 |
|                                     |                 |

widok strony z kontaktami

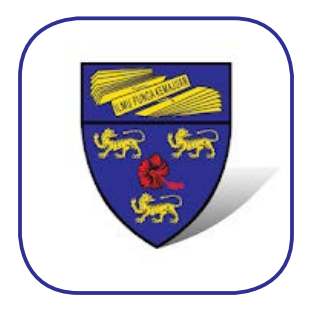

## **University of Malaya Mobile**

https://play.google.com/store/apps/details?id=my.edu.um.app

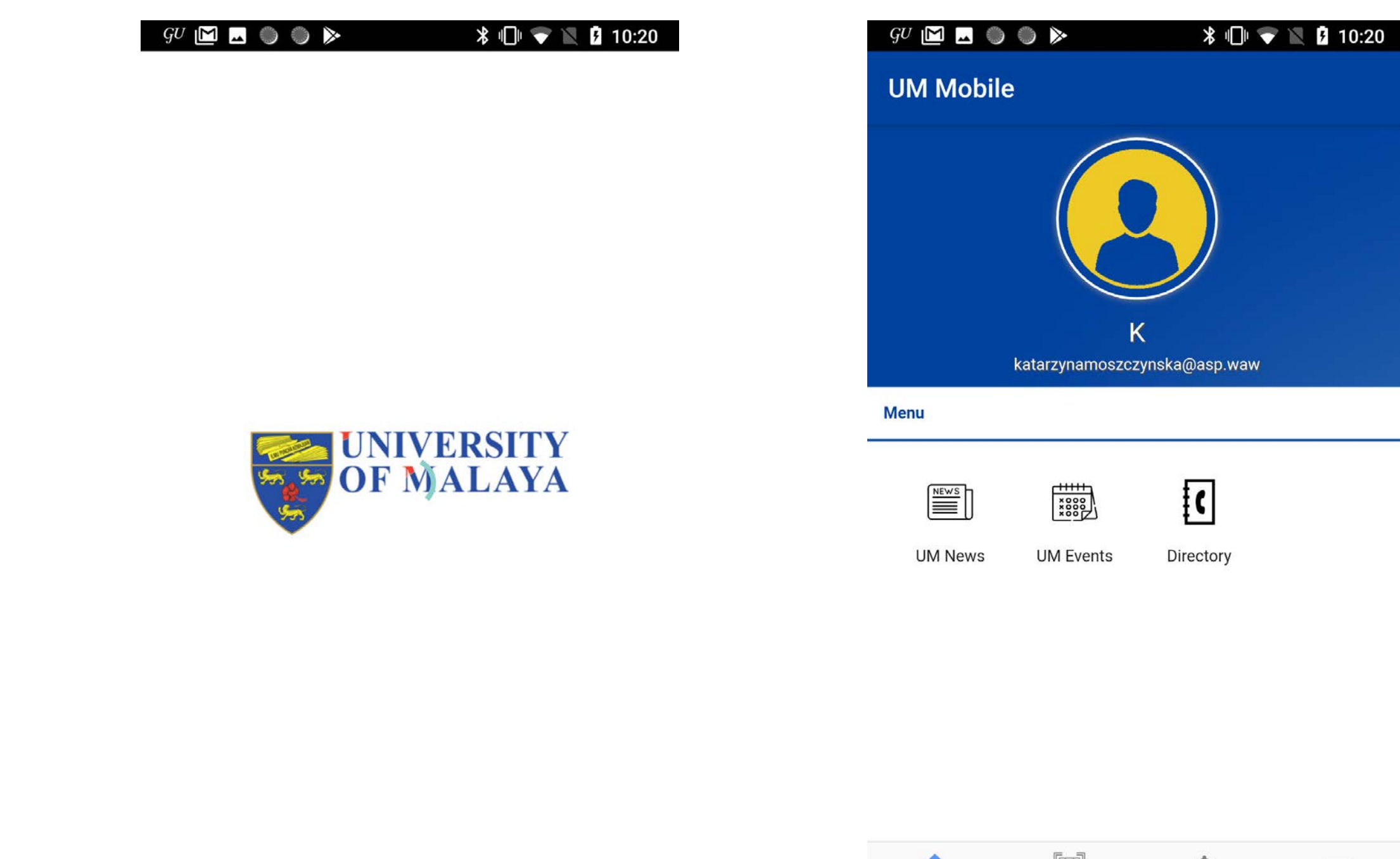

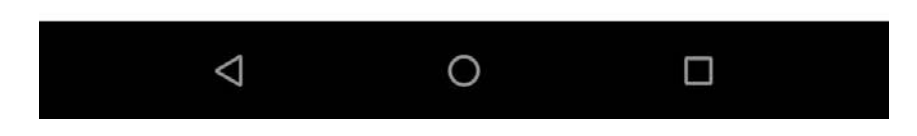

ekran startowy

QRCode  $\equiv$ n Notification Menu Home 0  $\bigtriangledown$ 

home page

| <b>•</b> | ▶                  | * 🗢 🔻                    | 15:43     |
|----------|--------------------|--------------------------|-----------|
| Menu     |                    |                          |           |
| 0        | Visitor<br>Sign in |                          |           |
| Menu     |                    |                          |           |
| <b>P</b> | Feedback           |                          |           |
| 0        | About App          |                          |           |
| \$       | Giving 2 UM        |                          |           |
| Follow ι | us on              |                          |           |
| f        | Facebook           |                          |           |
| y        | Twitter            |                          |           |
| Ċ        | Instagram          |                          |           |
|          |                    |                          |           |
| Home     | e ORCode           | <b>A</b><br>Notification | E<br>Menu |
|          | $\triangleleft$    | 0                        |           |

menu nawigacji bocznej

widok strony z wybranym kontaktaktem

# Aplikacje krajowych jednostek edukacyjnych

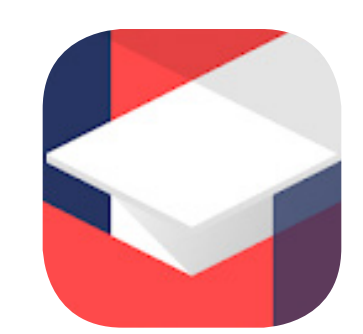

Librus https://play.google.com/store/apps/details?id=pl.librus.synergiaDru2

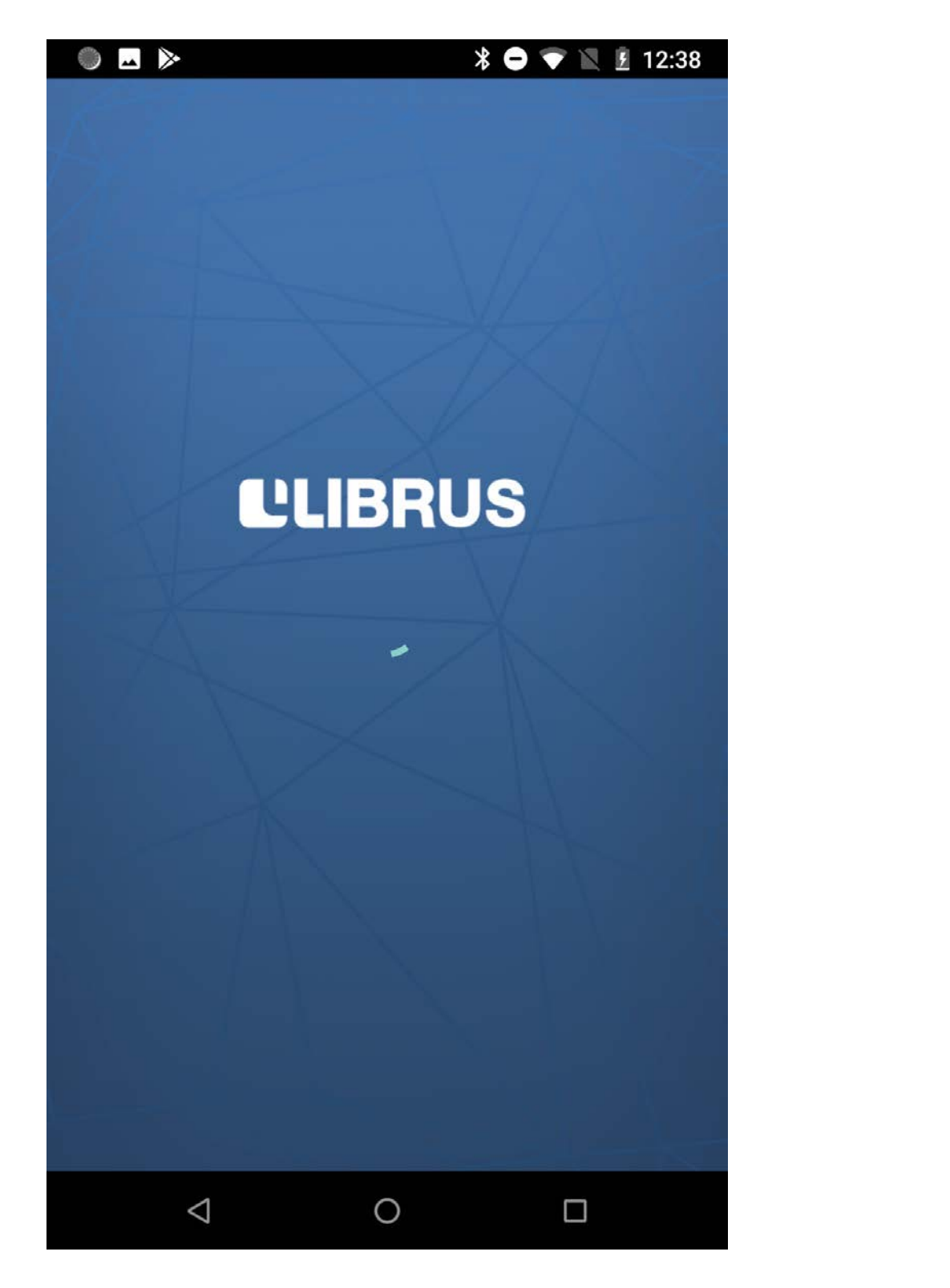

∦ 🖨 マ 🖹 🖻 12:59 🖬 🔘 🕨 ≡ TWOJE KONTO Twoje konto Adres e-mail aniq22nm@gmail.com Twoje hasło ZMIEŃ HASŁO Grupa wiekowa mam ukończone 13 lat, ale mniej niż 16 . USUŃ KONTO LIBRUS

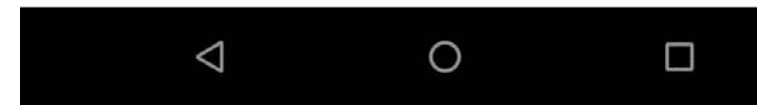

ekran startowy

zarządzanie kontem

|               | ● ▶                                      | *   | 🗢 マ 🖹 💈 12:52            |
|---------------|------------------------------------------|-----|--------------------------|
|               | Twoje Konto LIBRUS<br>aniq22nm@gmail.com | s 🗸 | <b>S</b>                 |
| ()            | Aktualizacja za: 2 h i 59 m              | in  | olski                    |
|               | Biurko                                   | Ð   | ocena                    |
| <u>++</u><br> | Terminarz                                |     | 51                       |
|               | Plan lekcji                              |     |                          |
| 6             | Oceny                                    |     |                          |
| [-]           | Nieobecności                             |     | Śr.: 4.5) Śr.R: 4.13     |
| []            | Uwagi o uczniu                           |     |                          |
| Ø             | Zadania domowe                           | 0   | Śr.: 5 Śr.R: 4.43        |
| Kom           | unikacja                                 |     | Śr.: 4.5 ) (Śr.R: 4.11 ) |
|               | Odebrane wiadomości                      | Ð   | ~                        |
|               | Wysłane wiadomości                       | Ð   |                          |
| Z             | Ogłoszenia szkolne                       |     | WŁĄCZ 🗙                  |
|               | $\triangleleft$ (                        | )   |                          |

menu nawigacji bocznej

|            | ● ≫                 | * ( | - 💎 🕅 🗵        | 12:54 |
|------------|---------------------|-----|----------------|-------|
| Kom        | unikacja            |     |                | S     |
|            | Odebrane wiadomości | •   |                |       |
|            | Wysłane wiadomości  | Ð   | olski<br>ocena |       |
| $\sum$     | Ogłoszenia szkolne  |     | 10             |       |
| Û          | Centrum powiadomień |     | Dziś 🔚         |       |
| Libru      | s Rodzina           |     | sb             | nie   |
|            | Artykuły            |     | 6              | 7     |
| <u> </u>   | Tablica ogłoszeń    |     | 12             | 14    |
| Inne       |                     |     | 15             | 1.44  |
| $\bigcirc$ | Szkoła i klasa      |     | 20             | 21    |
| Aplik      | acja                |     | 27             | 28    |
| කි         | Ustawienia          |     |                |       |
| i          | O programie         |     |                |       |
| 0          | Pomoc               |     | WŁĄCZ          | ×     |
|            | $\triangleleft$     | 0   |                |       |

### menu nawigacji bocznej

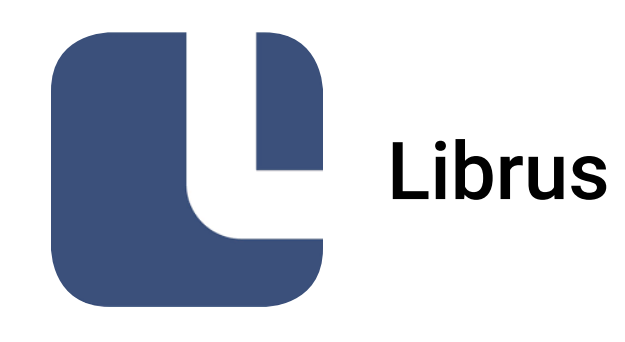

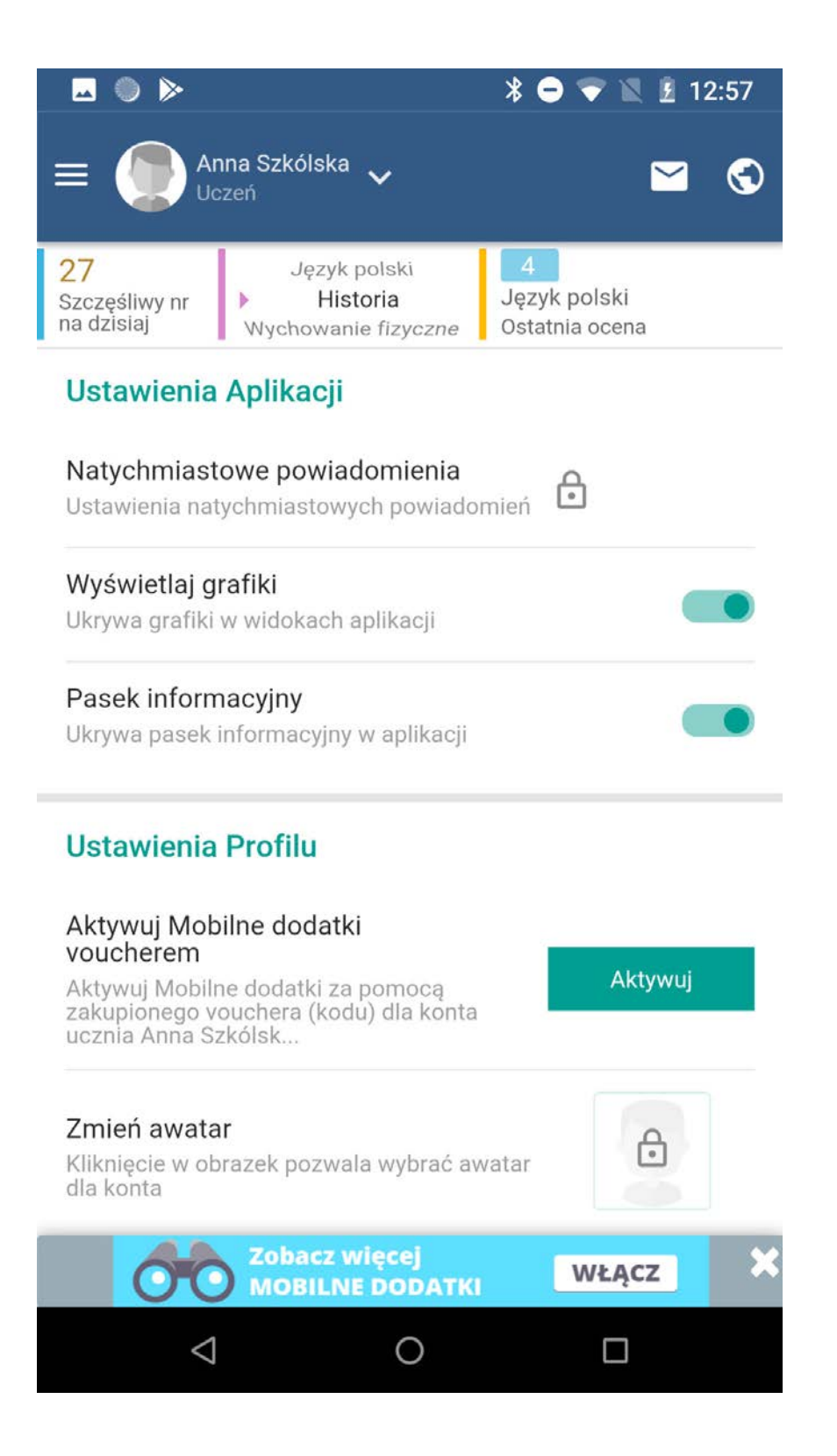

ustawienia aplikacji

| <b>—</b> ()                   | ▶ * ⊂                                                                             | 💎 🖹 💈 12:58                      |
|-------------------------------|-----------------------------------------------------------------------------------|----------------------------------|
| ≡ (                           | Anna Szkólska 🗸<br>Uczeń                                                          | ⊻ 🛇                              |
| 27<br>Szczęśliw<br>na dzisiaj | y nr Department<br>Język polski 4<br>Historia Język<br>Wychowanie fizyczne Ostatr | polski<br>nia ocena              |
| 0                             | P< 16                                                                             |                                  |
| КВ                            | Odwołanie konsultacji.<br>Katarzyna Bieńkowska- Wasiluk                           | Od: 01.04.2019<br>Do: 01.07.2019 |
| WB                            | <b>zmiana planu</b><br>Witold Baj                                                 | Od: 01.04.2019<br>Do: 08.04.2019 |
| ES                            | Zebranie rodziców w sprawie<br>Ewa Smoleń                                         | Od: 27.03.2019<br>Do: 03.04.2019 |
| КВ                            | Zmiana terminu konsultacji.<br>Katarzyna Bieńkowska- Wasiluk                      | Od: 14.02.2019<br>Do: 30.06.2019 |
| КВ                            | Konsultacje z historii/wos-u<br>Katarzyna Bieńkowska- Wasiluk                     | Od: 06.01.2019<br>Do: 21.06.2019 |
| КВ                            | Konsultacje z historii/wos-u<br>Katarzyna Bieńkowska- Wasiluk                     | Od: 15.12.2018<br>Do: 21.06.2019 |
| C                             | Zobacz więcej<br>MOBILNE DODATKI                                                  | WŁĄCZ 🗙                          |
|                               | 0                                                                                 |                                  |

### bieżące informaje szkolne

|                                                                  | nna Szkólska 🗸<br>czeń                                                                                                    | <ul> <li>• • • </li> <li>• • • </li> <li>• • • </li> <li>• • • </li> <li>• • • • </li> <li>• • • • </li> <li>• • • • • </li> <li>• • • • • </li> <li>• • • • • </li> <li>• • • • • </li> <li>• • • • • </li> <li>• • • • • • </li> <li>• • • • • • </li> <li>• • • • • • • </li> <li>• • • • • • • • </li> <li>• • • • • • • • • • </li> <li>• • • • • • • • • • • • • • • • • • •</li></ul> |     | ← POWRÓT                                                                                                    | * ♥ ▼ № № 1                                                                                                    |
|------------------------------------------------------------------|----------------------------------------------------------------------------------------------------|----------------------------------------------------------------------------------------------------|-----|----------------------------------------------------------------------------------------------------|----------------------------------------------------------------------------------------------------|
| 27<br>zczęśliwy nr<br>a dzisiaj                                  | Język polski<br>I Historia Ję<br>Wychowanie fizyczne Os                                                                                                    | 4<br>zyk polski<br>statnia ocena                                                                                                    |     | szukaj                                                                                                    |                                                                                                    |
|                                                                  | 16                                                                                                    |                                                                                                    | (!) |                                                                                                    | Mamo, Tato – przechodzę n<br>wegetarianizm! Przepisy na<br>pyszne dania bez mięsa<br>#zdrowie 01-04-2019                                                                                                    |
| КВ                                                               | Odwołanie konsultacji.                                                                                                    |                                                                                                    |     |                                                                                                    | Trzy książki, które warto<br>przeczytać na wiosnę<br>#wychowanie 29-03-2019                                                                                                    |
| Data publika                                                     | 9                                                                                                    |                                                                                                    |     |                                                                                                    |                                                                                                    |
| Data publika<br>01.04.2019<br>Treść<br>W czasie r<br>lekcyjnej z | <sup>acji</sup><br>9<br>rekolekcji wtorkowe konsulta<br>rostają odwołane.                                                                                                    | acje na 9 godz.                                                                                                    |     |                                                                                                    | Śmietnik pełny smakołyków<br>marnowaniu żywności<br>#ekologia 28-03-2019                                                                                                    |
| Data publika<br>01.04.2010<br>Treść<br>W czasie r<br>lekcyjnej z | 9<br>rekolekcji wtorkowe konsulta<br>ostają odwołane.<br>KOPIUJ TREŚĆ<br>sultacje z historii/wos-u<br>arzyna Bieńkowska- Wasiluk                                                             | acje na 9 godz.<br>ZAMKNIJ<br>Od: 06.01.2019<br>Do: 21.06.2019                                                                                                    |     |                                                                                                    | Śmietnik pełny smakołyków<br>marnowaniu żywności<br>#ekologia 28-03-2019<br>Depresja u dzieci i młodzież<br>co powinno nas niepokoić, k<br>reagować, gdzie szukać<br>pomocy<br>#psychologia 27-03-2019                                                                            |
| Data publika<br>01.04.2019<br>Treść<br>W czasie r<br>lekcyjnej z | 9<br>rekolekcji wtorkowe konsulta<br>ostają odwołane.<br>KOPIUJ TREŚĆ<br>sultacje z historii/wos-u<br>arzyna Bieńkowska- Wasiluk<br>sultacje z historii/wos-u<br>arzyna Bieńkowska- Wasiluk  | acje na 9 godz.<br>ZAMKNIJ<br>Od: 06.01.2019<br>Do: 21.06.2019<br>Od: 15.12.2018<br>Do: 21.06.2019                                                                                                    |     |                                                                                                    | Śmietnik pełny smakołyków<br>marnowaniu żywności<br>#ekologia 28-03-2019<br>Depresja u dzieci i młodzież<br>co powinno nas niepokoić, k<br>reagować, gdzie szukać<br>pomocy<br>#psychologia 27-03-2019<br>Porzuć samochód na wiosna<br>Poznaj alternatywne sposok<br>podróżowania |
| Data publika<br>01.04.2019<br>Treść<br>W czasie r<br>lekcyjnej z | 9<br>rekolekcji wtorkowe konsulta<br>costają odwołane.<br>KOPIUJ TREŚĆ<br>sultacje z historii/wos-u<br>arzyna Bieńkowska- Wasiluk<br>sultacje z historii/wos-u<br>arzyna Bieńkowska- Wasiluk | acje na 9 godz.<br>ZAMKNIJ<br>Od: 06.01.2019<br>Do: 21.06.2019<br>Od: 15.12.2018<br>Do: 21.06.2019                                                                                                    |     | Image: Constraint of the second second s | Śmietnik pełny smakołyków<br>marnowaniu żywności<br>#ekologia 28-03-2019<br>Depresja u dzieci i młodzież<br>co powinno nas niepokoić, k<br>reagować, gdzie szukać<br>pomocy<br>#psychologia 27-03-2019<br>Porzuć samochód na wiosne<br>Poznaj alternatywne sposod<br>podróżowania |

bieżące informaje szkolne rozwinięcie artykuły o rozmaitej treści nie tylko związanej z samą szkołą

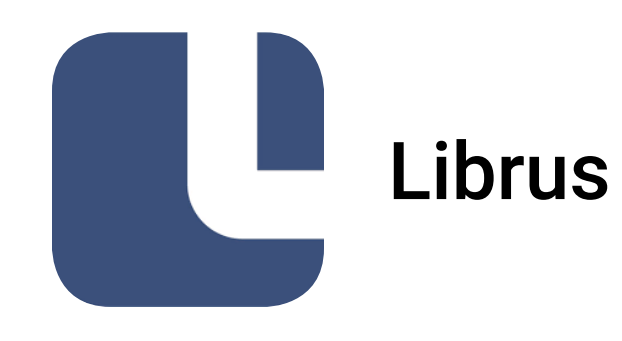

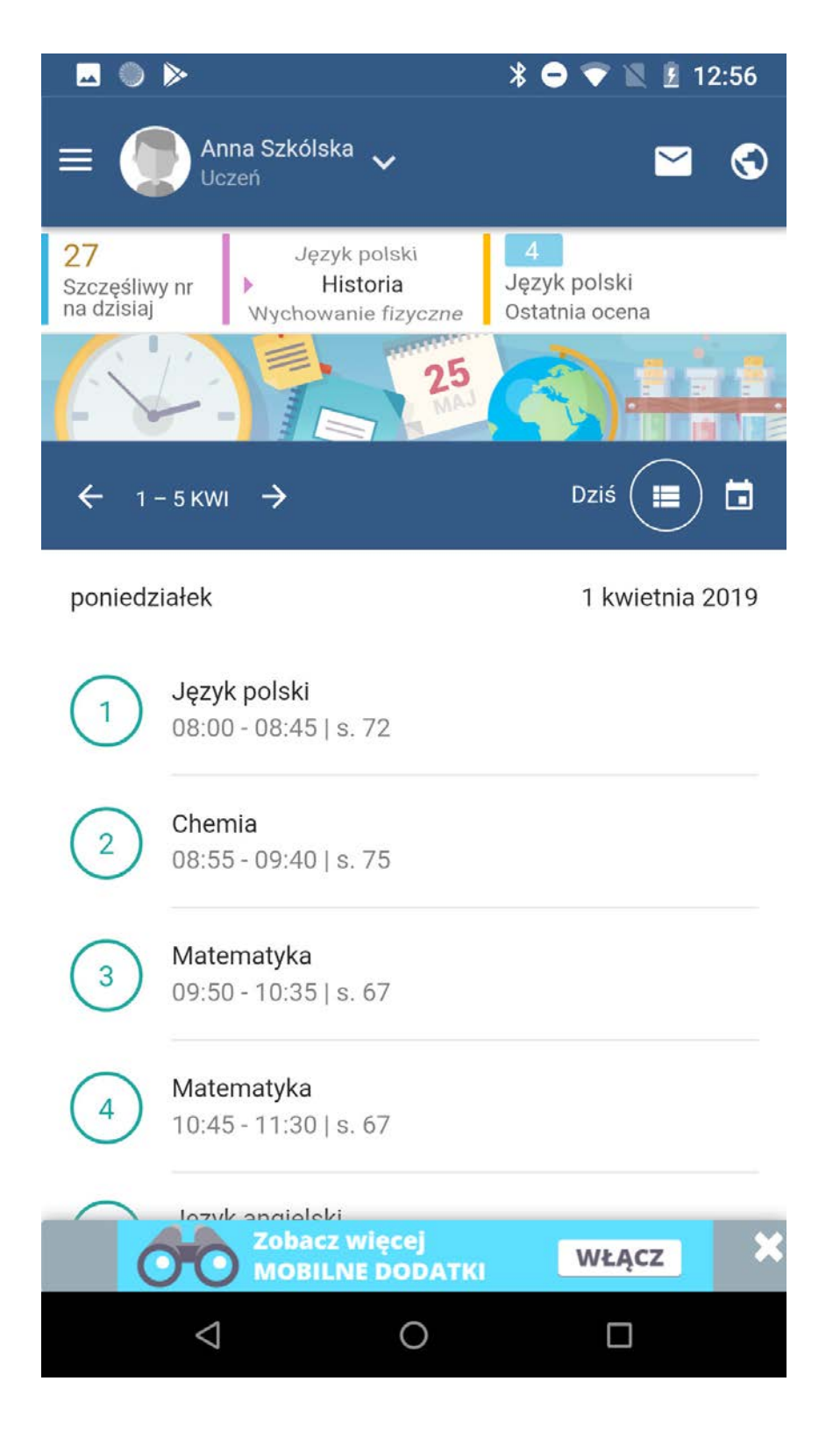

plan lekcji widok całego tygodnia

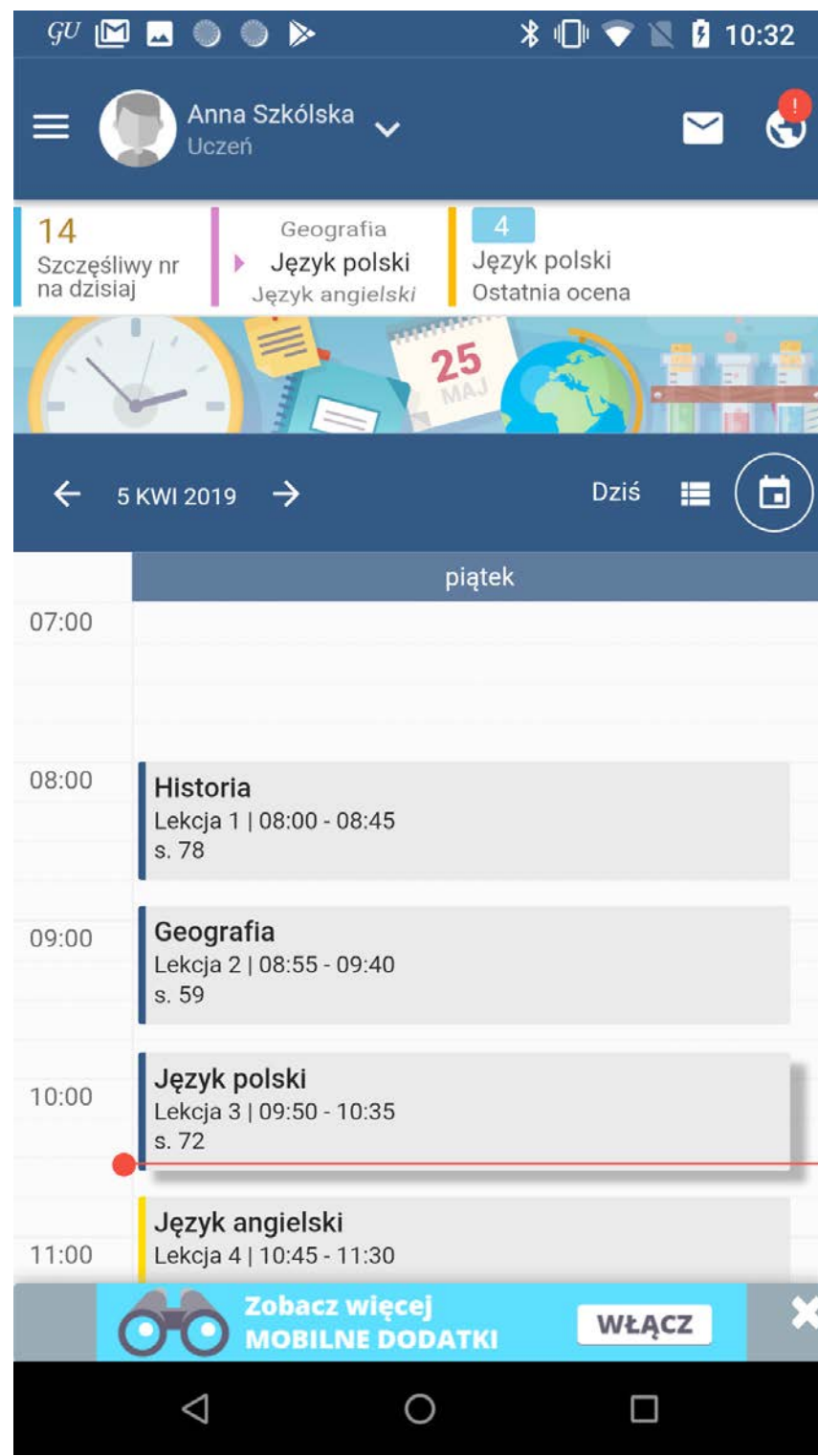

plan lekcji widok aktualnego dnia

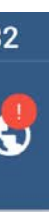

| GU ₽                             | 1 🗔 🌑              | • >                          |                          | * ⊡                            | 🛡 🗙 🖡       | 10:35 |   | GU [▶ | 💶 🔍 🌒 🕨              | ՝ 🕆 🖓 🐨 🖹 10:36 |
|----------------------------------|--------------------|------------------------------|--------------------------|--------------------------------|-------------|-------|---|-------|----------------------|-----------------|
| ≡ (                              | Ann<br>Ucze        | a Szkólska<br><sup>eń</sup>  | * <b>~</b>               |                                |             | 1 😍   |   | ×     |                      |                 |
| <b>14</b><br>Szczęśl<br>na dzisi | iwy nr<br>aj       | Język p<br>Przei<br>Język an | oolski<br>rwa<br>gielski | 4<br>Język pols<br>Ostatnia od | ski<br>cena |       |   | ZZ    | Zebranie z p. Dyrekt | or Od: 17:30    |
|                                  |                    |                              |                          |                                | 10          |       |   |       |                      |                 |
| ÷                                | KWI 2019           | →                            |                          |                                | Dziś        |       | ) |       |                      |                 |
| pon                              | wt                 | śr                           | 6714                     | pt                             | sb          | nie   |   |       |                      |                 |
| 1                                | 2                  | 3                            | 4                        | 5                              | 6           | 7     |   |       |                      |                 |
| 8                                | 9                  | 10                           | 11                       | 12                             | 13          | 14    |   |       |                      |                 |
| 15                               | 16                 | 17                           | 18                       | 19                             | 20          | 21    |   |       |                      |                 |
| 22                               | 23                 | 24                           | 25                       | 26                             | 27          | 28    |   |       |                      |                 |
| 29                               | 30                 |                              |                          |                                |             |       |   |       |                      |                 |
|                                  |                    |                              |                          |                                |             | 0     |   |       |                      |                 |
|                                  | 00                 | Zobacz<br>MOBILN             | więcej<br>IE DODAT       | кі                             | WŁĄCZ       | ×     | < |       |                      |                 |
|                                  | $\bigtriangledown$ |                              | 0                        |                                |             |       |   |       | $\triangleleft$      | 0               |

terminarz z zaznaczonymi informacjami typu nieobecność klasy w szkole, zebranie czy klasówka

terminarz z zaznaczonymi informacjami typu nieobecność klasy w szkole, zebranie czy klasówka rozwinięcie

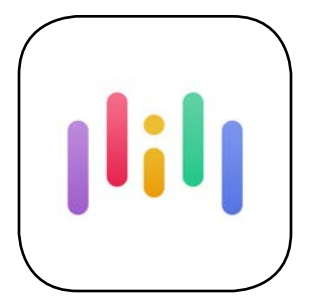

### mStudia

https://pcgacademia.pl/systemy-dla-uczelni/aplikacja-mobilna/

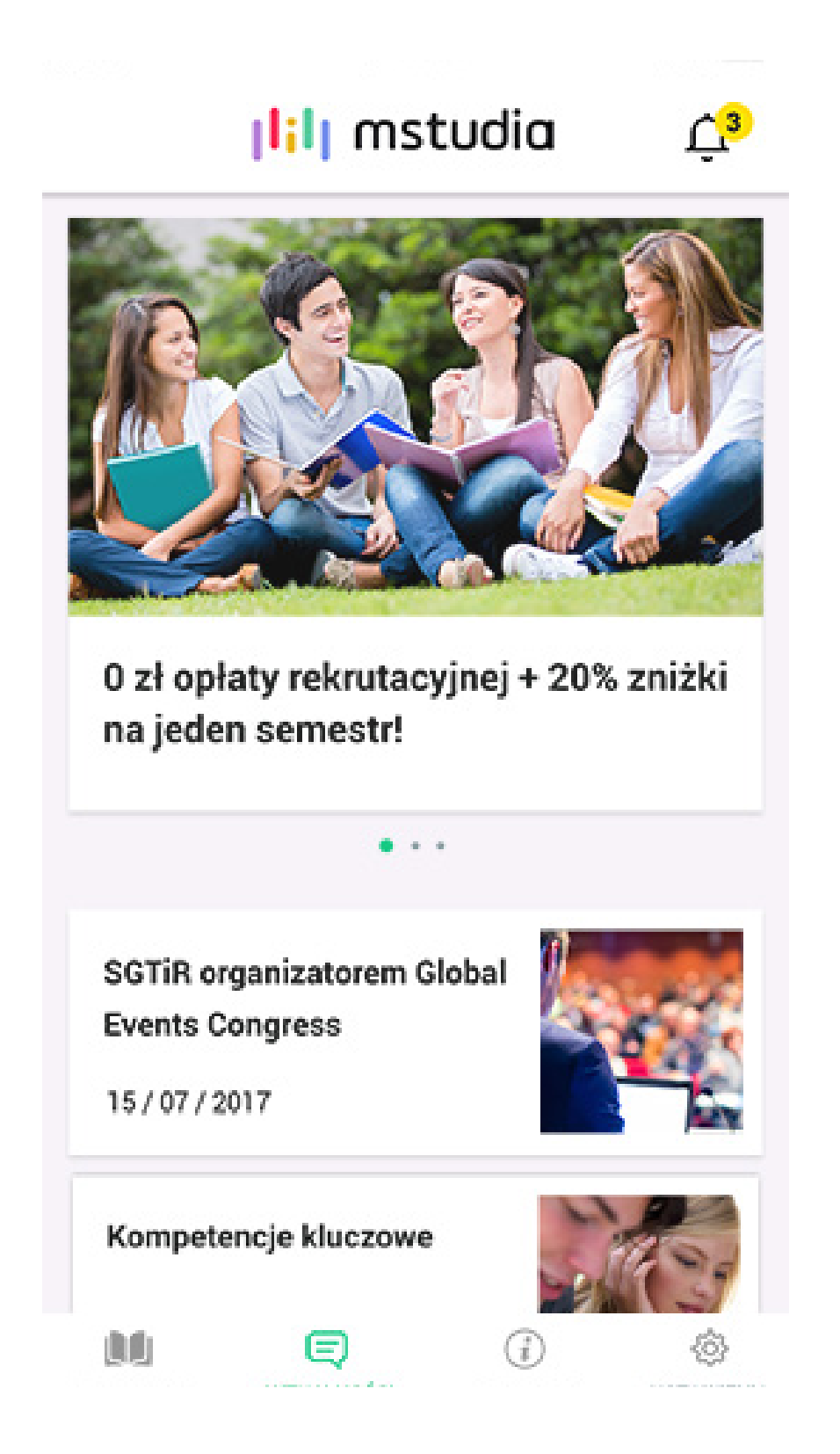

ekran startowy

|                 |          | N                              | 1aj 2017                      | ر<br>۱                       | •           |    |
|-----------------|----------|--------------------------------|-------------------------------|------------------------------|-------------|----|
| PN              | WT       | ŚR                             | cz                            | PT                           | so          | N  |
| 16              | 17       | 18                             | 19                            | 20                           | 21          | 22 |
| Dzisia<br>09:15 | j, 18-05 | -2017                          |                               |                              |             |    |
|                 |          | Statyst<br>analizy<br>å dr Jan | yka z el<br>matem<br>usz Nowa | ementa<br>atyczne<br>ikowski | mi<br>:j    |    |
| 10:30           | •        | ♀ Aula ir                      | n. T.Kotar                    | bińskiego                    | ), sala 21( | 3  |
| 11:00           | 0        | ÓWICZEN                        | IIA                           |                              |             |    |
|                 |          | Analiza                        | matem                         | atyczni                      | 8           |    |
|                 |          | 🚨 dr Jan                       | usz Nowa                      | ikowski                      |             |    |
|                 | 1.12     | 9 Budyn                        | ek B, sala                    | 210                          |             |    |
| 11:45           | •        |                                |                               |                              |             |    |
| 11:45<br>13:00  | •        | ÓWICZEN                        | ПА                            |                              |             |    |

plan zajęć

### ← OCENY

| Rok | akad | emicki | 2016 | /2017 |
|-----|------|--------|------|-------|
|-----|------|--------|------|-------|

| Semestr letni (w trako   | cie)               |
|--------------------------|--------------------|
| Przedmiot                | Ocena              |
| Ekonomia<br>ćwiczenia    | 4 (dobry)          |
| Ekonomia<br>EGZAMIN      | 3+ (dostateczny +) |
| Informatyka<br>ćwiczenia | 5 (bardzo dobry)   |

Û3

#### Semestr zimowy

| Przedmiot                | Ocena              |
|--------------------------|--------------------|
| Ekonomia<br>ćwiczenia    | 4 (dobry)          |
| Ekonomia<br>EGZAMIN      | 3+ (dostateczny +) |
| Informatyka<br>ćwiczenia | 5 (bardzo dobry)   |

oceny

| Ċ3            |
|---------------|
| 350.00        |
| / miesięcznie |
| Nie pobierane |
|               |

Nr podanego konta do wypłat:

5987 1568 0000 2000 5898

#### HISTORIA WYPŁAT STYPENDIUM

| Tytuł                                 | Data wypłaty | Kwota |
|---------------------------------------|--------------|-------|
| Stypendium naukowe<br>/ Maj 2017      | 30-04-2017   | 350   |
| Stypendium naukowe<br>/ Kwiecień 2017 | 01-04-2017   | 350   |
| Stypendium naukowe<br>/ Marzec 2017   | 28-02-2017   | 350   |

### informacje o stypendiach

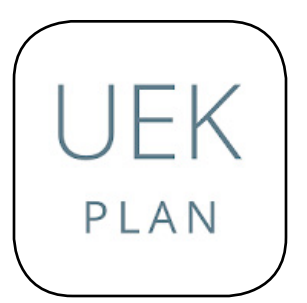

### **UEK Plan**

https://play.google.com/store/apps/details?id=pl.konradwaniolka.uekplan

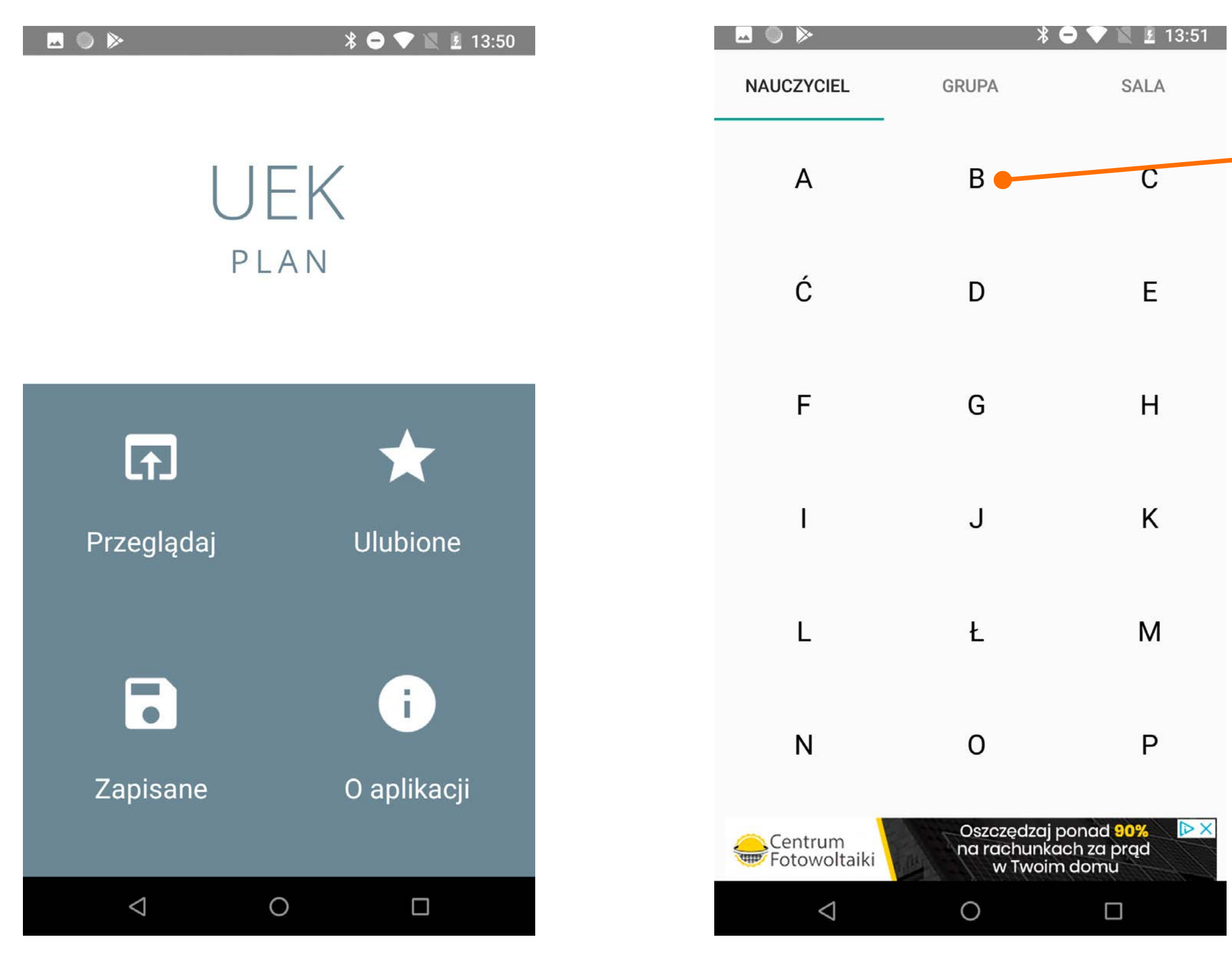

home page

alfabetyczne wyszukiwanie nauczyciela

|       | NAUCZYCIEL                |
|-------|---------------------------|
| Babiń | ska - Bitner Paulina, mgr |
| Babus | śka Ewa, dr               |
| Bacze | ewska Agnieszka,          |
| Badur | ra Ewelina, dr            |
| Balce | rek-Wieszala Anna, dr     |
| Balon | Urszula, dr inż.          |
| Balsa | mski Barłomiej, mgr       |
| Banad | ch Marian, dr             |
| Banas | ś Grzegorz, mgr           |
| Banda | arzewski Kazimierz, dr    |
| Baran | Sebastian, mgr            |

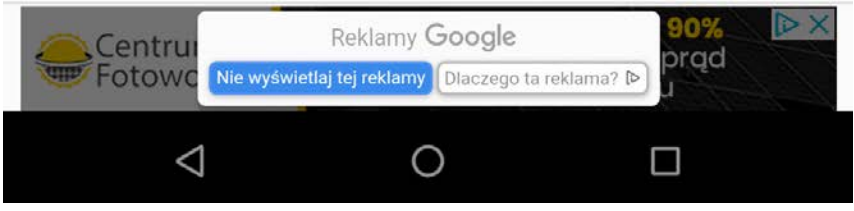

alfabetyczne wyszukiwanie nauczyciela

| <b>□</b>                                     | 🕈 🗢 💙 🖹 🗜 13:51                      |
|----------------------------------------------|--------------------------------------|
| *                                            | 2019-04-02 do 2 🔹                    |
| WTOREK,                                      | 2019-04-02                           |
| Psychologia rynków finansowy                 | <b>ych</b> 10:30-13:00               |
| wykład do wyboru<br>dr Alicja Szczygieł      | (3g.)<br>Bibl. 441                   |
| Analiza sprawozdań finansowy                 | <b>/ch</b> 15:00-16:30 (2g.)         |
| ćwiczenia<br>dr Rafał Morawczyński           | Paw.A 118 lab. Vista,Office10        |
| Analiza techniczna i fundamer<br>finansowych | ntalna rynków 16:45-18:15<br>(2g.)   |
| wykład<br>prof.UEK dr hab. Robert Włodarczyk | Paw.B 251                            |
| ŚRODA, 2                                     | 019-04-03                            |
| Analiza techniczna i fundamer<br>finansowych | ntalna rynków 11:30-13:00<br>(2g.)   |
| cwiczenia<br>mgr Paweł Milka                 | Paw.A 301b                           |
| CZWARTEK                                     | , 2019-04-04                         |
| Analiza danych jakościowych                  | 09:45-11:15<br>(2g.)                 |
| wykład<br>prof. UEK Jerzy Marzec             | Paw.C sala C                         |
| Nierówności ekonomiczne                      | 11:30-13:00<br>(2g.)                 |
| Centrum<br>Fotowoltaiki                      | Dszczędzaj ponad 90%<br>w Twoim domu |
| <1 (                                         | ) П                                  |

wygląd planu zajęć przykładowej grupy

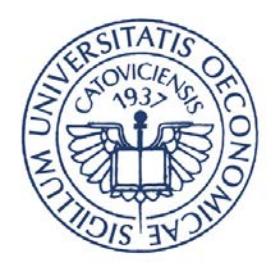

## UEKatGuide

https://play.google.com/store/apps/details?id=pl.ue.katowice.uekatguide

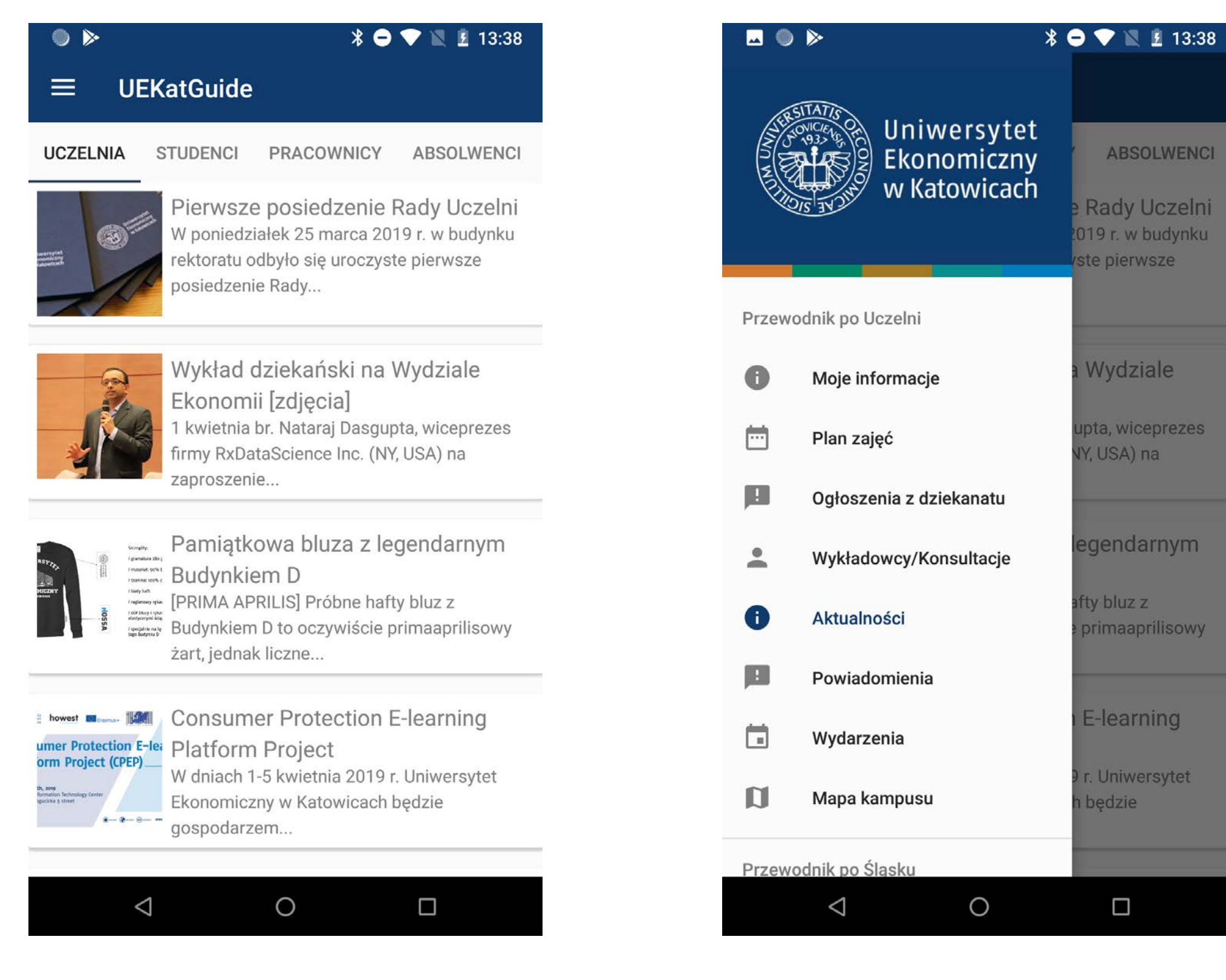

ekran startowy

menu nawigacji bocznej

|          | >                        | * 🗢 💎 🖹 🖁 13:38                     |
|----------|--------------------------|-------------------------------------|
|          | Ogłoszenia z dziekanatu  |                                     |
| •        | Wykładowcy/Konsultacje   | ABSOLWENCI                          |
| 0        | Aktualności              | e Rady Uczelni<br>2019 r. w budynku |
|          | Powiadomienia            | /ste pierwsze                       |
|          | Wydarzenia               |                                     |
| D        | Mapa kampusu             | a Wydziale                          |
| Przew    | odnik po Śląsku          | upta, wiceprezes<br>NY, USA) na     |
| 0        | Zobacz Śląsk             | legendarnym                         |
| R        | Znajdź miejsce           | afty bluz z                         |
|          | Przydatne polskie zwroty | e primaaprilisowy                   |
| <b>*</b> | Dojazd do Katowic        | E-learning                          |
|          | Zakwaterowanie           | 9 r. Uniwersytet                    |
| ф        | Ustawienia               | h będzie                            |
|          | < 0                      |                                     |

menu nawigacji bocznej ciąg dalszy

| ⊾ ● Þ<br>← Ustawienia            | ՝ ௧ ╺ ▼ 🖹 🛿 13:41 |
|----------------------------------|-------------------|
| Włącz powiadomienia z kategorii: |                   |
| Studenci                         |                   |
| Uczelnia                         | $\checkmark$      |
| Wydarzenia                       |                   |
| Promocja                         | $\checkmark$      |
| Ogłoszenie                       | $\checkmark$      |
| Kandydaci                        | $\checkmark$      |
| Inne                             |                   |
| <b>Język</b><br>Phone locale     |                   |
|                                  |                   |
|                                  |                   |
| ⊲ O                              |                   |

#### wygląd ustawień

ABSOLWENCI

te pierwsze

Wydziale

IY, USA) na

ty bluz z

egendarnym

rimaaprilisowy

E-learning

r. Uniwersytet

będzie

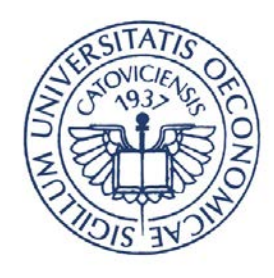

### UEKatGuide

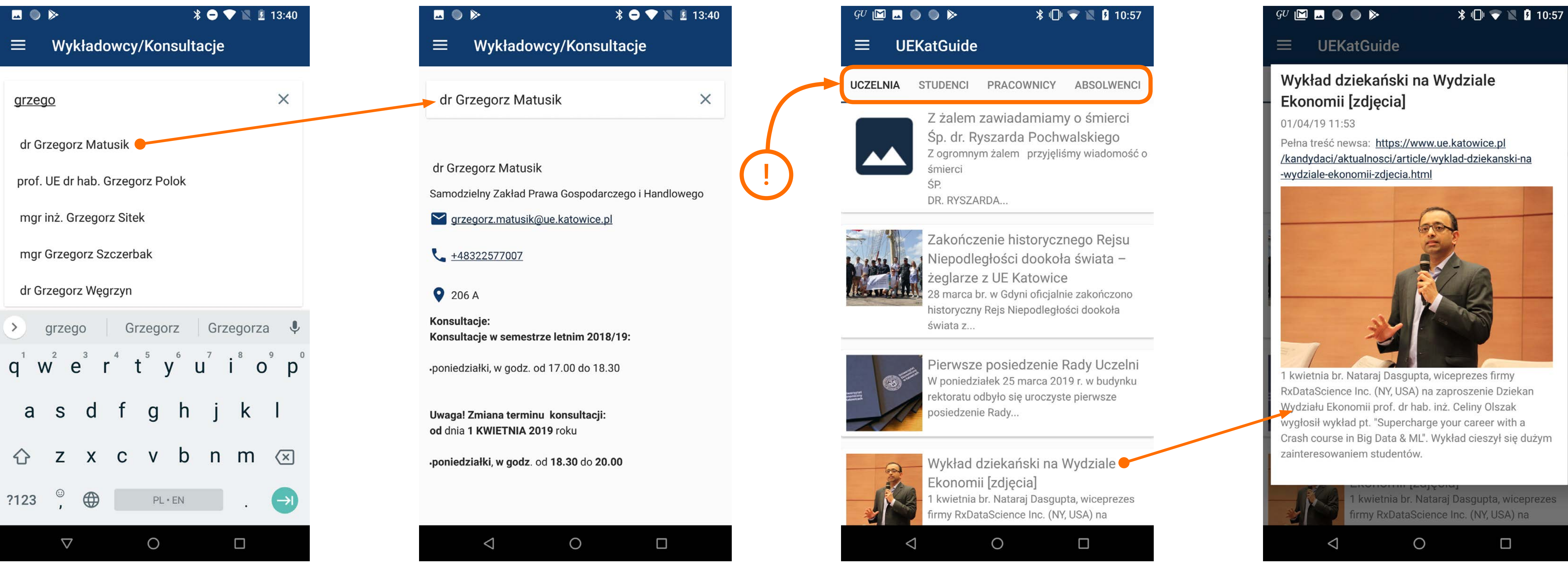

wyszukiwanie wykładowcy

widok z kontaktem oraz informacjami na temat wybranego wykładowcy

aktualności z podziałem na persony, z którymi związane są pokazywane wiadomości

aktualności z podziałem na persony, z którymi związane są pokazywane wiadomości rozwinięcie

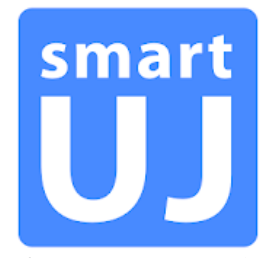

## Uniwersytet Jagielloński

https://play.google.com/store/apps/details?id=pl.edu.uj.smartUJ

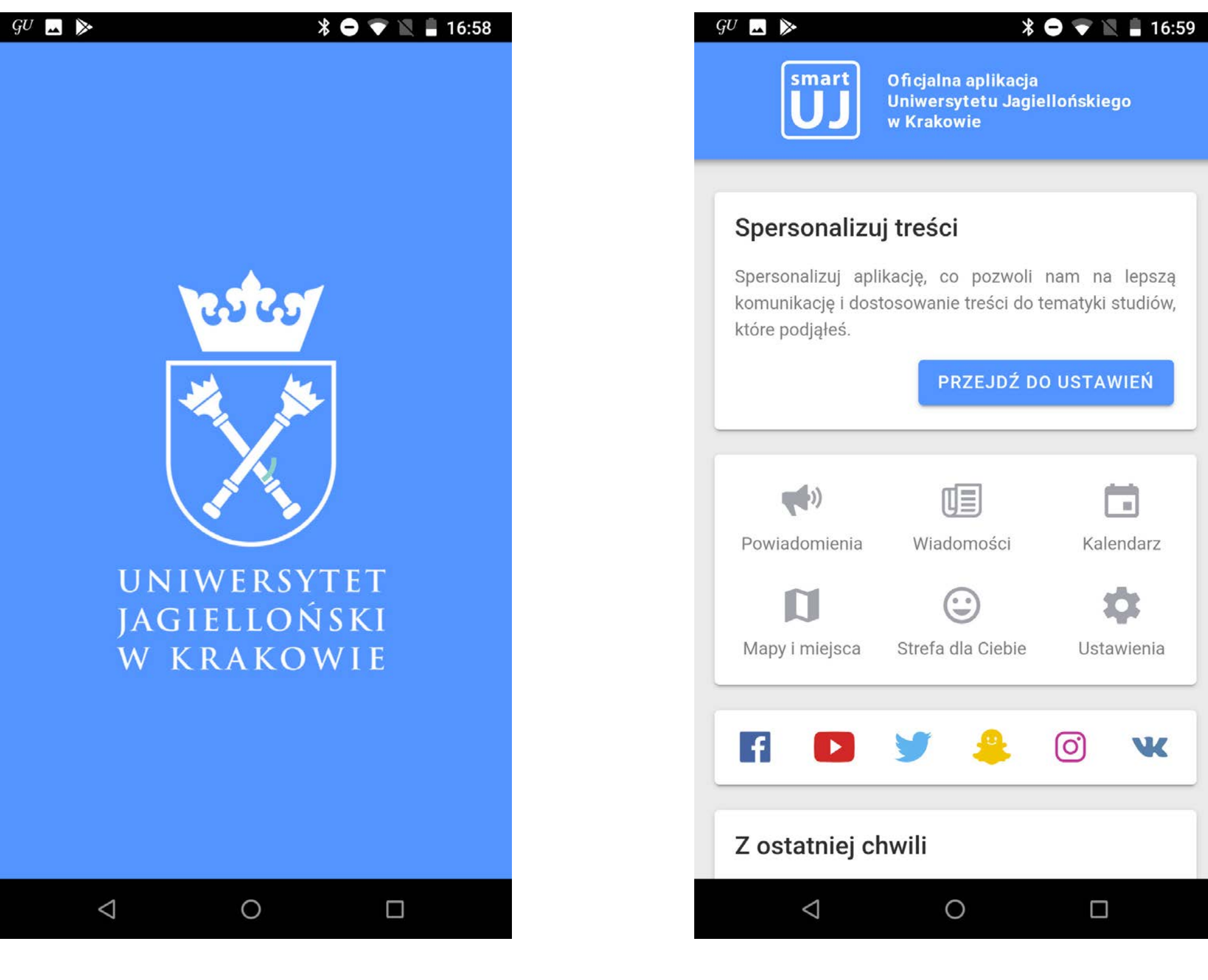

ekran startowy

home page

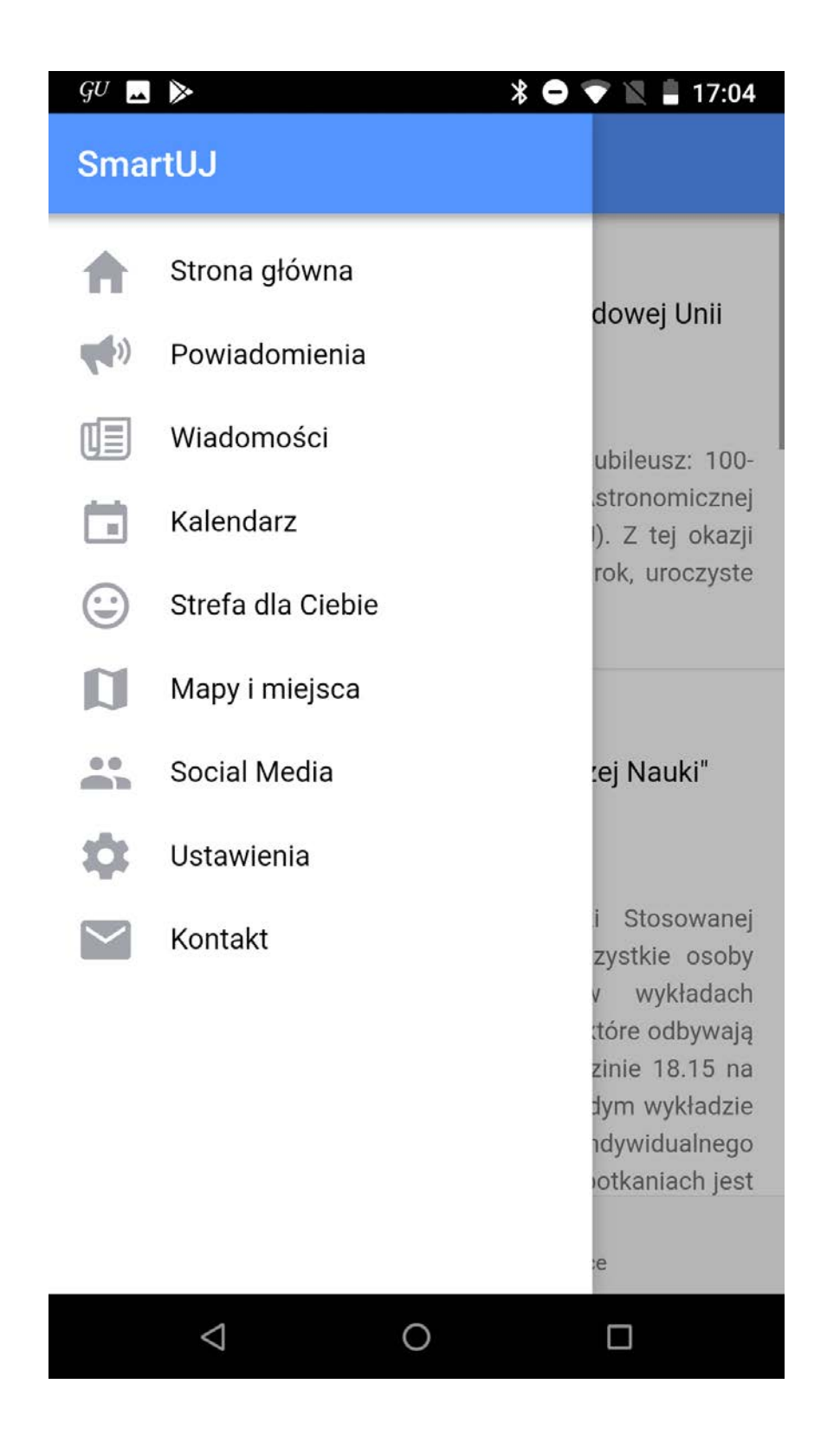

menu nawigacji bocznej

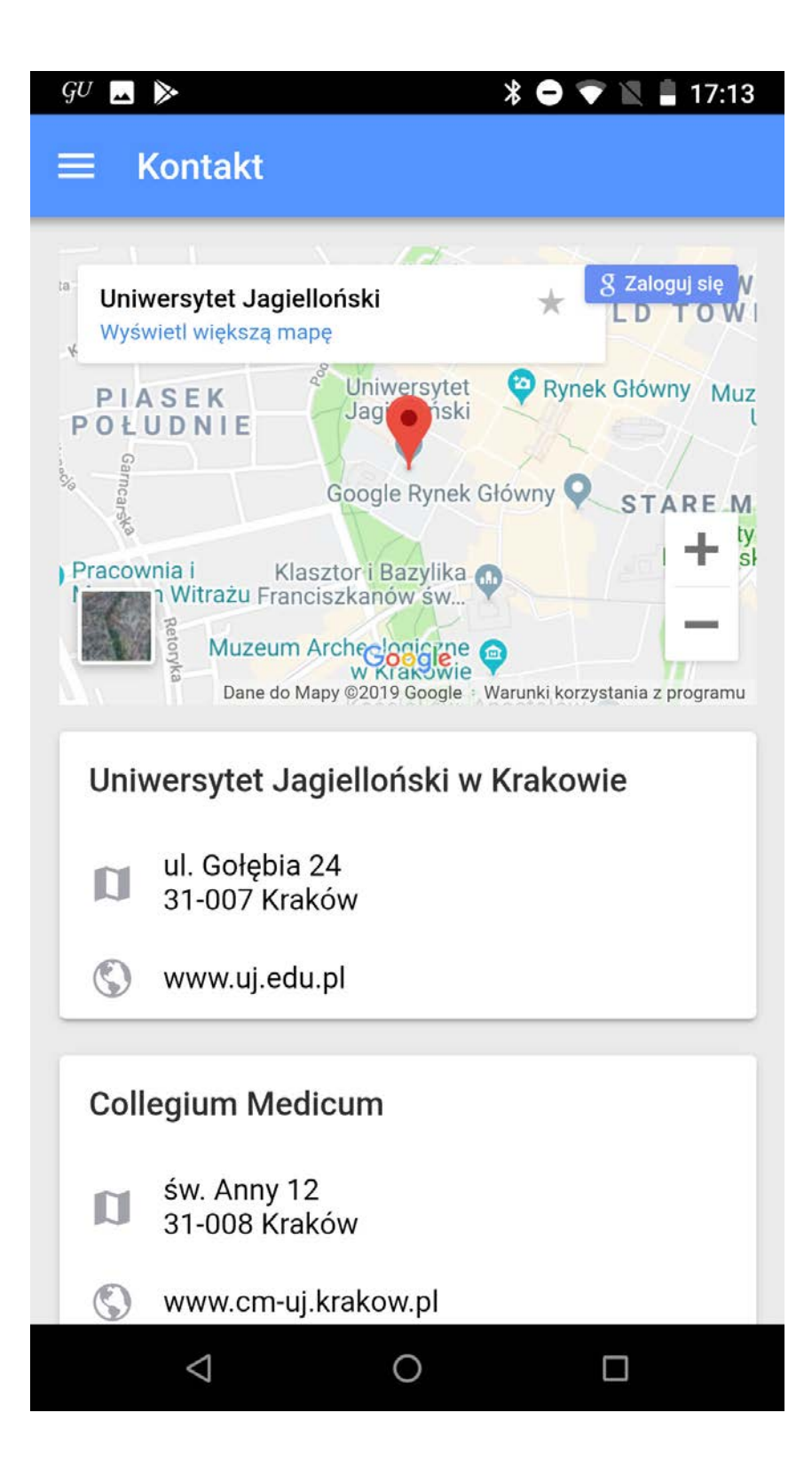

#### strona z kontaktami oraz mapą

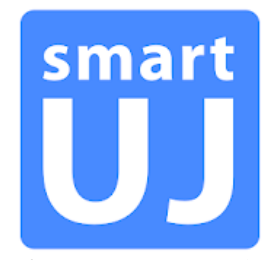

### Uniwersytet Jagielloński

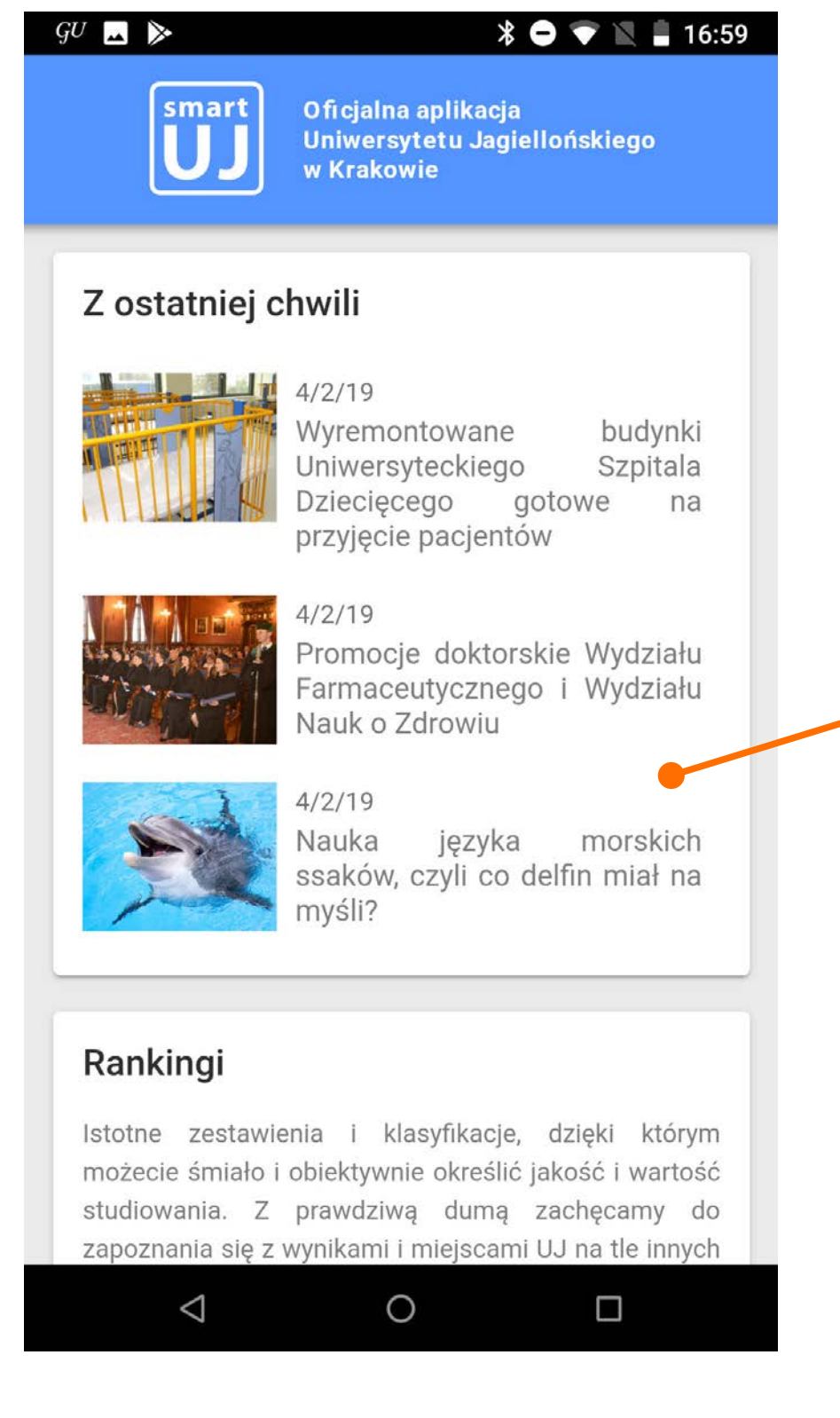

wiadomości / aktualności

### GU 🗖 🔈

#### ← Wiadomości

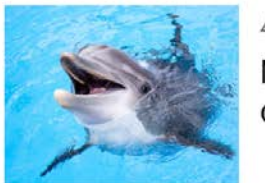

4/2/19 Nauka języka morskich ssaków, czyli co delfin miał na myśli?

Jak wygląda życie społeczne delfinów? W jaki sposób wyrażają one swoje emocje? Czym objawia się ich... kultura osobista? Prof. Vincent Janik z Uniwersytetu w St. Andrews, jeden z najsłynniejszych badaczy języka ssaków morskich, gości w Krakowie w związku ze swoim wystąpieniem "Delfiny, wieloryby i natura języka" (02.04.2019). Nie przepuściliśmy takiej okazji i zadaliśmy profesorowi kilka pytań uchylając rąbka tajemnicy fascynującego świata jego badań.

Profesor Vincent Janik rozpoczął swoje studia w zachodniej części Berlina pod koniec lat 80tych, a następnie realizował swoje badania na Uniwersytecie St. Andrews w Szkocji. Jego dorobek naukowy jest bardzo imponujący - do tej pory opublikował ponad sto artykułów poświęconych w głównej mierze komunikacji różnych gatunków morskich ssaków. Zagadnienie, któremu poświęcił swoją akademicką karierę wyrosło ze szkolnych zainteresowań nad różnicami i podobieństwami pomiędzy zachowaniem zwierząt i ludzi. *Delfiny, podobnie jak człowiekowate, potrafią naśladować i uczyć się nowych dźwięków. Moim głównym pytaniem było więc, do jakiego* 

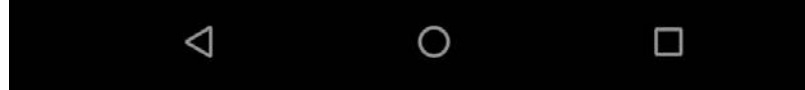

wiadomości / aktualności rozwinięcie

#### \* 🗢 マ 🗽 🛔 17:06

#### 

GU 🔔 >

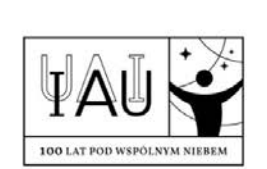

#### 2/6/19 - 11/27/19 100-lecie Międzynarodowej Unii Astronomicznej

W 2019 roku obchodzony jest wyjątkowy jubileusz: 100lecie powstania Międzynarodowej Unii Astronomicznej (ang. International Astronomical Union, IAU). Z tej okazji przygotowane zostały, trwające przez cały rok, uroczyste obchody.

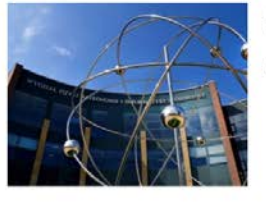

#### 3/5/19 - 5/21/19 9. cykl wykładów "Bliżej Nauki"

Wydział Fizyki, Astronomii i Informatyki Stosowanej Uniwersytetu Jagiellońskiego zaprasza wszystkie osoby zafascynowane nauką do udziału w wykładach popularnonaukowych z cyklu "Bliżej Nauki", które odbywają się dwa razy w miesiącu, we wtorki o godzinie 18.15 na Kampusie 600-lecia Odnowienia UJ. Po każdym wykładzie istnieje możliwość zadania pytań lub też indywidualnego spotkania z prelegentem. Uczestnictwo w spotkaniach jest

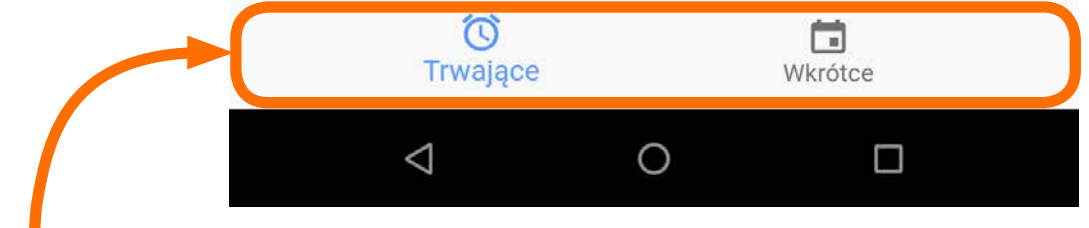

#### kalendarz

bardziej jako wydarzenia podział na trwające oraz nadchodzące

| GU M 🗖 🌑 ≽  | * 🕩 マ 🖹 🛔 11:11   |
|-------------|-------------------|
| ← Kalendarz | S 🖬 <             |
|             | 2/6/19 - 11/27/19 |

100-lecie Międzynarodowej Unii Astronomicznej

W 2019 roku obchodzony jest wyjątkowy jubileusz: 100lecie powstania Międzynarodowej Unii Astronomicznej (ang. International Astronomical Union, IAU). Z tej okazji przygotowane zostały, trwające przez cały rok, uroczyste obchody.

Ich celem jest m.in. poszerzenie wiedzy oraz podkreślenie wagi odkryć astronomicznych w możliwie najszerszych kręgach społecznych, a także wskazanie możliwości lepszego wykorzystania astronomii jako narzędzia edukacji i szeroko rozumianego rozwoju. Działaniom tym przyświeca hasło "Pod wspólnym niebem".

Galaktyka spiralna M100. Źródło: NASA, ESA, Hubble.

W celu skoordynowania całego przedsięwzięcia w skali globalnej IAU powołała komitet obchodów IAU100 (<u>www.iau-100.org</u>) oraz komitety narodowe, w tym również polski (<u>www.iau100.pl</u>).

Przez cały 2019 rok podejmowane będą przedsięwzięcia na poziomach: globalnym, regionalnym, krajowym i

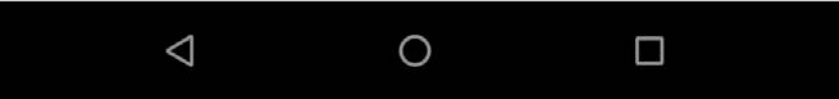

#### kalendarz

przekierowanie na stronę www, dodawanie do kalendarza google, udostępnianie w mailu, wiadomości itp.

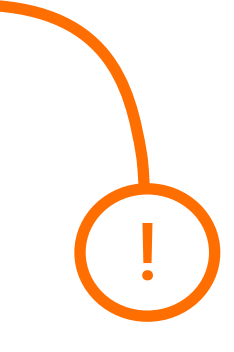

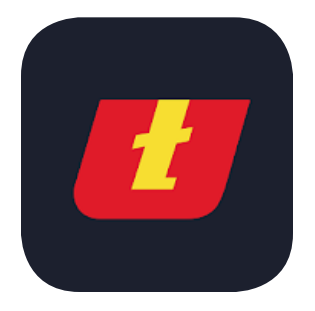

## Uniwersytet Łódzki SmartUni

https://play.google.com/store/apps/details?id=pl.linteri.uniwersytetlodzki

| GU 🖿 🔜 ≽            |                      | * 🖨 💎 🖹 🛢 17:37 |
|---------------------|----------------------|-----------------|
| 💋 UNIWERSYTET ŁÓDZK | (I SmartUni          | ₽ (i)           |
| o uł                | Rekrutacja           | Aktualności     |
| TO<br>Kalendarz     | Wymiana<br>studencka | Mapa            |
| Strefa studenta     | Galeria              | Życie w Łodzi   |
| Numery<br>alarmowe  | Ranking              | Katalog         |
| f                   | в                    |                 |
| $\triangleleft$     | 0                    |                 |

home page

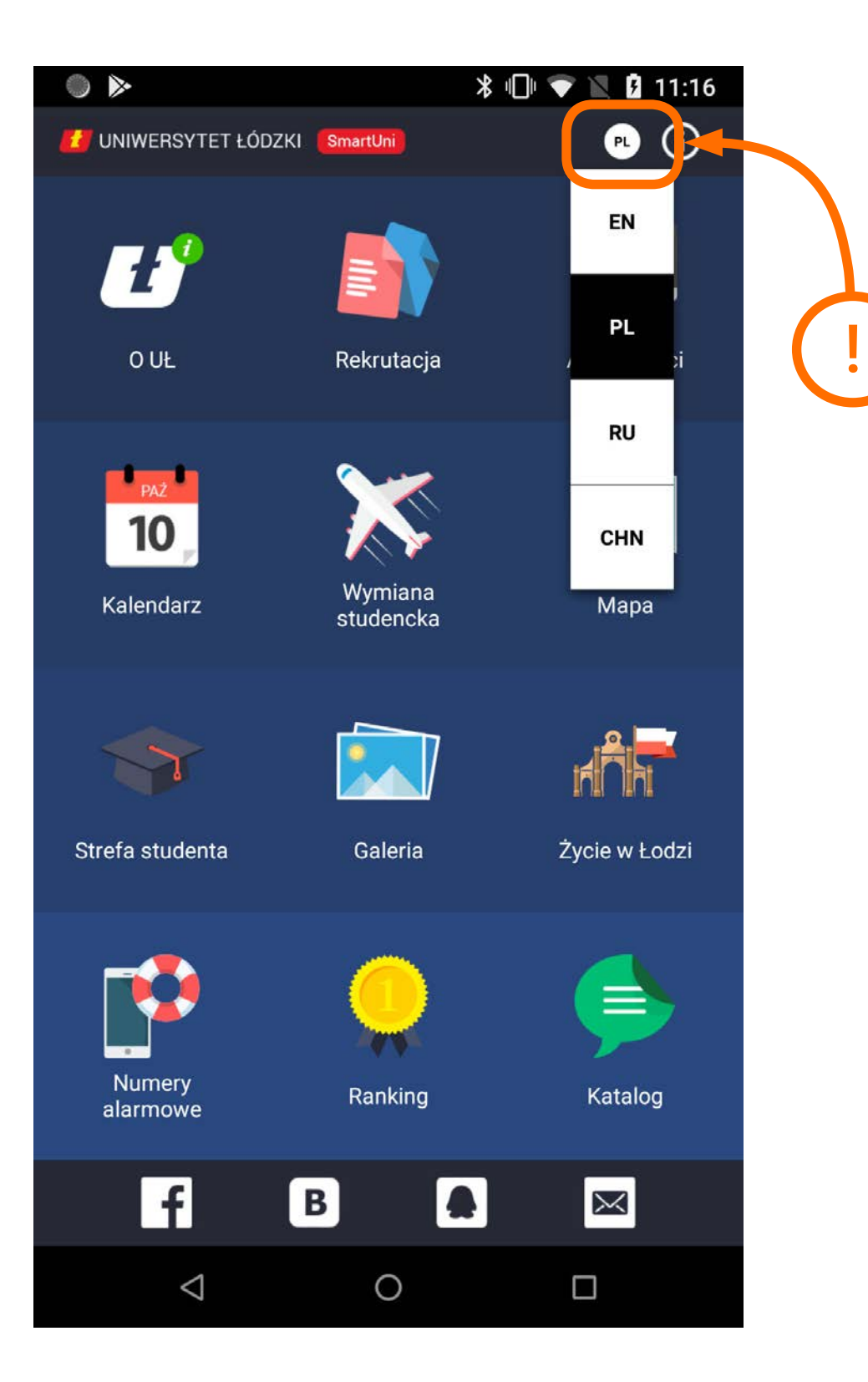

możliwość zmiany języka

| GU 🕅 🔜 🔈 😽 🖨 💎 🕅                                        | <b>1</b> 7:38 |
|---------------------------------------------------------|---------------|
| UNIWERSYTET ŁÓDZKI SmartUni                             | <b>(</b> )    |
| Strefa studenta                                         | )             |
| To jest sekcja widoczna bez zalogowania                 |               |
| Przygotuj się do studiów w Polsce<br>(przed przyjazdem) | >             |
| Mentoring                                               | >             |
| Pieniądze                                               | >             |
| Akademiki                                               | >             |
| Legalizacja pobytu                                      | >             |
| Ubezpieczenie                                           | >             |
| Zdrowie                                                 | >             |
| Budynki Wydziałów UŁ                                    | >             |
| Stołówki                                                | >             |
| Kariera/praca                                           | >             |
| Punkty ksero                                            | >             |
|                                                         |               |

strefa studenta z dużą ilością praktycznych informacji

| GU 🖿      |                 |         |         | * C |     | 17:38         |
|-----------|-----------------|---------|---------|-----|-----|---------------|
|           | VERSYTET Ł      | ódzki 🚺 | martUni |     |     | <b>(i)</b>    |
| PAŻ<br>10 | Kalendarz       |         |         |     |     |               |
| ÷         |                 | K       | wiecie  | eń  |     | $\rightarrow$ |
| Pon       | Wt              | Śr      | Czw     | Pt  | Sob | Ndz           |
| 25        | 26              | 27      | 28      | 29  | 30  | 31            |
| 1         | 2               | 3       | 4       | 5   | 6   | 7             |
| 8         | 9               | 10      | 11      | 12  | 13  | 14            |
| 15        | 16              | 17      | 18      | 19  | 20  | 21            |
| 22        | 23              | 24      | 25      | 26  | 27  | 28            |
| 29        | 30              | 1       | 2       | 3   | 4   | 5             |
| ważne v   | wydarzer        | nia     |         |     |     |               |
|           |                 |         |         |     |     |               |
|           |                 |         |         |     |     |               |
|           |                 |         |         |     |     |               |
|           |                 |         |         |     |     |               |
|           |                 |         |         |     |     |               |
|           |                 |         |         |     |     |               |
|           | $\triangleleft$ |         | 0       |     |     |               |
|           |                 |         |         |     |     |               |

### kalendarz

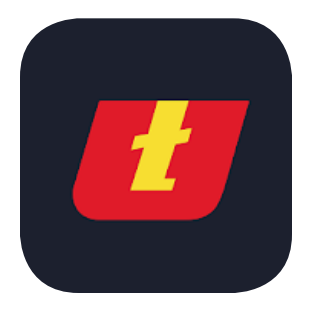

### Uniwersytet Jagielloński

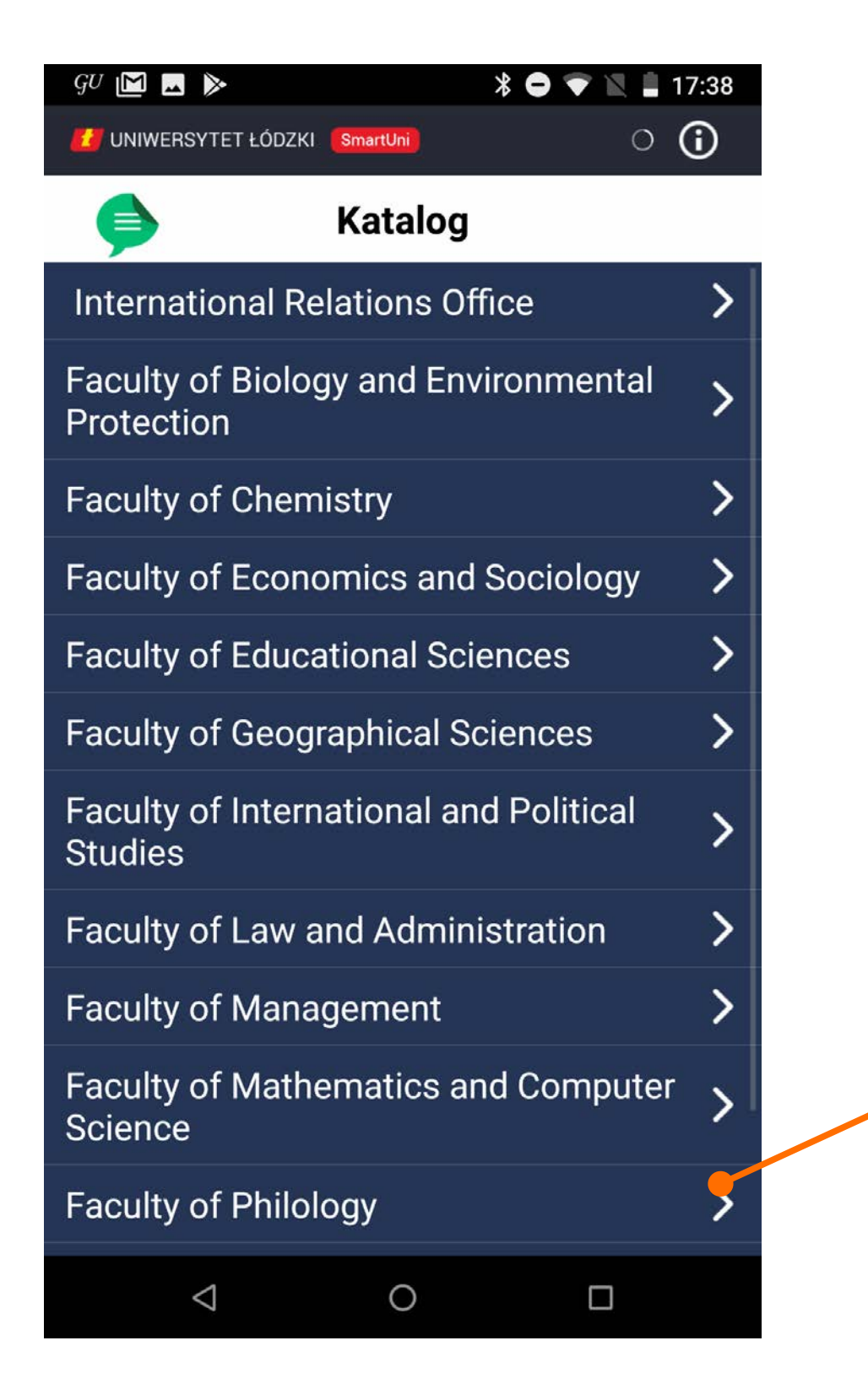

katalog dostępne wydziały

| $GU \bowtie$                                                       |                                                                 |                              | * 🗢 マ 🕅 🛔                                  | 17:3     |
|--------------------------------------------------------------------|-----------------------------------------------------------------|------------------------------|--------------------------------------------|----------|
| 🗾 UNIWE                                                            | RSYTET ŁÓDZKI                                                   | SmartUni                     |                                            | <b>i</b> |
| ø                                                                  |                                                                 | Katalo                       | J                                          |          |
| Faculty o                                                          | f Philology                                                     |                              |                                            |          |
| WYDZAU FILOIOOICZN<br>Armenia strat                                | dr Agata Ka<br>Exchange Co                                      | wecka<br>ordinator for       | <sup>-</sup> Slavonic Philology            |          |
| LUAWERSYTET<br>LGODA                                               | mgr Hanna<br>Exchange Co                                        | Kołodziejc:<br>ordinator for | zyk<br><sup>-</sup> German Philology       |          |
| mgr Joanna Bachura-Wojtasik<br>Exchange Coordinator for Journalism |                                                                 |                              |                                            | 2        |
| Linawenseries<br>Lidozid                                           | dr Judyta Woźniak<br>Exchange Coordinator for Spanish Philology |                              |                                            |          |
| UNAWORS/TET<br>J.ODDU                                              | dr Karolina I<br>Exchange Co                                    | Prykowska<br>ordinator for   | -Michalak<br><sup>r</sup> Cultural Studies | 2        |
| DIRWESSYTET<br>LSDZG                                               | dr Krystyna<br>Exchange Co                                      | Ratajczyk<br>ordinator for   | <sup>,</sup> Russian Philology             | 2        |
| biuwensyfer<br>score                                               | dr Monika K<br>Exchange Co                                      | Copytowska<br>ordinator for  | a<br><sup>.</sup> English Philology        | ;        |
|                                                                    | Lukaez Mue                                                      | ioleki                       |                                            |          |
|                                                                    | $\triangleleft$                                                 | 0                            |                                            |          |

katalog dostępne wydziały > wykładowcy

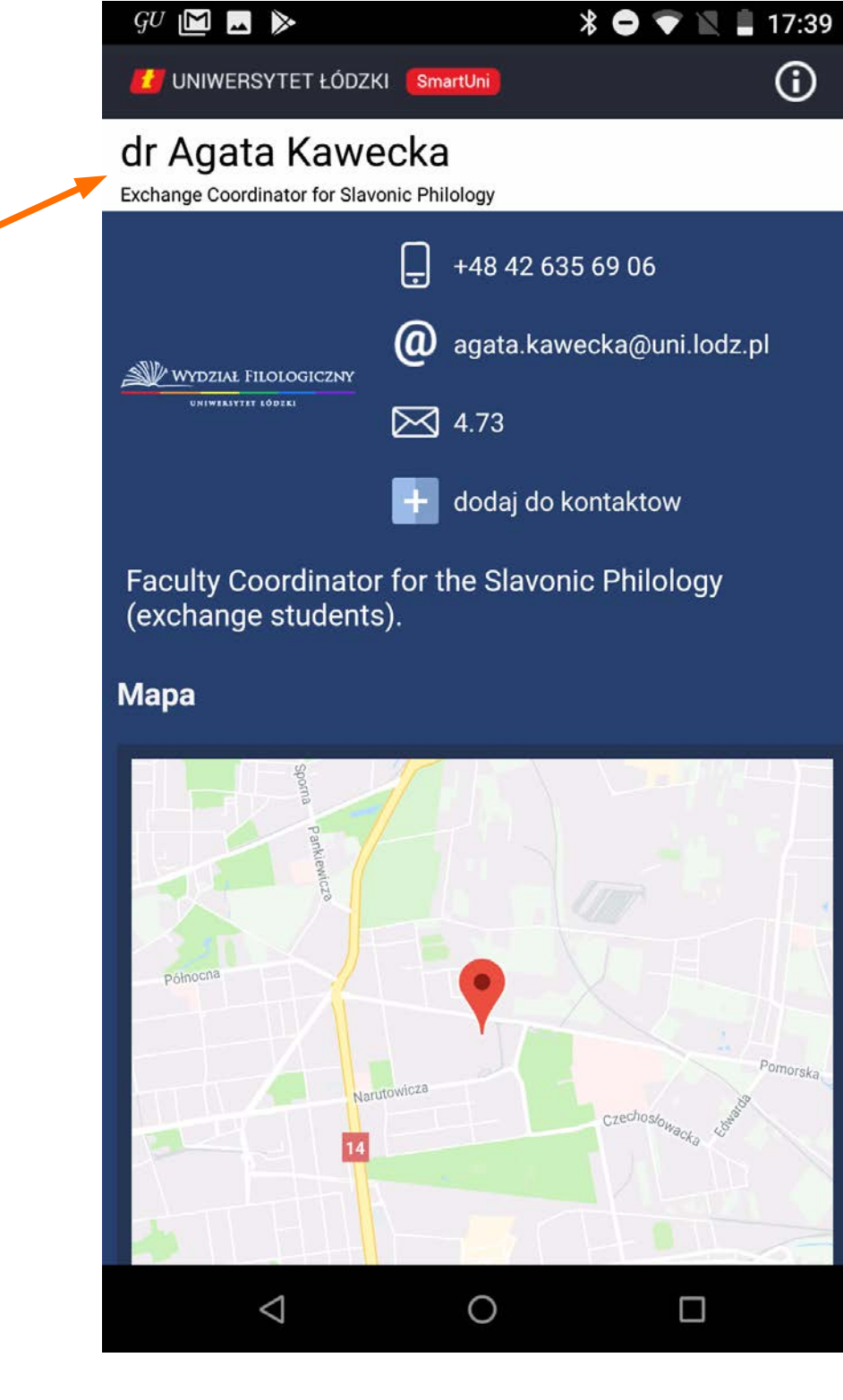

katalog dostępne wydziały > wykładowcy > wybrany wykładowca

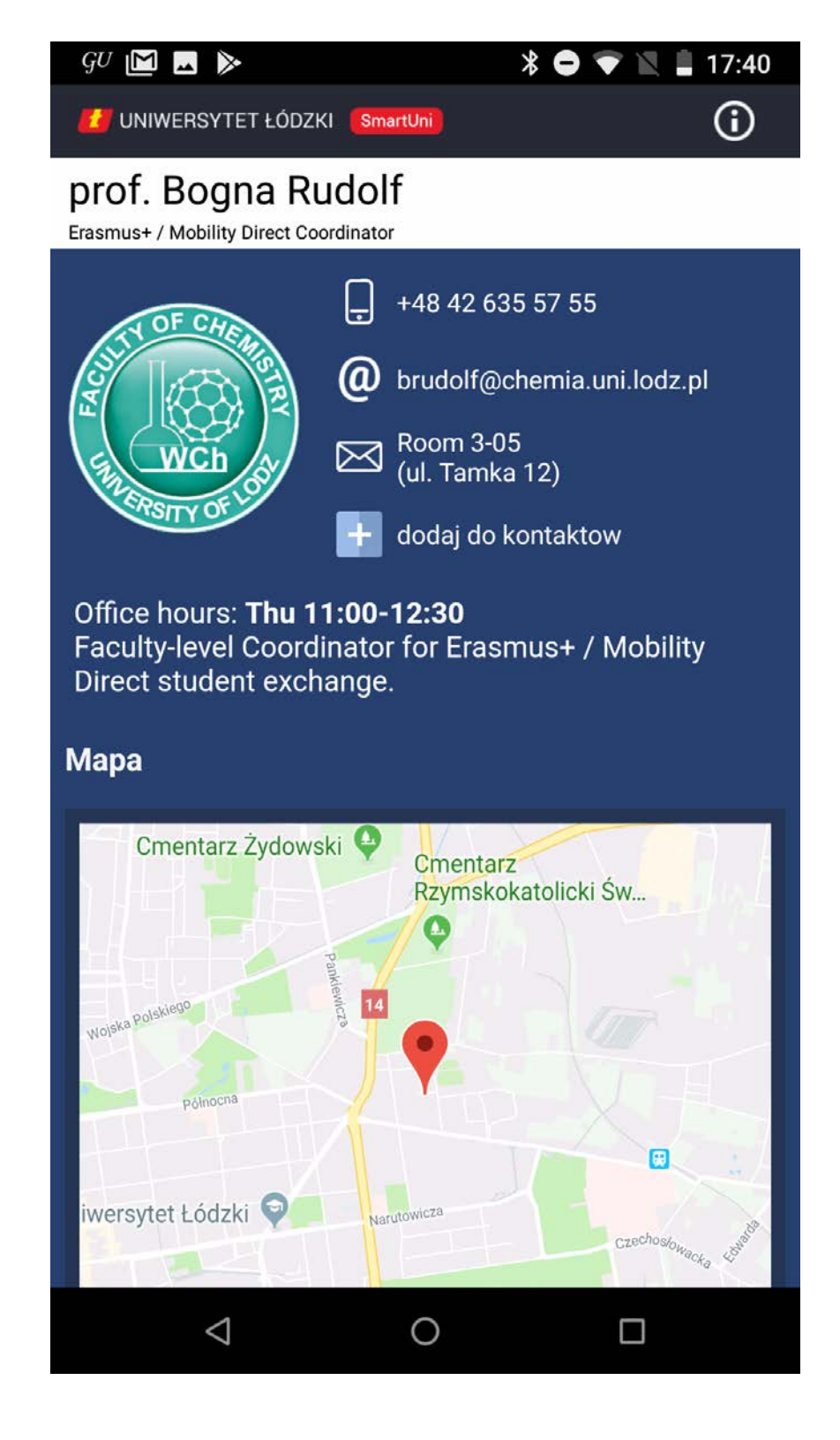

katalog dostępne wydziały > wykładowcy > wybrany wykładowca

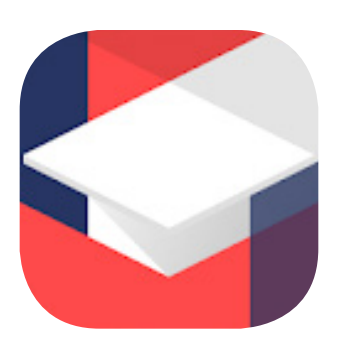

# Aplikacje krajowych jednostek edukacyjnych charakteryzujące się słabszą jakością estetyczną

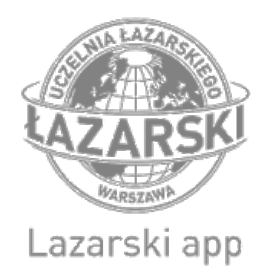

## Lazarski app

https://play.google.com/store/apps/details?id=pl.partnersinprogress.lazarskiapp

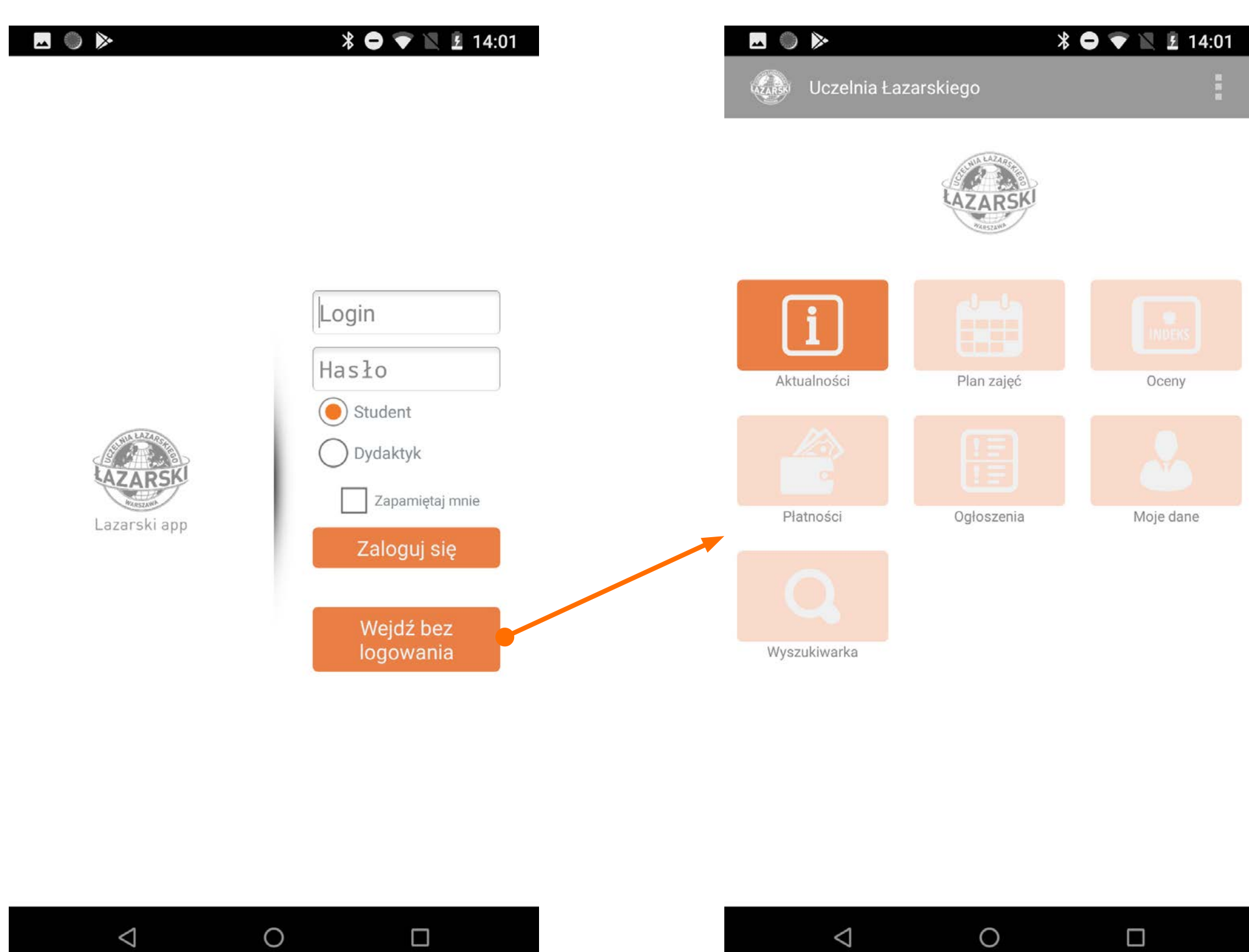

ekran startowy

home page

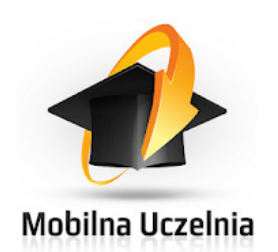

### Mobilna Uczelnia

https://play.google.com/store/apps/details?id=pl.partnersinprogress.wu

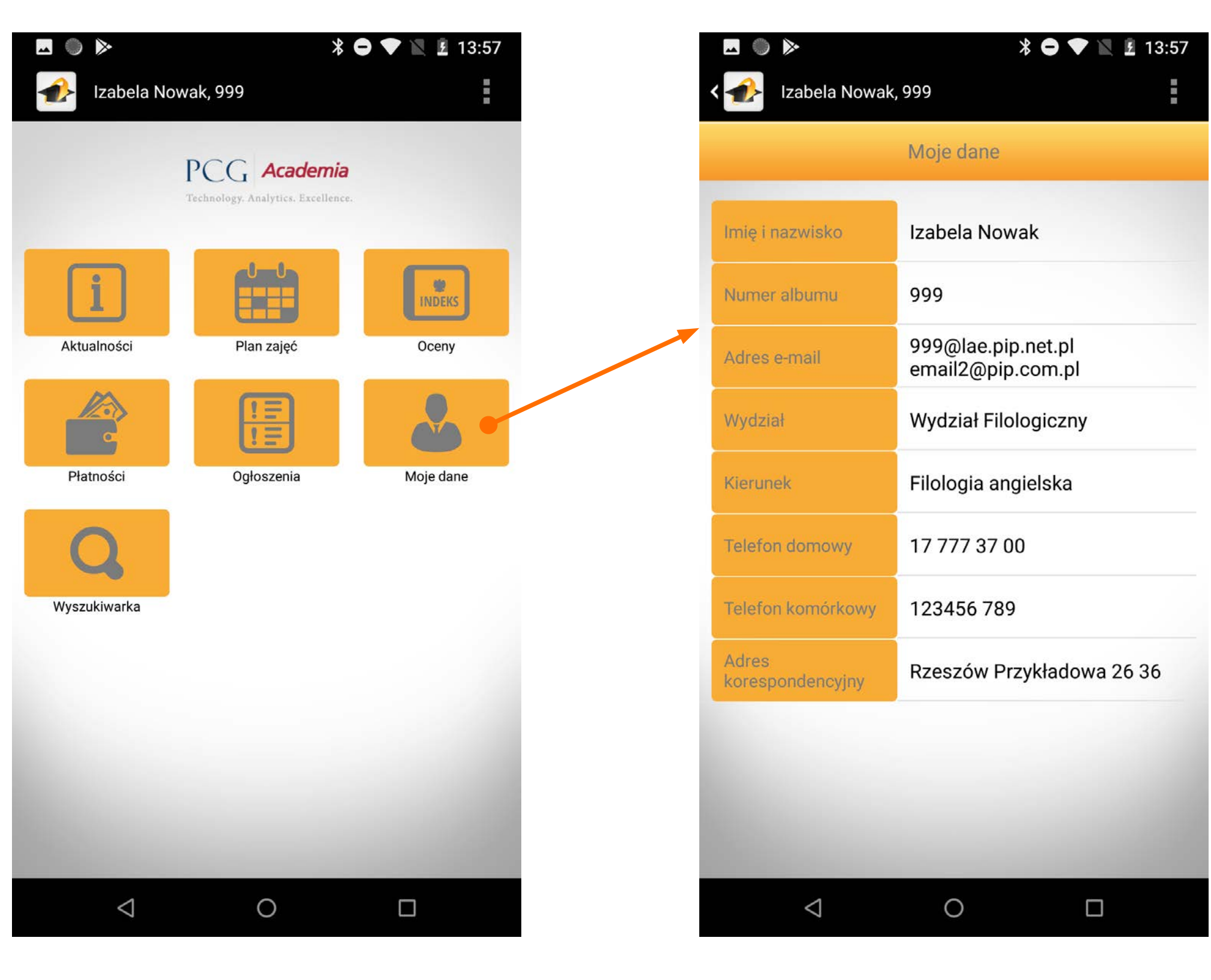

ekran startowy

home page

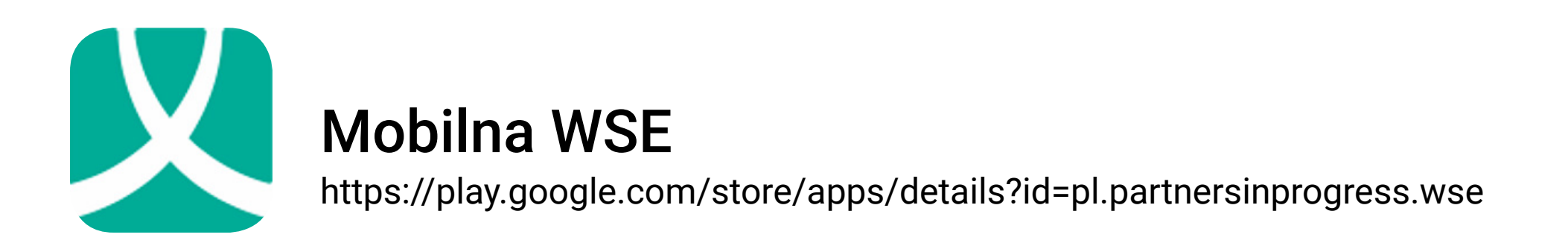

|                                                         | * 🗢 マ 🖹 I4:00               | 🗖 🌑 🔈<br>🔀 Wyższa Szk | oła Europejska                                         | * ● ▼ 🖹 🖻 14:0 |
|---------------------------------------------------------|-----------------------------|-----------------------|--------------------------------------------------------|----------------|
|                                                         |                             |                       | WYŻSZA SZKOŁA<br>EUROPEJSKA<br>IN. KŚ. JOŻITA UJCHNEJA |                |
|                                                         | Login                       | i                     |                                                        | INDEKS         |
|                                                         | Hasło<br>Student            | Aktualności           | Plan zajęć                                             | Oceny          |
| WYŻSZA SZKOŁA<br>EUROPEJSKA<br>IM. KS. JÓŻEFA TISCHNERA | Dydaktyk<br>Zapamiętaj mnie | Płatności             | Ogłoszenia                                             | Moje dane      |
|                                                         | Zaloguj się                 | Q                     |                                                        |                |
|                                                         | Wejdź bez<br>logowania      | Wyszukiwarka          |                                                        |                |
|                                                         |                             |                       |                                                        |                |

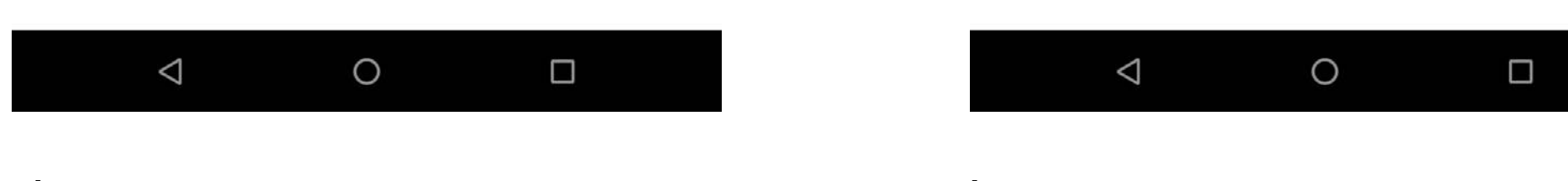

ekran startowy

home page

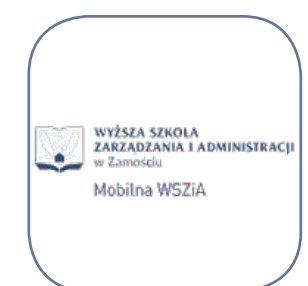

### Mobilna WSZiA

https://play.google.com/store/apps/details?id=pl.partnersinprogress.wszia

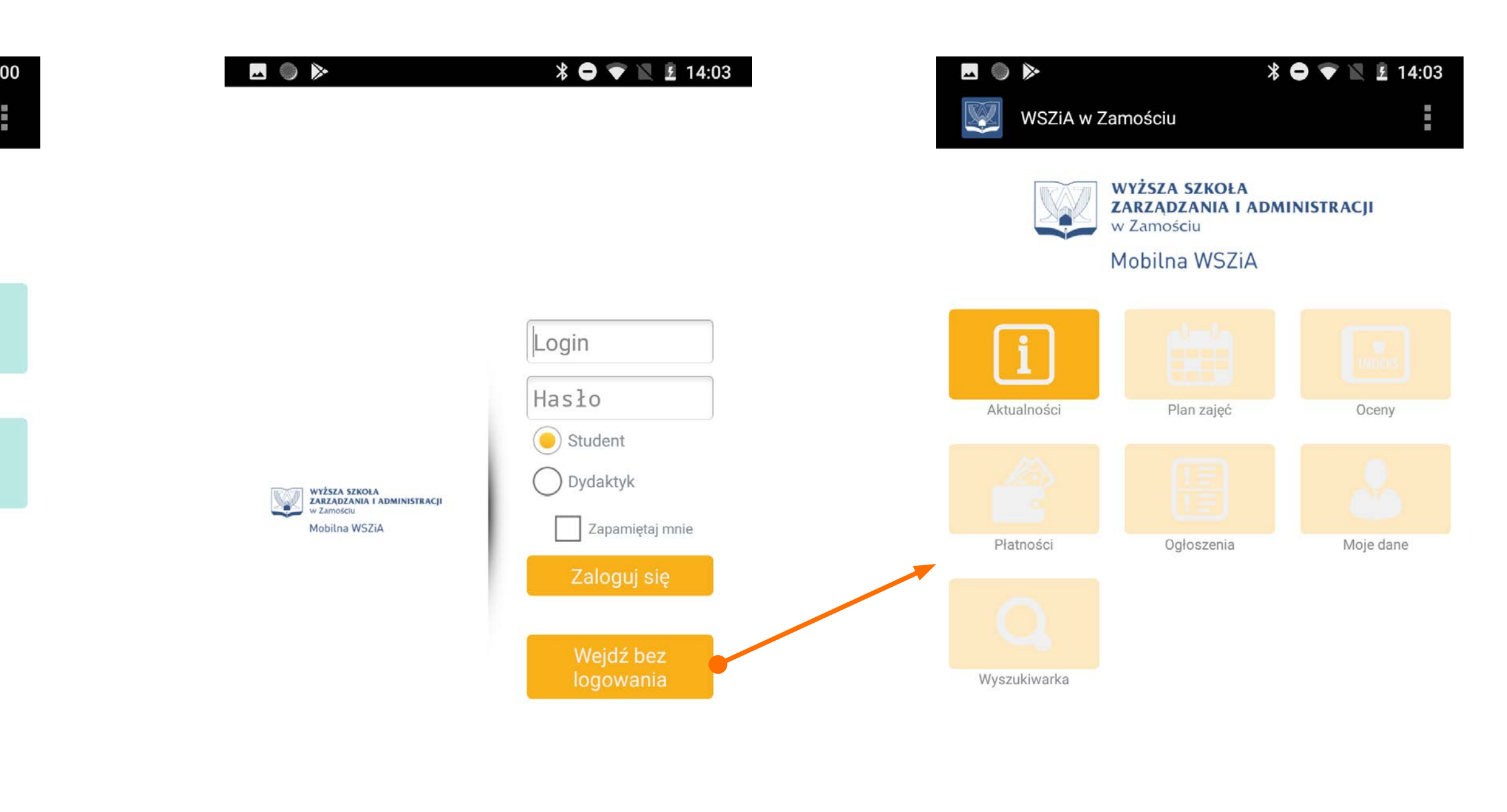

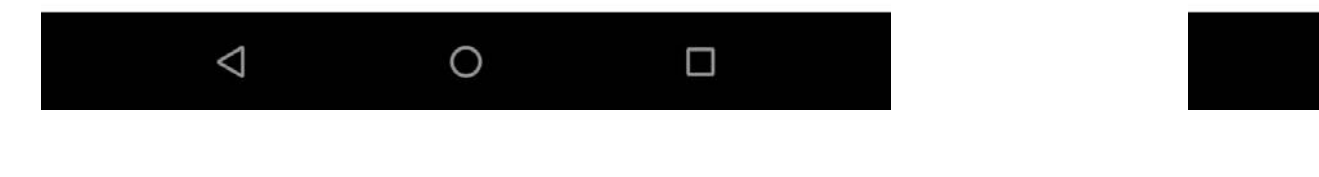

ekran startowy

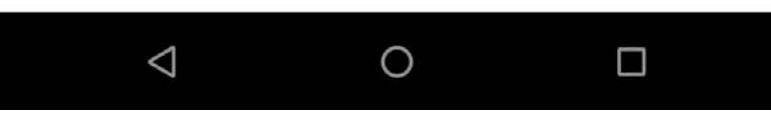

home page

# Wygląd aplikacji Mobilny USOS UW

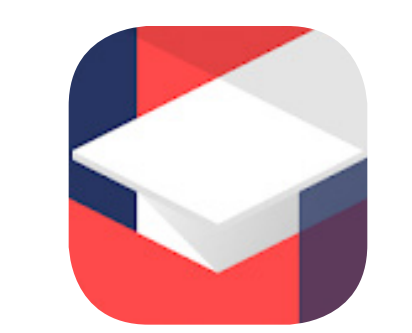

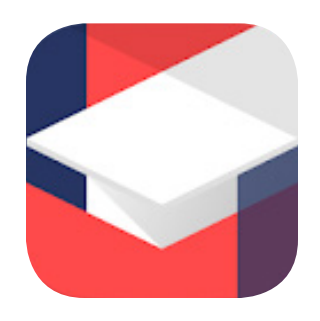

## Mobilny USOS UW

https://play.google.com/store/apps/details?id=pl.edu.uw.mobilny

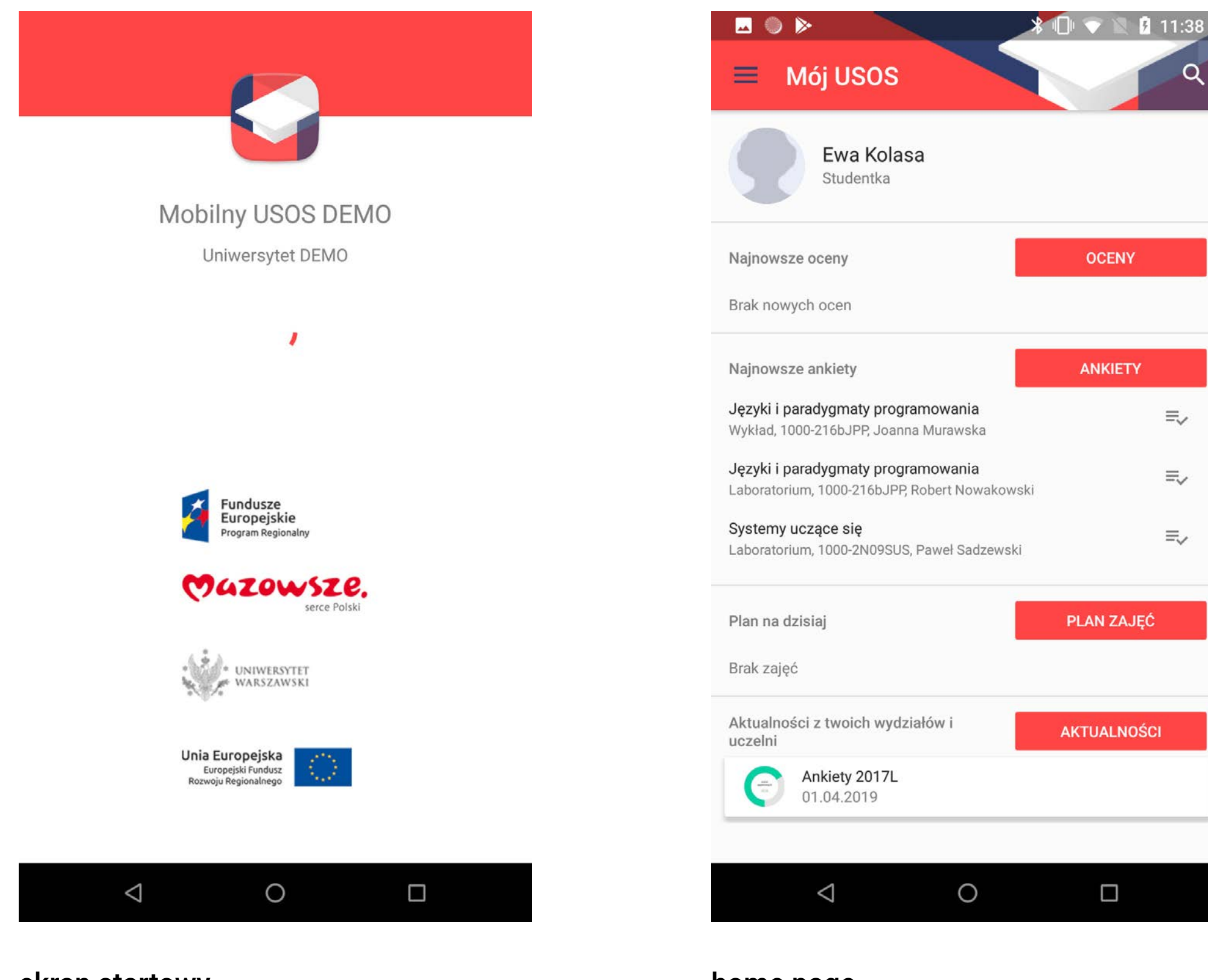

ekran startowy

home page

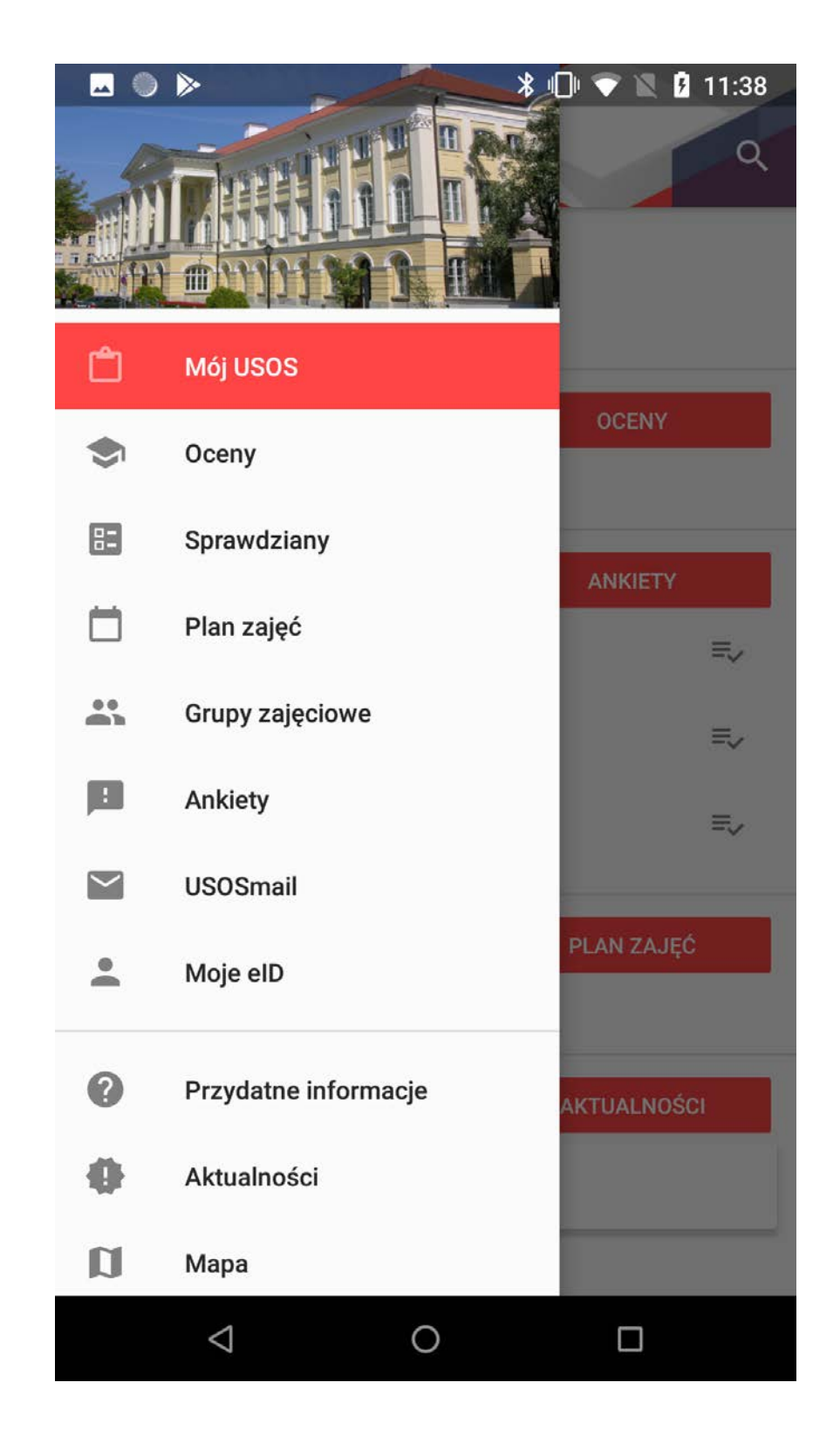

0

menu nawigacji bocznej

| <u> </u> |                                                                       | 1:35 |
|----------|-----------------------------------------------------------------------|------|
| i E      | Osoba                                                                 |      |
|          | Andrea Pirani<br>dr                                                   |      |
| Miejsce  | zatrudnienia                                                          |      |
| MAR.     | Instytut Informatyki<br>docent                                        |      |
| Dyżur    |                                                                       |      |
| Ē        | czwartki: 10:30 - 12:00                                               |      |
|          | termin konsultacji obowiązuje w czasie trwania zajęć<br>dydaktycznych |      |
| Kontakt  | t                                                                     |      |
| Ľ,       | 55-44-223                                                             |      |
| $\geq$   | kowalska1@usos.edu.pl                                                 |      |
|          | http://www.mimuw.edu.pl/~jk1                                          |      |
| 0        | Banacha 2, 02-097 Warszawa,                                           |      |
|          |                                                                       |      |

ekran z kontaktem oraz informacjami o wybranym wykładowcy

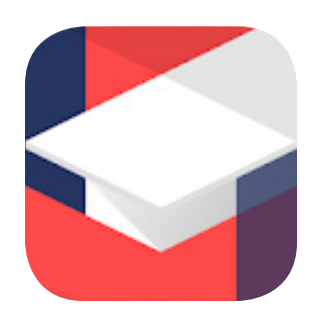

## Mobilny USOS UW

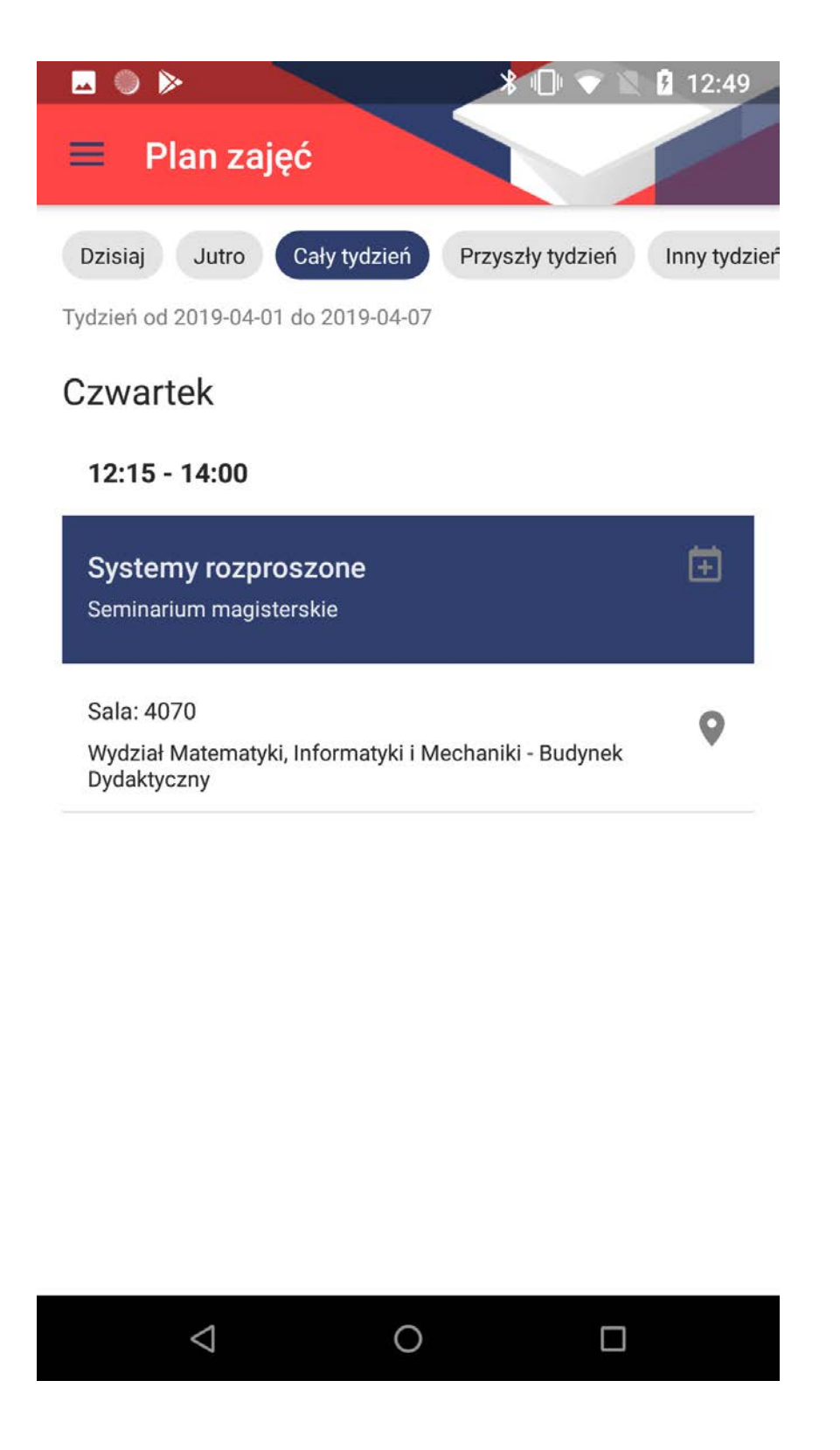

plan zajęć

| 1 |                                                           | 11:4 |
|---|-----------------------------------------------------------|------|
|   | E Oceny                                                   | (    |
| R | ok akademicki 2017/18                                     |      |
|   | Zespołowy projekt programistyczny<br>1000-2L5ZPP          | 20'  |
|   | Przedmiot C                                               | ~    |
| S | emestr letni 2017/18                                      |      |
|   | <b>Języki i paradygmaty programowania</b><br>1000-216bJPP | 201  |
|   | Przedmiot –                                               | ~    |
|   | Systemy uczące się<br>1000-2N09SUS                        | 201  |
|   | Przedmiot C                                               | ~    |
| S | emestr zimowy 2017/18                                     |      |
|   | Algorytmy i struktury danych<br>1000-213bASD              | 2017 |
|   | Przedmiot C                                               | ~    |
|   | Bezpieczeństwo systemów komputerowych<br>1000-215bBSK     | 2017 |
|   | Przedmiot 4,5                                             | ~    |
|   |                                                           |      |

oceny

| 🖂 🌑 ⊳              |                         |            | <b>9</b> 13:0 |
|--------------------|-------------------------|------------|---------------|
| ≡ Grupy            |                         |            |               |
| Rok akademicki 20  | 18/19                   |            |               |
| Systemy rozpros    | zone                    |            |               |
| Seminarium mag     | isterskie, grupa 1, 100 | 0-2D97SR   |               |
| Semestr zimowy 20  | 018/19                  |            |               |
| Historia matemat   | tyki l                  |            |               |
| Wykład, grupa 1,   | 1000-00HM1-OG           |            |               |
| Nauka o państwi    | e                       |            |               |
| Wykład specjaliza  | acyjny, grupa 1, 2200-  | 1CWPP11-0G |               |
| Rok akademicki 20  | 17/18                   |            |               |
| Systemy rozpros    | zone                    |            |               |
| Seminarium mag     | isterskie, grupa 1, 100 | 0-2D97SR   |               |
| Semestr letni 2017 | //18                    |            |               |
| Interakcja człowi  | ek-komputer             |            |               |
| Wykład, grupa 1,   | 1000-2M09ICK            |            |               |
| Interakcja człowi  | ek-komputer             |            |               |
| Laboratorium, gru  | upa 1, 1000-2M09ICK     |            |               |
| Logika dla inform  | natyków                 |            |               |
| Wykład, grupa 1,   | 1000-217bLOG            |            |               |
| $\bigtriangledown$ | 0                       |            |               |

grupy zajęciowe

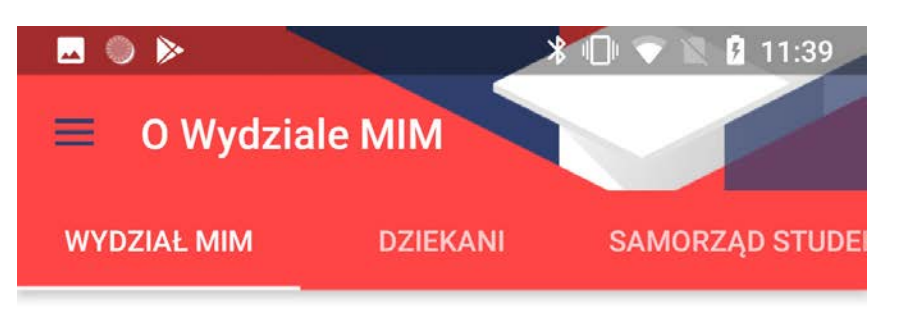

### O Wydziale

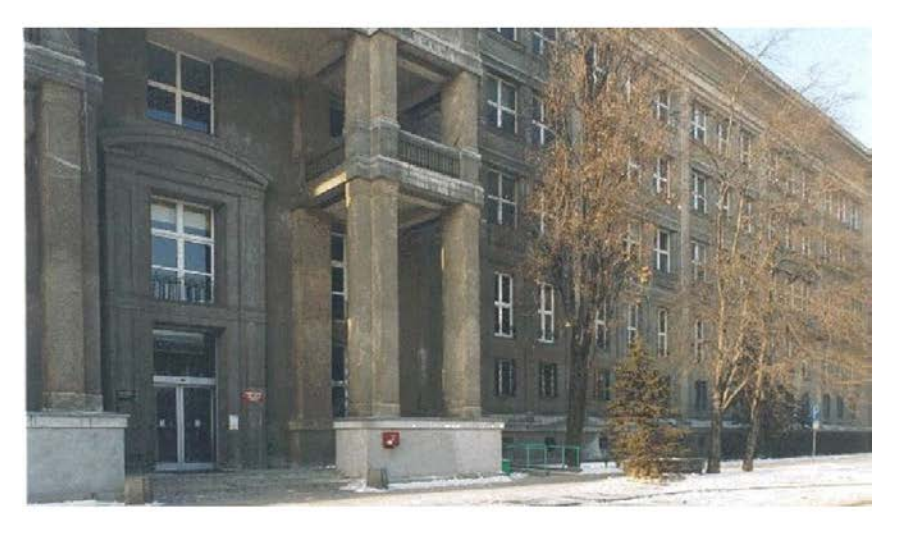

Wydział Matematyki, Informatyki i Mechaniki Uniwersytetu Warszawskiego jako samodzielna jednostka UW istnieje od 1969 roku. Liczne zewnętrzne oceny naszego działania - w tym wyróżniające oceny programowe i instytucjonalne PKA, status Krajowego Ośrodka Włodącego (KNOW) w latach 2012-2017, kategoria naukowa A+, oraz granty i nagrody krajowe i międzynarodowe, zdobywane przez pracowników i doktorantów MIM - potwierdzają, że potrafimy łączyć kształcenie o wysokiej jakości z prowadzeniem badań naukowych w ścisłym kontakcie z nauką światową. Za część swojej misji uważamy też kształtowanie kultury matematycznej i informatycznej poprzez działalność popularyzatorską, oraz współpracę z podmiotami naukowymi i społeczno-gospodarczymi z kraju i zagranicy

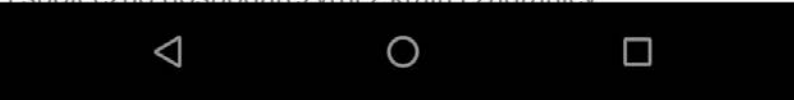

### o Wydziale MIM

# Porównanie wybranych ekranów

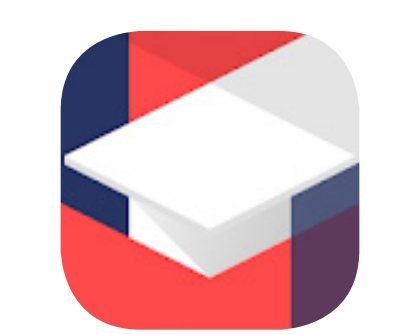

### ekran startowy

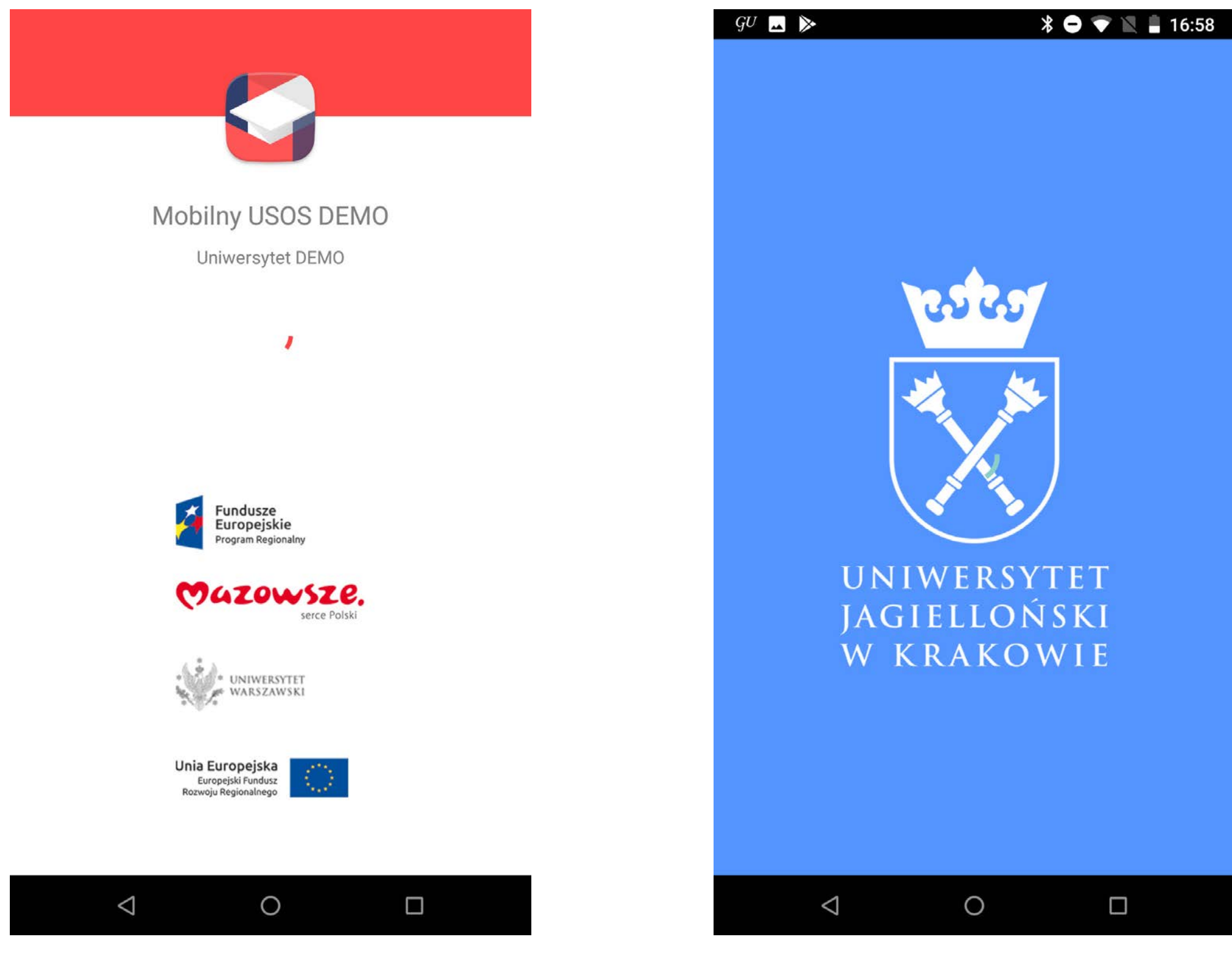

Mobilny USOS

Uniwersytet Jagielloński

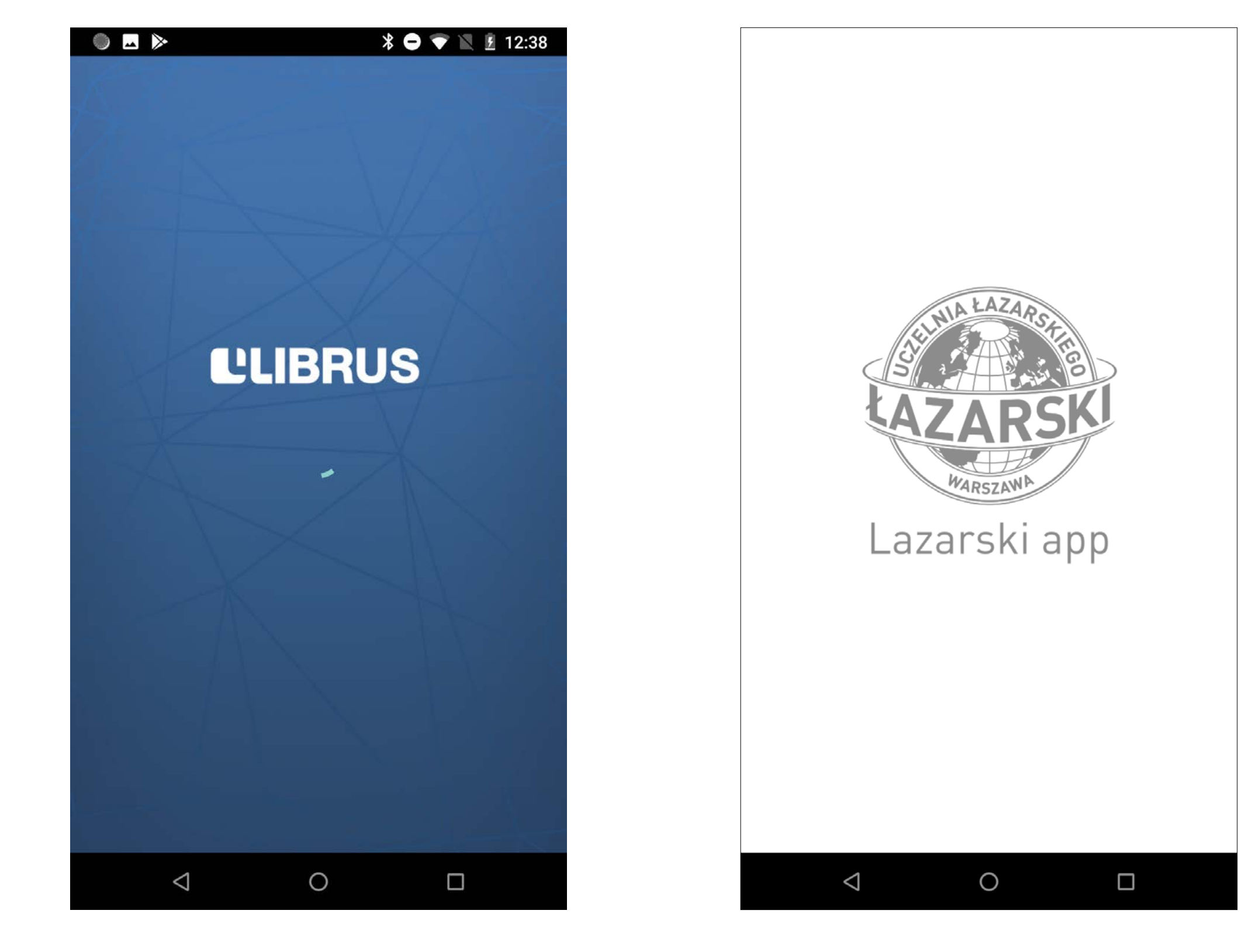

Librus

Lazarski app

### ekran startowy

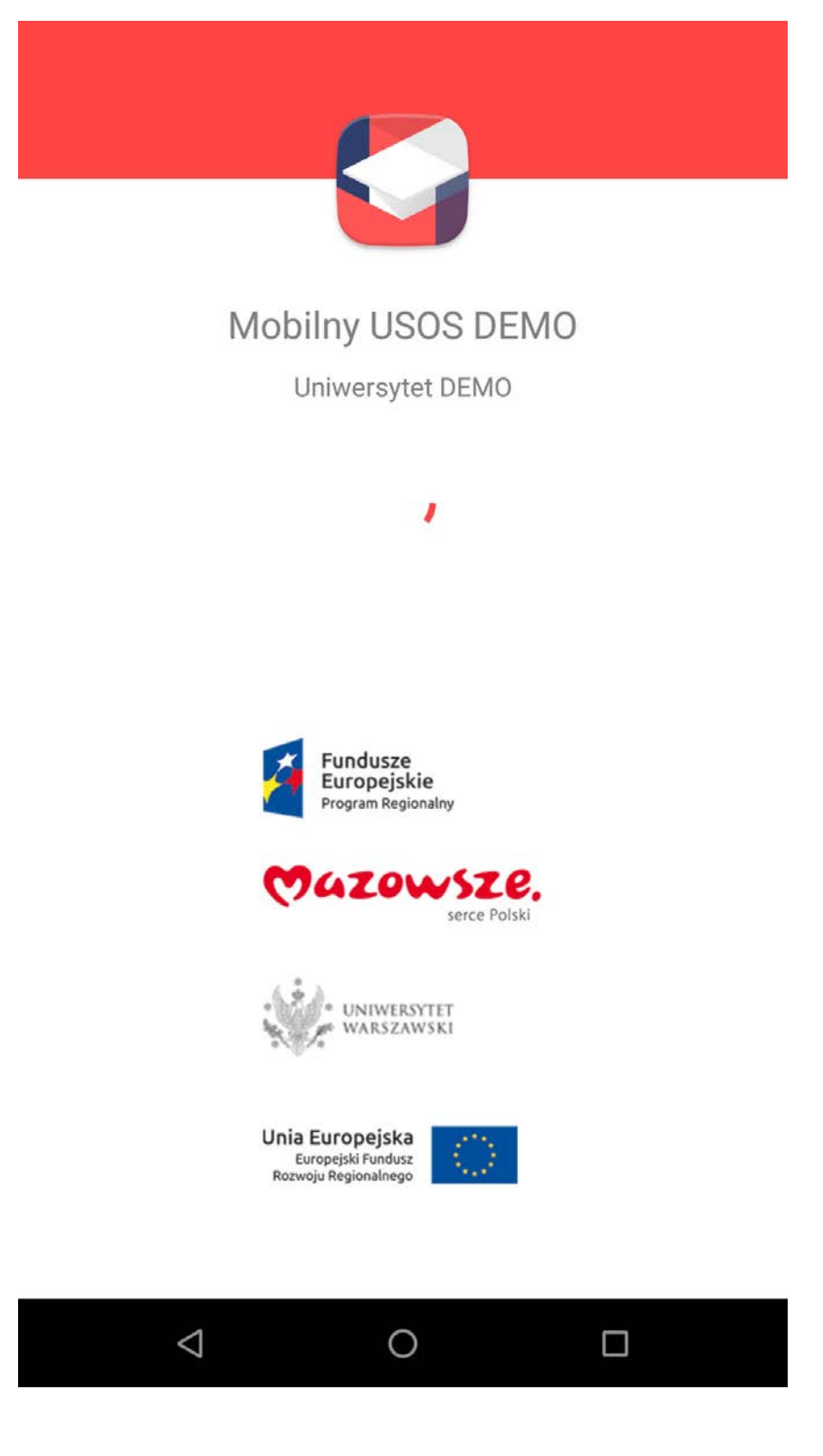

Mobilny USOS

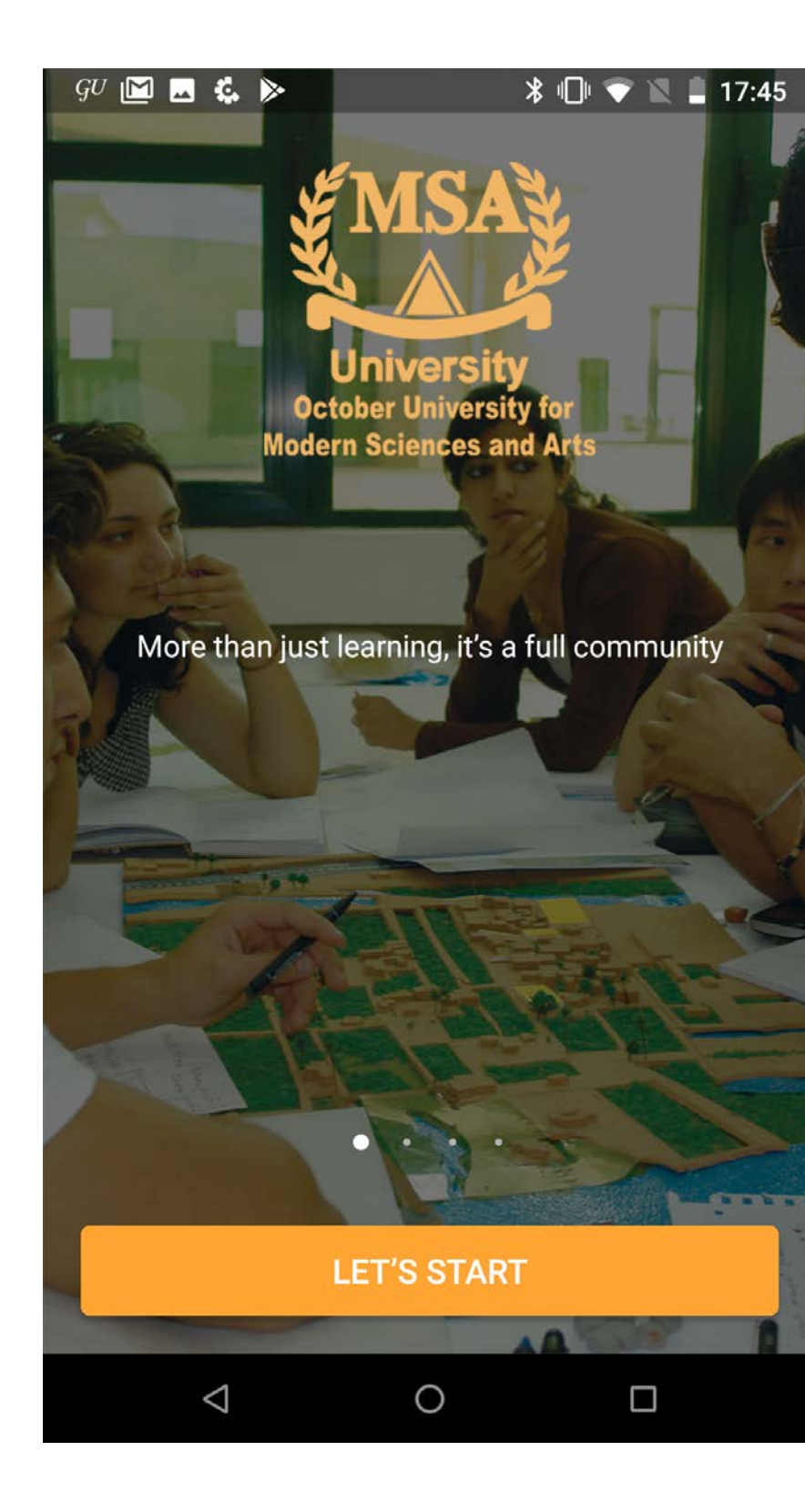

MSA

ekran startowy z wyjaśnieniem podstawowych funkcji aplikacji

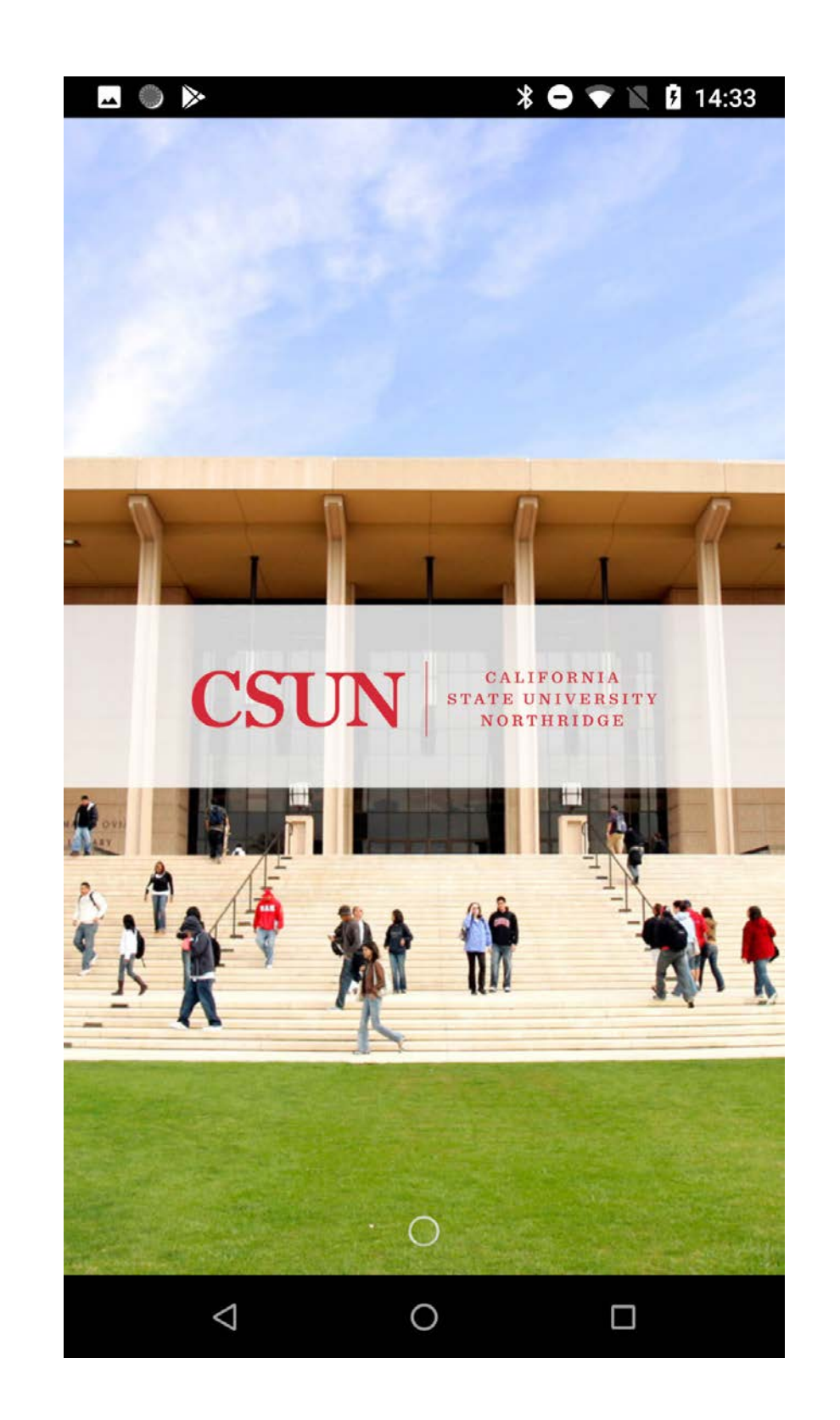

### CSUN

ekran startowy ze zdjęciem kampusu

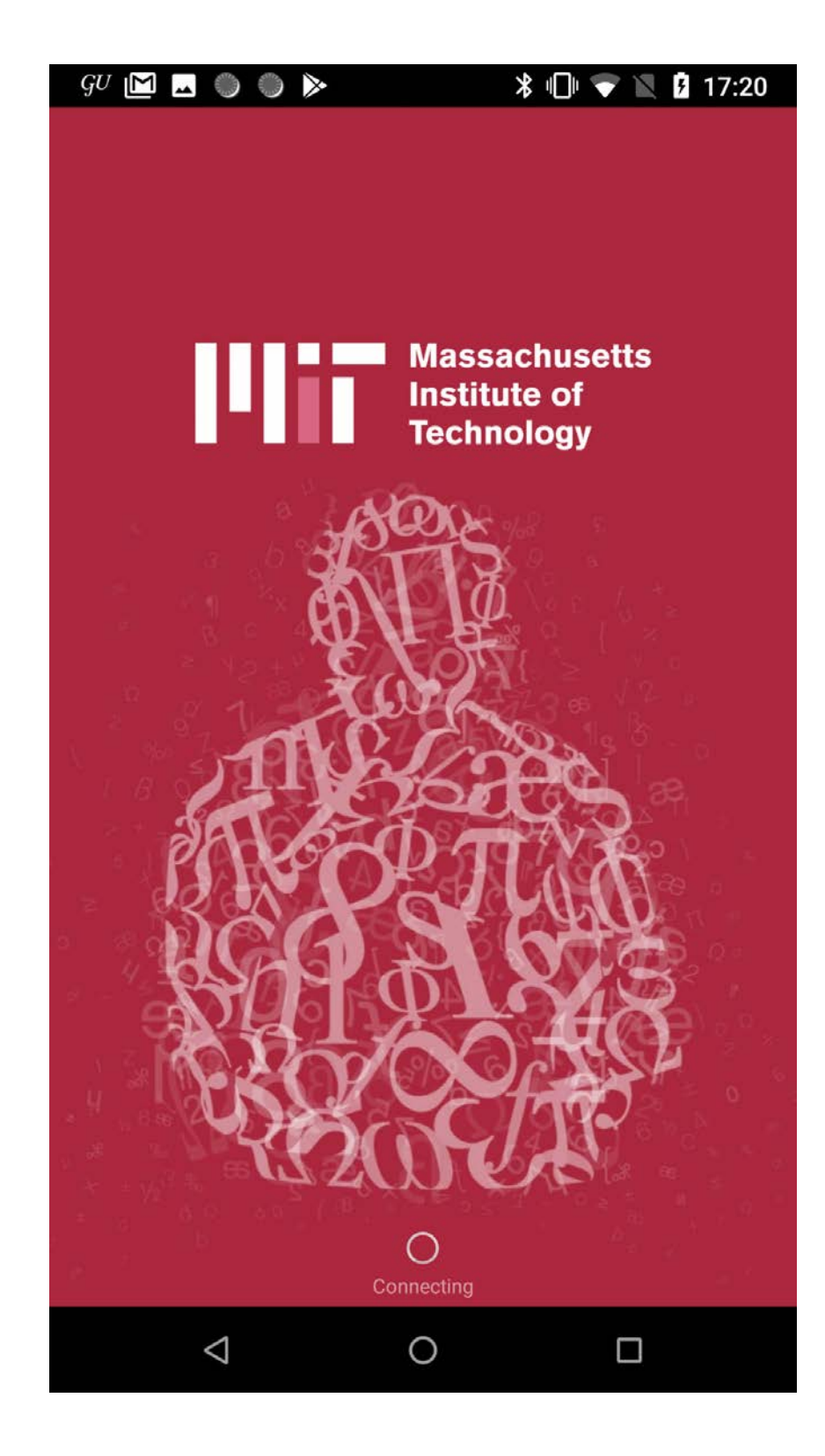

MIT

ekran startowy z grafiką

### home page

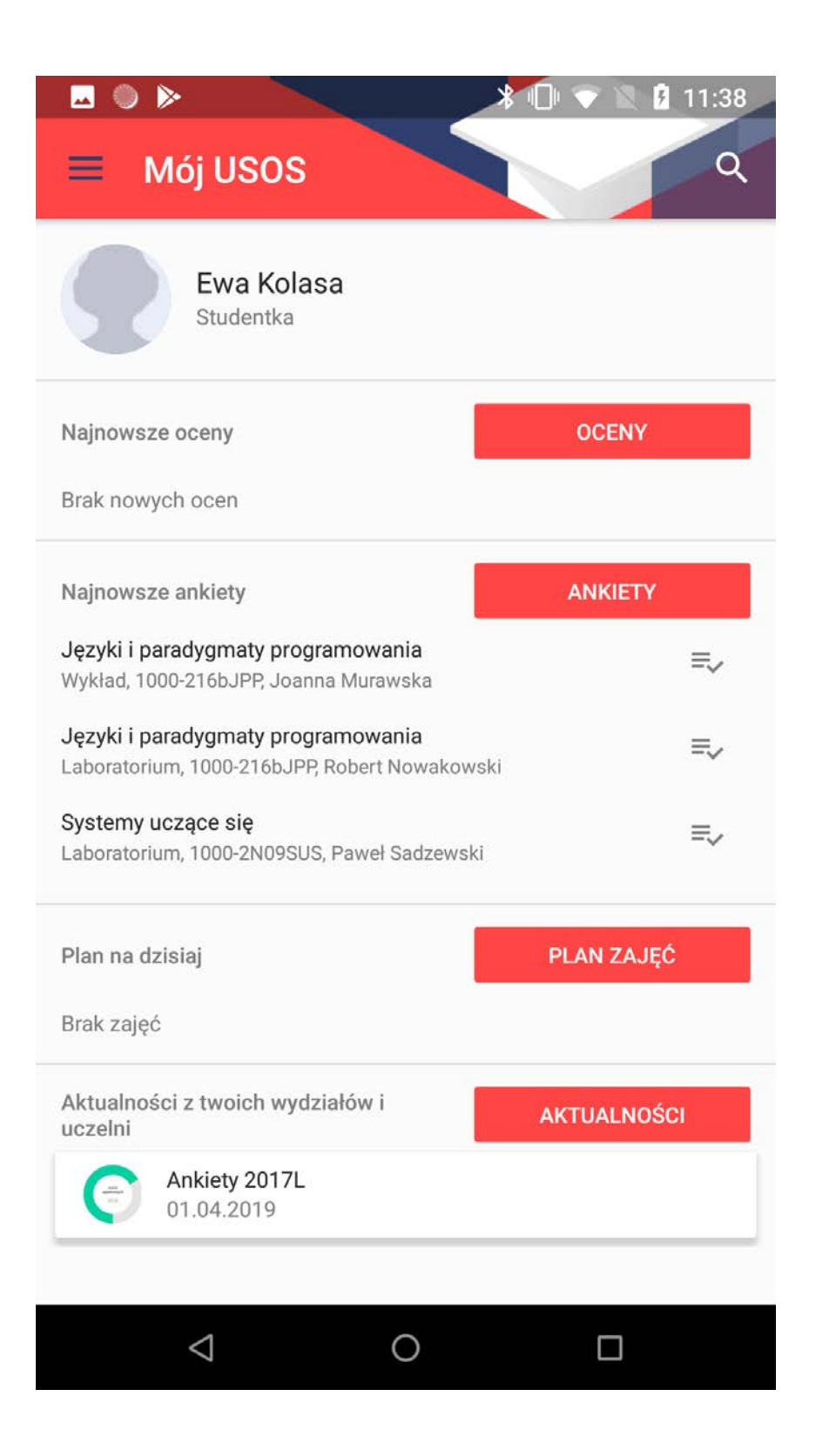

### Mobilny USOS

Mój USOS

| GU 🗖 ⊳                                                    | *                                                       | 🖨 💎 🖹 🛔 16:5                       |
|-----------------------------------------------------------|---------------------------------------------------------|------------------------------------|
| smart<br>UJ                                               | Oficjalna aplikacja<br>Uniwersytetu Jagia<br>w Krakowie | ellońskiego                        |
|                                                           |                                                         |                                    |
| Spersonalizu                                              | ij treści                                               |                                    |
| Spersonalizuj apl<br>komunikację i dos<br>które podjąłeś. | ikację, co pozwoli<br>tosowanie treści do t             | nam na lepszą<br>tematyki studiów, |
|                                                           | PRZEJDŹ D                                               | O USTAWIEŃ                         |
|                                                           |                                                         |                                    |
| ((                                                        |                                                         |                                    |
| Powiadomienia                                             | Wiadomości                                              | Kalendarz                          |
| D                                                         | <b></b>                                                 | \$                                 |
| Mapy i miejsca                                            | Strefa dla Ciebie                                       | Ustawienia                         |
|                                                           |                                                         |                                    |
| f 🖸                                                       | للا 🖌                                                   | o w                                |
| 1                                                         |                                                         |                                    |
| Z ostatniej cl                                            | hwili                                                   |                                    |
| 4                                                         |                                                         |                                    |

### Uniwersytet Jagielloński

wybrane przyciski nawigacji

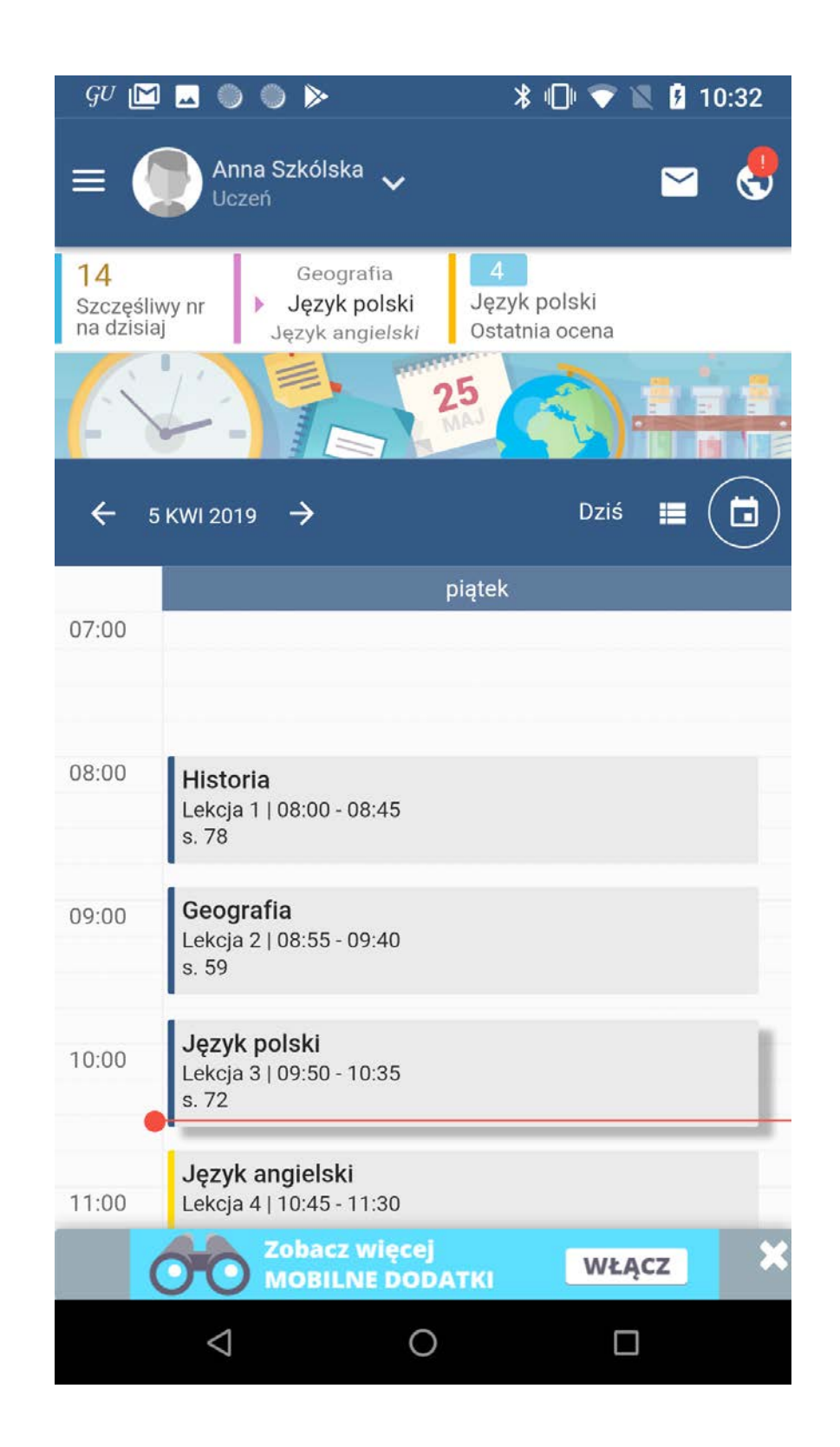

#### Librus

plan lekcji

| • >                                                                                                    | ՝ 🗧 💎 🖹 13:38                                                                                                    |
|----------------------------------------------------------------------------------------------------|----------------------------------------------------------------------------------------------------|
| ≡ u                                                                                                    | EKatGuide                                                                                                    |
| UCZELNIA                                                                                                    | STUDENCI PRACOWNICY ABSOLWENCI                                                                                                    |
| average and the second second se                                                                                                    | Pierwsze posiedzenie Rady Uczelni<br>W poniedziałek 25 marca 2019 r. w budynku<br>rektoratu odbyło się uroczyste pierwsze<br>posiedzenie Rady              |
|                                                                                                    | Wykład dziekański na Wydziale<br>Ekonomii [zdjęcia]<br>1 kwietnia br. Nataraj Dasgupta, wiceprezes<br>firmy RxDataScience Inc. (NY, USA) na<br>zaproszenie |
| Retyre<br>Pelczały<br>Pelczały<br>Sowow<br>Pelczały<br>Sowow<br>Sowow<br>So | Pamiątkowa bluza z legendarnym<br>Budynkiem D<br>[PRIMA APRILIS] Próbne hafty bluz z<br>Budynkiem D to oczywiście primaaprilisowy<br>żart, jednak liczne   |
| howest Counter                                                                                                    | Consumer Protection E-learning<br>Platform Project<br>W dniach 1-5 kwietnia 2019 r. Uniwersytet<br>Ekonomiczny w Katowicach będzie<br>gospodarzem          |
|                                                                                                    |                                                                                                    |
| <                                                                                                    |                                                                                                    |
| UEKatGu                                                                                                    | lide                                                                                                    |

### aktualności

### home page

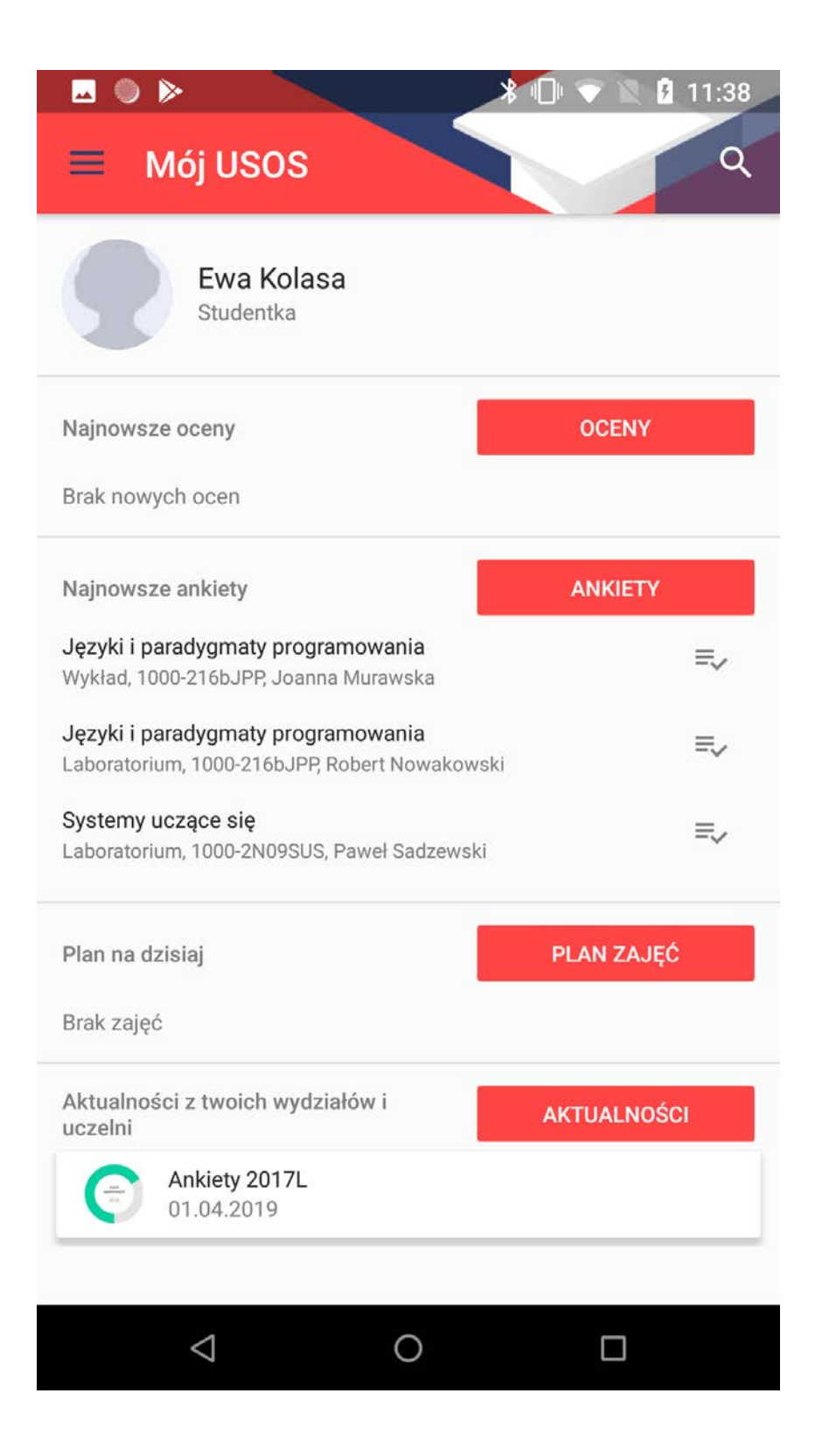

### Mobilny USOS

Mój USOS

| <b></b>               |            | * 🖨 🤻    | 7 🖹 🖟 15:39                      |  |
|-----------------------|------------|----------|----------------------------------|--|
| HARVARD<br>UNIVERSITY |            |          |                                  |  |
| Q Search H            | arvard     |          |                                  |  |
| Shuttle               | People     | Dining   | Map                              |  |
| Courses               | Library    | Events   | News                             |  |
| Social                | Photos     | Video    | Athletics                        |  |
| Schools               | Admissions | Help Now | Title<br>IX<br>Resource<br>Guide |  |
| harvard.edu           |            |          |                                  |  |
| $\triangleleft$       | C          | )        |                                  |  |

#### Harvard University

wybrane przyciski nawigacji

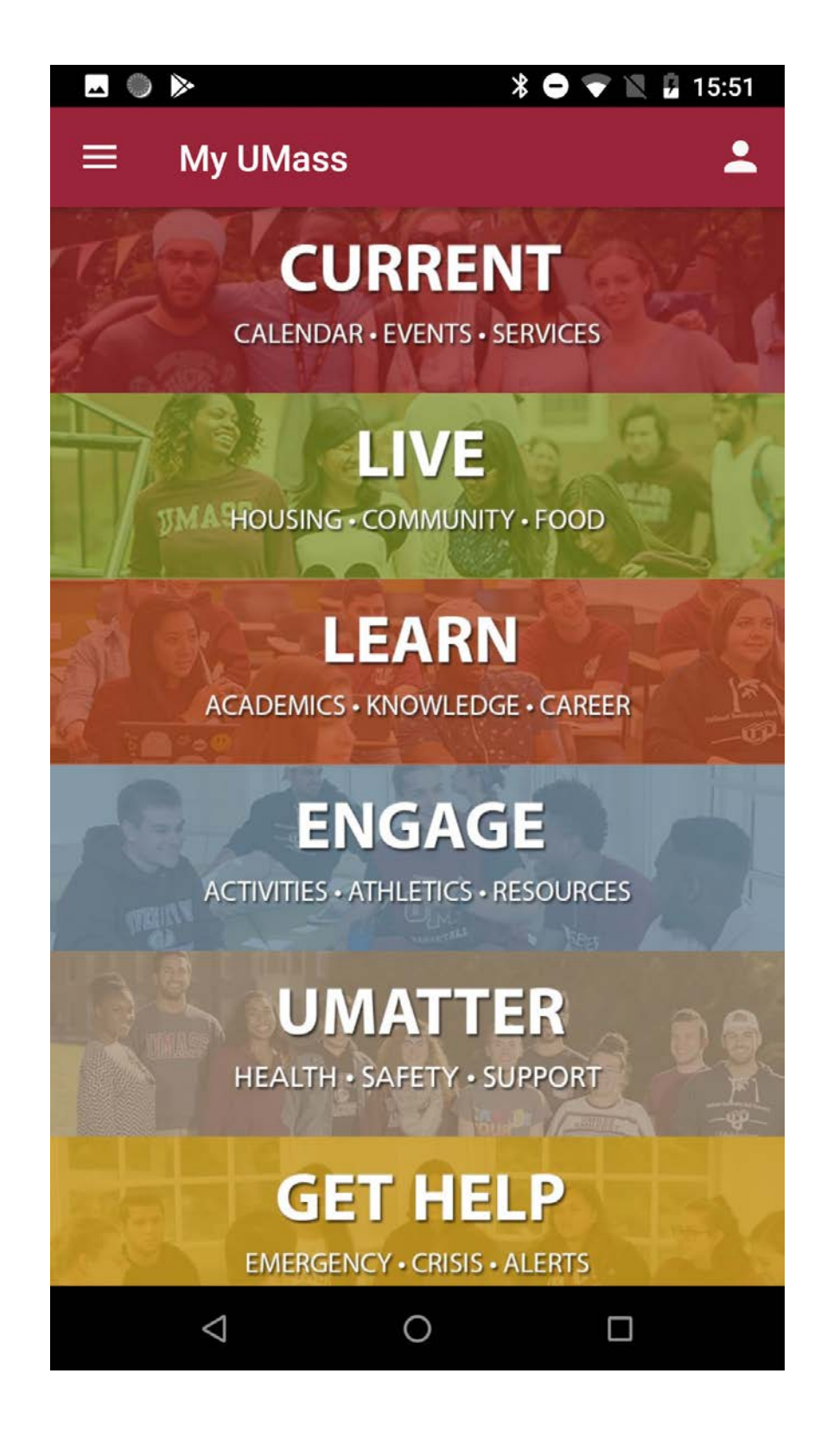

### My UMass

kafelkowe przedstawienie wybranych zakładek

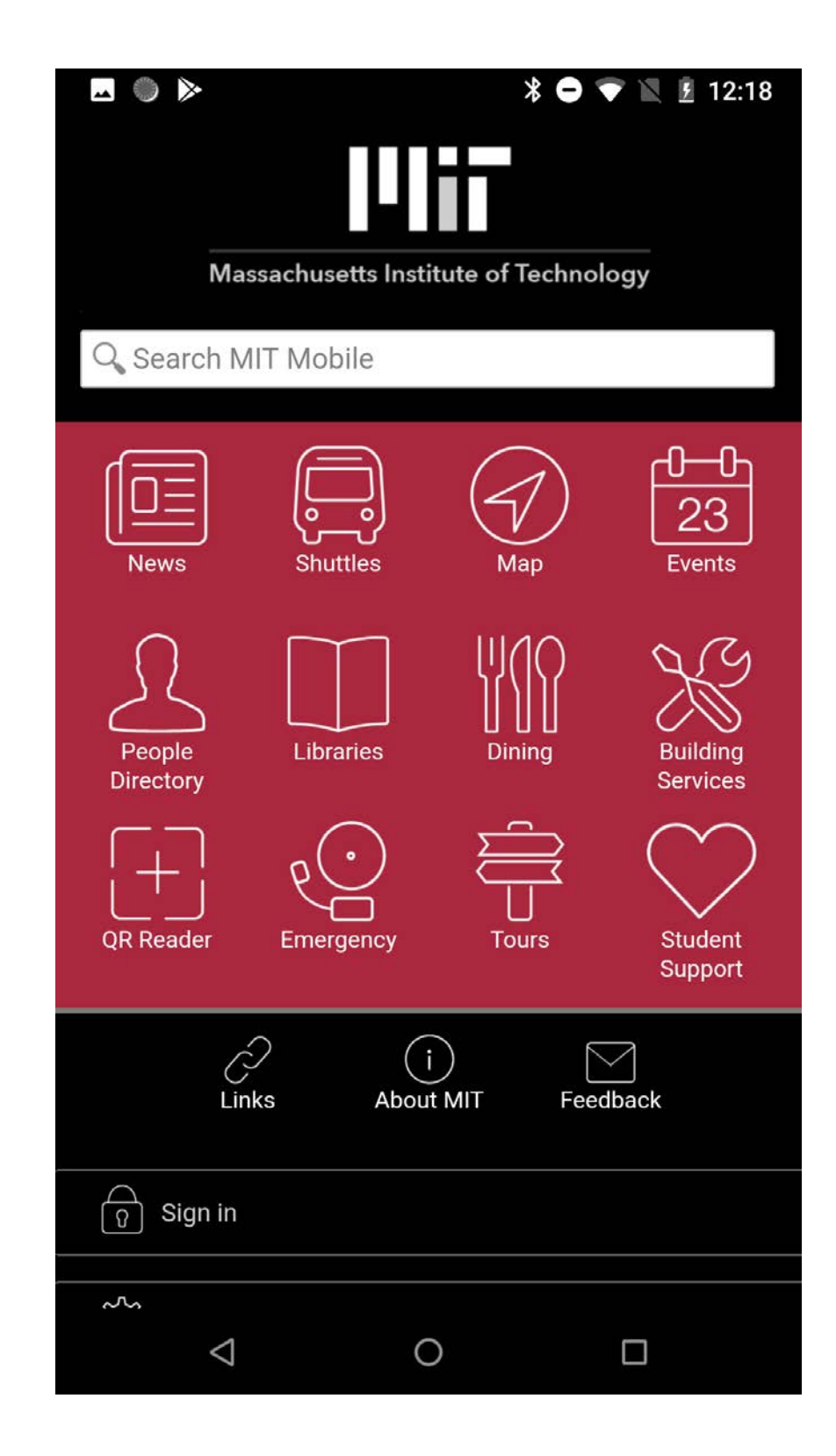

#### MIT

wybrane przyciski nawigacji

### menu nawigacji bocznej

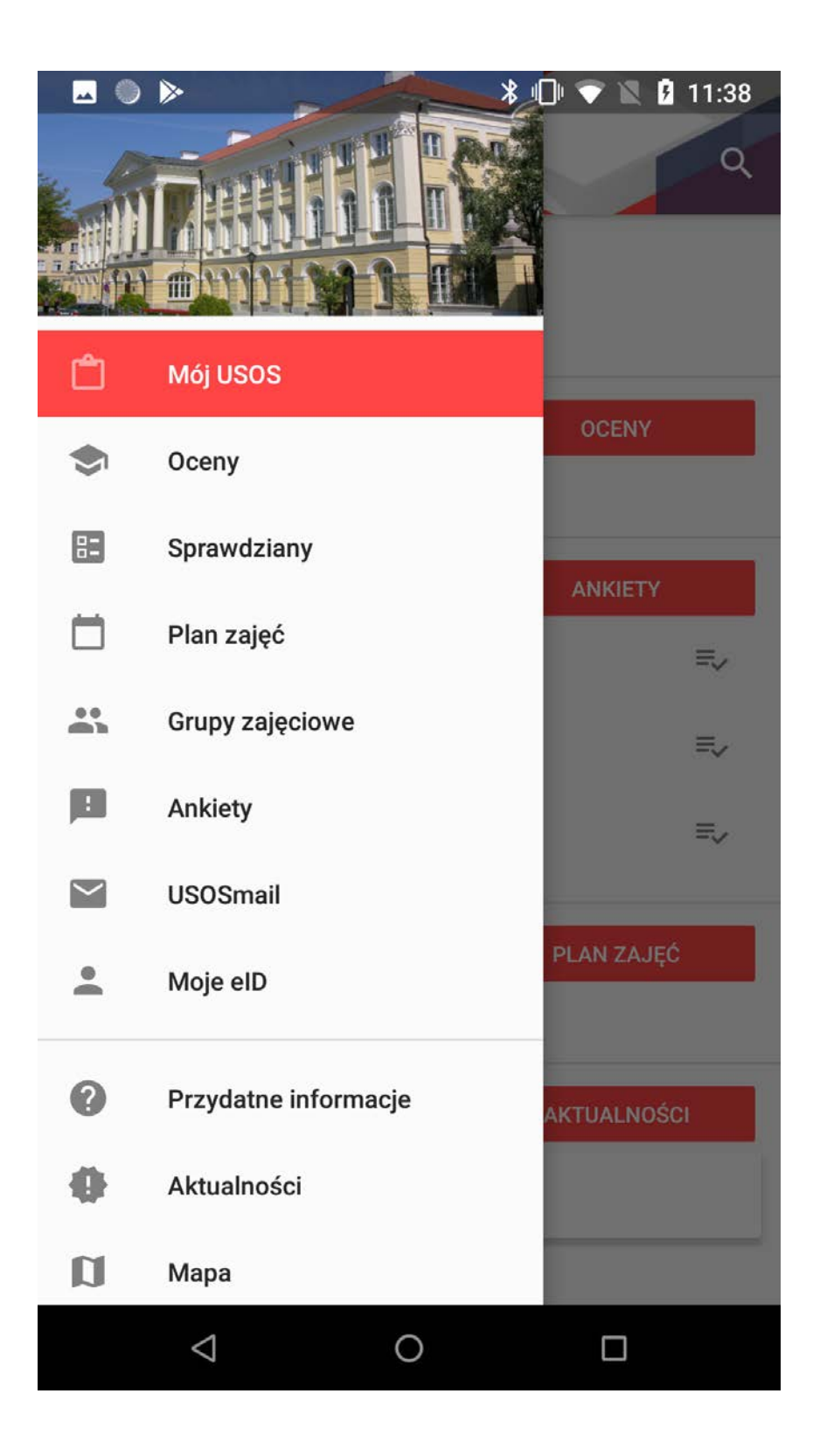

Mobilny USOS

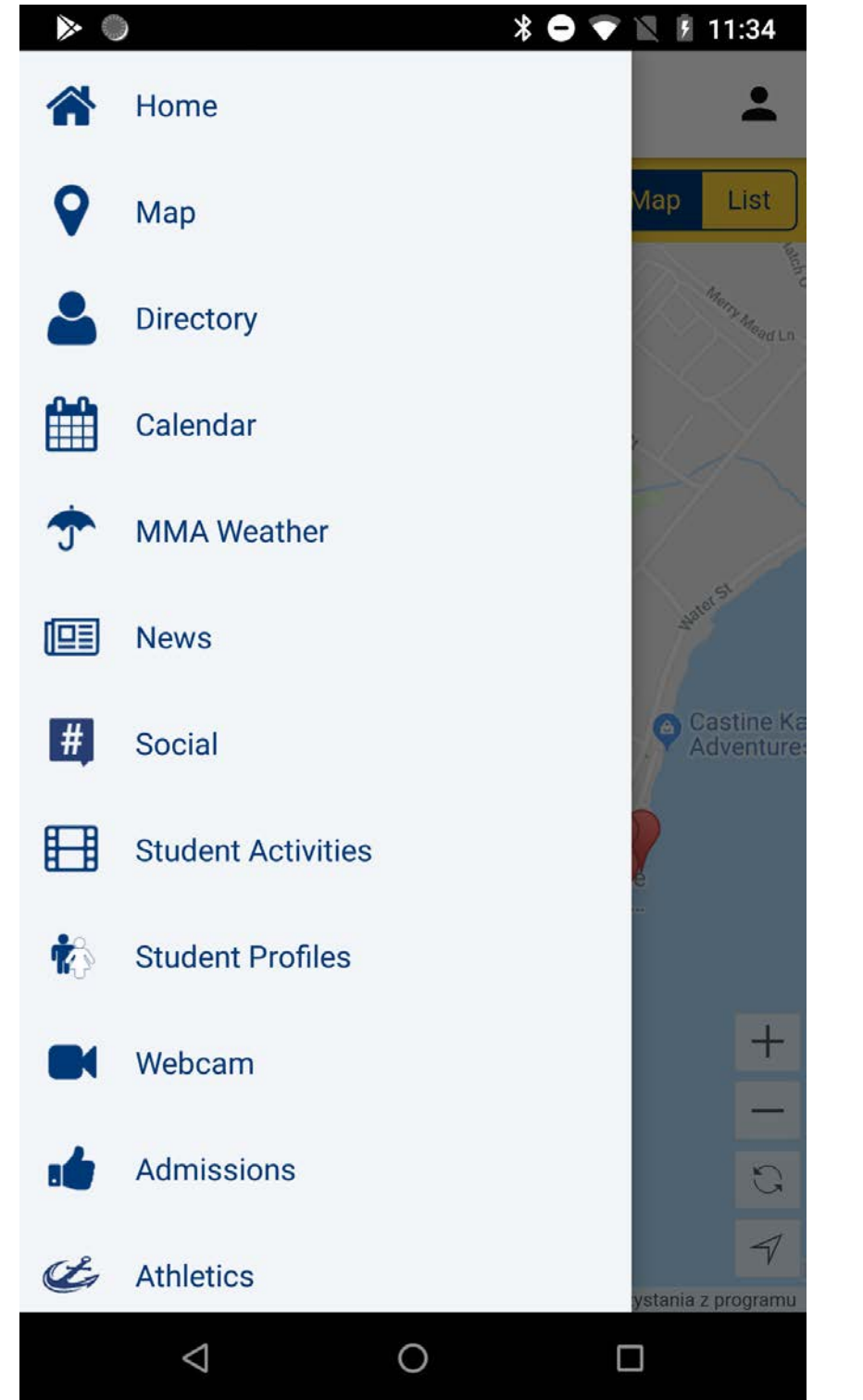

### Maine Maritime Academy

jednobarwne piktogramy

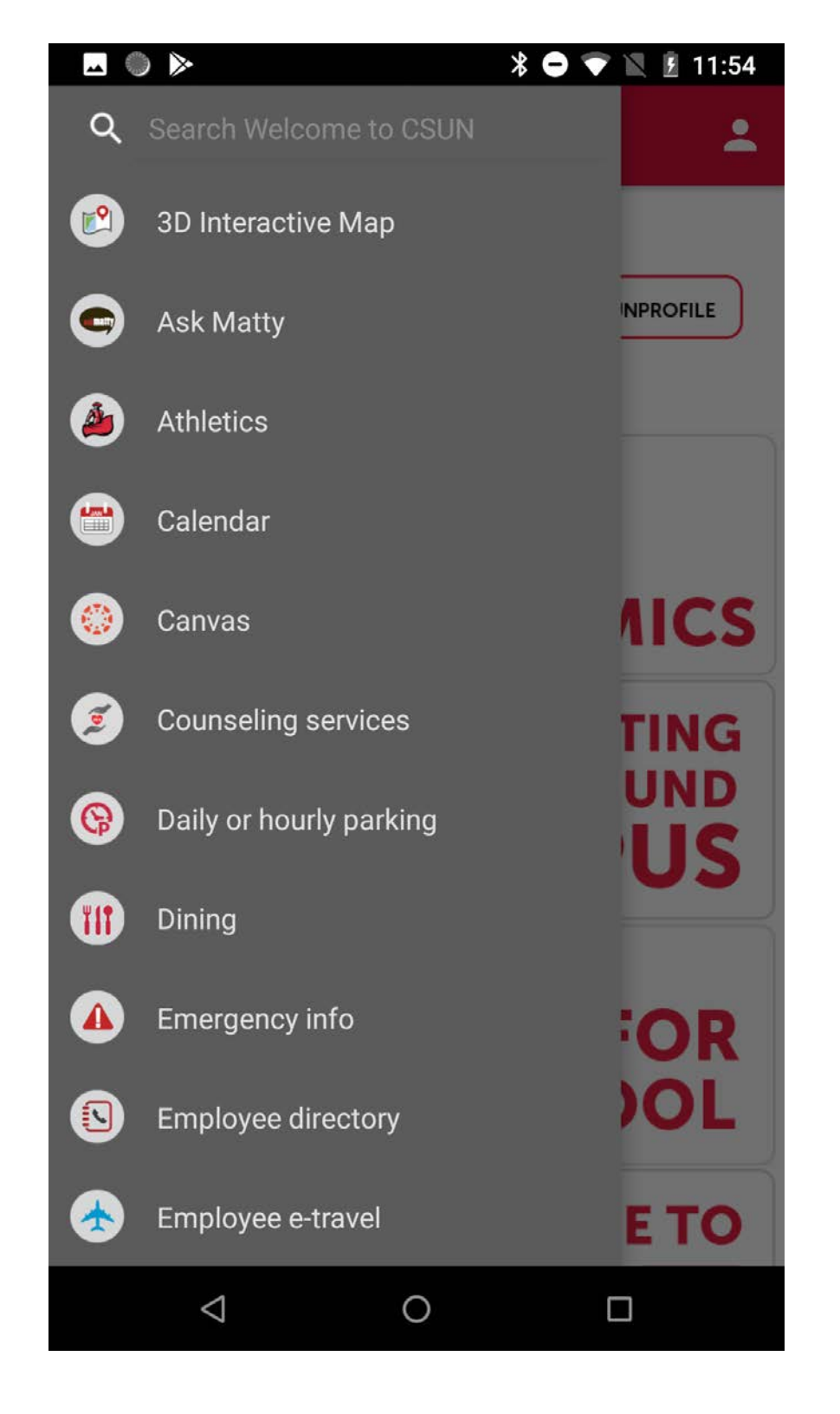

#### CSUN

kolorowe piktogramy

|                      |                    | * 🗢 | 💎 🖹 🖻 12:18                      |
|----------------------|--------------------|-----|----------------------------------|
| Q                    | Search MIT Mobile  |     | <b>.</b>                         |
| My F                 | avorites           |     | ite of<br>educate                |
| ţÇ                   | Add favorites      |     | r areas<br>ion and               |
|                      |                    |     | driven                           |
|                      | News               |     | great                            |
| A                    | Chuttlag           |     | ional,                           |
|                      | Shuttles           |     | ito five<br>eering:              |
| Ð                    | Мар                |     | 1,000                            |
| <del>0-0</del><br>23 | Events             |     | d more                           |
| L                    | People Directory   |     | ational                          |
|                      | Libraries          |     | and<br>oday,                     |
| WIQ                  | Dining             |     | idents on<br>arning<br>ssible to |
| X                    | Building Services  |     |                                  |
|                      |                    |     | n nas                            |
|                      | $\bigtriangledown$ | 0   |                                  |

### MIT

linearne piktogramy

### menu nawigacji bocznej

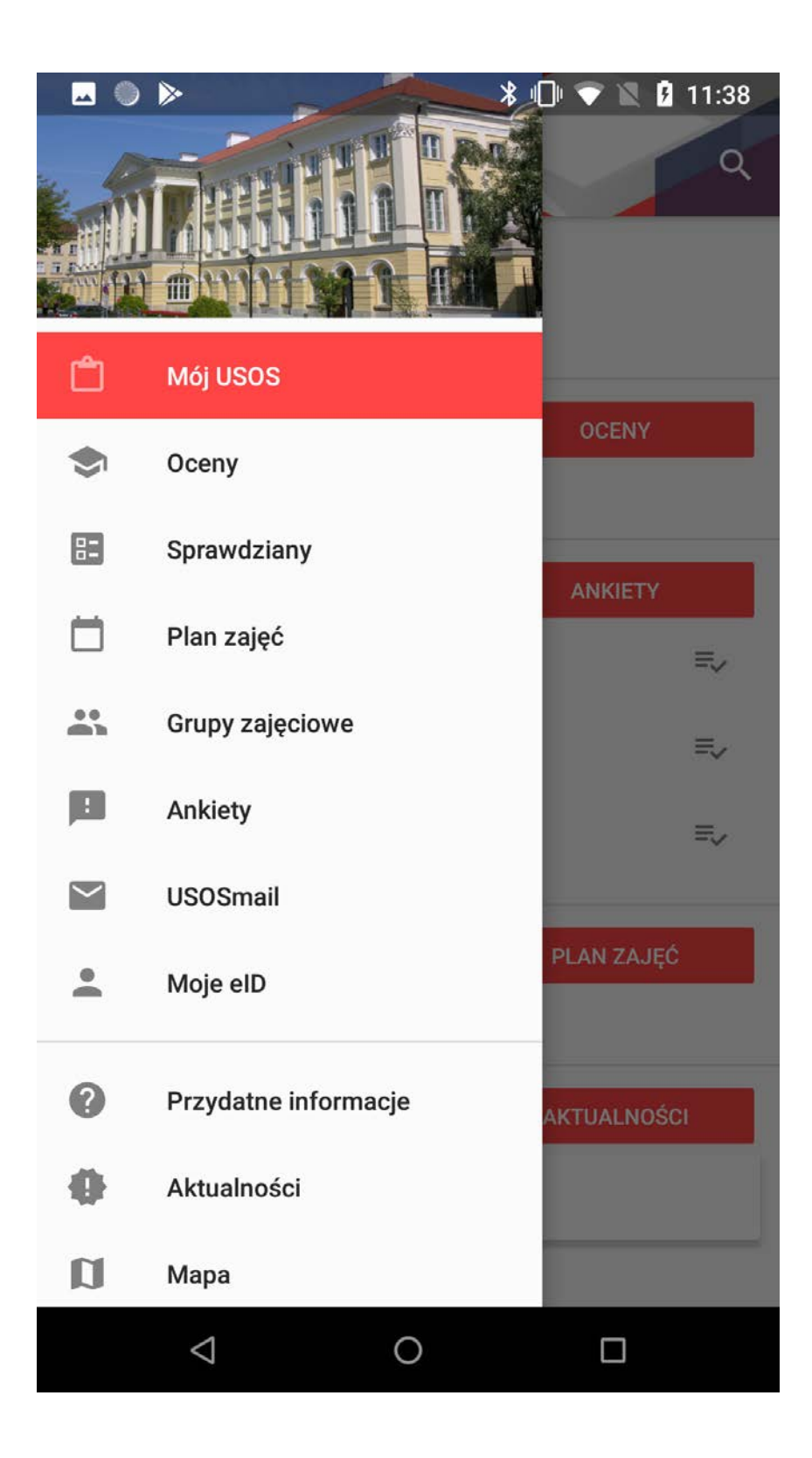

Mobilny USOS

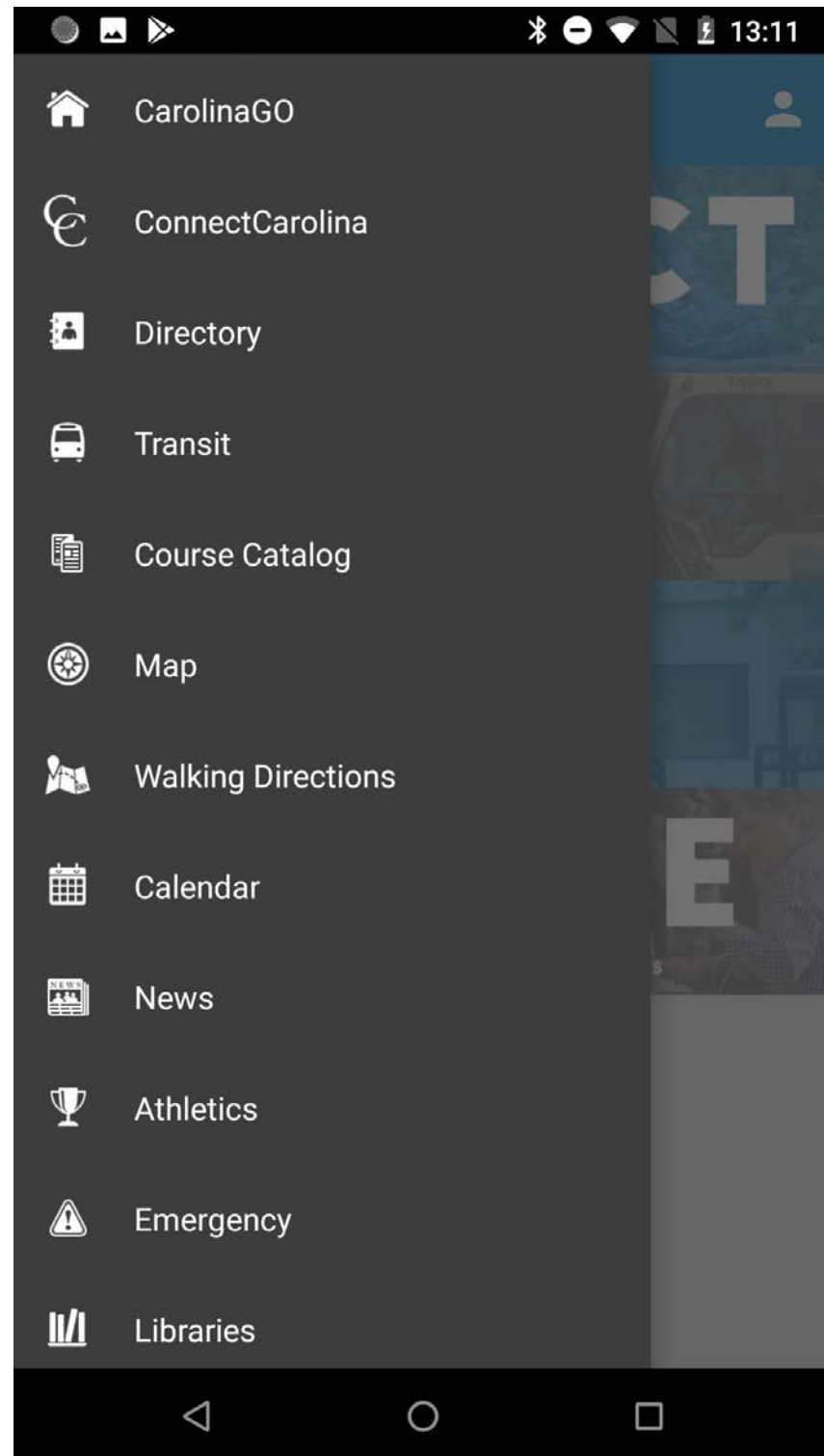

### Maine Maritime Academy

jednobarwne piktogramy

| GU              | 🗹 🗔 🔘 🔍 💺 🕨          | * ₪ 🗢 🛛 | 18:51 |  |
|-----------------|----------------------|---------|-------|--|
| Main navigation |                      |         |       |  |
| 2               | Prospective Students |         | >     |  |
| *               | Current Students     |         | >     |  |
| ß               | Alumni               |         | >     |  |
|                 | News & Events        |         | >     |  |
| 5               | Social Media         |         | >     |  |
| LIVE            | UJ Chat              |         | >     |  |
| ₫               | Street View Tour     |         | >     |  |
|                 |                      |         |       |  |
|                 |                      |         |       |  |
|                 |                      |         |       |  |
|                 |                      |         |       |  |

### University of Johannesburg

jednobarwne piktogramy

|            | ) >>            |   | * 🗢 👻 | 🖹 🛿 15:39            |
|------------|-----------------|---|-------|----------------------|
| ۹          | Search Harvard  |   |       |                      |
|            | Home            |   |       |                      |
| <b>E</b>   | Shuttle         |   |       |                      |
| 200<br>201 | People          |   |       | for the              |
| 10         | Dining          |   |       | ?                    |
| S          | Мар             |   |       | ridge                |
| 骨          | Courses         |   |       | stoyevsky<br>stitute |
|            | Library         |   |       | Change:              |
| 25         | Events          |   |       | , 890 Com-           |
|            | News            |   |       | with Lav-            |
| Ŕ          | Social          |   |       | n, 1 Harvard         |
| ĒØ         | Photos          |   |       |                      |
|            | $\triangleleft$ | 0 | (     |                      |

### Harvard

### linearne piktogramy

### menu nawigacji bocznej

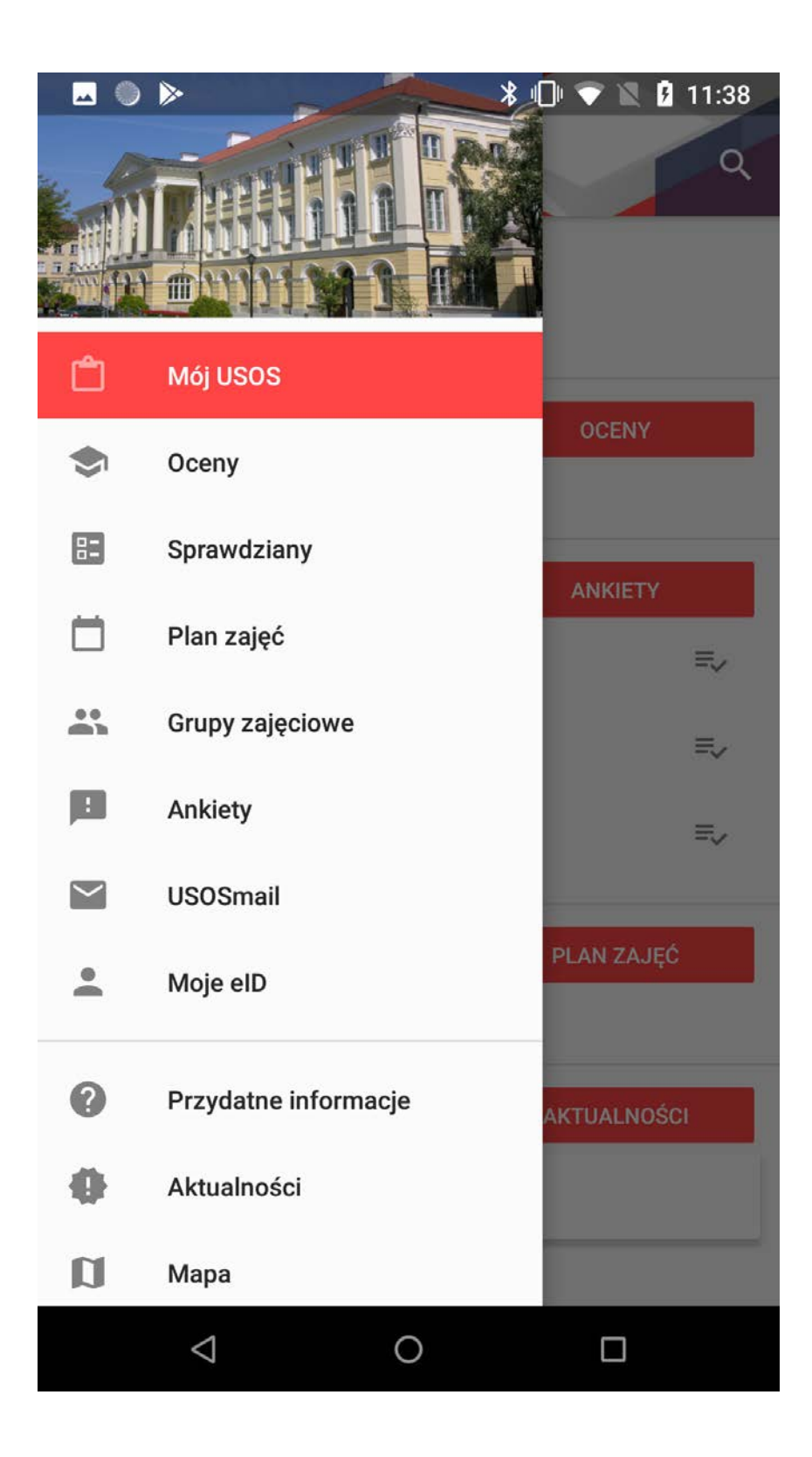

Mobilny USOS

| GU 🗖       | ▶                 | * 🗢 | 🔻 🖹 17:0                                                                                                    |
|------------|-------------------|-----|----------------------------------------------------------------------------------------------------|
| Sma        | rtUJ              |     |                                                                                                    |
| A          | Strona główna     |     | dowoi Unii                                                                                                    |
| (          | Powiadomienia     |     | dowej Unii                                                                                                    |
|            | Wiadomości        |     | ubileusz: 100                                                                                                    |
|            | Kalendarz         |     | stronomiczne<br>I). Z tej okaz                                                                                                   |
| $\bigcirc$ | Strefa dla Ciebie |     | rok, uroczyste                                                                                                    |
|            | Mapy i miejsca    |     |                                                                                                    |
| ••         | Social Media      |     | ej Nauki"                                                                                                    |
| \$         | Ustawienia        |     |                                                                                                    |
|            | Kontakt           |     | i Stosowane<br>zystkie osob<br>v wykładack<br>tóre odbywaja<br>zinie 18.15 na<br>dym wykładzie<br>ndywidualnego<br>otkaniach jes |
|            | < <               | C   |                                                                                                    |

### Uniwersytet Jagieloński

jednobarwne piktogramy

|      | ● ▶                                      | * | 🗢 マ 🖹 💆 12:52          |
|------|------------------------------------------|---|------------------------|
| Ľ    | Twoje Konto LIBRUS<br>aniq22nm@gmail.com | ~ | <b>⊠</b> ©             |
| (    | Aktualizacja za: 2 h i 59 min            |   | olski                  |
|      | Biurko                                   | 0 | ocena                  |
|      | Terminarz                                |   | <b>51</b>              |
|      | Plan lekcji                              |   | -                      |
| 6    | Oceny                                    |   |                        |
| [-]  | Nieobecności                             |   | Śr.: 4.5 Śr.R: 4.13    |
| []   | Uwagi o uczniu                           |   |                        |
| Ø    | Zadania domowe                           | • | Śr.: 5 Śr.R: 4.43      |
| Komu | unikacja                                 |   | Śr.: 4.5) (Śr.R: 4.11) |
|      | Odebrane wiadomości                      | ŀ | <b>`</b>               |
|      | Wysłane wiadomości                       | • |                        |
| 7    | Ogłoszenia szkolne                       |   | WŁĄCZ 🗙                |
|      | ⊲ 0                                      |   |                        |

### Librus

linearne piktogramy

| <u> </u> | >                        | * 🗢 💎 🖹 🛿 13:38                 |
|----------|--------------------------|---------------------------------|
| !        | Ogłoszenia z dziekanatu  |                                 |
| •        | Wykładowcy/Konsultacje   | ABSOLWENCI                      |
| 0        | Aktualności              | e Rady Uczelni                  |
|          | Powiadomienia            | /ste pierwsze                   |
|          | Wydarzenia               |                                 |
| D        | Mapa kampusu             | a Wydziale                      |
| Przew    | odnik po Śląsku          | upta, wiceprezes<br>NY, USA) na |
| 9        | Zobacz Śląsk             | legendarnym                     |
| Q        | Znajdź miejsce           | afty bluz z                     |
| $\oplus$ | Przydatne polskie zwroty | e primaaprilisowy               |
| <b>~</b> | Dojazd do Katowic        | E-learning                      |
|          | Zakwaterowanie           | 9 r. Uniwersytet                |
| ۵        | Ustawienia               | h będzie                        |
|          | < 0                      |                                 |

### UEKatGuide

jednobarwne piktogramy

### persona

| <b>—</b> () |                                                                       | 1:35 |
|-------------|-----------------------------------------------------------------------|------|
|             | Osoba                                                                 |      |
|             | Andrea Pirani<br>dr                                                   |      |
| Miejsce     | e zatrudnienia                                                        |      |
| FUE         | Instytut Informatyki<br>docent                                        |      |
| Dyżur       |                                                                       |      |
| Ē           | czwartki: 10:30 - 12:00                                               |      |
|             | termin konsultacji obowiązuje w czasie trwania zajęć<br>dydaktycznych |      |
| Kontakt     | t                                                                     |      |
| r.          | 55-44-223                                                             |      |
| $\searrow$  | kowalska1@usos.edu.pl                                                 |      |
|             | http://www.mimuw.edu.pl/~jk1                                          |      |
| 0           | Banacha 2, 02-097 Warszawa,                                           |      |
|             |                                                                       |      |

Mobilny USOS

| GU 🔟 🗖 🤍 ≽               |                                    | * 🗢 マ 🖹 🛿 16:4 |
|--------------------------|------------------------------------|----------------|
| ≡ Detail                 |                                    | 2              |
| Previous                 | 5 of 8                             | Next           |
| Michael Smith            | 1<br>OTC, Assistant<br>val Science |                |
| department<br>NROTC      |                                    |                |
| email<br>michael.smith@i | mma.edu                            |                |
| phone<br>207-326-2352    |                                    | S              |
|                          |                                    |                |

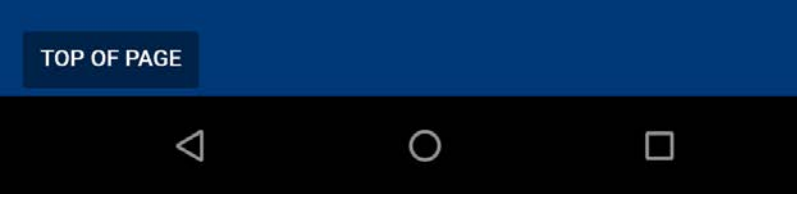

### Maine Maritime Academy

bookmarks, linearne piktogramy, karuzela

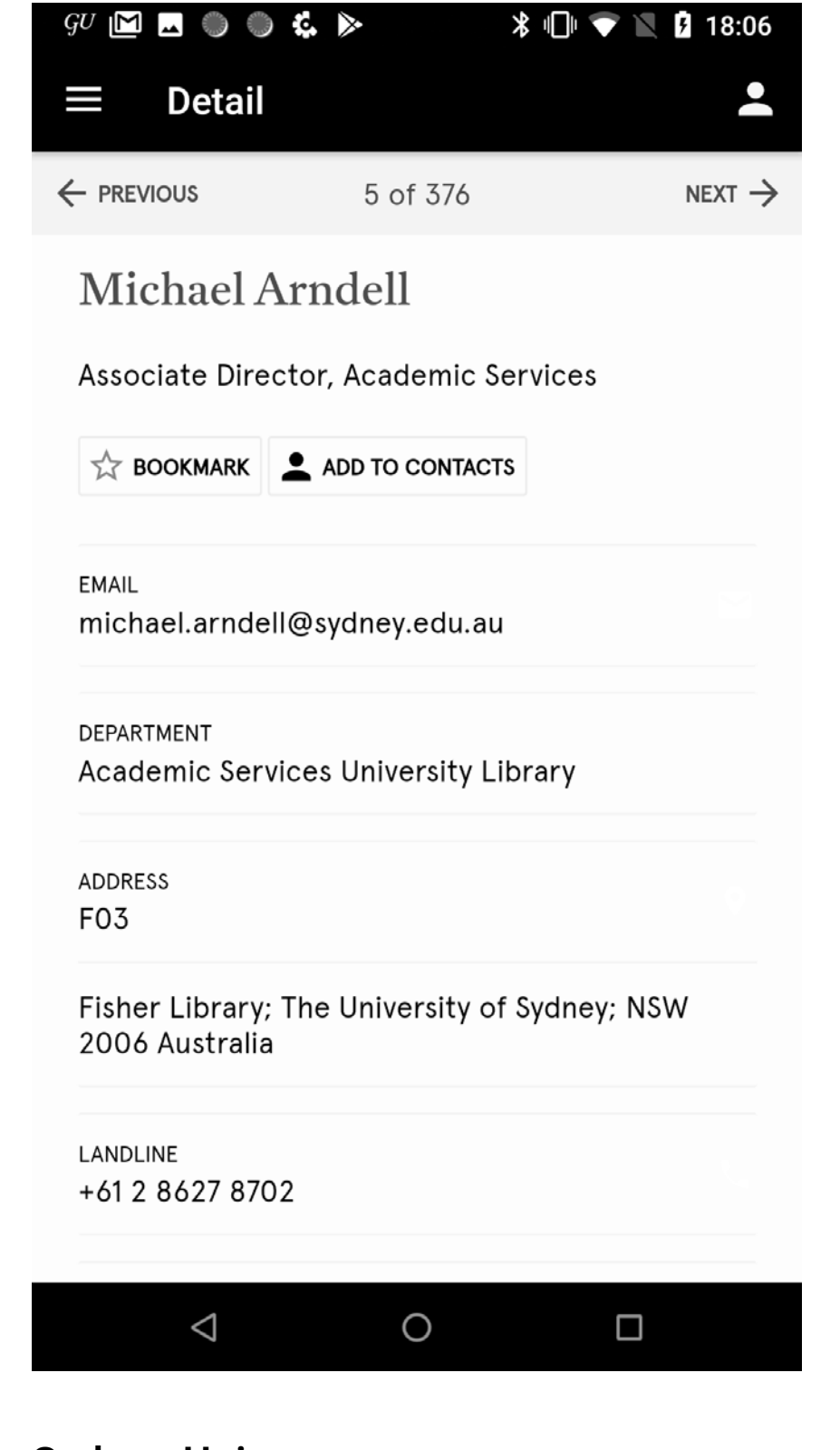

### Sydney Uni

bookmarks, piktogramy wzięte z Material Design, karuzela

| <b>⊥</b> ● ▶                       |                           | ∦ 🕩 💌 🛛            | 13:20              |
|------------------------------------|---------------------------|--------------------|--------------------|
| ≡ Detail                           |                           |                    | 2                  |
|                                    | 3 of 250                  |                    | NEXT $\rightarrow$ |
| Mike Agui                          | lar                       |                    |                    |
| Adjunct Associa                    | te Professor, Teaching As | ssociate Professor |                    |
| BOOKMARK                           | ADD TO CONTACTS           |                    |                    |
| <sup>EMAIL</sup><br>maguilar@email | .unc.edu                  |                    | $\geq$             |
| <sup>рноме</sup><br>(919) 966-5378 |                           |                    | Ľ.                 |
| UNIT<br>Kenan-Flagler Bu           | us Sch, Economics         |                    |                    |
|                                    |                           |                    |                    |
| TOP OF PAGE                        |                           |                    |                    |
| Powered by Modo                    |                           |                    |                    |
|                                    |                           |                    |                    |
|                                    |                           |                    |                    |
|                                    |                           |                    |                    |
|                                    |                           |                    |                    |
| <                                  | 0                         |                    |                    |
| 7                                  | 0                         |                    |                    |

### CarolinaGo

bookmarks, piktogramy wzięte z Material Design, karuzela

### wnioski

- Wygląd aplikacji w porównaniu do "konkurencji" jest przejrzysty, klarowny, nieprzeładowany niepotrzebnymi elementami graficznymi.
- Wiele aplikacji używa ikon z Material Design. Piktogramy zaprojektowane specjalnie dla aplikacji Mobilny USOS znacznie podwyższą jej jakość estetyczną oraz wyróżnią ją na tle pozostałych propozycji aplikacji tego rodzaju.
- W aplikacji Mobilny USOS trzeba popracować nad liternictwem. Dobrać odpowiednie rozmiary fontów oraz generalnie uspójnić język wizualny. Kolejnym krokiem jest poprawa proporcji obiektów znajdujących się na ekranie oraz świateł pomiędzy nimi w celu usprawnienia czytelności.
- Analizując "konkurencję" można zastanowić się nad tym, aby w przyszłości wprowadzić dodatkowe opcje takie jak: praktyczne informacje dla studenta na temat stypendiów, gdzie zgłosić się o pomoc, kontakty do dziekanatów, poszerzenie strony dotyczącej wydarzeń bieżących związanych z życiem studenckim, czy samorządem.
- Opcja "bookmarks" może być przydatnym usprawnieniem poruszania się po najczęściej używanych kontaktach.

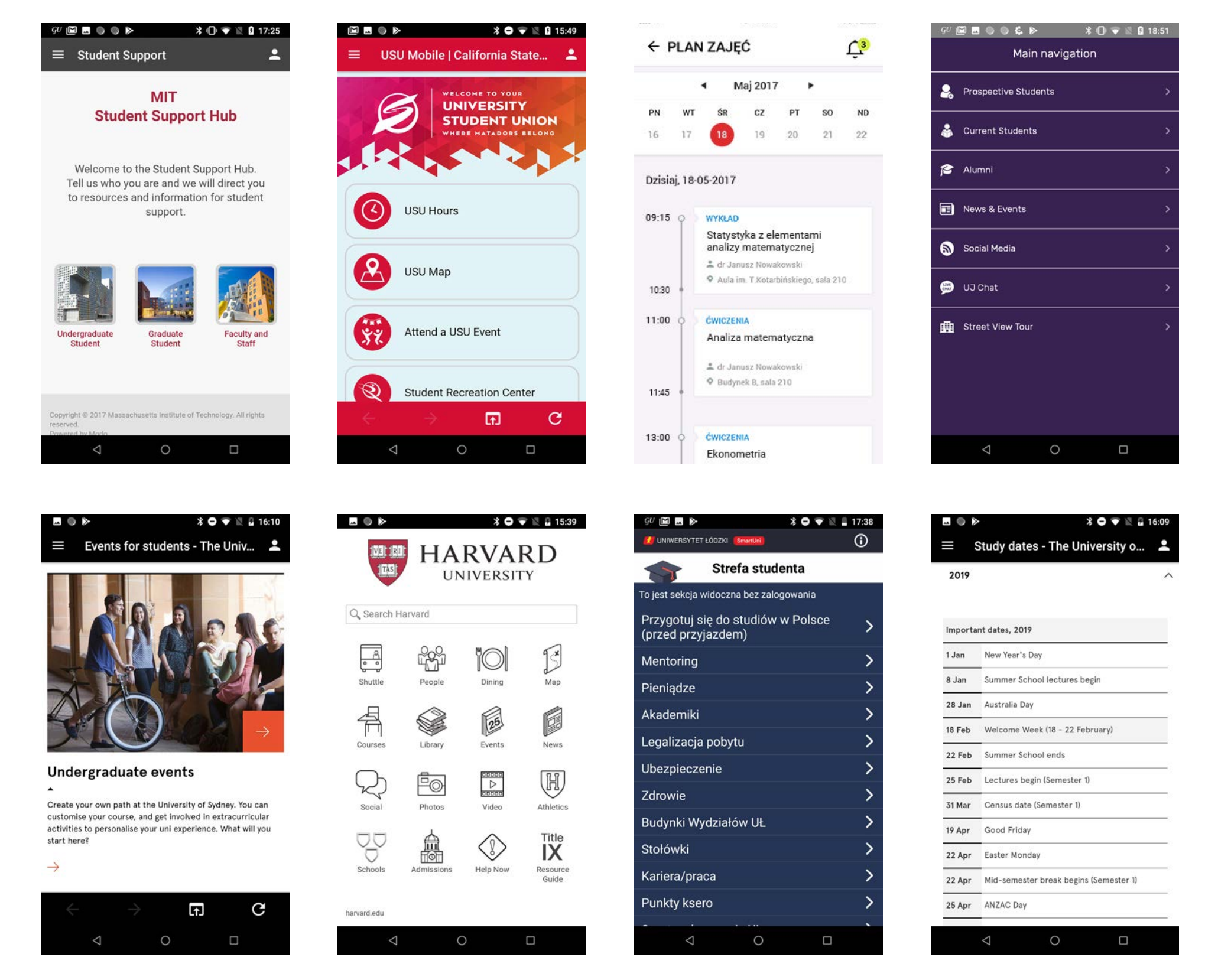

Przegląd opracowany przez Katarzynę Moszczyńską katarzynamoszczyńska@asp.waw.pl